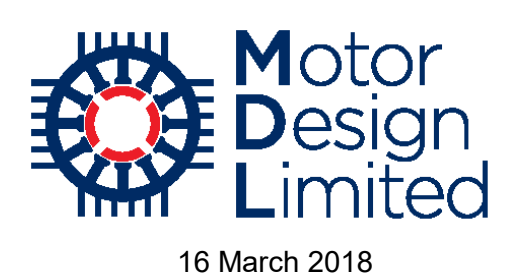

# Motor-CAD Software Tutorial:

# Modelling the Nissan Leaf Motor using Motor-CAD

# Contents

| 1.                            | Description                                                                                                    | 3                                                                            |
|-------------------------------|----------------------------------------------------------------------------------------------------|------------------------------------------------------------------------------|
| 2.                            | Starting Motor-CAD                                                                                                    | 5                                                                            |
| i.                            | Motor-CAD Manual                                                                                                    | 6                                                                            |
| ii.                           | . Default Units                                                                                                    | 7                                                                            |
| 3.                            | Electromagnetic Model                                                                                                    | 8                                                                            |
| i.                            | Geometry Inputs                                                                                                    | 9                                                                            |
| ii.                           | . Winding Definition                                                                                                    | . 14                                                                         |
|                               | Winding Pattern                                                                                                    | . 14                                                                         |
|                               | Harmonic Analysis                                                                                                    | . 15                                                                         |
|                               | Conductor Definition                                                                                                    | . 16                                                                         |
| iii                           | i. Materials Input                                                                                                    | . 18                                                                         |
|                               | Materials Database                                                                                                    | . 18                                                                         |
|                               | Assigning Component Materials                                                                                                    | . 26                                                                         |
| 4.                            | Electromagnetic Analysis                                                                                                    | . 28                                                                         |
| i.                            | FEA Simulations in Motor-CAD                                                                                                    |                                                                              |
|                               |                                                                                                    | . 28                                                                         |
| ii.                           | . Results                                                                                                    | . 28<br>. 31                                                                 |
| ii.                           | Results                                                                                                    | . 28<br>. 31<br>. 31                                                         |
| ii.                           | FEA Plots                                                                                                    | . 28<br>. 31<br>. 31<br>. 35                                                 |
| ii.                           | Results                                                                                                    | . 28<br>. 31<br>. 31<br>. 35<br>. 37                                         |
| II.                           | Results<br>FEA Plots<br>Output Data Sheets<br>Graphs<br>Custom Graphs                                                                                                    | . 28<br>. 31<br>. 31<br>. 35<br>. 37<br>. 40                                 |
| ii.<br>5.                     | Results                                                                                                    | . 28<br>. 31<br>. 31<br>. 35<br>. 37<br>. 40<br>. 41                         |
| ii.<br>5.<br>i.               | Results<br>FEA Plots<br>Output Data Sheets<br>Graphs<br>Custom Graphs<br>Efficiency Maps and Drive Cycle Analysis with Motor-CAD Lab<br>Peak Torque/Speed Estimation                                                                                  | . 28<br>. 31<br>. 31<br>. 35<br>. 37<br>. 40<br>. 41<br>. 42                 |
| ii.<br>5.<br>i.               | <ul> <li>Results</li> <li>FEA Plots</li> <li>Output Data Sheets</li> <li>Graphs</li> <li>Custom Graphs</li> <li>Efficiency Maps and Drive Cycle Analysis with Motor-CAD Lab</li> <li>Peak Torque/Speed Estimation</li> <li>Efficiency Maps</li> </ul> | . 28<br>. 31<br>. 31<br>. 35<br>. 37<br>. 40<br>. 41<br>. 42<br>. 46         |
| ii.<br>5.<br>i.<br>ii.        | <ul> <li>Results</li></ul>                                                                                                    | . 28<br>. 31<br>. 31<br>. 35<br>. 37<br>. 40<br>. 41<br>. 42<br>. 46<br>. 52 |
| ii.<br>5.<br>i.<br>ii.<br>iii | <ul> <li>Results</li></ul>                                                                                                    | . 28<br>. 31<br>. 31<br>. 35<br>. 37<br>. 40<br>. 41<br>. 42<br>. 46<br>. 52 |

Motor Design Ltd 5 Edison Court | Wrexham Technology Park | Wrexham | LL13 7YT | UK Tel. +44 (0)1691 623305 | info@motor-design.com | www.motor-design.com

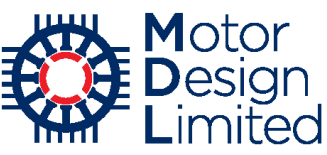

| 6.  | Thermal Model                                | 59  |
|-----|----------------------------------------------|-----|
| i.  | Geometry                                     |     |
| ii. | . Winding Model                              |     |
| iii | i. Cooling System Definition                 | 63  |
|     | Housing Water Jacket                         | 64  |
|     | Interface Gaps                               |     |
|     | End Space Cooling                            |     |
|     | Advanced Cooling Options                     |     |
| iv  | v. Materials Input                           | 70  |
| v   | z. Losses                                    | 70  |
| 7.  | Thermal Analysis                             | 75  |
| i.  | Steady-State Calculation                     | 75  |
| ii. | . Lumped Parameter Thermal Model             | 78  |
| iii | i. Simple Transient                          | 81  |
| iv  | v. Duty Cycle with Lab                       |     |
| v   | . Continuous Thermal Performance with Lab    |     |
| 8.  | Advanced E-Magnetic Modelling                |     |
| i.  | Custom DXF Geometry                          |     |
| ii. | . Calculation Settings                       | 107 |
|     | Loss Build Factors                           | 107 |
|     | Manufacturing Factors                        | 108 |
|     | Drive Settings                               | 109 |
|     | Calculation Settings                         | 110 |
|     | Graph Display Settings                       | 111 |
| iii | i. Proximity Losses                          | 112 |
| iv  | v. Lab Model with Advanced E-Magnetic Model  | 121 |
| 9.  | Advanced Thermal Modelling                   | 123 |
| i.  | Slot Conduction and Winding Model Validation | 123 |
| ii. | . Custom Thermal Tests                       | 127 |
| 10. | Conclusions                                  | 132 |

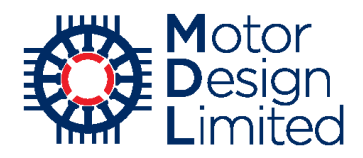

# 1. Description

The brushless permanent magnet (BPM) machine of the 2012 Nissan LEAF is modelled in Motor-CAD. We obtain detailed electromagnetic and thermal performance results for a single operating point, efficiency maps showing the performance across the full operating range and combined electromagnetic and thermal performance for a complex drive cycle.

The model information, hardware images and performance test data have been drawn from the following reports:

- Tim Burress, "Benchmarking of Competitive Technologies", Oak Ridge National Laboratory, May 2012. http://energy.gov/sites/prod/files/2014/03/f10/ape006 burress 2012 p.pdf
- Tim Burress, "Benchmarking State-of-the-Art Technologies", Oak Ridge National Laboratory, May 2013. http://energy.gov/sites/prod/files/2014/03/f13/ape006 burress 2013 o.pdf
- "Annual Progress Report Advanced Power Electronics and Electric Motors Program" Vehicle Technologies Program, U.S Department of Energy. January 2013.
- Susan A. Rogers, "Annual Progress Report for the Advanced Power Electronics and Electric Motors Program" Vehicle Technologies Program, U.S Department of Energy. December 2013.

http://energy.gov/sites/prod/files/2014/04/f15/2013 apeem report.pdf

- John M.Miller, "Electric Motor R&D", Oak Ridge National Laboratory, May 2013. http://energy.gov/sites/prod/files/2014/03/f13/ape051 miller 2013 o.pdf
- Yoshinori Sato, Shigeaki Ishikawa, Takahito Okubo, Makoto Abe, and Katsunori Tamai, —Development of High Response Motor and Inverter System for the Nissan LEAF Electric Vehicle, II International World Congress and Exhibition, Detroit, Michigan, April 12–14, 2011, paper 2011-01-0350.

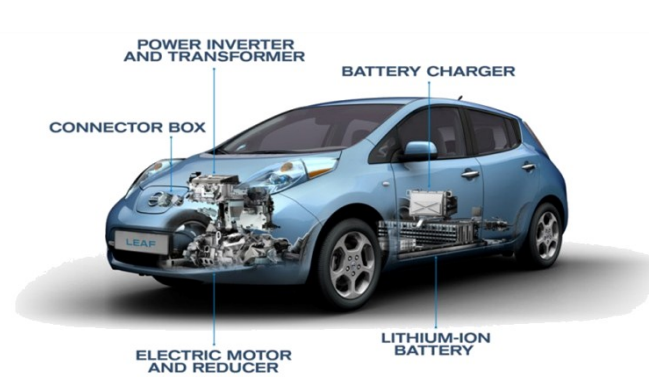

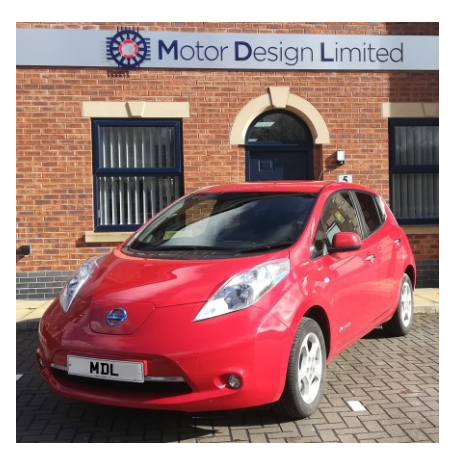

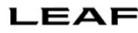

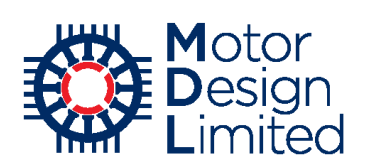

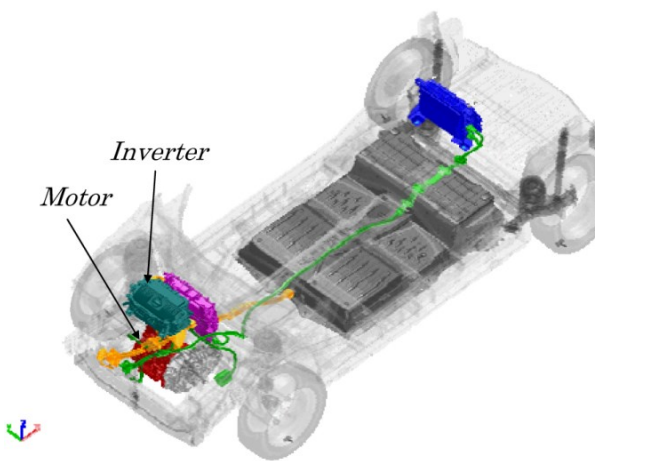

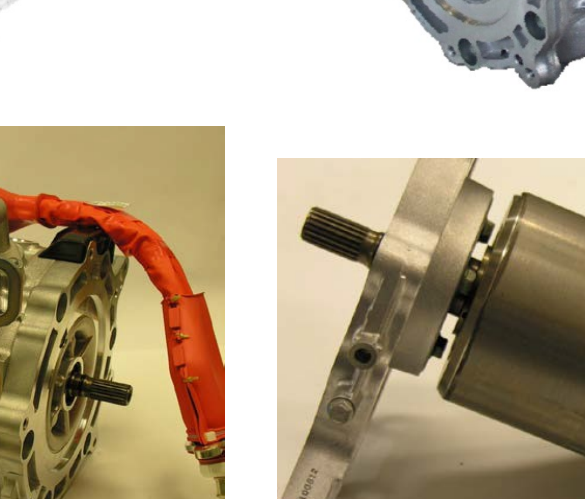

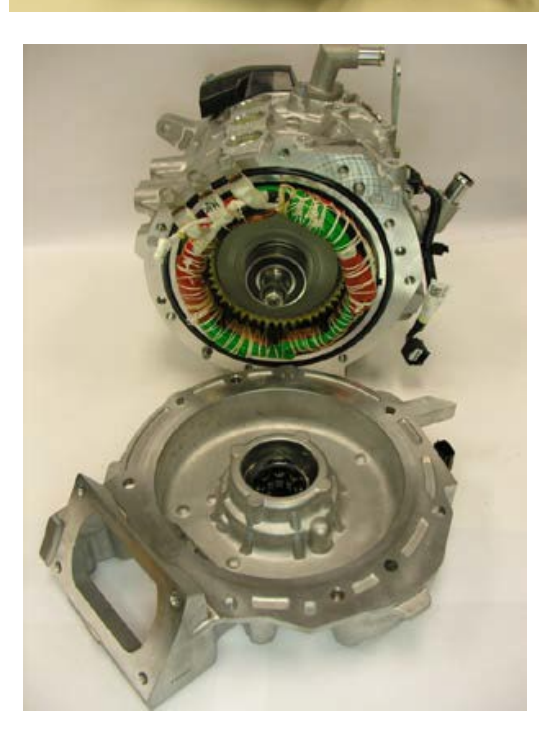

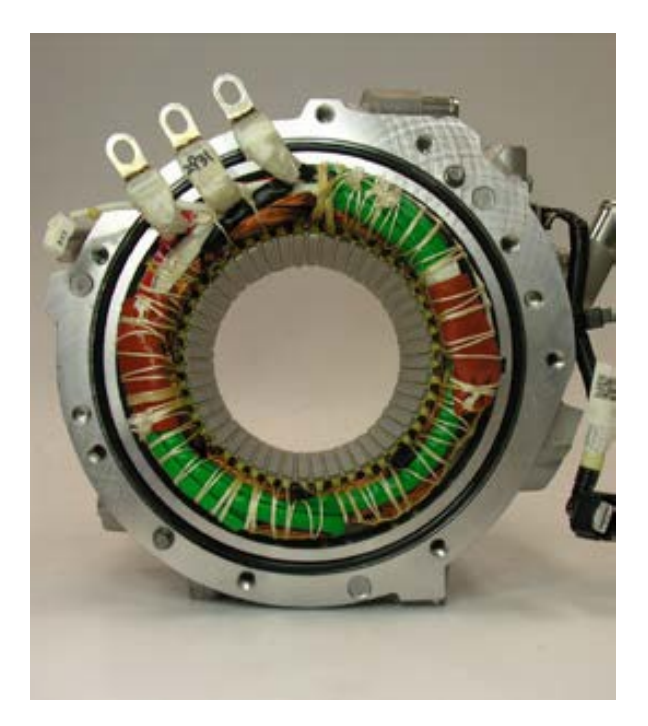

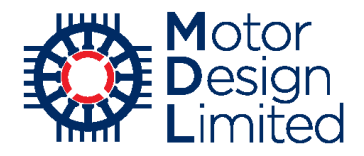

# 2. Starting Motor-CAD

Install Motor-CAD on the computer by launching the *Motor-CAD\_Setup.exe* (file name will depend on the version selected) and following the instructions. The recommended version of Motor-CAD for this tutorial is v11.1.

When the installation is finished, run Motor-CAD and it will start with a default brushless permanent magnet synchronous machine.

We will start by configuring the electromagnetic model. Select **Model -> E-Magnetic** from the main menu to show the electromagnetic context (*tip: a blue background on the active tab indicates electromagnetic context*).

| <b>()</b> N | 🔯 Motor-CAD v11.1.1 (No File) DEVELOPMENT RELEASE |         |          |           |                    |            |        |  |
|-------------|---------------------------------------------------|---------|----------|-----------|--------------------|------------|--------|--|
| File        | Edit                                              | Mode    | el M     | otor Type | Options            | Defaults   | Editor |  |
| 🖸 Geometr   |                                                   | E-Ma    | gnetic ( | Ctrl+M    | Calculati          | on 🛛 🥝     |        |  |
| • Radial    |                                                   | Thermal |          | Ctrl+T    |                    |            |        |  |
| Slot Type:  |                                                   | Lab     |          | Ctrl+B    | : Surface Parallel |            |        |  |
| State       | or Duct                                           |         | -        |           | 1000 0000          | a: None    |        |  |
| S           | Stator D                                          | imensio | ons      | Value     | Rotor I            | Dimensions | Val    |  |

Select **File -> Save As...** to save the file as **Nissan\_LEAF\_1\_Geometry.mot** in the desired location.

| 🔯 Motor-CAD v11.1.1 (No File) DEVELOP |        |         |            |        |  |  |  |
|---------------------------------------|--------|---------|------------|--------|--|--|--|
| File                                  | Edit   | Model   | Motor Type | Option |  |  |  |
|                                       | New    |         |            |        |  |  |  |
|                                       | Open.  |         |            |        |  |  |  |
|                                       | Save   |         |            |        |  |  |  |
|                                       | Save A | \s      |            |        |  |  |  |
|                                       | Load   | Results |            |        |  |  |  |

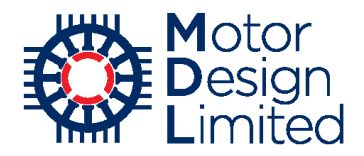

### i. Motor-CAD Manual

There is a comprehensive manual included with Motor-CAD which can be accessed at any time by selecting **Help -> Manual** from the main menu, or pressing **F1**.

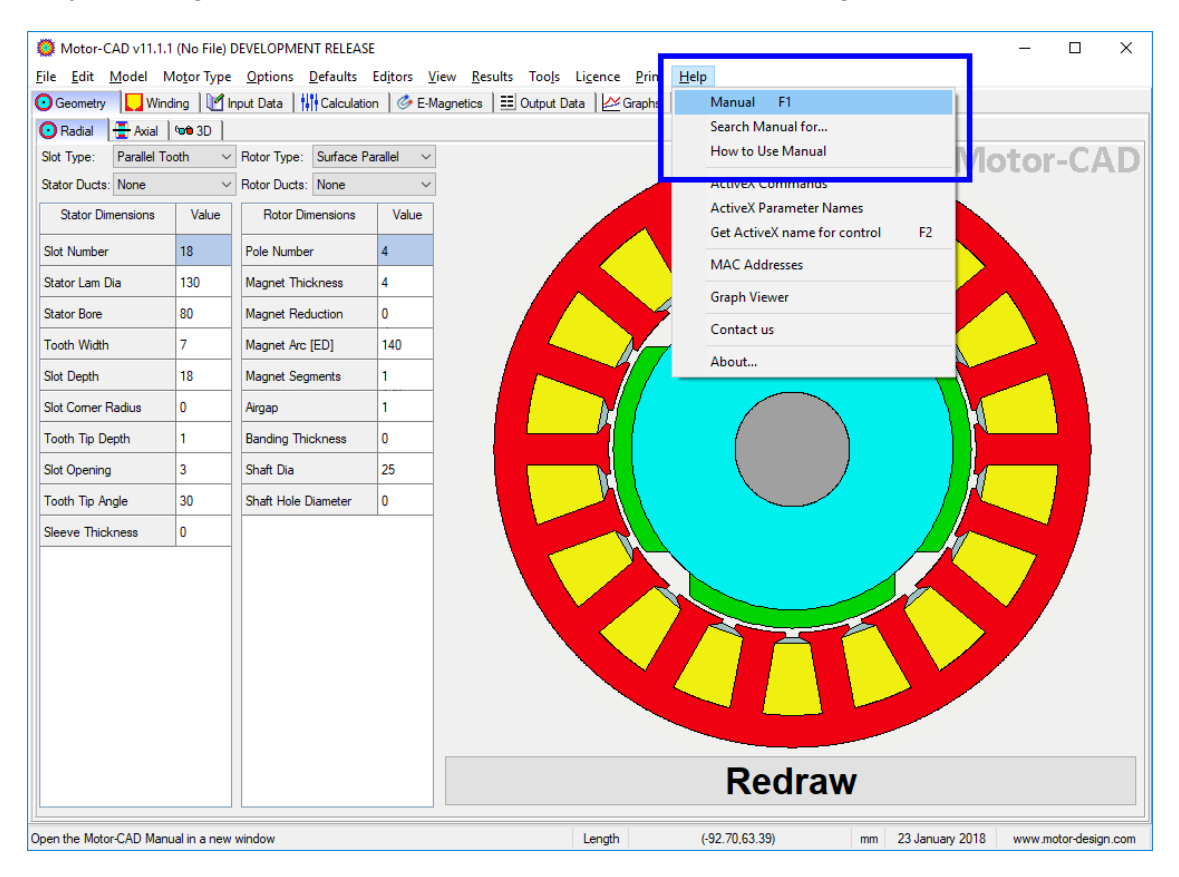

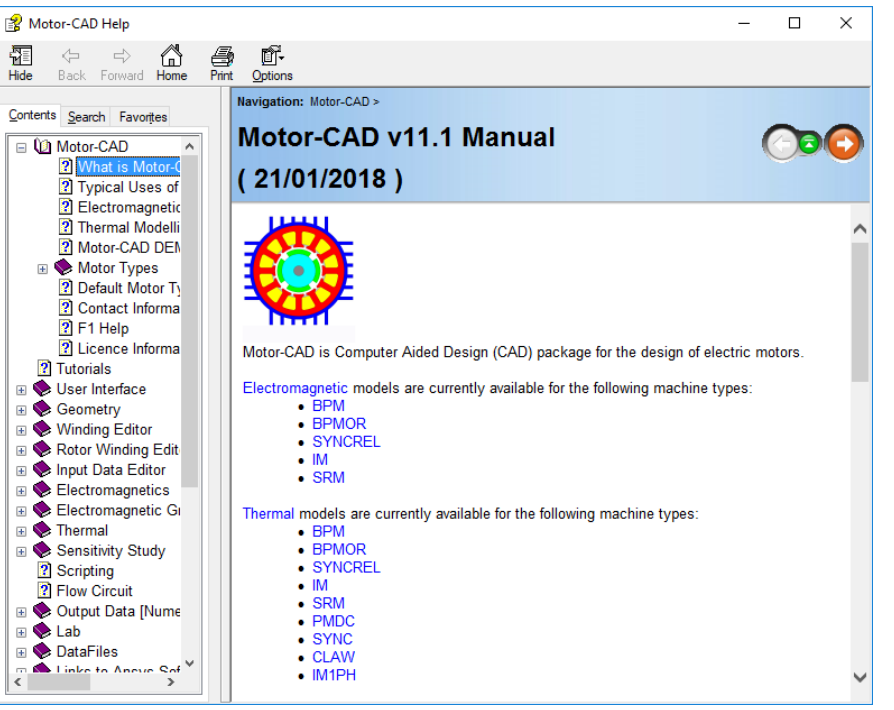

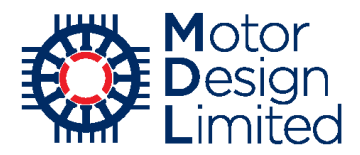

### ii. Default Units

Motor-CAD allows users to select different units to use for the input/output parameters. For this tutorial we will be working mostly in SI units.

Open the **Units** dialog from **Defaults -> Units**, and set the units as shown below:

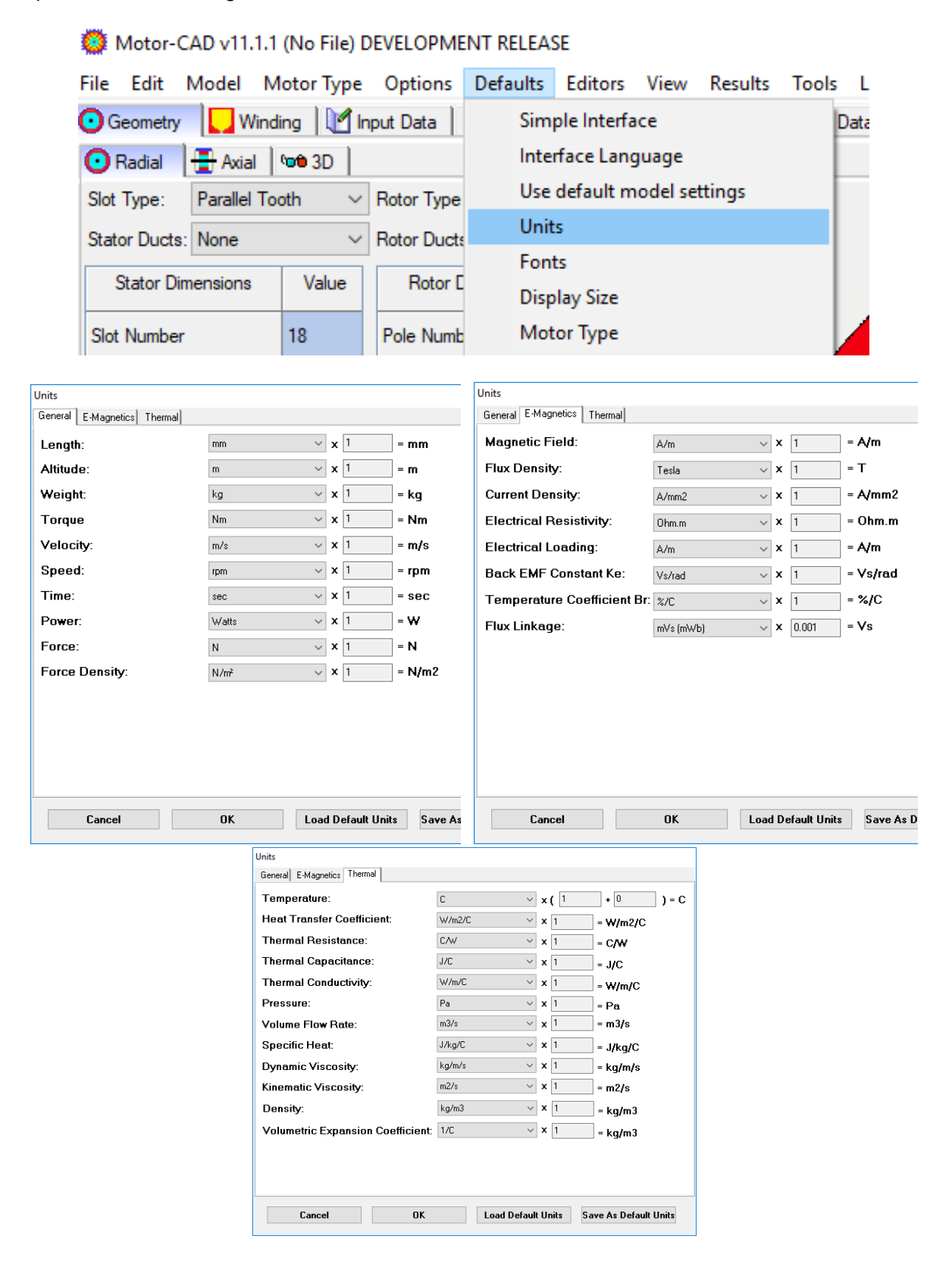

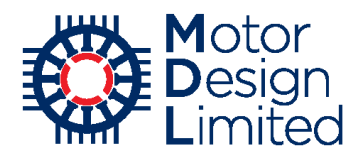

# 3. Electromagnetic Model

The following main tabs are available in the E-Magnetic context for sine-wave driven BPM machines. Generally in Motor-CAD we work through the tabs from left to right in order to set up the model, run the calculations and analyse the results.

| Тар         | Description                                                                                                    |
|-------------|----------------------------------------------------------------------------------------------------|
| Geometry    | Define & view the machine geometry (radial, axial, 3d)                                                                |
| Winding     | Define & view the stator winding (winding pattern, conductors)                                                        |
| Input Data  | Specify materials used in the model, adjust advanced settings (calculation methods, FEA settings, build factors, etc) |
| Calculation | Specify the operating point & run the calculations                                                                    |
| E-Magnetics | E-Magnetic 2D FEA – view results, customise FEA geometry, measure quantities, design optimisation                     |
| Output Data | View numerical results (from FEA and analytic calculations)                                                           |
| Graphs      | View results waveforms from transient simulations                                                                     |
| Sensitivity | Sensitivity analysis - vary input parameters and analyse effect on machine performance                                |
| Scripting   | Create & run Visual Basic scripts in Motor-CAD                                                                        |

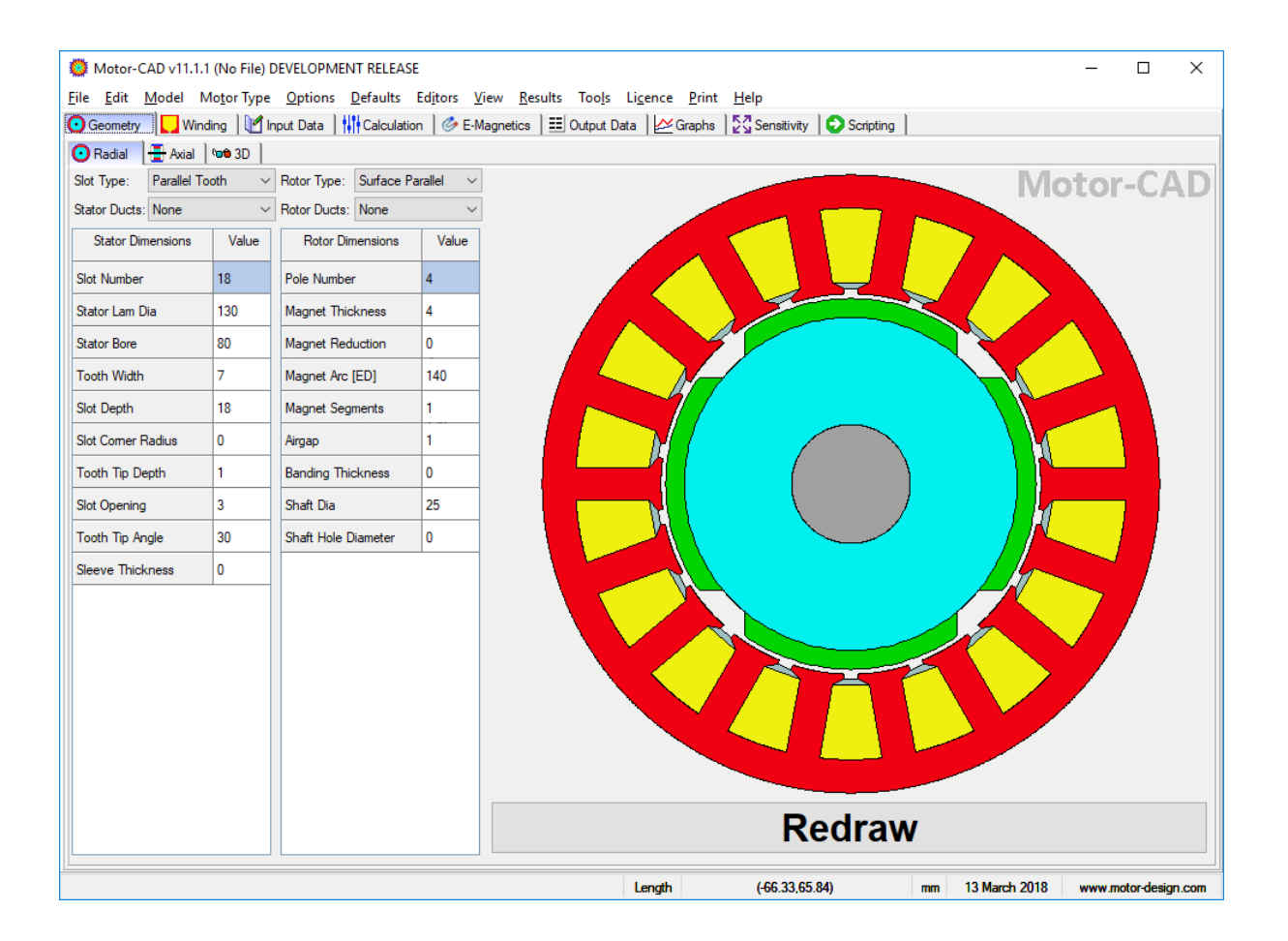

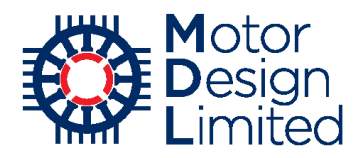

### i. Geometry Inputs

The **Geometry** tab in Motor-CAD is used to define the machine geometry using the **Axial** and **Radial** views. In the electromagnetic context, only parameters that are considered in the electromagnetic model are displayed and so some machine components (e.g. housing, mounting etc) are hidden.

| Stator Parameter   | Value          | Units   |
|--------------------|----------------|---------|
| Slot Type          | Parallel Tooth |         |
| Stator Ducts       | None           |         |
| Slot Number        | 48             |         |
| Stator Lam Dia     | 198            | mm      |
| Stator Bore        | 132            | mm      |
| Tooth Width        | 4.15           | mm      |
| Slot Depth         | 21.1           | mm      |
| Slot Corner Radius | 2              | mm      |
| Tooth Tip Depth    | 1.2            | mm      |
| Slot Opening       | 2.814          | mm      |
| Tooth Tip Angle    | 27             | degrees |
| Sleeve Thickness   | 0              | mm      |

In the **Geometry -> Radial** tab, we set the radial geometry of the stator as follows:

After editing parameters, press **Enter** or click the **Redraw** button to update the drawing. As the tables are edited, green highlighting shows which values have been changed.

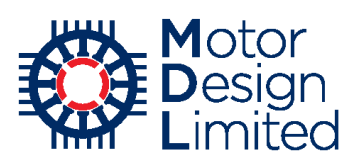

We set up the rotor magnet geometry by changing the following parameters:

| Rotor Parameter     | Value            | Units   |
|---------------------|------------------|---------|
| Rotor Type          | Interior V (web) |         |
| Pole Number         | 8                |         |
| Notch Depth         |                  |         |
| Magnet Layers       | 2                |         |
| L1 Magnet Thickness | 3.862            | mm      |
| L1 Magnet Bar Width | 13.9             | mm      |
| L1 Bridge Thickness | 0.6              | mm      |
| L1 Web Thickness    | 21               | mm      |
| L1 Web Length       | 0                | mm      |
| L1 Pole V Angle     | 180              | degrees |
| L1 Pole Arc         | 150              | degrees |
| L2 Magnet Thickness | 2.6              | mm      |
| L2 Magnet Bar Width | 21.33            |         |
| L2 Bridge Thickness | 7.65             | mm      |
| L2 Web Thickness    | 2.5              | mm      |
| L2 Web Length       | 0                | mm      |
| L2 Pole V Angle     | 124              | degrees |
| L2 Pole Arc         | 159              | degrees |
| Airgap              | 1                | mm      |
| Shaft Dia           | 44.45            | mm      |

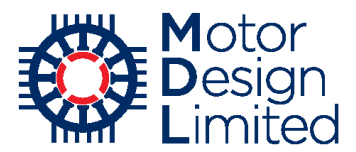

Here we also define the cooling ducts in the rotor. These are considered in the electromagnetic model since the presence of ducts in the rotor iron will change the electromagnetic behaviour of the motor.

| Rotor Parameter   | Value          | Units   |
|-------------------|----------------|---------|
| Rotor Ducts       | Circular Ducts |         |
| Rotor Duct Layers | 2              |         |
| L1 RDuct Rad Dia  | 63.94          | mm      |
| L1 RDuct Channel  | 8              |         |
| L1 RDuct Dia      | 9.88           | mm      |
| L1 RDuct Angle    | 0              | degrees |
| L2 RDuct Rad Dia  | 124            | mm      |
| L2 RDuct Channel  | 8              |         |
| L2 RDuct Dia      | 5.1            | mm      |
| L2 RDuct Angle    | 22.5           | mm      |

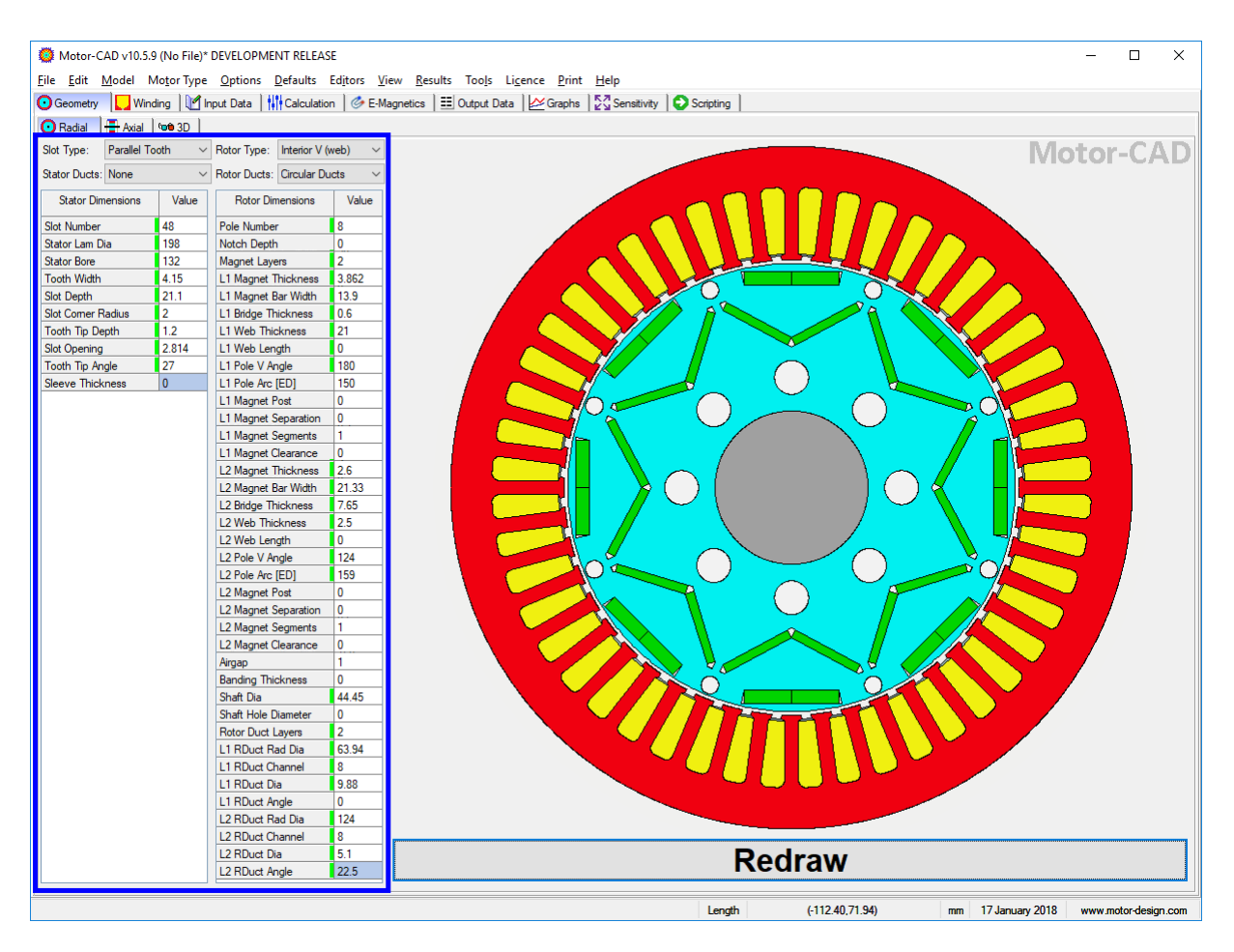

Now save the file using File -> Save or Ctrl+S.

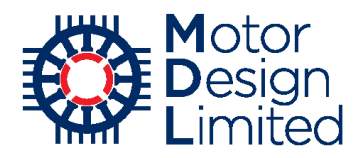

In the Geometry -> Axial tab we set the axial dimensions of the motor:

| Axial Parameter   | Value | Units |
|-------------------|-------|-------|
| Motor Length      | 260   | mm    |
| Stator Lam Length | 160   | mm    |
| Magnet Length     | 150   | mm    |
| Magnet Segments   | 18    |       |
| Rotor Lam Length  | 150   | mm    |

#### Again, press Enter or click Redraw to update the drawing.

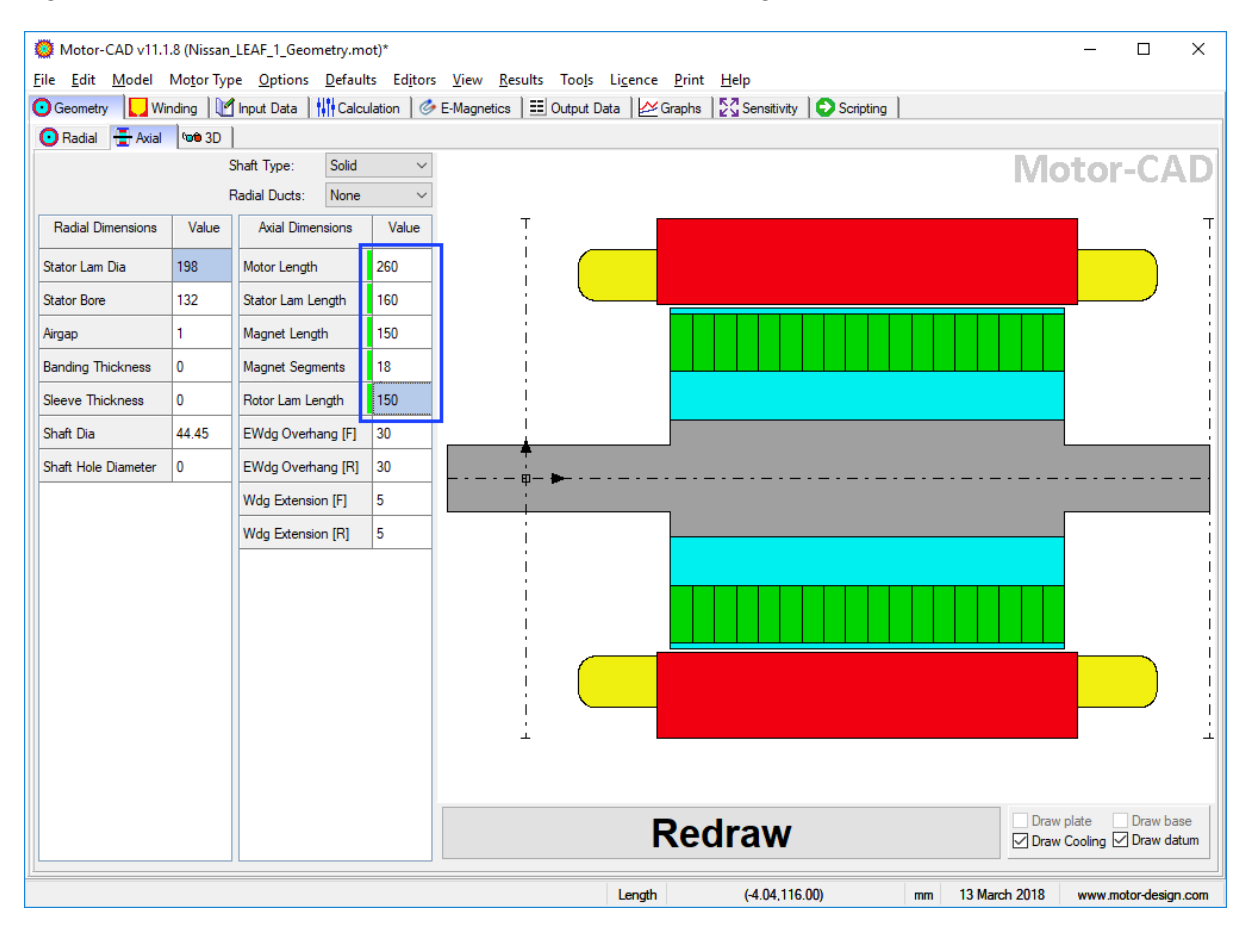

The geometry definition for the electromagnetic analysis is now complete and the changes can be saved using **File -> Save** or **Ctrl+S**.

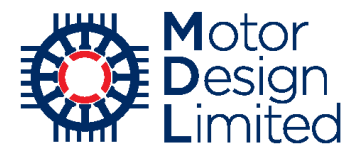

The **Geometry -> 3D** tab shows a 3D view of the motor to allow visualisation of the machine. Transparency levels of components can be set by right-clicking them in the component list. Components or groups of components can also be hidden by deselecting checkboxes in the list.

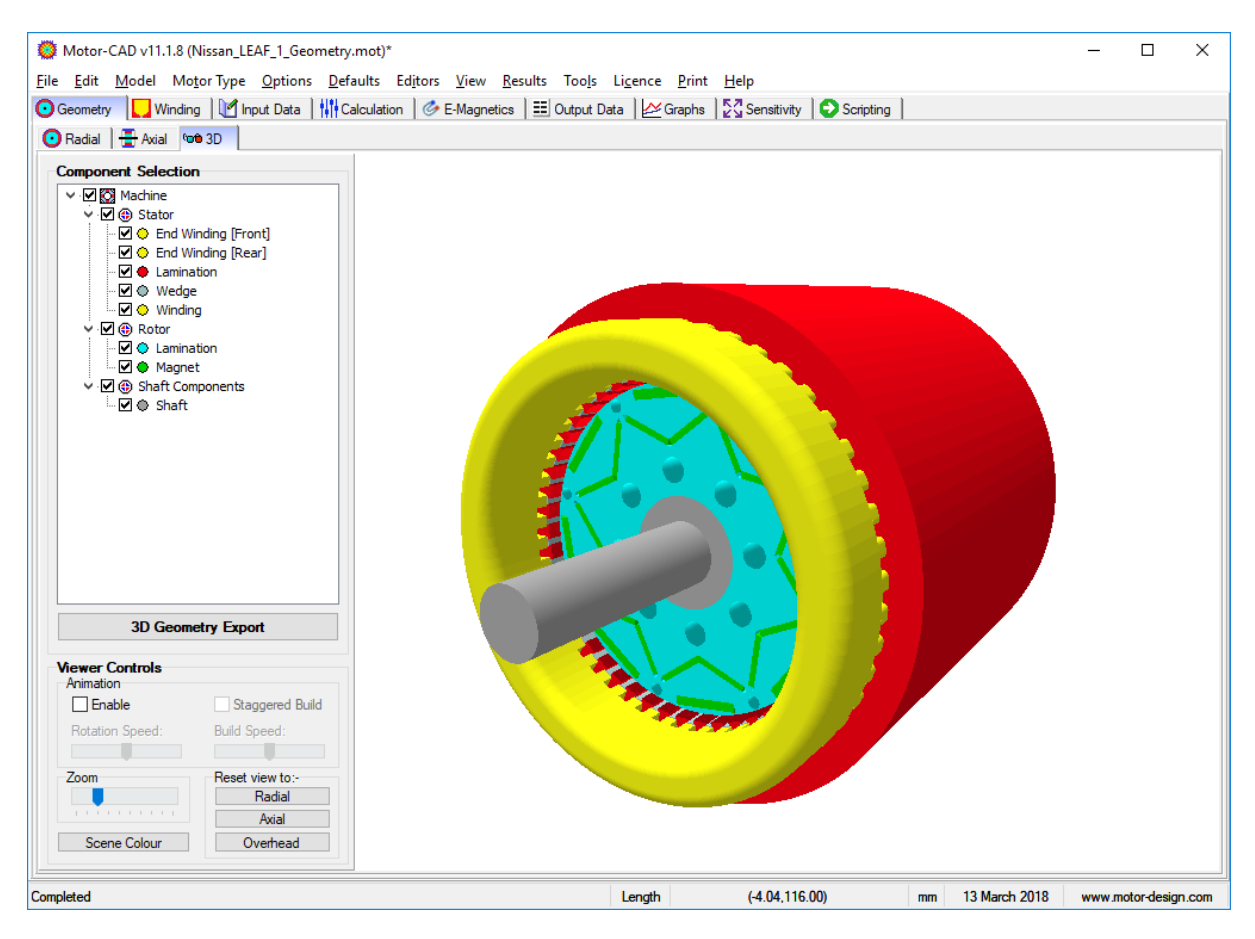

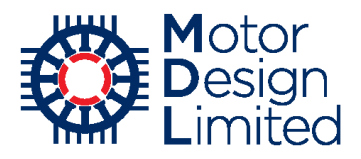

# ii. Winding Definition

Now that the geometry is defined, we use the **Winding** tab to define the conductors and insulation inside the stator slots. The **Definition** tab is used to define and visualise the position of the conductors with the insulation, impregnation, liner and wedge, making it easy to test and check different winding configurations. The **Pattern** tab provides quick configuration and visualisation of the winding layout with the connection of the coils, as well as analysis of the phasors, winding factors and harmonic content.

#### Winding Pattern

The electromagnetic winding definition starts with the configuration of the coils, their connection and the type of winding used in the design. Under **Winding -> Pattern**, set the following:

| Parameter      | Value        |
|----------------|--------------|
| Winding Type   | Automatic    |
| Path Type      | Central      |
| Winding Layers | Single Layer |
| Phases         | 3            |
| Turns          | 6            |
| Throw          | 5            |
| Parallel Paths | 2            |

Motor-CAD will automatically generate an optimal winding pattern based on the specified throw as shown below:

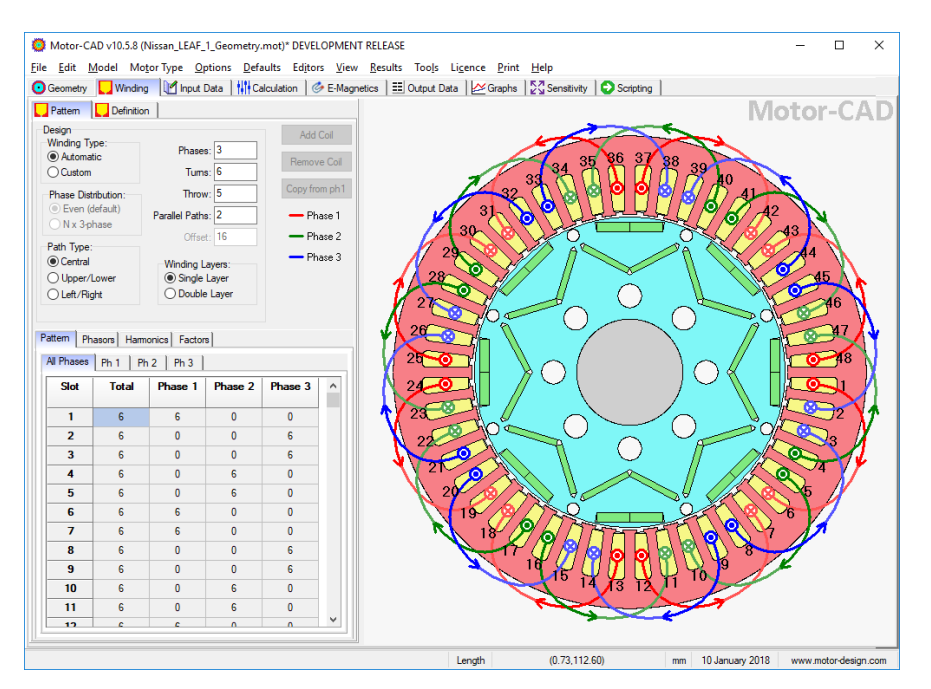

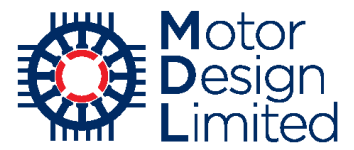

By selecting the **Phasors** tab, we can check that the phasors are 120° apart with equal lengths.

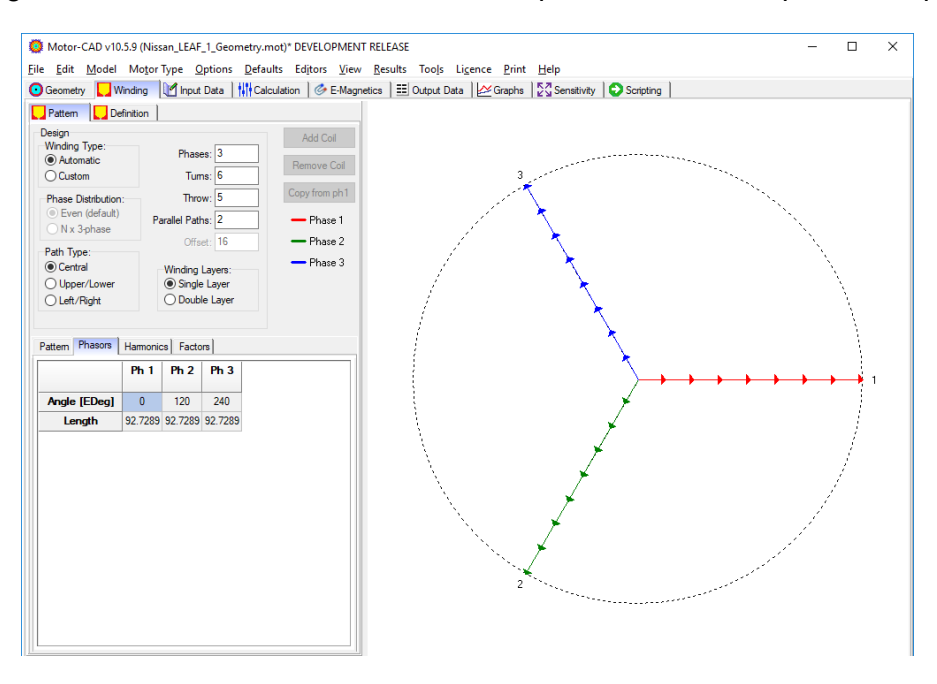

#### **Harmonic Analysis**

Before any simulations are performed, mechanical MMF harmonics and winding factors are analysed analytically based on the winding pattern. Under **Winding -> Pattern**, we can check these values under the **Harmonics** and **Factors** tabs.

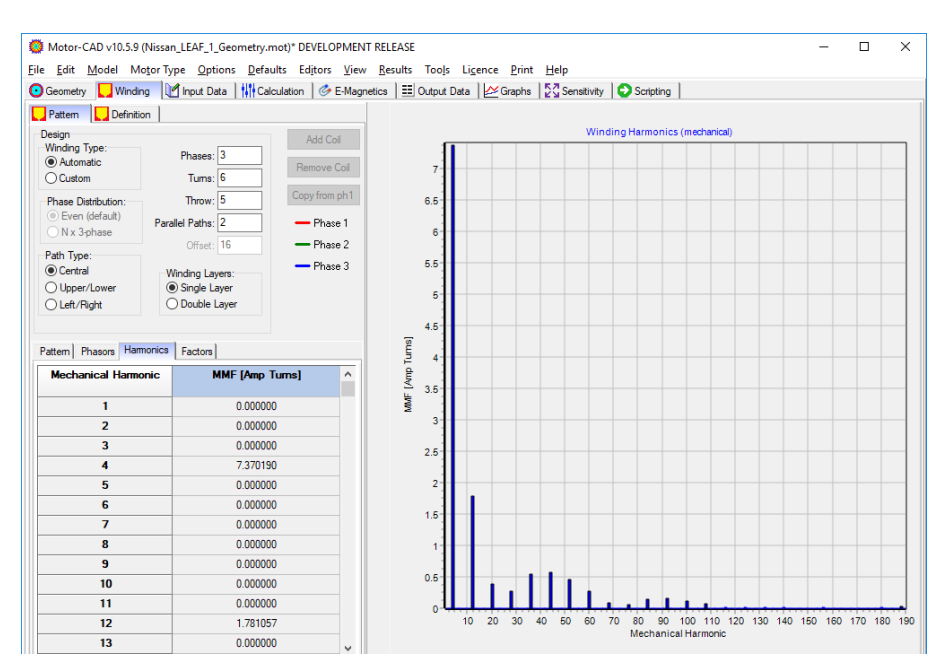

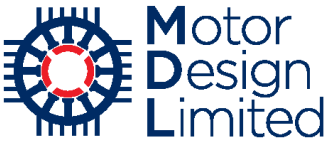

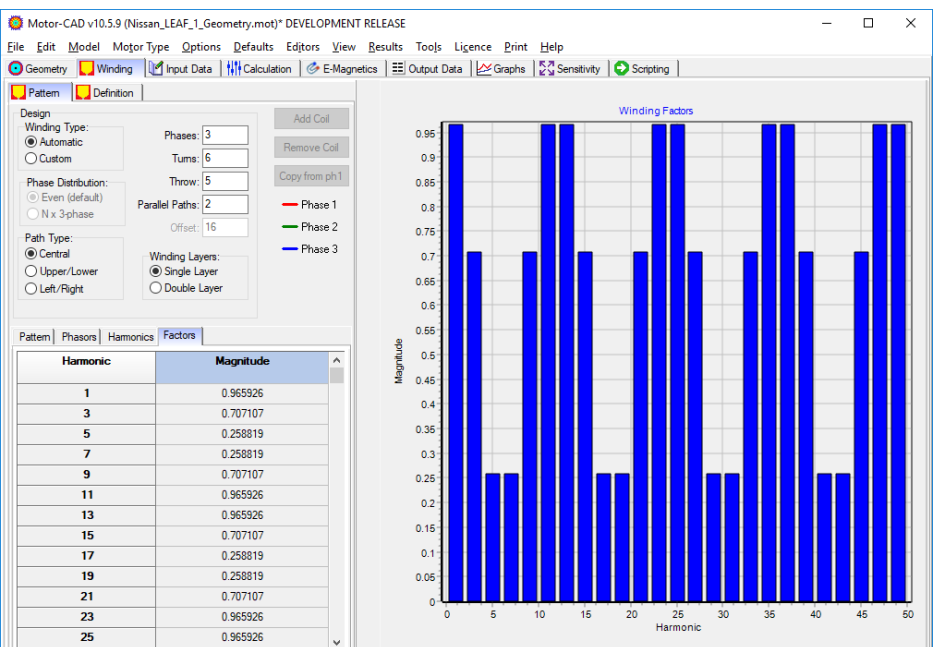

#### **Conductor Definition**

Now navigate to the **Winding** -> **Definition** tab. Here, the number of conductors in the slot is defined by the coil configuration and the number of strands in hand. We have 6 turns per coil, with a single coil in each and 1 strand in hand slot so we have  $6 \times 1 \times 1 = 6$  conductors/slot.

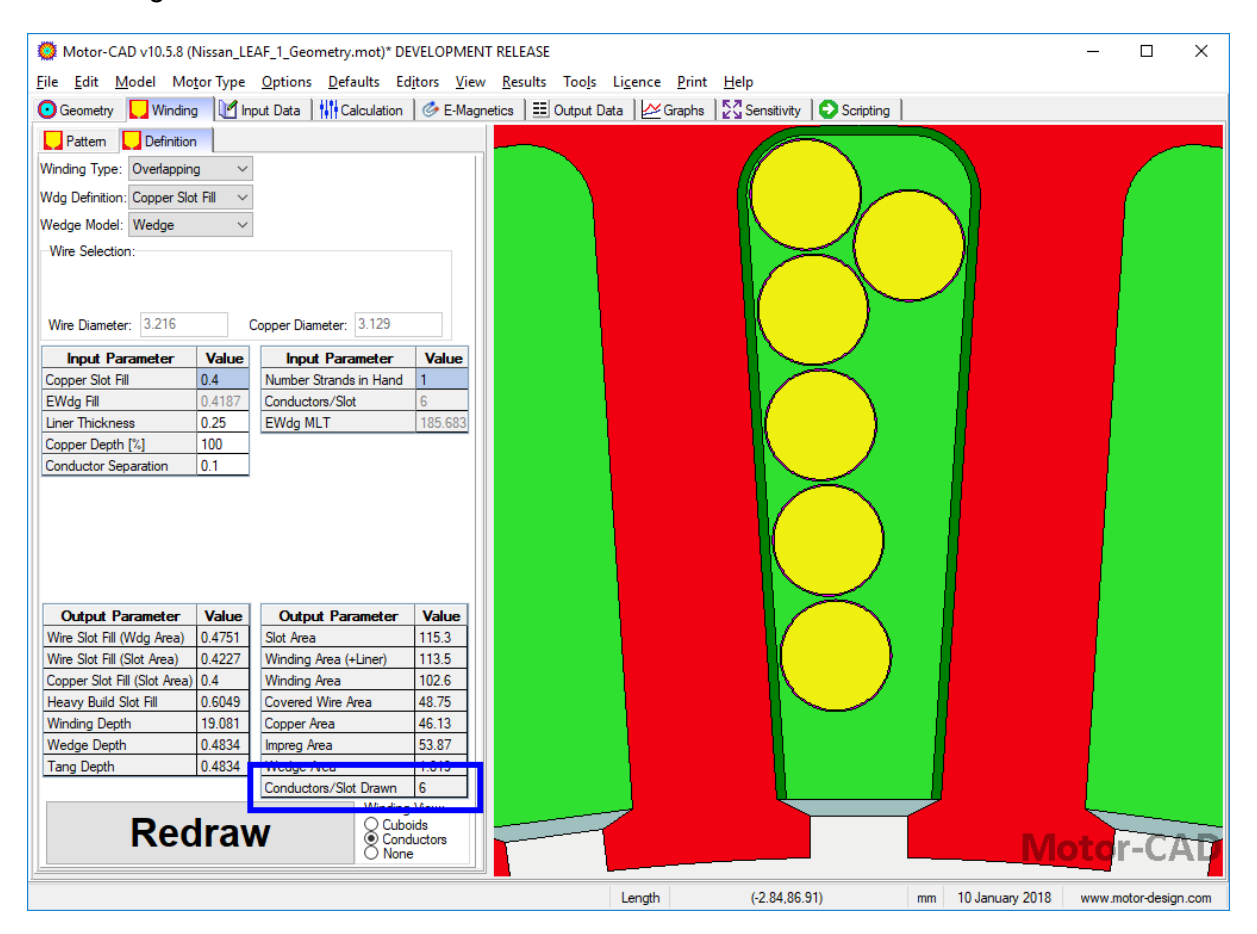

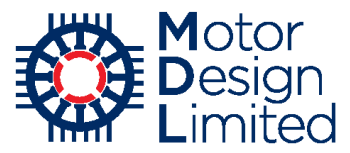

Now define the conductors with the following settings. Note that we have an overlapping winding since this design uses a distributed winding pattern.

| Parameter              | Value              | Units |
|------------------------|--------------------|-------|
| Winding Type           | Overlapping        |       |
| Winding Definition     | Wire Size          |       |
| Wedge Model            | Wedge              |       |
| Wire Type              | Metric Table       |       |
| Wire Gauge             | [0.885mm, 0.800mm] |       |
| Liner Thickness        | 0.25               | mm    |
| Copper Depth           | 100                | %     |
| Conductor Separation   | 0.02               | mm    |
| Number Strands in Hand | 20                 |       |

We can verify that the winding is specified correctly by checking that we have **120** Conductors/Slot and the Copper Slot Fill is approximately **52%**.

(*Tip: The Conductors/Slot Drawn* parameter will be highlighted in red if the required number of conductors cannot fit into the defined slot.)

Again, save the file with the changes.

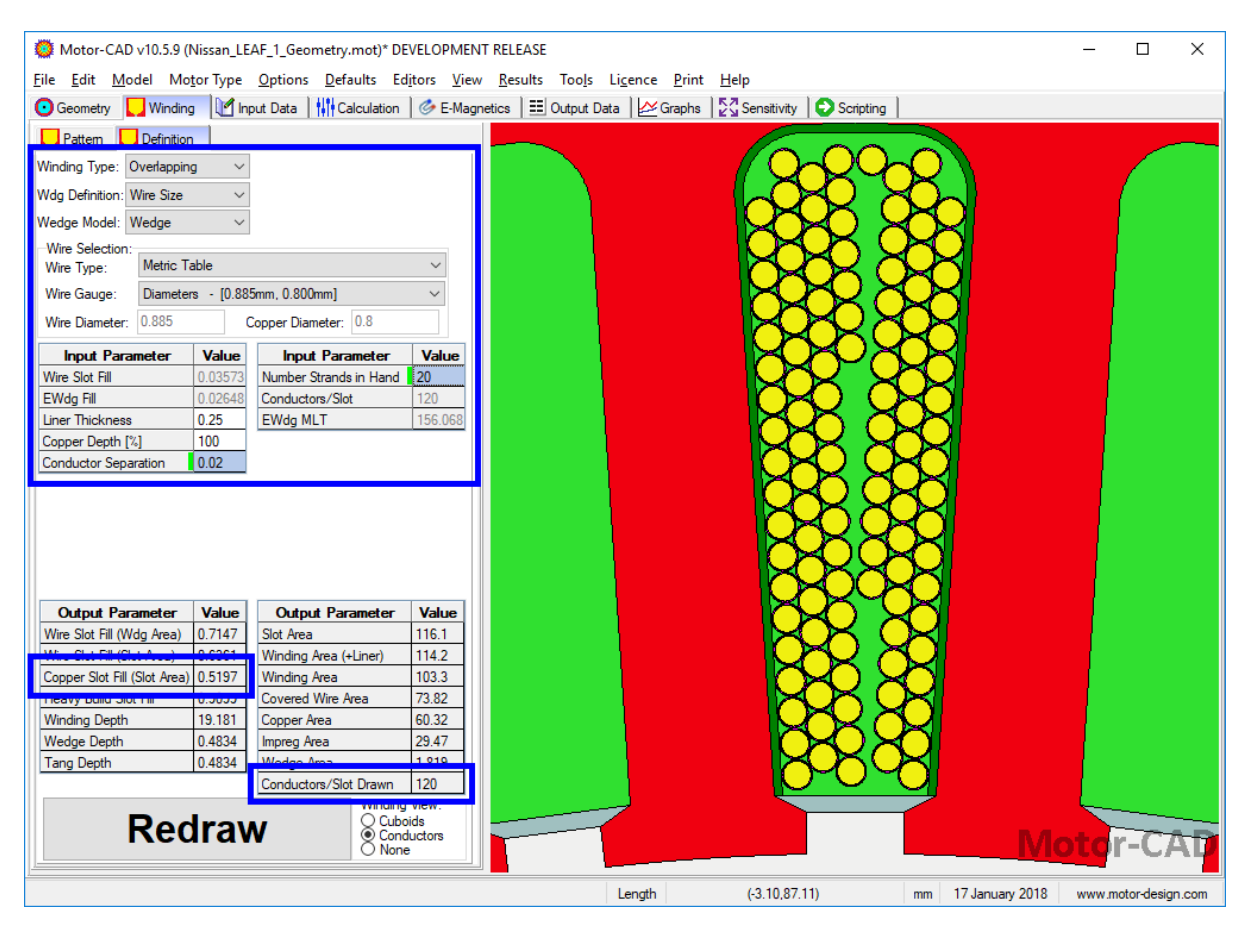

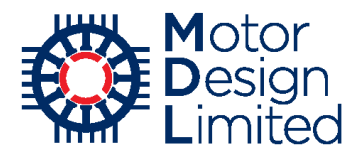

#### iii. Materials Input

The next step is to configure the materials used in the motor, in particular the magnetic steel and magnets.

#### **Materials Database**

Motor-CAD provides a database of materials, which can be viewed under **Input Data** -> **Material database**. The default database contains full details of many commonly used materials. The user can then add details for any materials not included by default. The materials currently used in the model are highlighted in yellow in the interface.

The LEAF motor uses the 30DH steel, which is not included in the default database of materials supplied with Motor-CAD. We will therefore have to add the material data to the database from the manufacturer's specifications.

To add a new material, click the **Add Solid** button.

| Motor-CAD v10.5.8 (Nissan_LEAF_1_Geometry.mot)* DEVE<br>File File Model Motor Time Octions Defaults File | LOPMENT RELEASE                                | - Linner Drie                   | •                 |                |             |           | - 0                 | ×         |
|----------------------------------------------------------------------------------------------------|------------------------------------------------|---------------------------------|-------------------|----------------|-------------|-----------|---------------------|-----------|
| File Edit Model Motor type Options Deraults Edito                                                        | rs <u>v</u> iew <u>R</u> esults 100 <u>i</u> : | s Li <u>c</u> ence <u>P</u> rin | t <u>H</u> eip    | 1              | ,           |           |                     |           |
| 🕑 Geometry 🛛 🛃 Winding 🖉 Input Data 🛛 👫 Calculation 🛛 🔅                                                  | 🌽 E-Magnetics 📔 Output                         | Data 🛛 🚧 Graphs                 | s 🛛 🖓 🖓 Sensitivi | ity 🛛 🖸 Script | ting        |           |                     |           |
| 🔓 Materials 🛛 🏠 Settings 🛛 🦂 Material database                                                           |                                                |                                 |                   |                |             |           |                     |           |
| Solids                                                                                                   |                                                |                                 |                   |                |             |           |                     |           |
| Properties of Solida                                                                                     |                                                |                                 |                   |                |             |           |                     |           |
|                                                                                                    | Physical Charles Dill Charles                  | Level Mercul                    | Destrol           |                |             |           |                     |           |
| Solids Database:                                                                                         | Sieer BH Sieer                                 | Losses Magnets                  | Electrical        |                |             |           |                     |           |
| C:\Motor-CAD\10_5_8\Motor-CAD Data\materials\defaultSol                                                  | Material Name                                  | Thermal<br>Conducitivity        | Specific<br>Heat  | Density        | Material Ty | pe        | Notes               | ^         |
| Select Database Create Database Import                                                                   | Units                                          | W/m/C                           | J/kg/C            | kg/m3          |             |           |                     |           |
| Permanently Add and Remove solids:                                                                       | 30DH                                           | 30                              | 460               | 7650           | Steel       | ~ Autog   | enerated 10/01/2018 |           |
|                                                                                                    | Aluminium (Alloy 195 Cast)                     | 168                             | 833               | 2790           | General     | $\sim$    |                     |           |
| Add Solid Rename Solid                                                                                   | Aluminium (Cast)                               | 180                             | 963               | 2950           | General     | $\sim$    |                     |           |
| Delete Solid Copy Solid                                                                                  | Amon 7 3.25% Si                                | 30                              | 450               | 7650           | Steel       | $\sim$    |                     |           |
| Copy Solid                                                                                               | Brass (70% Cu, 30% Zn)                         | 111                             | 385               | 8522           | General     | $\sim$    |                     |           |
| Materials Filter:                                                                                        | Copper (Pure)                                  | 401                             | 385               | 8933           | General     | $\sim$    |                     |           |
| All materials     O Steel materials     Magnet materials                                                 | Ероху                                          | 0.22                            | 1500              | 1200           | General     | $\sim$    |                     |           |
|                                                                                                    | FB3X                                           | 4                               | 700               | 4800           | Magnet      | $\sim$    |                     |           |
|                                                                                                    | Hiperco 50 (0.15mm)                            | 29.8                            | 460               | 8110           | Steel       | $\sim$    |                     |           |
|                                                                                                    | HS 50                                          | 47                              | 420               | 8150           | General     | $\sim$    |                     |           |
|                                                                                                    | Iron (Cast)                                    | 52                              | 420               | 7272           | General     | $\sim$    |                     |           |
|                                                                                                    | Iron (Pure)                                    | 80                              | 447               | 7870           | General     | $\sim$    |                     |           |
|                                                                                                    | Iron (Silicon 1%)                              | 42                              | 460               | 7769           | General     | $\sim$    |                     |           |
|                                                                                                    | Iron (Silicon 2%)                              | 28                              | 460               | 7600           | General     | $\sim$    |                     |           |
|                                                                                                    | Iron (Silicon 5%)                              | 19                              | 460               | 7417           | General     | $\sim$    |                     |           |
|                                                                                                    | JFE_10JNEX900                                  | 30                              | 450               | 7490           | Steel       | $\sim$    |                     |           |
|                                                                                                    | M1000-65A                                      | 30                              | 460               | 7650           | Steel       | $\sim$    |                     |           |
|                                                                                                    | M19 24 Gauge Steel                             | 28                              | 460               | 7800           | Steel       | $\sim$    |                     |           |
|                                                                                                    | M19 26 Gauge Steel                             | 28                              | 460               | 7800           | Steel       | $\sim$    |                     |           |
|                                                                                                    | M19 29 Gauge Steel                             | 28                              | 460               | 7800           | Steel       | $\sim$    |                     |           |
|                                                                                                    | M235-35A                                       | 30                              | 460               | 7650           | Steel       | $\sim$    |                     |           |
|                                                                                                    | M250-35A                                       | 30                              | 460               | 7650           | Steel       | $\sim$    |                     |           |
|                                                                                                    | M350-50A                                       | 30                              | 460               | 7650           | Steel       | $\sim$    |                     |           |
|                                                                                                    | M400-50A                                       | 30                              | 460               | 7650           | Steel       | $\sim$    |                     |           |
|                                                                                                    | M43                                            | 28                              | 460               | 7800           | Steel       | $\sim$    |                     |           |
|                                                                                                    | M530-65A                                       | 30                              | 460               | 7650           | Steel       | $\sim$    |                     | ¥         |
|                                                                                                    | 1                                              |                                 |                   |                |             |           |                     |           |
| dds a new Solid to this Database                                                                         |                                                | Length                          | (-9.49,8          | 86.60)         | mm 1        | 0 January | 2018 www.motor-de   | esign.com |

In the dialog that appears we type the name, set the **Solid type** to **Steel** and click **Add**.

| 🔯 New solid |                   | —                |             | ×   |
|-------------|-------------------|------------------|-------------|-----|
| Solid type  | Diesse er<br>30DH | ter the new name | for the sol | id  |
| Omagnet     |                   | Add              | Can         | cel |

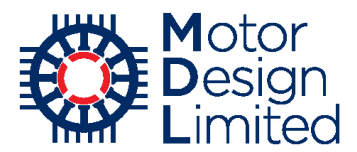

The new material is added to the database and can be viewed in the alphabetical list. We now enter the material properties. Under the **Physical** tab we set:

| Property             | Value | Units  |
|----------------------|-------|--------|
| Thermal Conductivity | 30    | W/m/C  |
| Specific Heat        | 460   | J/kg/C |
| Density              | 7650  | kg/m3  |

| 💭 Motor-CAD v10.5.8 (No File)* DEVELOPMENT RELEASE                                                                                        |                            |                   |            |                |            |        | _     |  | × |
|----------------------------------------------------------------------------------------------------|----------------------------|-------------------|------------|----------------|------------|--------|-------|--|---|
| <u>File Edit M</u> odel MatorType Options Defaults Editors <u>V</u> iew <u>R</u> esults Tools Li <u>c</u> ence <u>P</u> rint <u>H</u> elp |                            |                   |            |                |            |        |       |  |   |
| 💽 Geometry 📘 Winding 🕅 Input Data                                                                                                    | 🏈 E-Magnetics 📔 🔠 Output   | t Data 🛛 🚧 Graphs | s Sensitiv | ity 🛛 😏 Script | ing        |        |       |  |   |
| 🔓 Materials 🛛 🏠 Settings 🖂 Material database                                                                                              |                            |                   |            |                |            |        |       |  |   |
| Solids                                                                                                    |                            |                   |            |                |            |        |       |  |   |
| Properties of Solids                                                                                                    |                            |                   |            |                |            |        |       |  |   |
| Solids Database:                                                                                                    | Physical Steel BH Steel    | Losses Magnets    | Electrical |                |            |        |       |  |   |
| vr-CAD\10_5_8\Motor-CAD Data\materials\defaultSolids.mdb                                                                                  | Material Name              | Thermal           | Specific   | Density        | Material T | vne    | Notes |  |   |
| Calent Database Create Database Invest                                                                                                    | Material Hame              | Conducitivity     | Heat       | Density        | Matchari   | ,pc    | notes |  |   |
| Select Database Create Database Import                                                                                                    | Unito                      | W/1/O             | 1/kg/3     | kg/m3          | _          |        |       |  |   |
| Permanently Add and Remove solids                                                                                                    | 30DH                       | 30                | 460        | 7650           | Steel      | $\sim$ |       |  |   |
|                                                                                                    | Alaminian (Alloy 105 Cast) | 100               | 000        | 2700           | General    |        |       |  |   |
| Add Solid Rename Solid                                                                                                    | Aluminium (Cast)           | 180               | 963        | 2950           | General    | $\sim$ |       |  | 1 |
| Delete Solid Copy Solid                                                                                                    | Amon 7 3.25% Si            | 30                | 450        | 7650           | Steel      | $\sim$ |       |  | - |
|                                                                                                    | Brass (70% Cu, 30% Zn)     | 111               | 385        | 8522           | General    | $\sim$ |       |  |   |
| Materials Filter:                                                                                                    | Copper (Pure)              | 401               | 385        | 8933           | General    | $\sim$ |       |  |   |
| All materials     O Steel materials     Magnet materials                                                                                  | Ероху                      | 0.22              | 1500       | 1200           | General    | $\sim$ |       |  |   |
|                                                                                                    | FB3X                       | 4                 | 700        | 4800           | Magnet     | $\sim$ |       |  |   |

Notes can also be added to the material.

The electrical properties are configured under the **Electrical** tab. Before editing the values we check that the new material 30DH is selected in the list on the left. We can use the **Materials Filter** to display only **Steel materials**, making it easier to locate and select the correct material.

| Property                               | Value  | Units |
|----------------------------------------|--------|-------|
| Resistivity                            | 5.9E-7 | Ohm   |
| Temperature coefficient of resistivity | 1.3    | /C    |

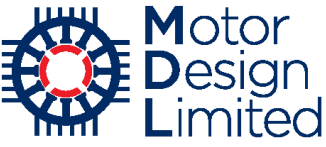

| Motor-CAD v10.5.8 (Nissan_LEAF_1_Geometry.mot) DEVE      | ELOPMENT RELEASE<br>cors View Results Tools Ligence Print Help | - | × |
|----------------------------------------------------------|----------------------------------------------------------------|---|---|
| Materials     A Settings     Material database           | Chuldhing Contrar Data Data Cabits K7 Settematik Continuità    |   |   |
| Solids                                                   |                                                                |   |   |
| Properties of Solids                                     |                                                                |   |   |
| Solids Database:                                         | Physical Steel BH Steel Losses Magnets Electrical              |   |   |
| vr-CAD\10_5_8\Motor-CAD Data\materials\defaultSolids.mdb | Electrical properties:                                         |   |   |
| Select Database Create Database Import                   | 30DH (Steel)<br>Resistivity: 5.9E-7                            |   |   |
| Permanently Add and Remove solids:                       | Temperature coefficient of resistivity: 1.3                    |   |   |
| Add Solid Rename Solid                                   |                                                                |   |   |
| Delete Solid Copy Solid                                  |                                                                |   |   |
| Materials Filter:                                        |                                                                |   |   |
| ○ All materials                                          |                                                                |   |   |
| Material Namo                                            |                                                                |   |   |
| 30DH                                                     |                                                                |   |   |
| Hiperco 50 (0.15mm)                                      |                                                                |   |   |

The magnetic properties of the steel are configured in the **Steel BH** tab. Here we enter the BH curve data into the table.

Note that the units must be correct for the data we enter. If the manufacturer provides data in alternative units, the data can either be converted before entering into Motor-CAD, or the default units in Motor-CAD can be modified by selecting **Defaults -> Units** from the main menu to allow entering of data using alternative units

For this example, we already have the data in the correct SI units. Copy the B and H values (without header row) from the file **30DH Steel.xsIx** and then paste the data to the table using the **Insert Data Points** button or selecting the first data cell and using **Ctrl+V**. The graph on the right hand side will then update to reflect the data we have added.

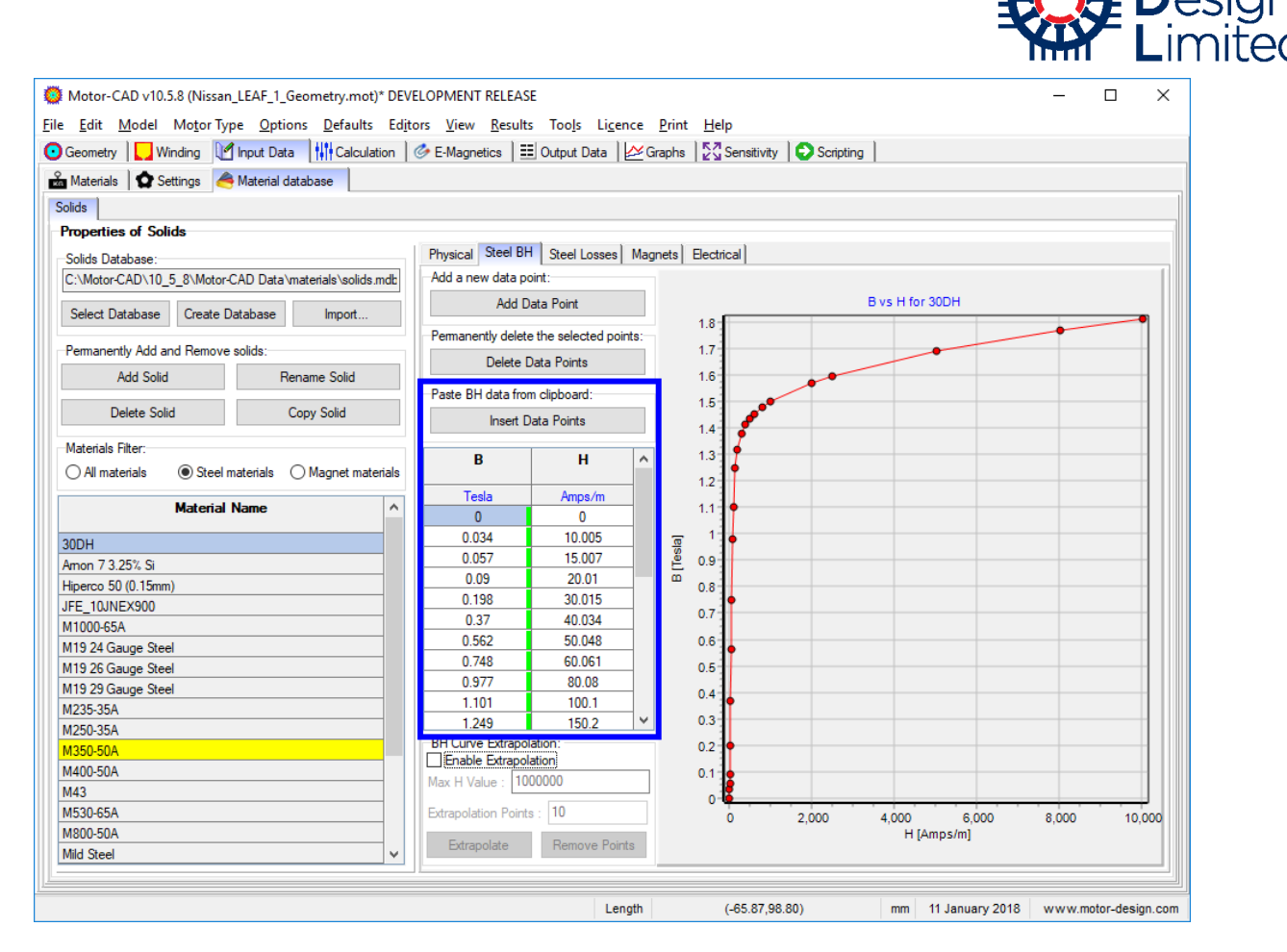

In addition to the manufacturer's data, Motor-CAD can estimate further BH points beyond the maximum values of the experimental data typically available. Select the **Enable Extrapolation** option to enable this functionality. Enter a maximum H value which will give a good safety margin for the expected flux density values in the simulation, and select the number of points to provide a good set of data. In this case, the following values are appropriate:

| Parameter            | Value   | Units  |
|----------------------|---------|--------|
| Max H Value          | 1000000 | Amps/m |
| Extrapolation Points | 10      |        |

Now click **Extrapolate** and the points are added to the graph and table. Note that the extrapolated values are shown in blue in the table to distinguish from the experimental data, and a vertical blue dotted line on the graph indicates the limit of the experimental data. Also note that the experimental BH values cannot be edited while extrapolation is enabled.

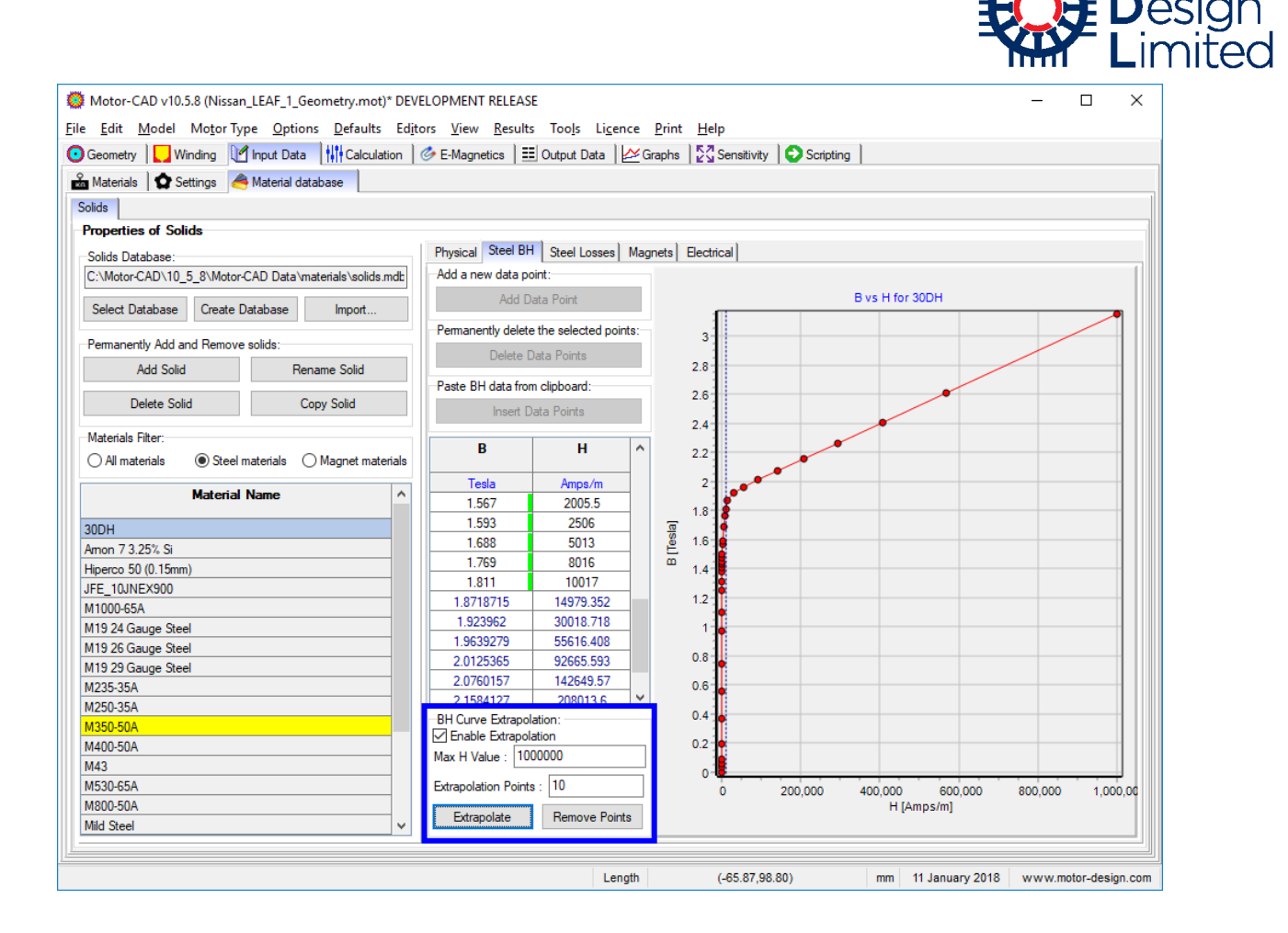

Now we define the iron loss properties of the steel under the Steel Losses data.

In Motor-CAD, iron losses are calculated based on loss coefficients, using either the Bertotti or Modified Steinmetz method. The Steinmetz method is used by default; advanced users can select the Bertotti method if required under the **Input Data -> Settings -> Losses** tab. Further information on iron loss calculation methods is provided in the Motor-CAD manual.

The loss coefficients can be entered manually in the **Steel Properties** tab, or these coefficients can be estimated by Motor-CAD based on experimental values of power loss density at different frequencies and flux densities. Since we have loss data available for the 30DH steel, we will enter the experimental values under the **Losses** tab.

Once again, copy the loss data from the file **30DH Steel.xlsx** (frequency, loss density and B values). Under the **Losses** tab, paste the data to the table using **Insert Data Points** or selecting the first row in the table and using **Ctrl+V**. Click **Update Graph** to update the graph with the new data.

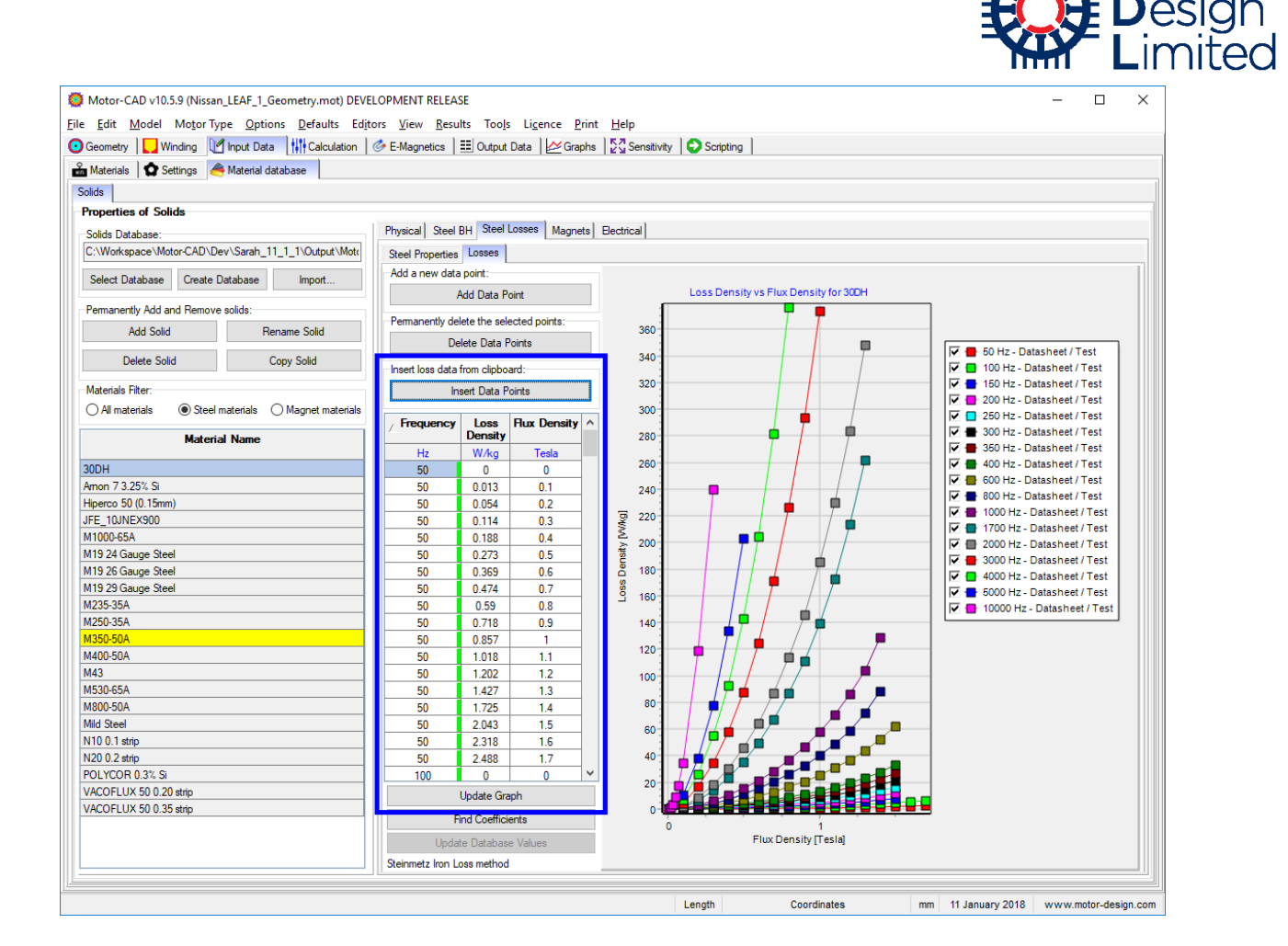

We will now calculate the loss coefficients from the experimental data using Motor-CAD. Click on the **Find Coefficients** button. This uses an iterative curve fitting method to find the iron loss coefficients that best fit the data. This may take several minutes; the progress of the curve fitting is shown in the status bar at the bottom of the Motor-CAD window.

Motor

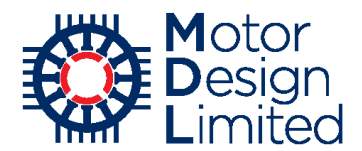

After the curve fitting is complete, additional curves will be displayed on the chart to show the loss models using the calculated coefficients. If we are happy that the potential models match the data well, we select **Update Database Values** to store the calculated coefficients to the database.

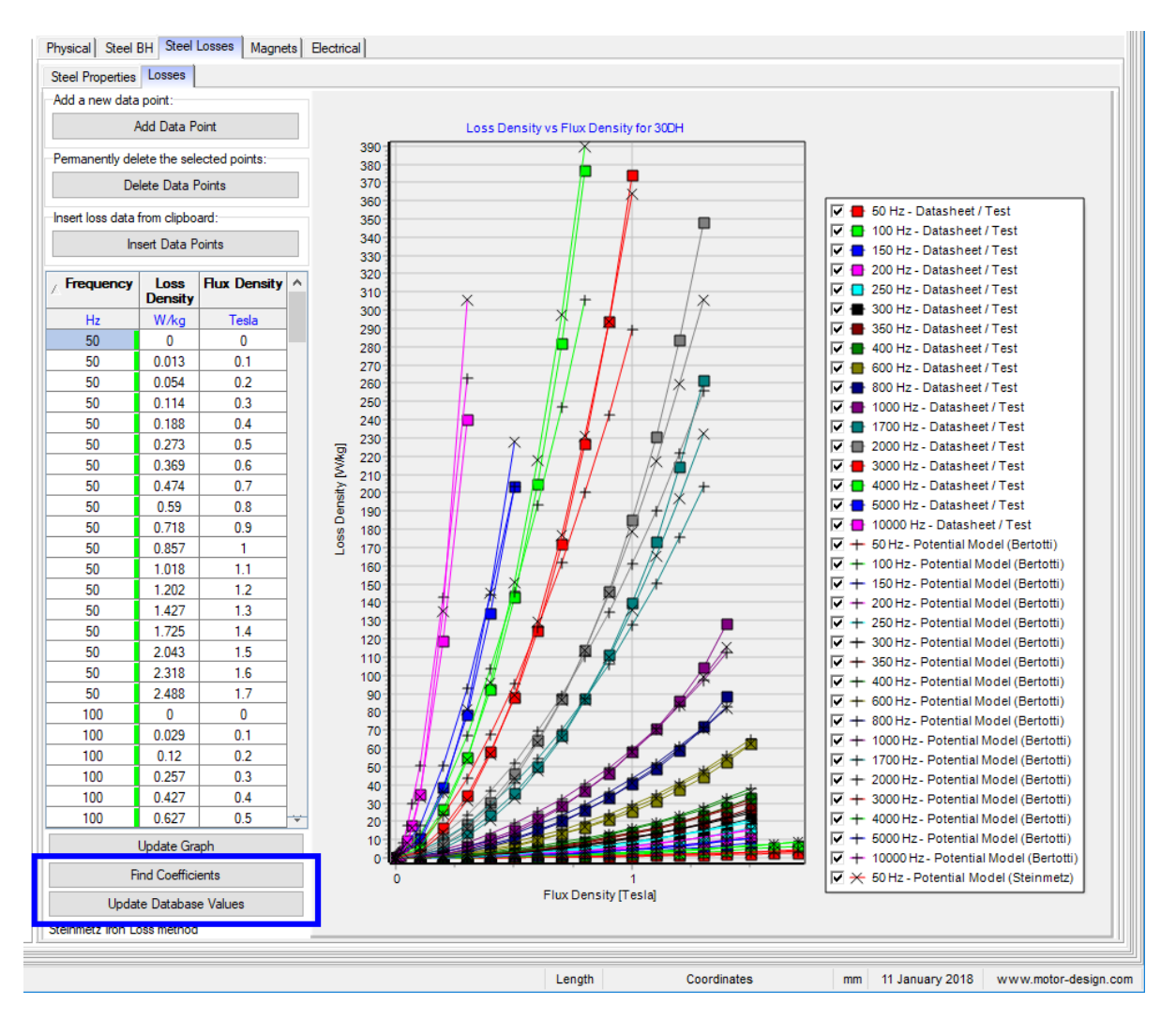

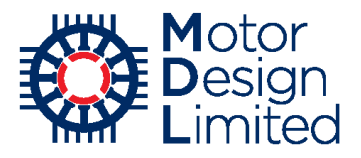

The coefficients calculated can be seen in the Steel Properties tab.

Note that the minor loop hysteresis loss coefficient is set to 0.65. This is an empirical value which cannot be calculated and is neglected when extracting other loss coefficients. The default value of 0.65 is chosen based on previous studies and can be edited by the user. Also note that there may be minor differences in the calculated coefficients due to the iterative nature of the calculation.

We also need to specify the lamination thickness of the steel. For the 30DH steel we set:

| Parameter            | Value | Units |
|----------------------|-------|-------|
| Lamination thickness | 0.3   | mm    |

| Motor-CAD v10.5.9 (Nissan_LEAF_1_Geometry.mot)* DE                                    | VELOPMENT RELEASE -                                                                                     |        |
|---------------------------------------------------------------------------------------|----------------------------------------------------------------------------------------------------|--------|
| le <u>E</u> dit <u>M</u> odel Mo <u>t</u> or Type <u>O</u> ptions <u>D</u> efaults Ec | l <u>i</u> tors <u>V</u> iew <u>R</u> esults Too <u>l</u> s Li <u>c</u> ence <u>P</u> rint <u>H</u> elp |        |
| Geometry U Winding Manual Input Data                                                  | 🔗 E-Magnetics 🛛 🇮 Output Data 🛛 🖉 Graphs 🛛 🚰 Sensitivity 🛛 🔁 Scripting                                  |        |
| A Materials Settings A Material database                                              |                                                                                                    |        |
| Salida                                                                                |                                                                                                    |        |
| Properties of Solida                                                                  |                                                                                                    |        |
| Properties of Solids                                                                  | Dissignation of the Steel Losses Manual District                                                        |        |
| Solids Database:                                                                      | Physical Steel BH Steel Losses Magnets Electrical                                                       |        |
| C:\Workspace\Motor-CAD\Dev\Sarah_11_1_1\Output\Moto                                   | Steel Properties Losses                                                                                 |        |
| Select Database Create Database Import                                                |                                                                                                    |        |
|                                                                                       |                                                                                                    |        |
| Permanently Add and Remove solids:                                                    | Steinmetz loss method being used                                                                        |        |
| Add Solid Rename Solid                                                                | Minor loop hysteresis loss coefficient (Kc): U.65                                                       |        |
| Delete Celta                                                                          | Lamination thickness (mm): 0.3                                                                          |        |
| Delete Solid Copy Solid                                                               | Steinmetz Coefficients:                                                                                 |        |
| Materials Filter:                                                                     | Hysteresis loss coefficient (Kh): 0.02631043652                                                         |        |
| All materials     O Steel materials     Magnet materials                              | Edd                                                                                                    |        |
|                                                                                       | Eddy current loss coefficient (Reddy): 1.3376233112-6                                                   |        |
| Material Name ^                                                                       | Alpha exponent for hysteresis loss: 2.120197362                                                         |        |
| 30DH                                                                                  | Beta exponent for hysteresis loss: 0                                                                    |        |
| Auminium (Alloy 195 Cast)                                                             |                                                                                                    |        |
| Aluminium (Cast)                                                                      |                                                                                                    |        |
| Auminium_99.7% DieCast                                                                | Bertotti Coefficients:                                                                                  |        |
| Amon 7 3.25% Si                                                                       | Excess loss coefficient (Kexc): 0.001589577082                                                          |        |
| Brass (70% Cu, 30% Zn)                                                                | Alpha exponent for hysteresis loss: 3.362969544                                                         |        |
| Copper (Pure)                                                                         | Hysteresis loss coefficient (Kh): 0.009377718103                                                        |        |
| Ероху                                                                                 |                                                                                                    |        |
| FB3X                                                                                  | Steel losses notes:                                                                                     |        |
| Hiperco 50 (0.15mm)                                                                   |                                                                                                    | ~      |
| HS 50                                                                                 |                                                                                                    |        |
| Iron (Cast)                                                                           |                                                                                                    |        |
| Iron (Silicon 1%)                                                                     |                                                                                                    |        |
| Iron (Silicon 2%)                                                                     |                                                                                                    | $\sim$ |
| Iron (Silicon 5%)                                                                     | <                                                                                                    | >      |
| , , ,                                                                                 | 4 <u>]   </u>                                                                                           |        |

This completes the process of adding the new steel to the materials database. When saving the .mot file, all data relating to the materials used in the model will be contained in the file. In addition, the materials database file can be shared to allow organisations to work from a standard set of materials.

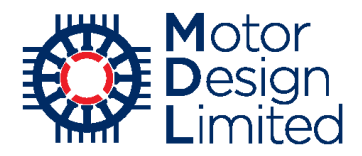

#### **Assigning Component Materials**

We now select the materials used for each component in the Motor-CAD model under the **Input Data -> Materials** tab. We select the following materials using the material dropdowns:

| Component      | Material      |
|----------------|---------------|
| Stator Lam     | 30DH          |
| Stator Winding | Copper (Pure) |
| Rotor Lam      | 30DH          |
| Magnet         | N30UH         |

The Copper and N30UH materials are already defined in the default Motor-CAD materials database.

Note that, in the electromagnetic model, some components must use the same material, for example the Stator Lam (Back Iron) and Stator Lam (Tooth). This is because the electromagnetic model simulates these components together in a single region. Later, in the thermal context, we will see that it is possible to specify different materials for these components for the thermal model only.

This table also shows the calculated weights of all the components in the electromagnetic design. We can check the total weight to ensure that the geometry and materials have been set up correctly.

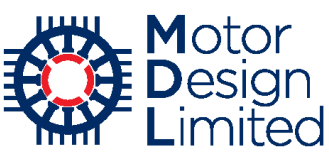

| Component                | Material from Databa | ase    | Electrical<br>Resistivity | Temp Coef<br>Electrical<br>Resistivity | Magnet<br>Brat<br>20C | Magnet<br>Relative<br>Permeablility | Temp<br>Coef Br | Density | Weight  | Notes          |  |
|--------------------------|----------------------|--------|---------------------------|----------------------------------------|-----------------------|-------------------------------------|-----------------|---------|---------|----------------|--|
| Onits                    |                      |        | Ohm.m                     |                                        | Tesla                 |                                     |                 | kg/m3   | kg      |                |  |
| tator Lam (Back Iron)    | 30DH                 | $\sim$ | 5.9E-07                   | 1.3                                    |                       |                                     |                 | 7650    | 8.26    |                |  |
| tator Lam (Tooth)        | 30DH                 |        | 5.9E-07                   | 1.3                                    |                       |                                     |                 | 7650    | 5.245   |                |  |
| tator Lamination [Total] |                      |        |                           |                                        |                       |                                     |                 |         | 13.5    |                |  |
| tator Winding [Active]   | Copper (Pure)        | $\sim$ | 1.724E-08                 | 0.003862                               |                       |                                     |                 | 8933    | 4.138   |                |  |
| tator EWdg [Front]       | Copper (Pure)        |        | 1.724E-08                 | 0.003862                               |                       |                                     |                 | 8933    | 1.009   |                |  |
| tator EWdg [Rear]        | Copper (Pure)        |        | 1.724E-08                 | 0.003862                               |                       |                                     |                 | 8933    | 1.009   |                |  |
| tator Winding [Total]    |                      |        |                           |                                        |                       |                                     |                 |         | 6.156   |                |  |
| lot Wedge                |                      | $\sim$ | 0                         | 0                                      |                       |                                     |                 | 1000    | 0.01397 |                |  |
| lotor Lam (Back Iron)    | 30DH                 | $\sim$ | 5.9E-07                   | 1.3                                    |                       |                                     |                 | 7650    | 4.636   |                |  |
| PM Magnet Pole           | 30DH                 |        | 5.9E-07                   | 1.3                                    |                       |                                     |                 | 7650    | 4.95    |                |  |
| otor Lamination [Total]  |                      |        |                           |                                        |                       |                                     |                 |         | 10.14   |                |  |
| lagnet                   | N30UH                | $\sim$ | 1.8E-06                   | 0                                      | 1.125                 | 1.05                                | -0.12           | 7500    | 1.965   |                |  |
| nan (Active)             |                      | $\sim$ | 0                         | 0                                      |                       |                                     |                 | 7800    | 1.937   |                |  |
| haft [Front]             |                      | $\sim$ | 0                         | 0                                      |                       |                                     |                 | 7800    | 0.3254  |                |  |
| haft [Rear]              |                      | $\sim$ | 0                         | 0                                      |                       |                                     |                 | 7800    | 0.2106  |                |  |
| haft [Total]             |                      |        |                           |                                        |                       |                                     |                 |         | 2.473   |                |  |
| otal                     |                      |        |                           |                                        |                       |                                     |                 |         | 34.23   | Veight [Total] |  |
|                          |                      |        |                           |                                        |                       |                                     |                 |         |         |                |  |

Now save the file again with File -> Save or Ctrl+S.

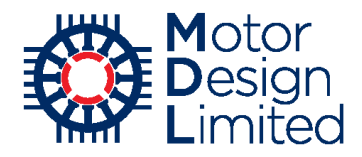

# 4. Electromagnetic Analysis

The E-Magnetic module in Motor-CAD allows 2D FEA electromagnetic analysis and loss calculation to obtain the working conditions and performance of the machine. It also has an automatic link to the thermal model in Motor-CAD for subsequent thermal analysis.

Save the file as Nissan\_LEAF\_2\_Electromagnetic.mot.

### i. FEA Simulations in Motor-CAD

The **Calculation** tab is where the operating conditions and simulations to run are selected. There are many different electromagnetic FEA calculations which can be performed in Motor-CAD. For a detailed description of the performance tests available, please refer to the Motor-CAD manual.

On the left part of the tab we specify the operating conditions for the tests: shaft speed, current, phase advance (for on load tests) and DC bus voltage. The voltage specified here is used to find the voltage available to the motor from the DC bus. During operation this is compared to the voltage required by the motor and a warning is given if there is insufficient voltage available.

Note that the Motor-CAD E-Magnetic module will not limit the operating point to within the voltage limit. It will give a warning and then it is up to the user to modify the operating point or increase the DC bus voltage.

The winding temperature is used to calculate the electrical resistance of the winding from the dimensions and the winding configuration. The magnet temperature defines the remanence of the magnets from the thermal coefficient in the materials database. For more details on these calculations, please refer to the Motor-CAD manual.

The E-Magnetics – Thermal coupling options allow the user to transfer data between Motor-CAD's E-Magnetic and Thermal modules. The losses calculated in the e-magnetic solution can be passed to the thermal module and machine temperatures from the solved thermal model can be passed to the e-magnetic module for more accurate performance and loss calculations. These values can be transferred in either direction as a single step or Motor-CAD can iteratively solve the e-magnetic and thermal models together until the power losses and temperatures converge.

We can also specify the drive mode, winding connection, magnetisation direction of the magnets, and stator or rotor skew.

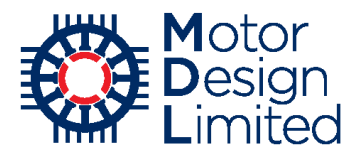

We set the following operating conditions:

| Parameter               | Value | Units    |
|-------------------------|-------|----------|
| Shaft Speed             | 3000  | RPM      |
| Line Current Definition | Peak  |          |
| Peak Current            | 480   | А        |
| DC Bus Voltage          | 375   | V        |
| Phase Advance           | 45    | Elec deg |

We also set the drive, connection and magnetisation options:

| Parameter          | Value           | Units |
|--------------------|-----------------|-------|
| Drive Mode         | Sine            |       |
| Winding Connection | Star Connection |       |
| Magnetisation      | Parallel        |       |

At this point we will use a rough estimate of the magnet and stator winding temperatures. These temperatures can significantly affect the performance of the machine, so it is best to give an estimate here. The other component temperatures are not so crucial so we will leave these at their default values. We can get a good first estimate of the machine behaviour using these values and then refine the model later based on the thermal calculations. Set the following:

| Parameter                  | Value | Units |
|----------------------------|-------|-------|
| Stator Winding Temperature | 65    | °C    |
| Magnet Temperature         | 65    | °C    |

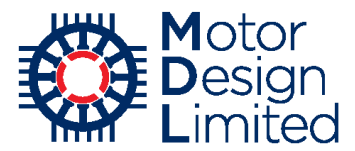

All the performance tests except for the **Back EMF**, **Cogging Torque** and **Torque** calculations should be disabled. The simulation is then run by clicking the **Solve E-Magnetic Model** button. The simulation should complete within 1 minute.

| 🙋 Motor-CAD v10.5.9 (Nissan_LEAF_2_Electromage                                                                                                    | netic.mot)* DEVELOPMENT RELEASE                                        |                                                                                                    | - | × |
|----------------------------------------------------------------------------------------------------|------------------------------------------------------------------------|----------------------------------------------------------------------------------------------------|---|---|
| <u>File Edit Model Motor Type Options Defau</u>                                                                                                    | llts Editors <u>V</u> iew <u>R</u> esults Too <u>l</u> s Li <u>c</u> e | nce <u>P</u> rint <u>H</u> elp                                                                                                    |   |   |
| 🖸 Geometry 🛛 🌄 Winding 🗎 🗹 Input Data 👫 Calc                                                                                                    | ulation 🛛 🔗 E-Magnetics 🛛 🎫 Output Data 🗎                              | Graphs 2 Sensitivity Scripting                                                                                                    |   |   |
| Geometry     Winding     Minding     Minding | videtion                                                               | Graphs          § Sensitivity          Scripting          Performance Tests:          Single operating points.          Open Circuit          Q axis current only         On Load           Open Circuit:          Back EMF          Cogging Torque          Bectromagnetic Forces          On Load:          Torque Speed Curve          Demagnetization          Bectromagnetic Forces          Parameters:          Self and Mutual Inductances          Transient:          Sudden short-circuit          Solve E-Magnetic Model          Cancel Solving |   |   |
|                                                                                                    | I                                                                      |                                                                                                    |   |   |

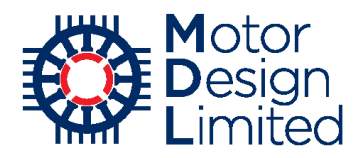

### ii. Results

### FEA Plots

The **E-Magnetics** -> **FEA** tab shows the FEA geometry, mesh and results while simulations are being solved, and after the solution is completed.

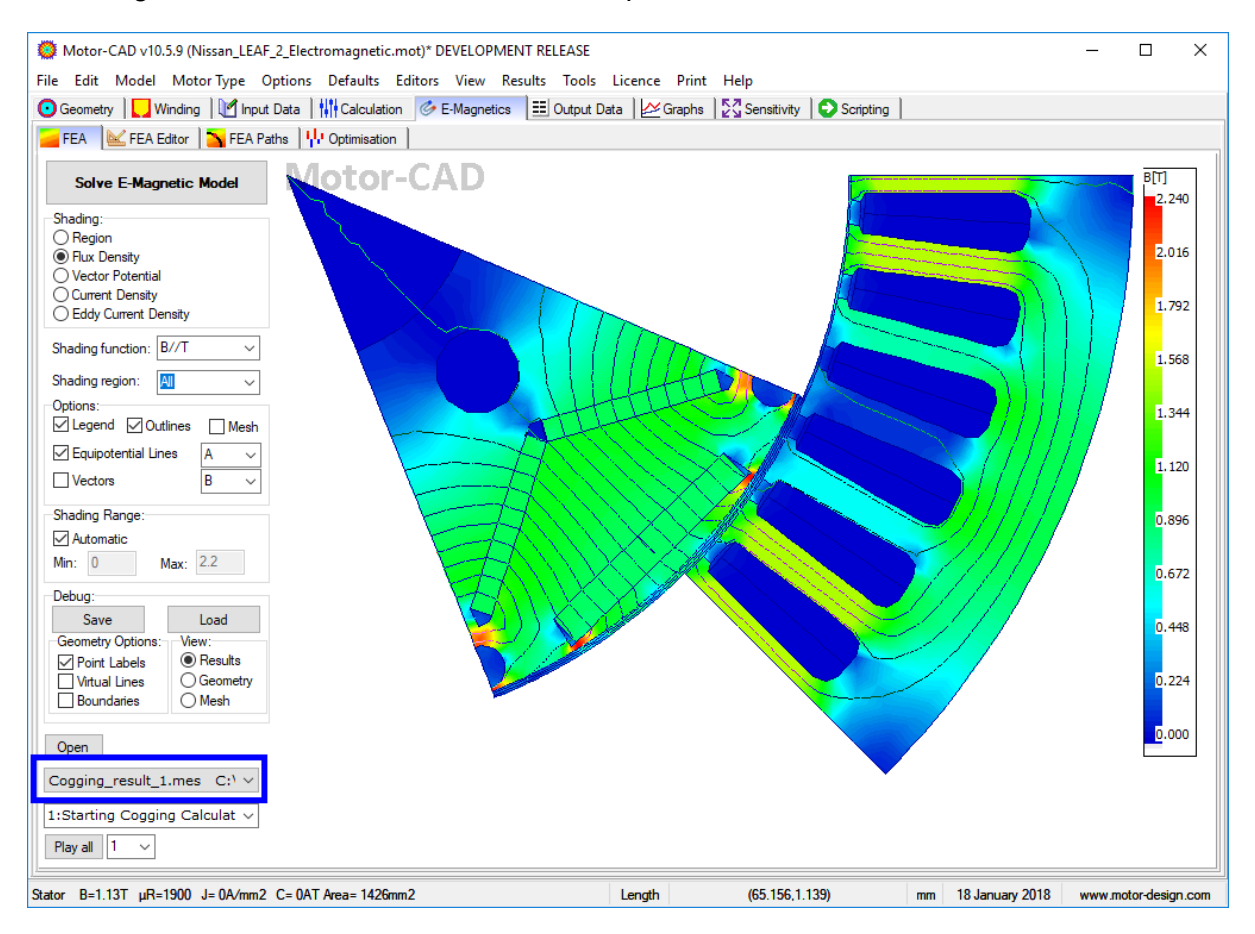

A separate results file is generated for each calculation, including the single operating points that are always simulated regardless of the performance tests selected by the users. The results for each calculation can be viewed by selecting the results file from the dropdown list in the left hand pane as highlighted above.

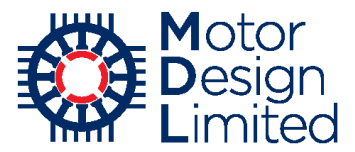

The results available will depend on which performance tests have been run, and also on more advanced simulation settings e.g. magnetic solver type. For this example, we have the following result files to choose from:

| File                   | Description                                                                  |
|------------------------|------------------------------------------------------------------------------|
| Cogging                | Cogging Torque calculation                                                   |
| On Load Torque         | On load transient torque ( <b>Torque</b> calculation)                        |
| On Load Loss           | Loss calculation from on load transient torque ( <b>Torque</b> calculation)  |
| Static OC              | Single point no load ( <b>Q Axis current</b> calculation – always performed) |
| Open Circuit Transient | Open circuit transient ( <b>Back EMF</b> calculation)                        |
| Open Circuit Loss      | Loss calculation from open circuit transient ( <b>Back EMF</b> calculation)  |
| Static Load            | Single point on load ( <b>On Load</b> calculation – always performed)        |

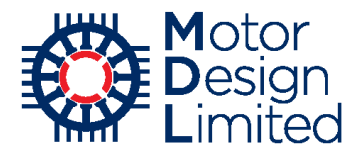

Select **OnLoadTorque\_result\_1.mes** from the dropdown to view the results from the transient torque simulation. The **Shading** options now allow us to choose the quantity that is displayed on the FEA plot, alternatively different quantities can be selected from the **Shading function** dropdown. Select **Flux Density** to view the flux in the machine.

For each time step during the transient simulation we have a different flux plot. We can view the results at particular time steps by selecting the time or step number from the dropdown menu or use the **Play all** button to view an animation of the flux over time. The plot can also be customised with the **Options** settings.

When the mouse is hovered over the plot, detailed information about the point under the mouse cursor is shown in the status bar. This includes the region name, flux density, permeability, and region area.

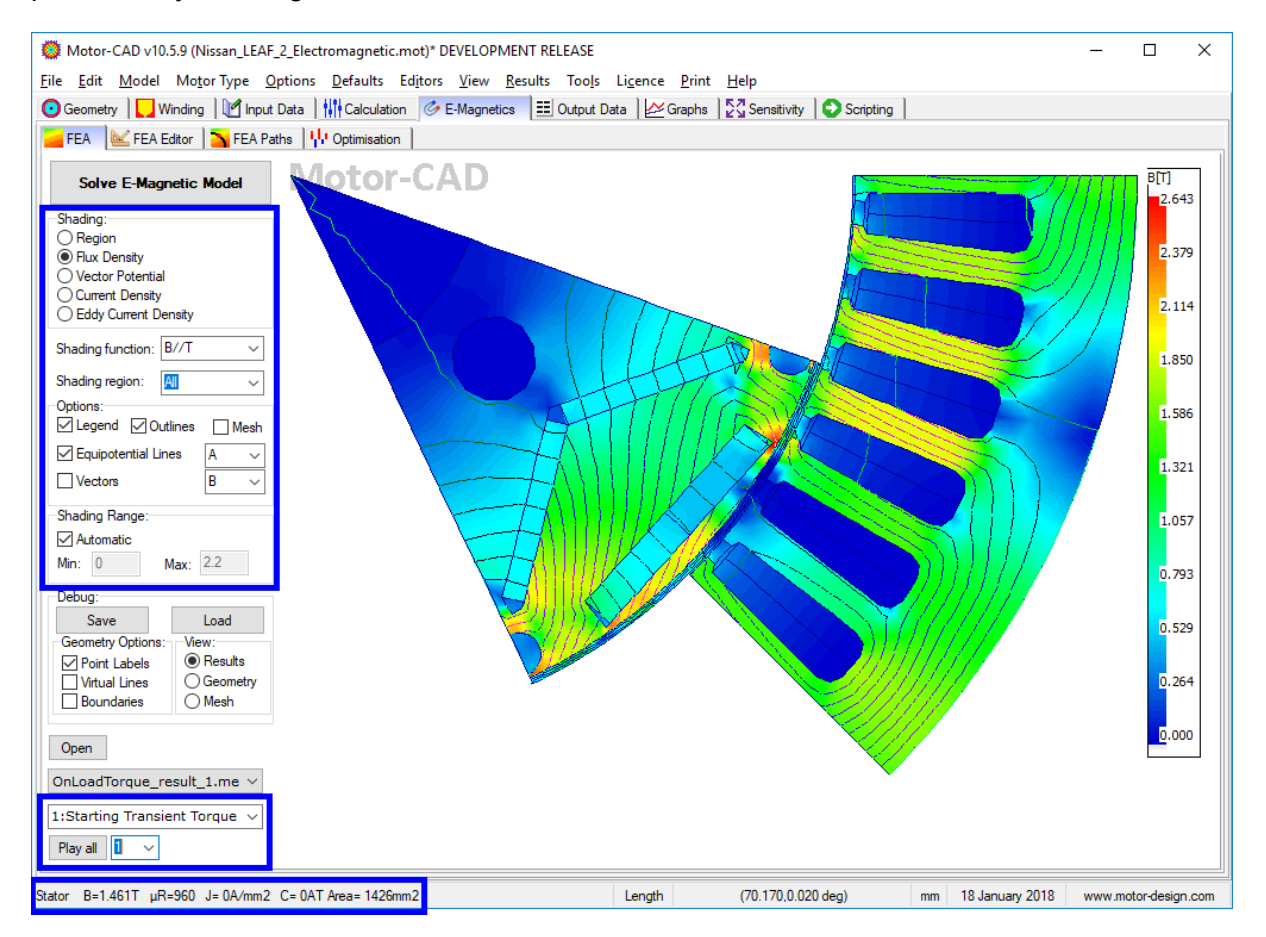

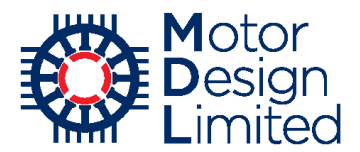

It can also be useful to visualise the losses in the machine. From the file dropdown, select **OnLoadLoss\_result\_1.mes** to open the loss results from the transient torque calculation. Note that there are no time step controls available since the losses are calculated over the full electrical cycle. Here we can use the **Shading** option to view different types of loss. For example, by selecting **Eddy Loss (solid)** we can see the distribution of eddy current losses in the magnets, noticing that the losses are concentrated in the magnet corners and so these areas could be prone to thermal hotspots.

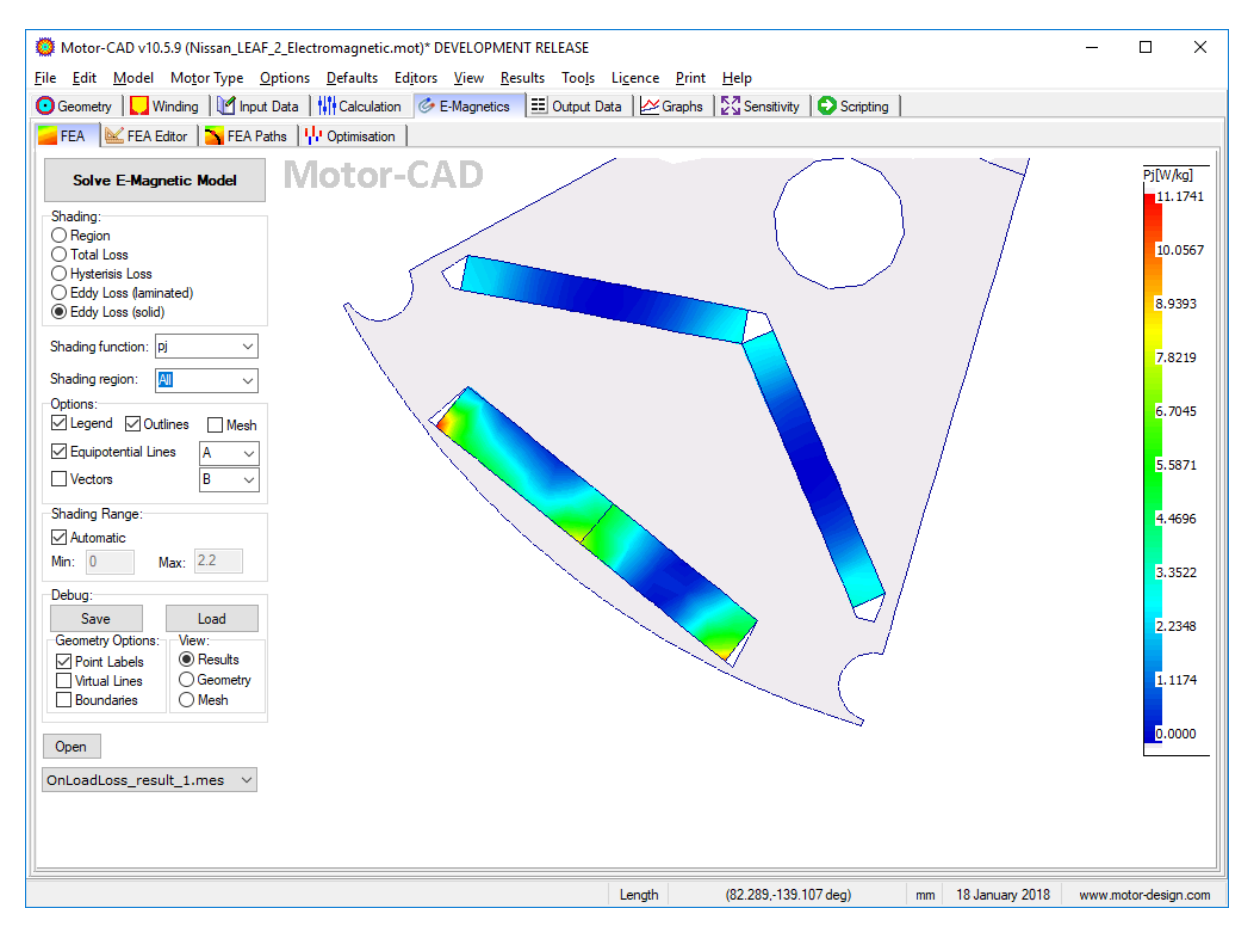

Note that previously calculated flux plots can also be loaded into the FEA viewer using the **Open** button.

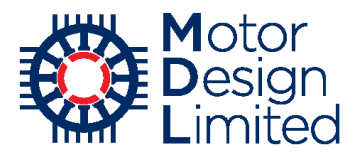

# **Output Data Sheets**

The **Output Data** sheets provide detailed numerical information on the machine showing many different parameters calculated by Motor-CAD. For further information on any of the output parameters, please refer to the Motor-CAD manual.

| Geometry                                      | Calculation        | metice == Output Date | Graphe 57 Sensitivity                              |           |                      |
|-----------------------------------------------|--------------------|-----------------------|----------------------------------------------------|-----------|----------------------|
| Drive                                         | Calculation Ge-Mag | ding A Materials      |                                                    |           |                      |
| Variable                                      | Value              | Units                 | Variable                                           | Value     | Units                |
| DC Bus Voltage                                | 375                | Volts                 | D axis inductance                                  | 0.1564    | mH                   |
| ine-Line Supply Voltage (ms)                  | 265.2              | Volts                 | Q axis inductance                                  | 0.3603    | mH                   |
| hase Supply Voltage (ms)                      | 153.1              | Volts                 | Line-Line inductance (DQ)                          | 0.526     | mH                   |
| ine-Line Terminal Voltage (peak)              | 274                | Volts                 | Stator End Winding Inductance<br>(Rosa and Grover) | 0.00494   | mH                   |
| ine-Line Terminal Voltage (rms)               | 196.9              | Volts                 |                                                    |           |                      |
| hase Terminal Voltage (ms)                    | 114.6              | Volts                 | D axis current (ms)                                | -240      | Amps                 |
| armonic Distortion Line-Line Terminal Voltage | 9.012              | %                     | Q axis current (ms)                                | 240       | Amps                 |
| armonic Distortion Phase Terminal Voltage     | 15.76              | %                     | Torque Constant (Kt)                               | 0.6007    | Nm/A                 |
| ack EMF Line-Line Voltage (peak)              | 201.4              | Volts                 | Motor Constant (Km)                                | 4.574     | Nm/(Watts^0.5        |
| ack EMF Phase Voltage (peak)                  | 112.3              | Volts                 | Back EMF Constant (Ke)                             | 0.6411    | Vs/Rad               |
| ack EMF Line-Line Voltage (ms)                | 137.3              | Volts                 | Electrical Constant                                | 22.46     | msec                 |
| ack EMF Phase Voltage (ms)                    | 79.68              | Volts                 | Mechanical Constant                                | 0.8138    | msec                 |
| armonic Distortion Back EMF Line-Line Voltage | 3.633              | %                     | Electrical Loading                                 | 1.179E005 | Amps/m               |
| armonic Distortion Back EMF Phase Voltage     | 10.57              | %                     | Stall Current                                      | 1.631E004 | Amps                 |
|                                               |                    |                       | Stall Torque                                       | 9794      | Nm                   |
| C Supply Current (mean)                       | 252.2              | Amps                  | Short Circuit Line Current (peak)                  | 461       | Amps                 |
| ne Current (peak)                             | 480                | Amps                  | Short Circuit Current Density (peak)               | 22.93     | Amps/mm <sup>2</sup> |
| ne Current (ms)                               | 339.4              | Amps                  | Short Circuit Braking Torque                       | -11.67    | Nm                   |
| hase Current (peak)                           | 480                | Amps                  | Short Circuit Max Braking Torque                   | -117.1    | Nm                   |
| hase Current (ms)                             | 339.4              | Amps                  | Short Circuit Max Braking Torque Speed             | 159.1     | rpm                  |
|                                               |                    |                       | Short Circuit Max Demagnetizing Current            | -1069     | Amps                 |
| hase Advance                                  | 45                 | EDeg                  | Fundamental Frequency                              | 200       | Hz                   |
| rive Offset Angle (Open Circuit)              | 360                | EDeg                  | Current Shaft Speed RPM                            | 3000      | rpm                  |
| rive Offset Angle (On load)                   | 0                  | EDeg                  |                                                    |           |                      |
| hase Advance to give maximum torque           | 33.48              | EDeg                  |                                                    |           |                      |
| hasor Angle (Ph1)                             | 0                  | EDeg                  |                                                    |           |                      |
| hasor Angle (Ph2)                             | 120                | EDea                  |                                                    |           |                      |
| hasor Angle (Ph3)                             | 240                | EDeg                  |                                                    |           |                      |
| lax Angle Between Phasors                     | 120                | EDeg                  |                                                    |           |                      |

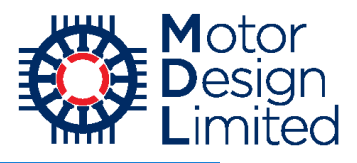

 $\times$ 

| Motor-CAD v10.5.9 (Nissan LEAF 2 Electromagnetic.mot)* DEVELOPMENT RELEASE | E |
|----------------------------------------------------------------------------|---|
|----------------------------------------------------------------------------|---|

<u>F</u>ile <u>E</u>dit <u>M</u>odel Mo<u>t</u>or Type <u>O</u>ptions <u>D</u>efaults Ed<u>i</u>tors <u>V</u>iew <u>R</u>esults Too<u>l</u>s Li<u>c</u>ence <u>P</u>rint <u>H</u>elp

O Geometry | 🛄 Winding | 🕅 Input Data | 👫 Calculation | ⊘ E-Magnetics 📰 Output Data | 🖉 Graphs | 💆 Sensitivity | 🔾 Scripting |

| ✓ Drive                                                           | ram 🛛 🌞 Losses 🛛 🌄 Wind | ding 🛛 🐣 Materials |     |                                      |    |                 |                             |     |
|-------------------------------------------------------------------|-------------------------|--------------------|-----|--------------------------------------|----|-----------------|-----------------------------|-----|
| Variable                                                          | Value                   | Units              | ^   | Variable                             |    | Value           | Units                       | ^   |
| Maximum torque possible (DQ)<br>(For Phase Advance of 33 48 EDeg) | 308.91                  | Nm                 | F   | lux linkage D (Q axis current)       |    | 72.3528         | mVs                         |     |
| Average torque (virtual work)                                     | 288.34                  | Nm                 | F   | lux linkage Q (Q axis current)       |    | 113.255         | mVs                         |     |
| Average torque (loop torque)                                      | 286.2                   | Nm                 | F   | lux linkage D (On load)              |    | 19.283          | mVs                         |     |
| Torque Ripple (MsVw)                                              | 19.32                   | Nm                 | F   | lux linkage Q (On load)              |    | 122.285         | mVs                         |     |
| Torque Ripple (MsVw) [%]                                          | 6.7005                  | %                  | -   |                                      |    |                 |                             |     |
| Cogging Torque Ripple (Vw)                                        | 18.453                  | Nm                 | Т   | orque Constant (Kt)                  |    | 0.6007          | Nm/A                        |     |
| Speed limit for constant torque<br>(For Phase Advance of 45 EDeg) | 4175.2                  | rpm                | N   | fotor Constant (Km)                  |    | 4.57376         | Nm/(Watts <sup>^</sup> 0.5) |     |
| Speed limit for zero torque                                       | 1.9149E005              | rpm                | E   | lack EMF Constant (Ke)               |    | 0.641113        | Vs/Rad                      |     |
|                                                                   |                         |                    | -   |                                      |    |                 |                             |     |
| Electromagnetic Power                                             | 90583                   | Watts              | S   | itall Current                        |    | 16305.1         | Amps                        |     |
| Input Power                                                       | 94558                   | Watts              | S   | itall Torque                         |    | 9794.47         | Nm                          |     |
| Output Power                                                      | 90241                   | Watts              | -   |                                      |    |                 |                             |     |
| Total Losses (on load)                                            | 4317.1                  | Watts              | C   | ogging Period                        |    | 7.5             | MDeg                        |     |
| System Efficiency                                                 | 95.434                  | %                  | C   | ogging Frequency                     |    | 2400            | Hz                          |     |
|                                                                   |                         |                    | F   | undamental Frequency                 |    | 200             | Hz                          |     |
| Shaft Torque                                                      | 287.24                  | Nm                 | N   | Mechanical Frequency                 |    | 50              | Hz                          |     |
|                                                                   |                         |                    | C   | ptimum Skewing Angle                 |    | 7.5             | MDeg                        |     |
| Power Factor [Waveform] (lagging)                                 | 0.81865                 |                    | -   |                                      |    |                 |                             |     |
| Power Factor Angle [Waveform]                                     | 35.05                   | EDeg               | N   | lagnetic symmetry factor             |    | 8               |                             |     |
| Power Factor [Phasor] (lagging)                                   | 0.89101                 |                    | N   | lagnetic Axial Length (Slice1)       |    | 150             | mm                          |     |
| Power Factor Angle [Phasor]                                       | 27                      | EDeg               | -   |                                      |    |                 |                             |     |
| Load Angle [Phasor]                                               | 72.431                  | EDeg               | A   | irgap flux density (peak)            |    | 1.37723         | Tesla                       |     |
| Phase Terminal Voltage (ms) [Phasor]                              | 116.87                  | Volts              | S   | itator Tooth flux density (peak)     |    | 1.87583         | Tesla                       |     |
|                                                                   |                         |                    | S   | itator Tooth Tip flux density (peak) |    | 1.84978         | Tesla                       |     |
| Rotor Inertia                                                     | 0.027254                | kg.m²              | S   | itator Back Iron flux density (peak) |    | 1.72302         | Tesla                       |     |
| Shaft Inertia                                                     | 0.00052018              | kg.m²              | F   | Rotor Back Iron flux density (peak)  |    | 0.688775        | Tesla                       |     |
| Total Inertia                                                     | 0.027774                | kg.m²              |     |                                      |    |                 |                             |     |
| Torque per rotor volume                                           | 144.82                  | kNm/m³             | ~   |                                      |    |                 |                             | ¥   |
| ne maximum possible magnet and reluctance torq                    | ue [MaxTorque]          |                    | Len | gth (-114.00,101.00)                 | mm | 17 January 2018 | www.motor-design.c          | orr |

| Motor-CAD v10.5.9 (Nissan_LEAF_2_Electron                                   | nagnetic.mot)* DEVELC                 | PMENT RELEASE                    |     |                                                    |        | - 🗆   | × |
|-----------------------------------------------------------------------------|---------------------------------------|----------------------------------|-----|----------------------------------------------------|--------|-------|---|
| ile <u>E</u> dit <u>M</u> odel Mo <u>t</u> or Type <u>O</u> ptions <u>D</u> | efaults Ed <u>i</u> tors <u>V</u> iew | v <u>R</u> esults Too <u>l</u> s | Lig | ence <u>P</u> rint <u>H</u> elp                    |        |       |   |
| 🖸 Geometry 🛛 🌄 Winding 🗎 🔟 Input Data 🗎 👫                                   | Calculation Second                    | netics 📃 Output D                | ata | Graphs 2 Sensitivity Scripting                     |        |       |   |
| ∧ Drive   🧼 E-Magnetics   🎝 Phasor Diagram                                  | 🜞 Losses 📘 Wind                       | ding 👌 🐣 Materials               |     |                                                    |        |       |   |
| Variable                                                                    | Value                                 | Units                            | ^   | Variable                                           | Value  | Units | 1 |
| DC Stator Copper Loss (on load)                                             | 3974                                  | Watts                            |     | DC Stator Copper Loss (open circuit)               | 0      | Watts | _ |
| Magnet Loss (on load)                                                       | 3.912                                 | Watts                            |     | Magnet Loss (open circuit)                         | 0.207  | Watts |   |
| Stator iron Loss [total] (on load)                                          | 329                                   | Watts                            |     | Stator iron Loss [total] (open circuit)            | 162    | Watts |   |
| Rotor iron Loss [total] (on load)                                           | 9.995                                 | Watts                            |     | Rotor back iron Loss [total] (open circuit)        | 0.6178 | Watts |   |
| Wedge Loss (on load)                                                        | 0                                     | Watts                            |     | Wedge Loss (open circuit)                          | 0      | Watts |   |
| Windage Loss (user input)                                                   | 0                                     | Watts                            |     | Windage Loss (user input)                          | 0      | Watts |   |
| Shaft Loss [total] (on load)                                                | 0                                     | Watts                            |     | Shaft Loss [total] (open circuit)                  | 0      | Watts |   |
|                                                                             |                                       |                                  |     |                                                    |        |       |   |
| Total Losses (on load)                                                      | 4317                                  | Watts                            |     | Total Losses (open circuit)                        | 166.9  | Watts |   |
|                                                                             |                                       |                                  |     |                                                    |        |       |   |
| Magnet Loss Factor                                                          | 0.1983                                |                                  |     | Magnet Loss Factor                                 | 0.1983 |       |   |
| Magnet Loss (on load)                                                       | 3.912                                 | Watts                            |     | Magnet Loss (open circuit)                         | 0.207  | Watts |   |
|                                                                             |                                       |                                  |     |                                                    |        |       |   |
| Stator back iron Loss [hysteresis - fundamental] (on                        | 129.9                                 | Watts                            |     | Stator back iron Loss [hysteresis - fundamental]   | 55.59  | Watts |   |
| Stator back iron Loss [hysteresis - minor loops] (on                        | 1.042                                 | Watts                            |     | Stator back iron Loss [hysteresis - minor loops]   | 0.3563 | Watts |   |
| Stator back iron Loss [hysteresis] (on load)                                | 131                                   | Watts                            |     | Stator back iron Loss [hysteresis] (open circuit)  | 55.95  | Watts |   |
| Stator back iron Loss [eddy] (on load)                                      | 34.41                                 | Watts                            |     | Stator back iron Loss [eddy] (open circuit)        | 14.91  | Watts |   |
| Stator back iron Loss [excess] (on load)                                    | 0                                     | Watts                            |     | Stator back iron Loss [excess] (open circuit)      | 0      | Watts |   |
| Stator back iron Loss [total] (on load)                                     | 165.4                                 | Watts                            |     | Stator back iron Loss [total] (open circuit)       | 70.86  | Watts |   |
|                                                                             |                                       |                                  |     |                                                    |        |       |   |
| Stator tooth Loss [hysteresis - fundamental] (on                            | 108.5                                 | Watts                            |     | Stator tooth Loss [hysteresis - fundamental] (open | 65.77  | Watts |   |
| Stator tooth Loss [hysteresis - minor loops] (on                            | 7.267                                 | Watts                            |     | Stator tooth Loss [hysteresis - minor loops] (open | 1.994  | Watts |   |
| Stator tooth Loss [hysteresis] (on load)                                    | 115.7                                 | Watts                            |     | Stator tooth Loss [hysteresis] (open circuit)      | 67.77  | Watts |   |
| Stator tooth Loss [eddy] (on load)                                          | 47.93                                 | Watts                            |     | Stator tooth Loss [eddy] (open circuit)            | 23.34  | Watts |   |
| Stator tooth Loss [excess] (on load)                                        | 0                                     | Watts                            |     | Stator tooth Loss [excess] (open circuit)          | 0      | Watts |   |
| Stator tooth Loss [total] (on load)                                         | 163.7                                 | Watts                            |     | Stator tooth Loss [total] (open circuit)           | 91.1   | Watts |   |
|                                                                             |                                       |                                  |     |                                                    |        |       |   |
| Stator iron Loss [total] (on load)                                          | 329                                   | Watts                            |     | Stator iron Loss [total] (open circuit)            | 162    | Watts |   |
|                                                                             |                                       |                                  |     |                                                    |        |       |   |
| Rotor back iron Loss [hysteresis] (on load)                                 | 0.3723                                | Watts                            |     | Rotor back iron Loss [hysteresis] (open circuit)   | 0.5124 | Watts |   |
| Rotor back iron Loss (eddv) (on load)                                       | 0.2883                                | Watts                            | ¥   | Rotor back iron Loss [eddy] (open circuit)         | 0.1054 | Watts |   |
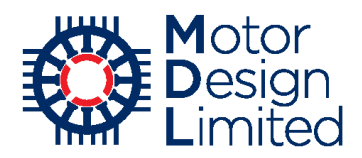

#### Graphs

The resulting waveforms from the simulation can be viewed in the **Graphs** tab.

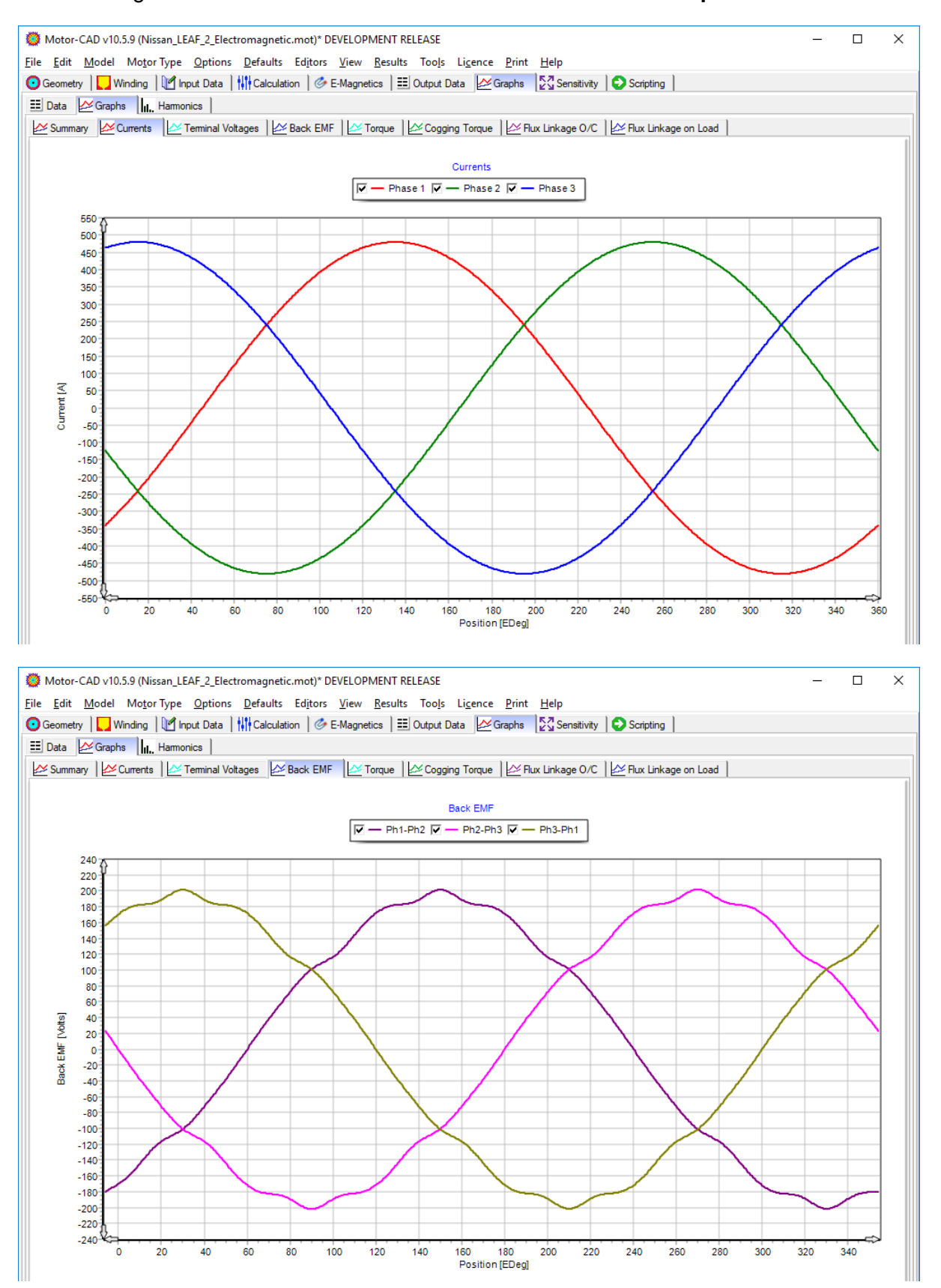

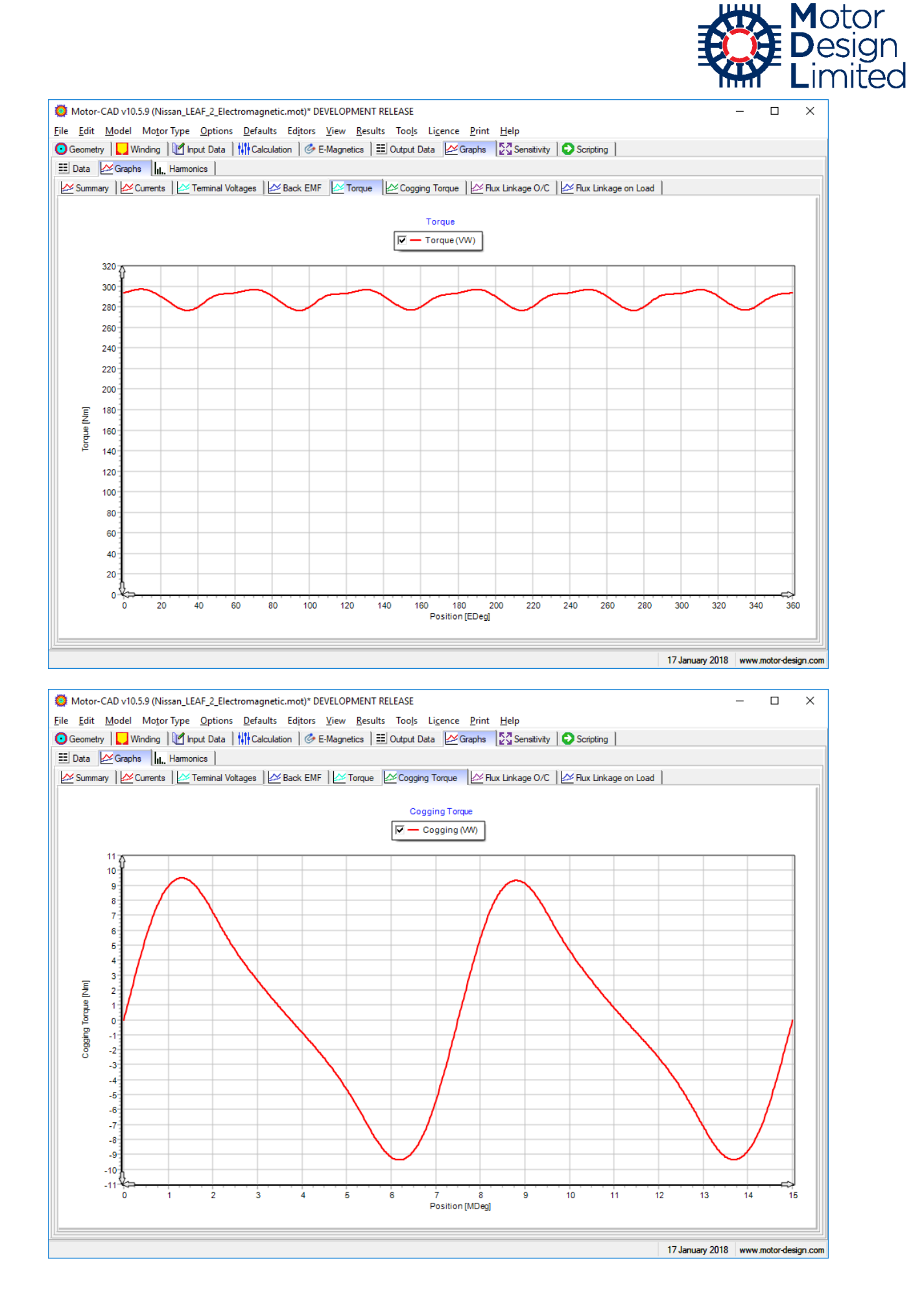

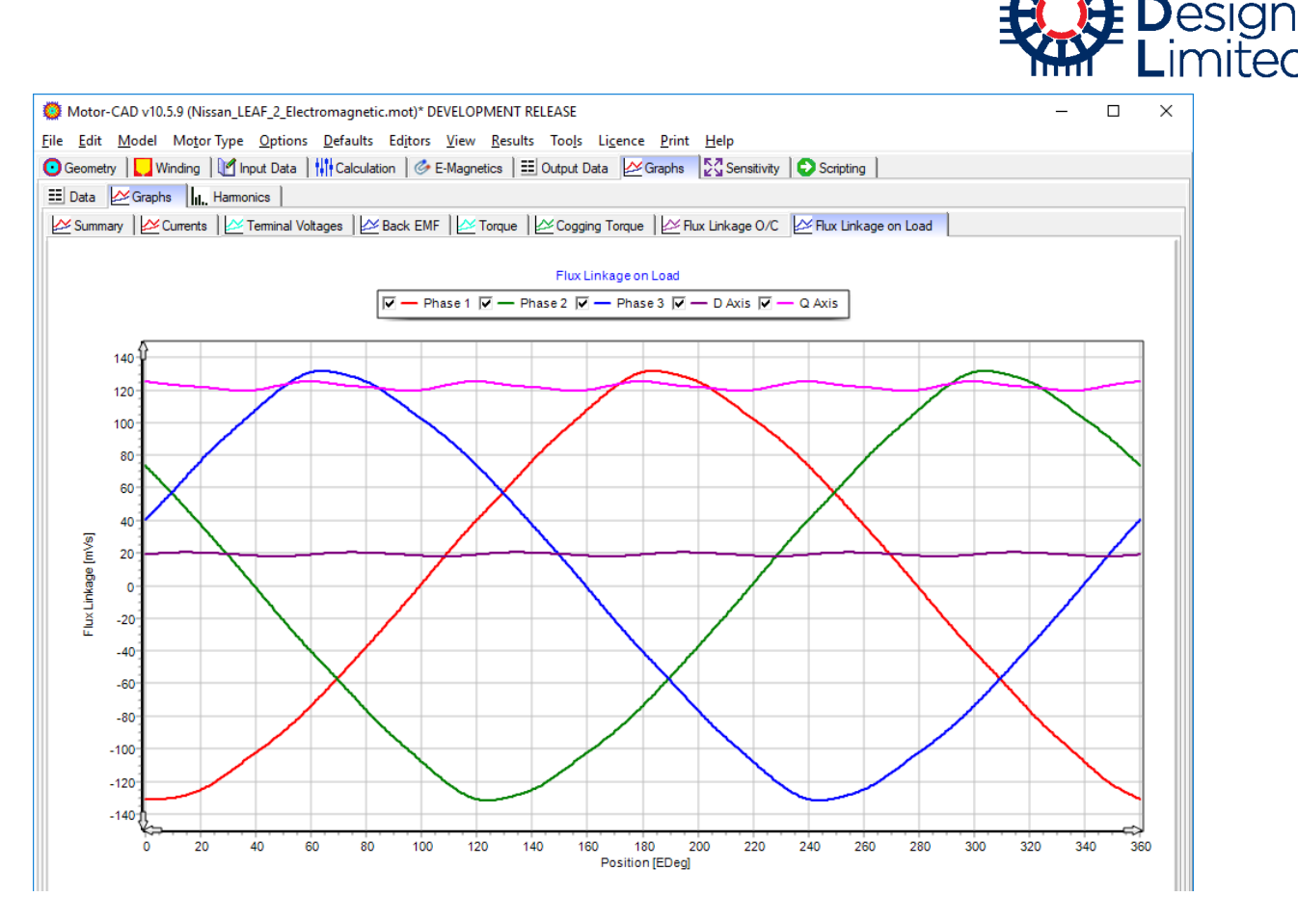

We can also check the harmonic analysis of the waveforms under **Graphs** -> **Harmonics**. Note the characteristic 6<sup>th</sup> and 12<sup>th</sup> harmonics in the torque waveform.

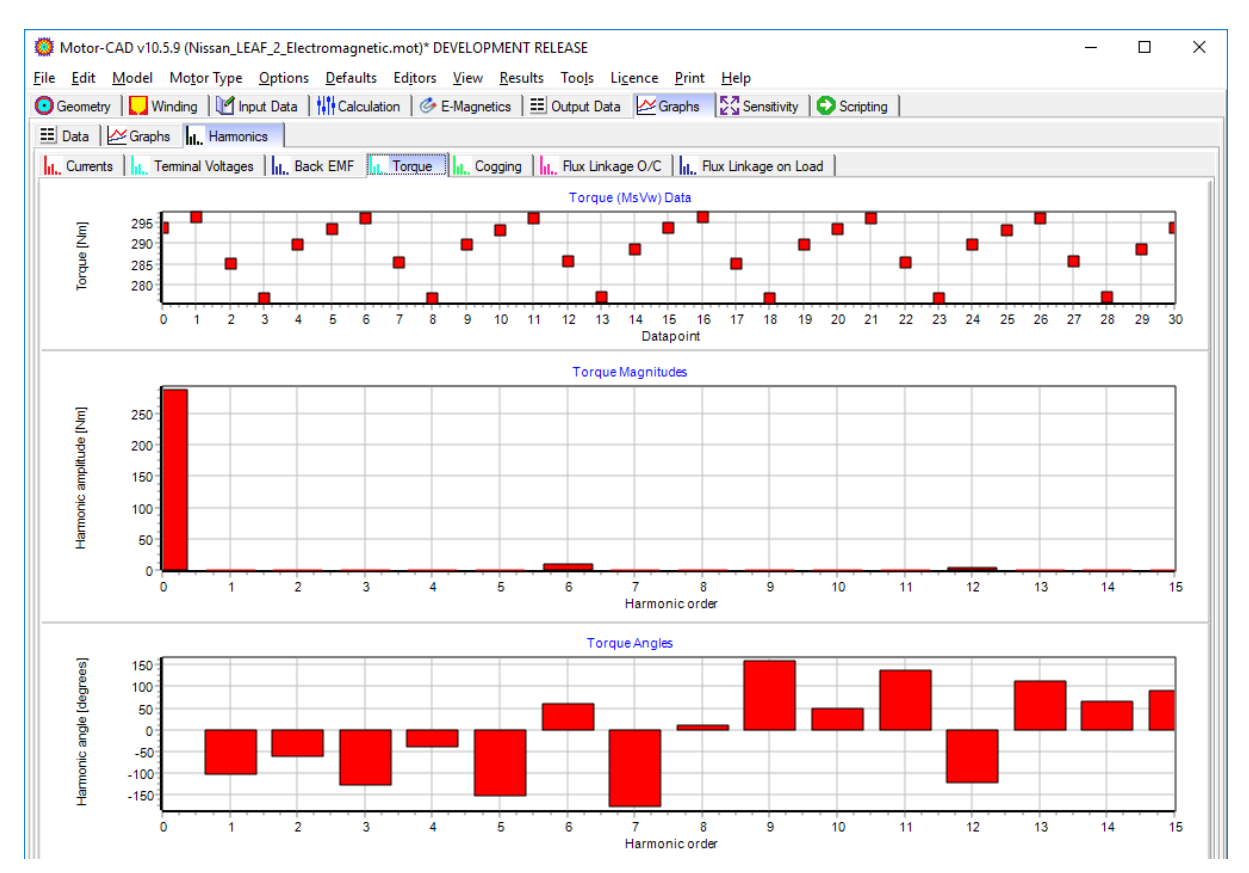

otor

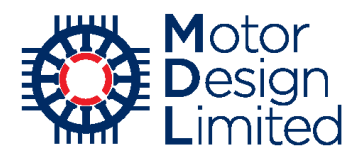

## **Custom Graphs**

In addition to the graph shown in the **Graphs** tab, many other quantities are calculated and saved by Motor-CAD during the simulation. Under **Help -> Graph Viewer** there is a graph viewer available where the user can view any of these graphs. Multiple series can be plotted on a single graph. Using the in-built **Graph Editor** the user can customise the graphs as well as copying the data for use in an external application. For more information please refer to the Motor-CAD manual.

| 🧔 Graph Vi                                  | ewer                                                                                       |                                    |          |             |                                                                                                  | – 🗆 X                                                                                                    |
|---------------------------------------------|--------------------------------------------------------------------------------------------|------------------------------------|----------|-------------|--------------------------------------------------------------------------------------------------|----------------------------------------------------------------------------------------------------|
| Refresh List<br>Clear graphs<br>Load graphs | Graph Editor Data Type:<br>EMagne<br>O Themal<br>Sensitiv<br>FEA Pat<br>Magneti<br>Nagneti | tics Search<br>ity<br>ths<br>cs 3D | Text:    |             | Find Next         Direction           Ø Up         Ø Up           Matches:         Image: O Down | <ul> <li>✓ ● (Point 0) : B Rotor Back Iron</li> <li>✓ ● (Point 0) : B Gap (on load)</li> <li>✓ ● (Point 0) : B Stator Tooth</li> <li>✓ ● (Point 0) : B Stator Tooth Tip</li> <li>✓ ● (Point 0) : B Stator Back Iron</li> </ul> |
| 🛆 Index                                     | Name                                                                                       | Legend                             | Points 7 | Data Type 🛛 | 🛛 X Legend 🍸 Y Legend 🍸                                                                          | ^                                                                                                    |
| 468                                         | CoggingTorqueVWElec                                                                        | Cogging (VW)                       | 21       | EMagnetics  | Position [EDeg] Torque [Nm]                                                                      |                                                                                                    |
| 469                                         | LineCurrent1                                                                               | Line 1                             | 31       | EMagnetics  | Position [EDeg] Current [A]                                                                      |                                                                                                    |
| 470                                         | LineCurrent2                                                                               | Line 2                             | 31       | EMagnetics  | Position [EDeg] Current [A]                                                                      |                                                                                                    |
| 471                                         | LineCurrent3                                                                               | Line 3                             | 31       | EMagnetics  | Position [EDeg] Current [A]                                                                      |                                                                                                    |
| 487                                         | WindingFactors                                                                             | Winding Factor                     | 25       | EMagnetics  | Harmonic Magnitude                                                                               |                                                                                                    |
| 488                                         | WindingHarmonics                                                                           | Winding Harmonic                   | 200      | EMagnetics  | chanical Harmo IMF [Amp Turns                                                                    | Ë 0.6                                                                                                    |
| 489                                         | TerminalLineToLine12                                                                       | Ph1-Ph2                            | 31       | EMagnetics  | Position [EDeg] Voltage [V]                                                                      | ≥ 0.4                                                                                                    |
| 490                                         | TerminalLineToLine23                                                                       | Ph2-Ph3                            | 31       | EMagnetics  | Position [EDeg] Voltage [V]                                                                      |                                                                                                    |
| 491                                         | TerminalLineToLine34                                                                       | Ph3-Ph1                            | 31       | EMagnetics  | Position [EDeg] Voltage [V]                                                                      |                                                                                                    |
| 504                                         | HarmonicAmplitude                                                                          | Harmonic Amplitude                 | 15       | EMagnetics  |                                                                                                  | 0.2                                                                                                    |
| 505                                         | HarmonicAngle                                                                              | Hamonic Angle                      | 15       | EMagnetics  |                                                                                                  |                                                                                                    |
| 506                                         | HarmonicDataCycle                                                                          | Harmonics                          | 31       | EMagnetics  |                                                                                                  | -0.8                                                                                                    |
| 2000                                        | Br Gap (on load)                                                                           | (Point 0)                          | 45       | FEA Path    | Position [MDeg] Jx Density [Tesl                                                                 | -1                                                                                                    |
| 4000                                        | B Stator Tooth                                                                             | (Point 0)                          | 150      | FEA Path    | Position [MDeg] .x Density [Tesl                                                                 | -1.2                                                                                                    |
| 6000                                        | B Stator Tooth Tip                                                                         | (Point 0)                          | 150      | FEA Path    | Position [MDeg] .x Density [Tesl                                                                 | -1.4 -1.4                                                                                                    |
| 8000                                        | B Stator Back Iron                                                                         | (Point 0)                          | 150      | FEA Path    | Position [MDeg] .x Density [Tesl                                                                 | 0 10 20 30 40                                                                                                    |
| 10000                                       | B Rotor Back Iron                                                                          | (Point 0)                          | 150      | FEA Path    | Position [MDeg] Jx Density [Tesl                                                                 | Position [MDeg]                                                                                                    |

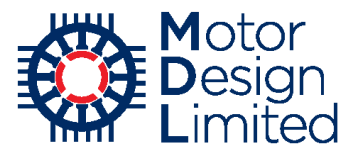

# 5. Efficiency Maps and Drive Cycle Analysis with Motor-CAD Lab

Motor-CAD's Lab module allows us to quickly and accurately calculate the machine performance over the full operational envelope. We can create efficiency maps, study the thermally constrained operational envelope, and analyse performance over complex driving cycles.

The Lab module uses a hybrid model that combines the accuracy of FEA calculations with the speed of analytic results. We first build the Lab model, performing a series of FEA simulations to fully characterise the saturation and loss behaviour of the machine. Once this model build is complete we use it to accurately calculate the machine performance with analytic methods.

Switch to the Lab context using **Model -> Lab** from the main menu (*tip: a green background on the active tab indicates Lab context*).

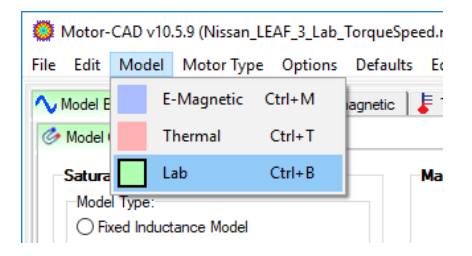

As this is the first time we have viewed the Lab context a single static FEA calculation will be performed to characterise the fixed inductance performance of the machine at a single rotor position. The results can be seen in the **Fixed Inductance Model** section of the interface.

The following tabs are available in the Lab context:

| Таb             | Description                                                                        |
|-----------------|------------------------------------------------------------------------------------|
| Model Build     | Configure & build the Lab model                                                    |
| Calculation     | Specify operating conditions, build factors, mechanical losses, model scaling      |
| Electromagnetic | Calculation of peak torque/speed curves and 2d maps of electromagnetic performance |
| Thermal         | Calculation of machine performance within thermal limits                           |
| Duty Cycle      | Calculation of machine performance over a driving cycle                            |
| Operating Point | Calculation at a single operating point                                            |
| Calibration     | Calculation of performance during open circuit/short circuit tests                 |
| Settings        | Advanced settings & options                                                        |

Save the Motor-CAD file as Nissan\_LEAF\_3\_Lab\_TorqueSpeed.mot.

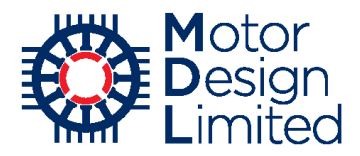

# i. Peak Torque/Speed Estimation

We will use the Lab module to calculate a peak torque/speed curve.

The Lab model must be built before any calculations can be performed. On the **Model Build** -> **Model Options** page, we set the following:

| Parameter                 | Value                          | Units |
|---------------------------|--------------------------------|-------|
| Model Type                | Saturation Model (Single Step) |       |
| Model Resolution          | Coarse                         |       |
| Loss Model                | Neglect                        |       |
| Maximum Speed             | 10000                          | rpm   |
| Max Stator Current (Peak) | 480                            | А     |

The Saturation Model options are explained below:

- Fixed Inductance assumes a constant value of inductance across the full operating range. No saturation model build required.
- Saturation Model (Single Step) characterises the machine saturation with static FEA simulations at different current & phase advance values, each using only a single rotor position. Assumes that flux linkages are invariant with rotor position.
- Saturation Model (Full Cycle) characterises the machine saturation with FEA simulations at different current & phase advance values. For each point, the machine is simulated using the full electrical cycle and the flux linkage values are averaged.

More details can be found in the Motor-CAD manual.

For now we choose to build the coarse, single step saturation model and neglect the losses. While not an accurate way of calculating the machine performance across the full operating range or analysing the efficiency of the machine, this will very quickly give a good estimation of the peak performance.

We choose the maximum model build speed and current to cover the full operating range that we will be using.

Ensure that the **Saturation Model** checkbox is enabled and click **Build Model** to start building the model. The simulations should complete within 10-20 seconds. Note that, once the model is built, the **Model Status** table will be updated to show the details of the saved model.

| el Options 🏾 🜞 Loss Model      | · · · · ·                                         | Model Stature |                     |                  |                 |  |
|--------------------------------|---------------------------------------------------|---------------|---------------------|------------------|-----------------|--|
| ration Model:                  | Machine Parameters:                               | Model Status. | Build Date          | Method           | Max Current     |  |
| del Type:                      | Pole Number: 8                                    |               |                     |                  |                 |  |
| Fixed Inductance Model         | Slot Number: 48                                   | Saturation    | 17-01-18 09:12      | 15 points single | A (peak)<br>480 |  |
| Saturation Model (Single Step) | Whether Connections                               | outration     | 17 01 10 03.12      | step             | 400             |  |
| Saturation Model (Full Cycle)  | Vinding Connection:     Star Connection (default) | Iron Loss     |                     |                  |                 |  |
| del Resolution:                | O Delta Connection                                | AC Loss       |                     |                  |                 |  |
| Coarse (15 points)             |                                                   | Magnet Loss   |                     |                  |                 |  |
| Fine (30 points)               | Fixed Inductance Model:                           |               |                     |                  |                 |  |
|                                | Magnet Flux Linkage (\m): 72.32                   | Medal Duild:  |                     |                  |                 |  |
| Model:                         | D-Axis Inductance (Ld): 0.1569                    | Parameters    |                     | Build            |                 |  |
| del Type:                      | Q-Axis Inductance (La) 0.3678                     | Marchens.     |                     |                  | ration Model    |  |
| Neglect                        | Short-Circuit Current (Isc): 412.1                | IVId:         | ximum speed:        |                  | Madal           |  |
| FEA Map (recommended)          |                                                   | Max stator c  | urrent (Peak): 480  | LOSS             | Model           |  |
| Custom                         |                                                   | Max stator c  | urrent (RMS): 339.4 | ł                |                 |  |
|                                |                                                   | Maximum       | rotor current: 12   |                  |                 |  |
|                                |                                                   |               |                     |                  |                 |  |
|                                |                                                   |               |                     |                  |                 |  |
|                                |                                                   |               | Build I             | Model            |                 |  |
|                                |                                                   |               | Cancel Mo           | odel Build       |                 |  |
|                                |                                                   |               |                     |                  |                 |  |
|                                |                                                   |               |                     |                  |                 |  |

Note that if any changes are made to the settings in the **Model Build** tab (e.g. loss model type is changed), the model must be rebuilt. If any changes are made to the machine geometry, winding or materials in the E-Magnetic or Thermal context, the Lab model also must be rebuilt to reflect the changes. This will not be done automatically.

Now that the model is built, we use the **Calculation** tab to set the operating conditions for the calculations. Note that any values on this page can be changed after the model build is complete. We use the following settings:

| Parameter                | Value              | Units |
|--------------------------|--------------------|-------|
| DC Bus Voltage           | 375                | V     |
| Maximum Modulation Index | 1                  |       |
| Operating Mode           | Motor              |       |
| Control Strategy         | Maximum Torque/Amp |       |
| Mechanical Loss          | Neglect            |       |

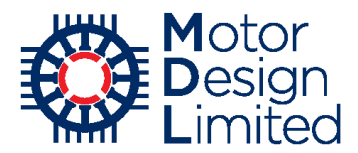

For each point calculated in Lab, the current and phase advance are optimised to give the best operating conditions. Here, the user can select whether this optimisation should use the Maximum Torque/Amp (MTPA) or Maximum Efficiency (ME) control strategy.

Note that the loss build factors are disabled since we are neglecting the losses.

The **Scaling** options on the right-hand side of the page can be used to quickly adjust the model temperature or the number of turns/coil without rebuilding the model. We will leave these as their default values i.e. no scaling.

| Motor-CAD v10.5.9 (Nissan_LEAF_3_Lab_Torqu<br>File Edit Model Motor Type Options Defa                                                                                                    | eSpeed.mot)* DEVELOPMENT RELEASE<br>ults Editors View Results Tools Licence                                                                                                    | Print Help                                                                                                    |                    | - 🗆 X                 |
|----------------------------------------------------------------------------------------------------|----------------------------------------------------------------------------------------------------|----------------------------------------------------------------------------------------------------|--------------------|-----------------------|
| Model Build                                                                                                    | ic │ 🖡 Thermal │ 🚰 Duty Cycle │ ☷│ Operating Point                                                                                                    | Calibration                                                                                                    |                    |                       |
| Drive:     DC Bus Voltage:     375       Maximum Modulation Index:     1       Operating Mode:     Image: Control Strategy:       Image: Motor     Image: Control Strategy:       Image: Maximum Torque/Amp       Image: Maximum Efficiency | Image: Loss Build Factors:         Stator 1         Rotor: 1         Hysteresis: 1       Eddy: 1         Magnet Loss Build Factor: 1         Mechanical Loss:         © Neglect         O User Defined         Friction Loss Exponent: 1         Windage Loss Exponent: 2         Reference Speed: 6000 | Scaling:<br>Tums / Coli:<br>Model build reference: 6<br>Resistance reference: 6<br>Calculation: 6<br>Stator Winding Temperature:<br>Reference temperature: 40<br>Calculation temperature: 40<br>Calculation temperature: 20<br>Magnet Temperature: 20<br>Calculation temperature: 20<br>Magnet Flux Coefficient: -0.117 | 93                 |                       |
|                                                                                                    | Motor-c                                                                                                    |                                                                                                    |                    | unun meter design com |
|                                                                                                    | Length                                                                                                    | (-/3.64,51.44)                                                                                                    | mm 16 January 2018 | www.motor-design.com  |

We can now use the **Electromagnetic** tab to calculate the peak torque/speed curve. We set up the options as follows:

| Parameter               | Value                         | Units |
|-------------------------|-------------------------------|-------|
| Calculation Type        | Maximum torque/Speed<br>Curve |       |
| Speed: Maximum          | 10000                         | rpm   |
| Speed: Step             | 500                           | rpm   |
| Speed: Minimum          | 0                             | rpm   |
| Current: Maximum (Peak) | 480                           | А     |

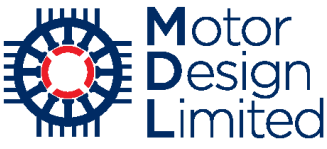

| Motor-CAD v10.5.9 (Nissan_LEAF_3_Lab      | _TorqueSpeed.mot)* D       | EVELOPMENT RE        | ELEASE                          |                                                                       |                   | _       |            | ×      |
|-------------------------------------------|----------------------------|----------------------|---------------------------------|-----------------------------------------------------------------------|-------------------|---------|------------|--------|
| File Edit Model Motor lype Option         | s <u>D</u> efaults Editors | View <u>R</u> esults | loo <u>l</u> s Li <u>c</u> ence | <u>Print H</u> elp                                                    |                   |         |            | _      |
| ✓ Model Build   H Calculation   G Electro | omagnetic 📕 Thermal        | Duty Cycle           | Derating Point                  | Calibration Settings                                                  |                   |         |            |        |
| Calculation:                              | Second                     |                      | 1                               | Calculation Status:                                                   |                   |         |            |        |
| Maximum Torque/Speed Curve                | Maximum:                   | 1F4                  |                                 | 16-01-18 10:41:14: Electromagneti<br>completed with Ismax =480.0A Max | c calculation     |         |            |        |
| C Efficiency Map                          | Maximan.                   |                      |                                 | 10000.0rpm                                                            |                   |         |            |        |
| ○ Torque Grid                             | Step:                      | 500                  |                                 |                                                                       |                   |         |            |        |
| Uptions:                                  | Minimum:                   | 0                    |                                 |                                                                       |                   |         |            |        |
| Smooth Map                                | Current:                   |                      |                                 | Calculate Emagnetic Perf                                              | ormance           |         |            |        |
| Power Limit                               | Maximum (Peak):            | 480                  |                                 |                                                                       | Uniditio          |         |            |        |
| Max Power: 0                              | Maximum (RMS):             | 339.4                |                                 |                                                                       |                   |         |            |        |
|                                           | No. of Increments:         | 3                    | •                               | Cancel Calculatio                                                     | n                 |         |            |        |
|                                           | Minimum (Deally)           | 50                   |                                 |                                                                       |                   |         |            |        |
|                                           | Minimum (Peak):            | 25.20                |                                 | Load Results Viewer                                                   | ·                 |         |            |        |
|                                           | Minimum (RMS):             | 33.30                |                                 |                                                                       |                   |         |            |        |
|                                           | Torque:                    |                      |                                 |                                                                       |                   |         |            |        |
|                                           | Maximum:                   | 100                  |                                 |                                                                       |                   |         |            |        |
|                                           | No. of Increments:         | 10                   |                                 |                                                                       |                   |         |            |        |
|                                           | Minimum:                   | 10                   |                                 |                                                                       |                   |         |            |        |
|                                           | en difficiti.              |                      |                                 |                                                                       |                   |         |            |        |
|                                           |                            |                      |                                 |                                                                       |                   |         |            |        |
|                                           |                            |                      |                                 |                                                                       |                   |         |            |        |
|                                           |                            |                      |                                 |                                                                       |                   |         |            |        |
|                                           |                            |                      |                                 |                                                                       |                   |         |            |        |
|                                           |                            |                      |                                 |                                                                       |                   |         |            |        |
|                                           |                            |                      |                                 |                                                                       |                   |         |            |        |
|                                           |                            |                      | Motor-C                         | AD Model Loaded Successfully                                          |                   |         |            |        |
|                                           |                            |                      | Length                          | (48.443,1.000)                                                        | mm 16 January 201 | 3 www.m | notor-desi | gn.com |

Click **Calculate Emagnetic Performance**, and the calculation should complete in a few seconds. The results are automatically shown in a new window. Previously calculated results can also be loaded at a later point with the **Load Results Viewer** button.

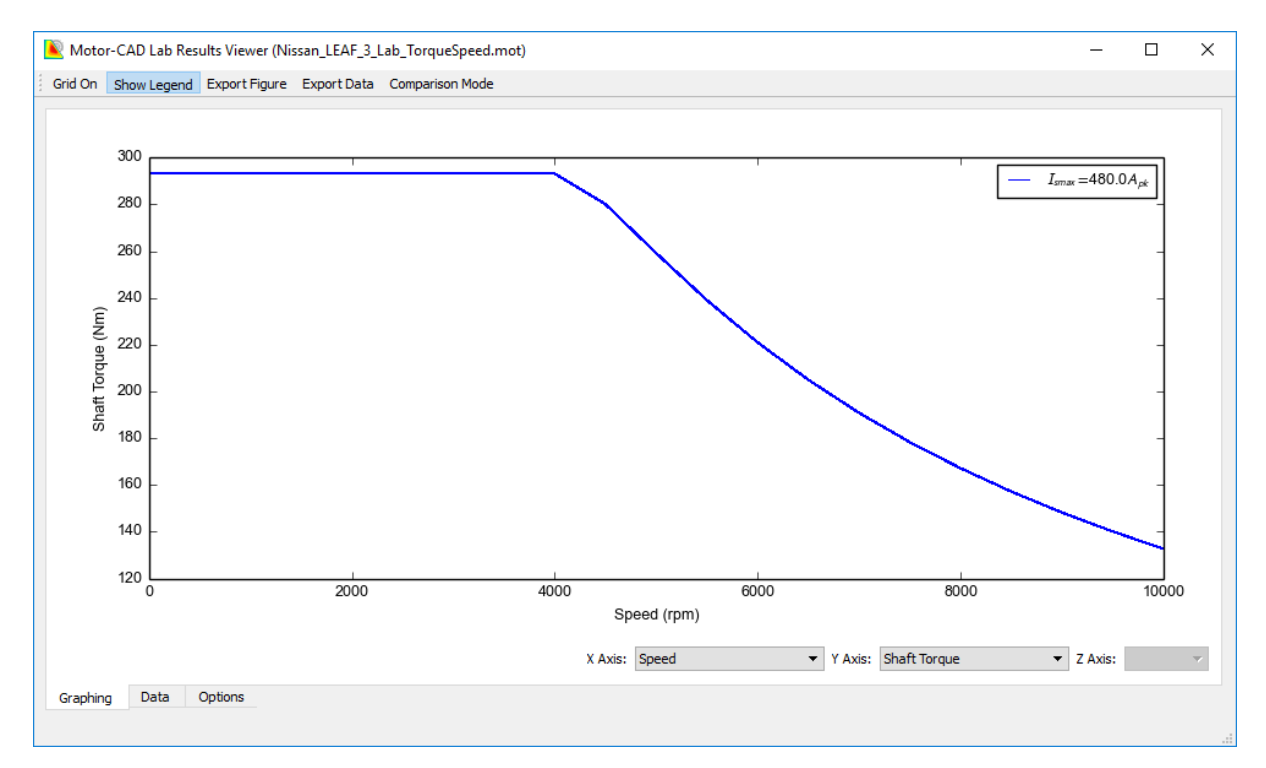

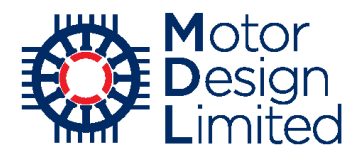

By default the viewer shows the torque vs speed graph, other values can be plotted by changing the **X** Axis or **Y** Axis dropdown, e.g. shaft power vs speed. The raw data can be viewed and exported under the **Data** tab, and the plot can be customised further under the **Options** tab. Exact values at any point can be found by clicking on the graph at the point of interest.

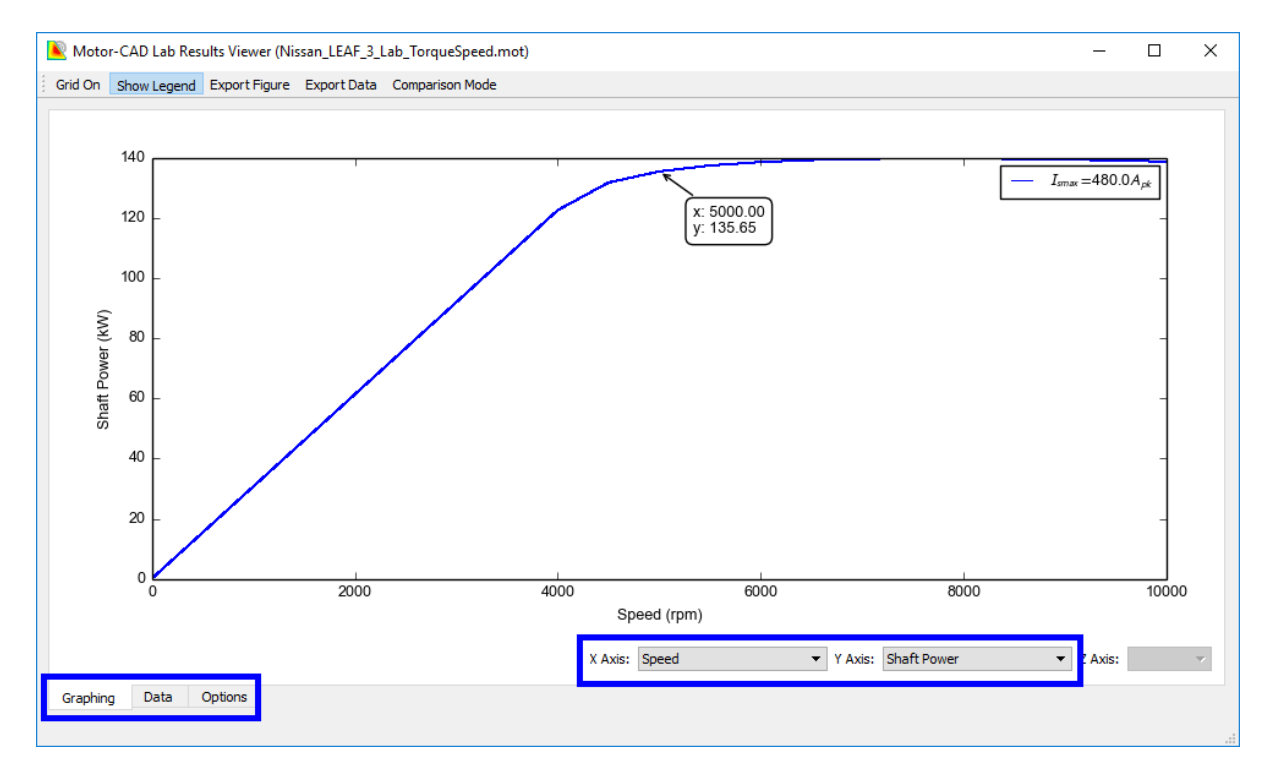

## ii. Efficiency Maps

Save the file as **Nissan\_LEAF\_4\_Lab\_EfficiencyMap.mot**. The interface shows the E-Magnetic context, use **Model -> Lab** to return to the Lab context.

Before calculating the efficiency map, recall that we built the Lab model using the single step saturation model, neglecting the losses. While this is a very good way to get a fast estimation of the peak torque/speed performance, it will not give such accurate results for the efficiency map. We will therefore rebuild the model with more detail to get the best accuracy.

On the **Model Build -> Model Options** tab, change the following settings:

| Parameter        | Value                         |
|------------------|-------------------------------|
| Model Type       | Saturation Model (Full Cycle) |
| Model Resolution | Fine                          |
| Loss Model       | FEA Map                       |

When using the FEA map loss model it is always recommended to use the settings above for the saturation model. This allows the saturation model to be built using the same FEA

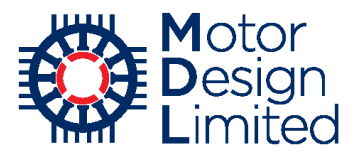

simulations as the loss model, reducing the calculation time and ensuring maximum model accuracy.

| wiessage Display                                                                                | _              |            | Х |
|-------------------------------------------------------------------------------------------------|----------------|------------|---|
|                                                                                                 |                |            |   |
| 16:33:58 : Proximity Loss Model not configure<br>AC losses will not be included in model build. | ed in E-Magnet | ic module. | ^ |
|                                                                                                 |                |            |   |
|                                                                                                 |                |            |   |
|                                                                                                 |                |            |   |
|                                                                                                 |                |            |   |
|                                                                                                 |                |            |   |
|                                                                                                 |                |            | ~ |

A message will appear in the **Message Display** window:

This is just informing us that the proximity losses (AC losses) will not be included in the Lab model since they have not been configured in the E-Magnetic model. This is fine for now – later on, in the **Advanced E-Magnetic Modelling** section, we will add proximity losses to our E-Magnetic model and then return to Lab to include them in the Lab model.

Notice that some of the cells in the **Model Status** table are now highlighted in red. This indicates that the saved model build does not match the selected options, and the model must be rebuilt before any calculations can be performed.

We keep the maximum model build speed and current the same as before. Ensure that both the **Saturation Model** and **Loss Model** checkboxes are enabled under **Build**, and click **Build Model**. This time the model build will take a little longer, this should complete within around 5 minutes.

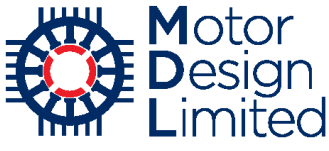

| Difference of the second of the second of t | ficiencyMap.mot)* DEVELOPMENT RELEASE<br>Defaults Editors View Results Tools<br>gnetic ) F Thermal ) 17 Duty Cycle ) 🎫 Op                                     | Li <u>c</u> ence <u>P</u> rint<br>erating Point ] @ | : <u>H</u> elp<br>Calibration <b>\</b>            | Settings          |                         | -                         |             |
|----------------------------------------------------------------------------------------------------|----------------------------------------------------------------------------------------------------|-----------------------------------------------------|---------------------------------------------------|-------------------|-------------------------|---------------------------|-------------|
| Ger Model Options 🔆 Loss Model                                                                                                    |                                                                                                    |                                                     | Model Statue                                      |                   |                         |                           |             |
| Saturation Model:                                                                                                    | Machine Parameters:                                                                                                    |                                                     | Model                                             | Build Date        | Method                  | Max Current               |             |
| Fixed Inductance Model     Saturation Model (Single Step)                                                                                                    | Slot Number: 48                                                                                                    |                                                     | Saturation                                        | 17-01-18 09:17    | 30 points full<br>cycle | A (peak)<br>480           |             |
| Saturation Model (Full Cycle)                                                                                                    | Winding Connection:  Star Connection (default)                                                                                                    |                                                     | Iron Loss                                         | 17-01-18 09:17    | FEA Map                 | 480                       |             |
| Model Resolution:<br>O Coarse (15 points)                                                                                                    | O Delta Connection                                                                                                    |                                                     | AL Loss<br>Magnet Loss                            | 17-01-18 09:17    | FEA Map                 | 480                       |             |
| (     Fine (30 points)  Loss Model:  Model Type:  Neglect  E A Map (recommended)                                                                                                    | Hixed Inductance Model:<br>Magnet Flux Linkage (vm): 73.3<br>D-Avis Inductance (Ld): 0.15<br>Q-Avis Inductance (Lq) 0.36<br>Short-Circuit Current (Isc): 402. | 4<br>92<br>05<br>6                                  | Model Build:<br>Parameters:<br>Ma<br>Max stator c | ximum speed: 1E4  | Build:                  | uration Model<br>is Model |             |
| Custom                                                                                                    |                                                                                                    |                                                     | Max stator o                                      | rotor current: 12 |                         |                           | 1           |
|                                                                                                    |                                                                                                    |                                                     |                                                   | Build M           | Aodel                   |                           |             |
|                                                                                                    |                                                                                                    |                                                     |                                                   | Cancel Mo         | del Build               |                           |             |
|                                                                                                    |                                                                                                    |                                                     |                                                   |                   |                         |                           |             |
|                                                                                                    |                                                                                                    | Saturation M                                        | odel Built                                        |                   |                         |                           |             |
|                                                                                                    |                                                                                                    | Length                                              | (-114.00,101.0                                    | 00) mm            | 17 January 20           | 18 www.moto               | r-design.co |

Now we navigate to the **Electromagnetic** tab in order to calculate the efficiency map. First, we will check the accuracy of our previous single-step model by re-calculating the peak torque/speed curve. With the same settings used previously, we click **Calculate Emagnetic Performance** to generate the peak curve.

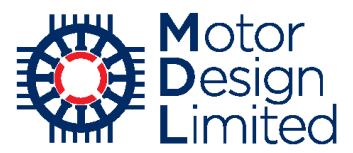

We can see that the curve is very similar to the previous result, with a slightly lower torque throughout due to the inclusion of the loss model.

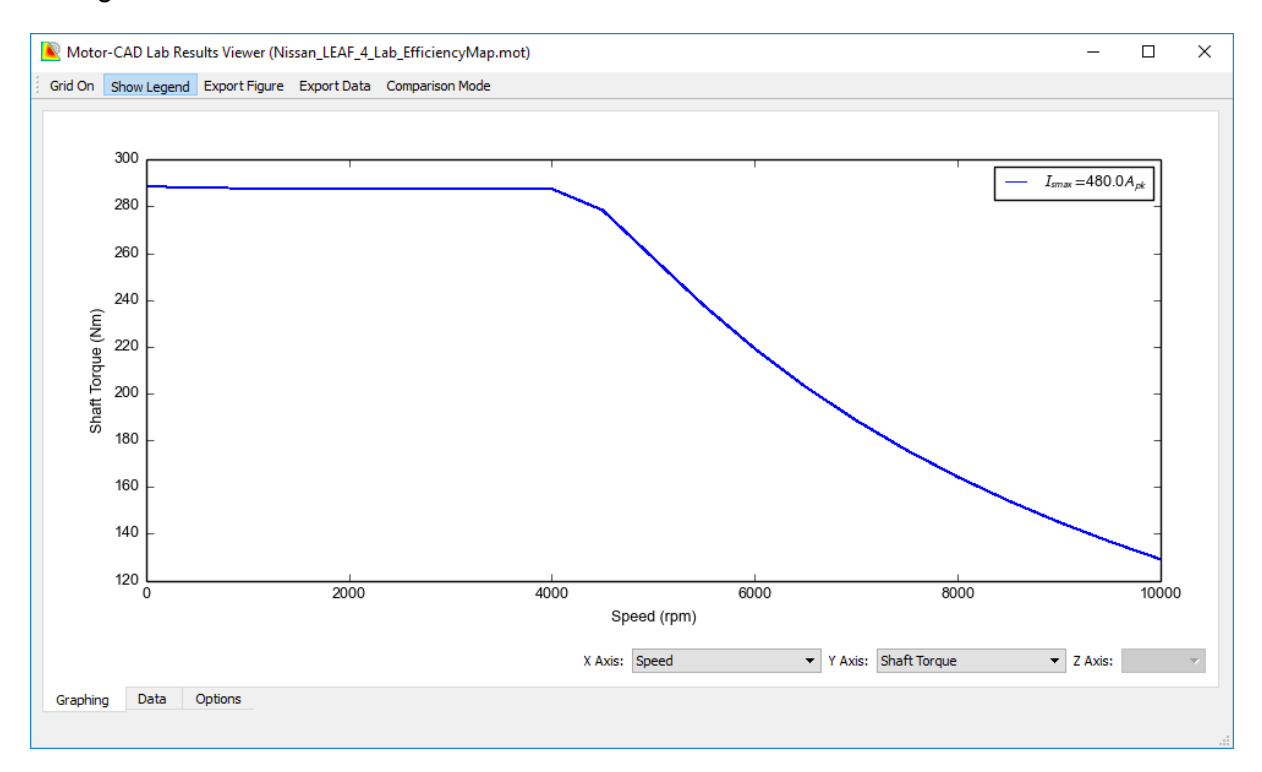

We will now calculate the full efficiency map. Close the viewer and return to the Motor-CAD window. As well as including the copper, iron and magnet losses through FEA-based models, we can also defined the mechanical losses. These are typically comprised of a friction (e.g. bearing losses) and windage loss component.

Mechanical losses are defined under the **Calculation** tab. For the LEAF motor, we have the following loss model:

| Parameter              | Value        | Units |
|------------------------|--------------|-------|
| Calculation Type       | User Defined |       |
| Friction Loss          | 150          | W     |
| Friction Loss Exponent | 1            |       |
| Windage Loss           | 0            | W     |
| Windage Loss Exponent  | 2            |       |
| Reference Speed        | 10000        | rpm   |

|           | Motor   |
|-----------|---------|
| <b>EC</b> | Design  |
|           | Limited |

| Motor-CAD v10.5.9 (Nissan_LEAF_4_Lab_Efficiency<br>File Edit Model Motor Type Options Default                                                                                                    | yMap.mot)* DEVELOPMENT RELEASE<br>ts Editors View Results Tools Licence                                                                                                    | Print Help                                                                                                    |                                                      |                 | - 0         | ×         |
|----------------------------------------------------------------------------------------------------|----------------------------------------------------------------------------------------------------|----------------------------------------------------------------------------------------------------|------------------------------------------------------|-----------------|-------------|-----------|
| ✓ Model Build III Calculation                                                                                                    | ↓ F Thermal ↓ H Duty Cycle ↓ I Operating Point                                                                                                    | Calibration                                                                                                    |                                                      |                 |             |           |
| Drive:       DC Bus Voltage:       375         Maximum Modulation Index:       1         Operating Mode: <ul> <li>Motor</li> <li>Generator</li> <li>Motor / Generator</li> <li>Control Strategy:</li> <li>Maximum Torque/Amp</li> <li>Maximum Efficiency</li> </ul> | Losses:<br>Iron Loss Build Factors:<br>Stator 1 Rotor: 1<br>Hysteresis: 1 Eddy: 1<br>Magnet Loss Build Factor: 1<br>Mechanical Loss:<br>Calculation Type:<br>Neglect<br>© User Defined<br>Friction Loss: 150<br>Friction Loss Exponent: 1<br>Windage Loss: 0<br>Windage Loss Exponent: 2<br>Reference Speed: 1E4 | Scaling:<br>Tums / Coll:<br>Model build reference: [<br>Resistance reference: [<br>Calculation: [<br>Stator Winding Temperature:<br>Reference temperature:<br>Calculation temperature:<br>Temp. Coeff. Resistivity: [<br>Magnet Temperature:<br>Reference temperature:<br>Calculation temperature:<br>[<br>Calculation temperature:<br>Magnet Flux Coefficient: [ | 6<br>6<br>65<br>65<br>0.00393<br>65<br>65<br>-0.1368 |                 |             |           |
|                                                                                                    | Data C                                                                                                    | lculation complete                                                                                                    |                                                      |                 |             |           |
|                                                                                                    | Length                                                                                                    | (-73.86,63.41)                                                                                                    | mm                                                   | 25 January 2018 | www.motor-d | esign.com |

Under the **Electromagnetic** tab, set the following options:

| Parameter                  | Value          | Units |
|----------------------------|----------------|-------|
| Calculation Type           | Efficiency Map |       |
| Speed: Maximum             | 10000          | rpm   |
| Speed: Step                | 250            | rpm   |
| Speed: Minimum             | 500            | rpm   |
| Current: Maximum (Peak)    | 480            | А     |
| Current: No. of Increments | 30             |       |
| Current: Minimum (Peak)    | 1              |       |
| Smooth Map                 | Enabled        |       |

The minimum speed/current, number of increments, and smooth map option are chosen to improve the visualisation of the efficiency map.

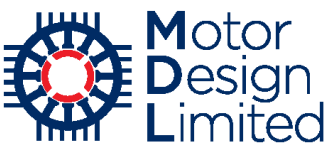

| Motor-CAD v10.5.9 (Nissan_LEAF_4_Lab_                                               | EfficiencyMap.mot)* [       |            | ELEASE                                   | int Hala                                                                                              |                                 | _     |            | ×     |
|-------------------------------------------------------------------------------------|-----------------------------|------------|------------------------------------------|----------------------------------------------------------------------------------------------------|---------------------------------|-------|------------|-------|
| File Edit Model Motor type Options                                                  |                             |            | 100 <u>i</u> s Li <u>c</u> ence <u>P</u> |                                                                                                    |                                 |       |            |       |
|                                                                                     |                             |            | == Operating Point                       | Calendation Status                                                                                    |                                 |       |            |       |
| Calculation Type:     Maximum Torque/Speed Curve     Efficiency Map     Torque Grid | Speed:<br>Maximum:<br>Step: | 1E4<br>250 |                                          | 25-01-18 11:50:12: Electromagnetic<br>completed with Ismax =480.0A curre<br>Maximum speed = 10000.0pm | c calculation<br>ent steps = 30 |       |            |       |
| Options:                                                                            | Minimum:                    | 500        |                                          |                                                                                                    |                                 |       |            |       |
| Smooth Map                                                                          | Current:<br>Maximum (Reak): | 480        |                                          | Calculate Emagnetic Perfo                                                                             | ormance                         |       |            |       |
| Max Power: 0                                                                        | Maximum (RMS):              | 339.4      |                                          | Cancel Calculation                                                                                    | n                               |       |            |       |
|                                                                                     | No. of Increments:          | 30         |                                          |                                                                                                    |                                 |       |            |       |
|                                                                                     | Minimum (Peak):             | 0 7071     |                                          | Load Results Viewer                                                                                   |                                 |       |            |       |
|                                                                                     | Minimum (rvivis).           | 0.7071     |                                          |                                                                                                    |                                 |       |            |       |
|                                                                                     | Torque:                     |            | •                                        |                                                                                                    |                                 |       |            |       |
|                                                                                     | Maximum:                    | 100        |                                          |                                                                                                    |                                 |       |            |       |
|                                                                                     | No. of Increments:          | 10         |                                          |                                                                                                    |                                 |       |            |       |
|                                                                                     | Minimum:                    | 10         |                                          |                                                                                                    |                                 |       |            |       |
|                                                                                     |                             |            |                                          |                                                                                                    |                                 |       |            |       |
|                                                                                     |                             |            |                                          |                                                                                                    |                                 |       |            |       |
|                                                                                     |                             |            |                                          |                                                                                                    |                                 |       |            |       |
|                                                                                     |                             |            |                                          |                                                                                                    |                                 |       |            |       |
|                                                                                     |                             |            |                                          |                                                                                                    |                                 |       |            |       |
|                                                                                     |                             |            | Data Cal                                 | ulation complete                                                                                      |                                 |       |            |       |
|                                                                                     |                             |            |                                          | (-73.86,63.41)                                                                                        | mm 25 January 2018              | www.m | otor-desig | n.com |

Click **Calculate Emagnetic Performance** to run the calculation. Again, the efficiency map is shown automatically. Other values can be plotted by selecting from the **Y Axis** and **Z Axis** dropdown, and the appearance of the plot (e.g. min/max values, number of contour lines) can be customised in the **Options** tab.

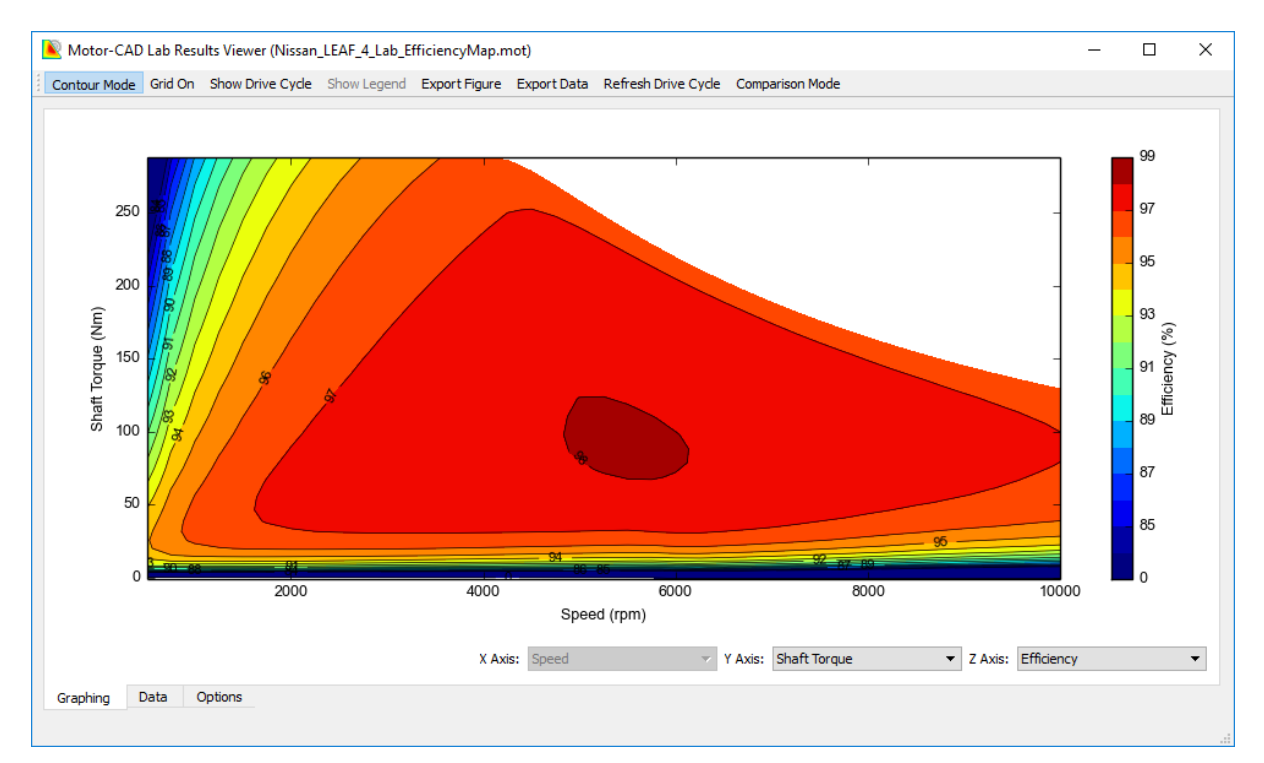

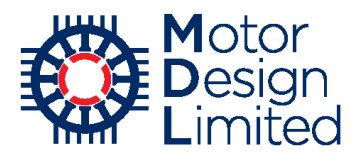

# iii. Thermal Envelope

The **Thermal** tab can be used to calculate the continuous thermal performance of the machine for steady-state or transient conditions. The resulting thermal envelope will show the maximum capability of the machine within the specified maximum temperatures.

Since we have not yet configured the thermal model for the LEAF, we will return to the thermal envelope calculations later in the tutorial.

### iv. Drive Cycle

The Lab module includes a vehicle model, based on a simple analysis of the forces acting on the vehicle, which can be used to calculate torque/speed points for a standard speed vs time driving cycle. Many standard test cycles are included, or users can specify a custom drive cycle with an external data file.

| Parameter                      | Value    | Units |
|--------------------------------|----------|-------|
| Mass                           | 1521     | kg    |
| Rolling Resistance Coefficient | 0.007    |       |
| Air Density                    | 1.225    | kg/m³ |
| Generating Torque Ratio        | 1        |       |
| Frontal Area                   | 2.29     | m²    |
| Drag Coefficient               | 0.28     |       |
| Final Drive Ratio              | 7.938    |       |
| Max. Torque                    | Disabled |       |
| Wheel Radius                   | 0.3      | m     |
| Mass Correction Factor         | 1.04     |       |
| Motoring Torque Ratio          | 1        |       |
| Max. Speed                     | Disabled |       |

For the Nissan LEAF, we have the following vehicle model parameters:

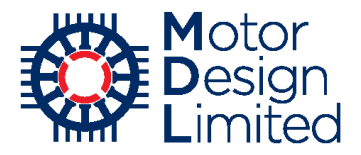

We will simulate the US06 standard drive cycle. This is a standard testing cycle designed to test the real-world performance of vehicles, defined by a speed vs time profile.

| Parameter            | Value                |
|----------------------|----------------------|
| Drive Cycle Data     | Standard Drive Cycle |
| Standard Drive Cycle | US06                 |

| Motor-CAD v10.5.9 (Nissan_LEAF_4_Lab_EfficiencyMap.mot)* DEVELOPMENT RELEASE                                                                                                    | - 🗆 X                                                  |
|----------------------------------------------------------------------------------------------------|--------------------------------------------------------|
| <u>File Edit Model Motor Type Options Defaults Editors View Results Tools Licence Print Help</u>                                                                                                    |                                                        |
| 🔨 Model Build   👫 Calculation   🔗 Electromagnetic   🗦 Thermal 👫 Duty Cycle 📃 Operating Point   🔗 Calibration   🏠                                                                                                    | Settings                                               |
| Vehicle Model:                                                                                                    | Calculation Status:                                    |
| Mass:     1521     Frontal Area (m²):     2.29     Wheel Radius (m):     0.3       Rolling Resistance Coefficient:     0.007     Drag Coefficient:     0.28     Mass Correction Factor:     1.04       Air Density:     1.225     Final Drive Ratio:     7.938     Motoring Torque Ratio:     1       Generating Torque Ratio:     1     Max. Torque:     500     Max. Speed:     2E4 | 16-01-18 14:28:39: duty cycle calculation<br>completed |
| Drive Cycle:                                                                                                    | Calculate Duty Cycle Performance                       |
| Unve Cycle Uata:<br>Standard Drive Cycle External Data                                                                                                    | Cancel Calculation                                     |
| Standard Drive Cycle:     Import External Data:       US06     Data Typ::   Time(s), Torque(Nm), Speed (pm)                                                                                                    | Export Duty Cycle To Thermal Model                     |
| Load Generate                                                                                                    | Load Results Viewer                                    |
|                                                                                                    |                                                        |
|                                                                                                    |                                                        |
|                                                                                                    |                                                        |
|                                                                                                    |                                                        |
|                                                                                                    |                                                        |
| Calculation complete                                                                                                    |                                                        |
| Length (-68.46,100)                                                                                                    | 30) mm 16 January 2018 www.motor-design.com            |

Click **Calculate Duty Cycle Performance** to run the calculation. This should complete within about 2 minutes and by default the viewer shows the torque profile over the cycle.

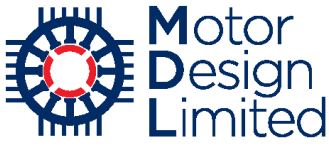

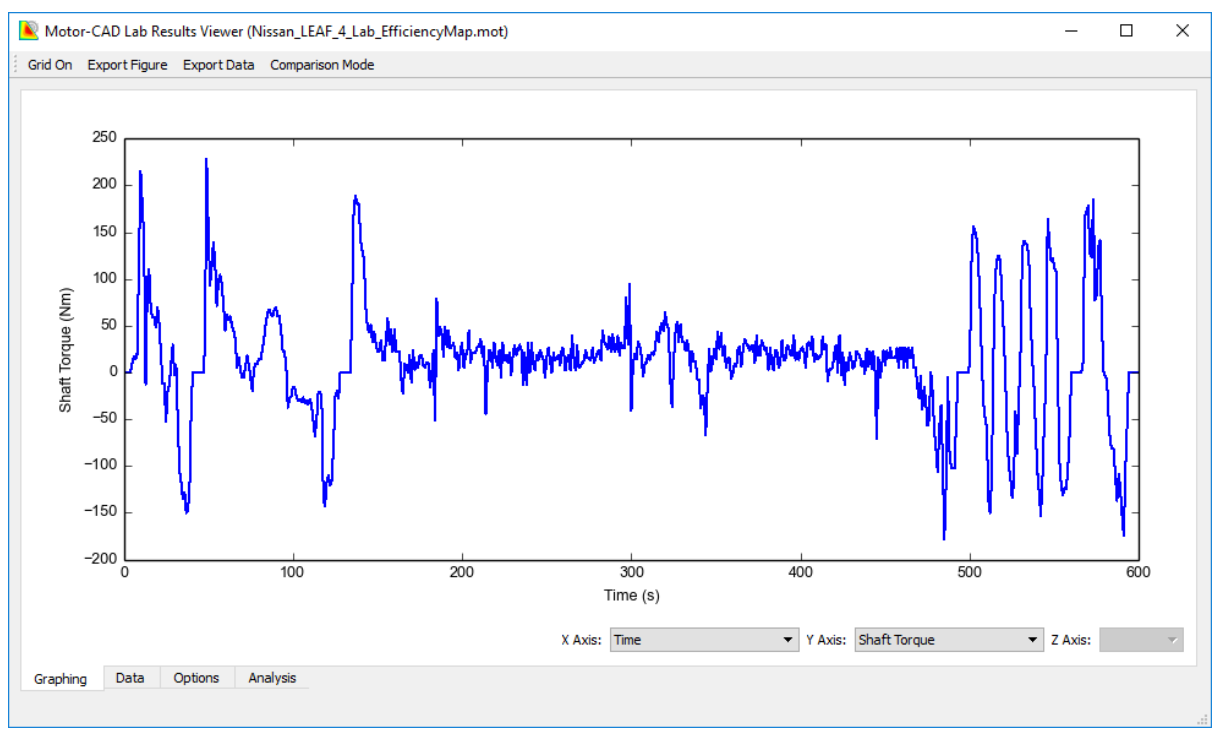

The **Analysis** tab shows various useful parameters calculated over the cycle e.g. average efficiency, total input energy, total losses, etc.

|                                           | Value   | , |
|-------------------------------------------|---------|---|
| Average Efficiency (Energy Use) (%)       | 95.98   |   |
| Average Efficiency (Point by Point) (%)   | 92.53   |   |
| Electrical Input Energy (Wh)              | 2301.33 |   |
| Shaft Motoring Energy (Wh)                | 2207.11 |   |
| Electrical Output (Recovered) Energy (Wh) | 722.18  |   |
| Shaft Generating Energy (Wh)              | 750.77  |   |
| Total Loss (Wh)                           | 122.82  |   |
| Copper Loss (Wh)                          | 46.51   |   |
| Iron Loss (Wh)                            | 62.47   |   |
| Magnet Loss (Wh)                          | 0.26    |   |
| Mechanical Loss (Wh)                      | 13.57   |   |
| Motoring Operation (%)                    | 75.13   |   |

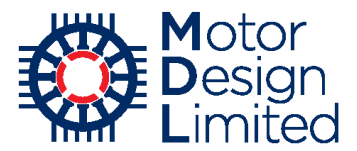

Lab can also include the duty cycle operating points on the efficiency map. Since the duty cycle contains both motoring and generating points, we will first need to set the **Operating Mode** to **Motor / Generator** under the **Calculation** tab.

| Motor-CAD v10.5.9 (Nissan_LEAF_4_Lab_Efficie                                                                                                    | ncyMap.mot)* DEVELOPMENT RELEASE                                                                                                    |                                                                                                    |                                                                                                    | — | × |
|----------------------------------------------------------------------------------------------------|----------------------------------------------------------------------------------------------------|----------------------------------------------------------------------------------------------------|----------------------------------------------------------------------------------------------------|---|---|
| <u>File Edit Model Motor Type Options D</u> efa                                                                                                    | ults Ed <u>i</u> tors <u>V</u> iew <u>R</u> esults Too <u>l</u> s Li <u>c</u> ence                                                                                                    | <u>P</u> rint <u>H</u> elp                                                                                                    |                                                                                                    |   |   |
| Nodel Build                                                                                                    | c 🛛 🖡 Thermal 🛛 🏪 Duty Cycle 🗍 🧮 Operating Po                                                                                                    | int 🛛 🤣 Calibration 🛛 🏠 Settings                                                                                                    |                                                                                                    |   |   |
| DC Bus Voltage:       375         Maximum Modulation Index:       1         Operating Mode:       Motor         Maximum Torque/Amp       Maximum Torque/Amp         Maximum Efficiency       Maximum Efficiency | Losses:<br>Iron Loss Build Factors:<br>Stator 1 Rotor: 1<br>Hysteresis: 1 Eddy: 1<br>Magnet Loss Build Factor: 1<br>Mechanical Loss:<br>Calculation Type:<br>O Neglect<br>© User Defined<br>Friction Loss: 150<br>Friction Loss Exponent: 1<br>Windage Loss: 0<br>Windage Loss Exponent: 2<br>Reference Speed: 1E4 | Scaling:<br>Tums / Coll:<br>Model build reference:<br>Resistance reference:<br>Calculation:<br>Stator Winding Temperature:<br>Reference temperature:<br>Temp. Coeff. Resistivity:<br>Magnet Temperature:<br>Reference temperature:<br>Reference temperature:<br>Reference temperature:<br>Magnet Flux Coefficient: | 6         6         65         65         0.00393         65         65         65         65         60 |   |   |

We then return to the **Electromagnetic** tab and **Calculate Emagnetic Performance** again. When the results are shown, select the **Show Drive Cycle** option to display the operating points on the graph.

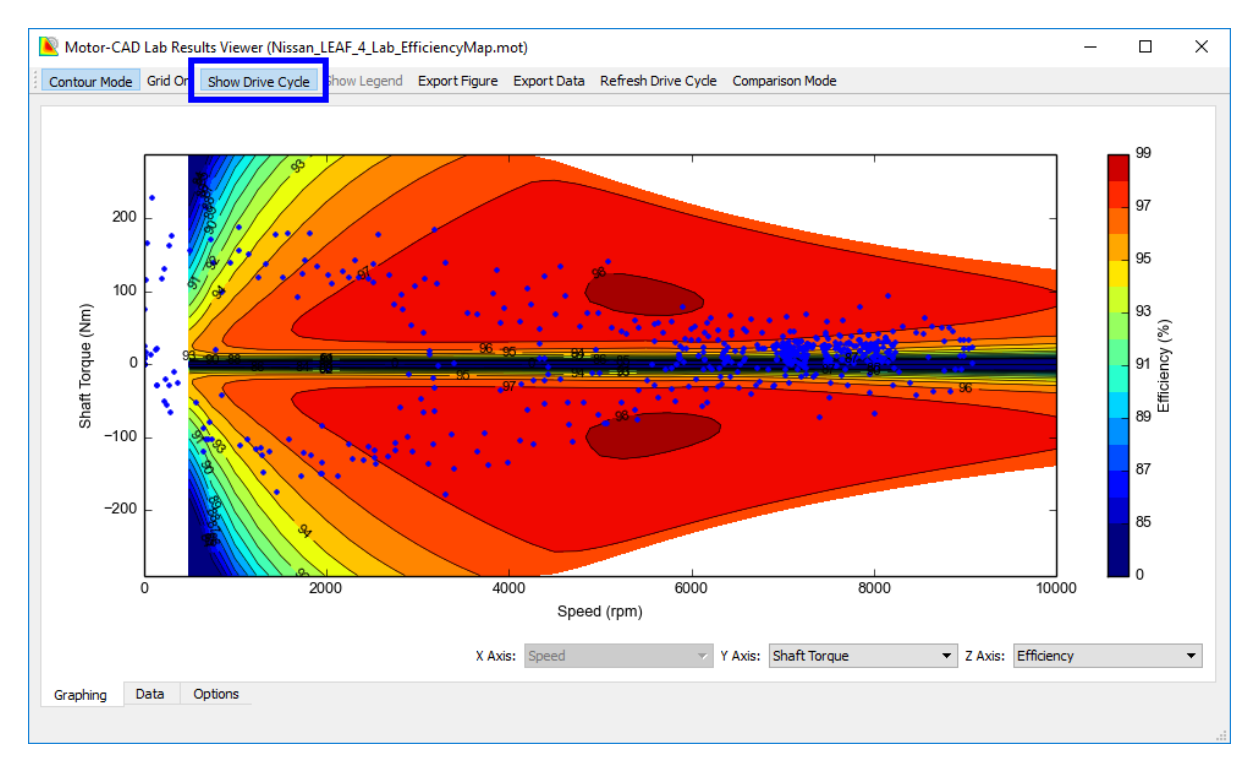

The duty cycle loss values can be exported to the Thermal module in order to calculate the thermal performance over the cycle. We will come back to this step later, after we have configured the thermal model.

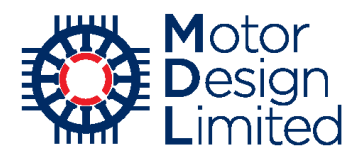

# v. Single Operating Point

The **Operating Point** tab allows the user to calculate the machine performance at a single point. At a given shaft speed, this finds the optimum operating conditions for the specified maximum current, torque or maximum temperatures, according to the chosen control strategy.

This can be useful to quickly find the optimum current and phase advance values for a single operating point, and then investigate the machine performance more closely at this point using the E-Magnetic or Thermal modules.

Set the following conditions:

| Parameter                   | Value    | Units |
|-----------------------------|----------|-------|
| Definition                  | Torque   |       |
| Speed                       | 6000     | rpm   |
| Torque                      | 160      | Nm    |
| Set Motor-CAD Emag Model    | Enabled  |       |
| Set Motor-CAD Thermal Model | Disabled |       |

Click **Calculate Operating Point** to run the calculation, this should only take a moment, and the table will be updated with the results.

| Motor-CAD v10.5.9 (Nissan_LEAF_4_Lab_Eff<br>Eile Edit Model Motor Type Options E                                                                                                    | iciencyMap.mot)* DEVE<br><u>)</u> efaults Ed <u>i</u> tors <u>V</u> iew                                   | LOPMENT RELEASE<br><u>R</u> esults Too <u>l</u> s Li        | <u>c</u> ence <u>P</u> rint <u>H</u> elp                             |                      | - 🗆 ×                |
|----------------------------------------------------------------------------------------------------|----------------------------------------------------------------------------------------------------|-------------------------------------------------------------|----------------------------------------------------------------------|----------------------|----------------------|
| Nodel Build Calculation                                                                                                    | netic 🛛 🖡 Thermal 🛛 🎦                                                                                     | Duty Cycle 📃 Operat                                         | ting Point 🔗 Calibration 🚺 Settings                                  |                      |                      |
| Definition:         Definition:         Maximum Current         Maximum Temperature         Set Model Operating Point:         ✓ Motor-CAD Emag Model         Motor-CAD Themal Model | Speed: 6000<br>dimum Currents:<br>tor Current (Peak): 150<br>tor Current (RMS): 106.1<br>Rotor Current: 6 | Torque:<br>Tor<br>Maximum Te<br>Stator Win<br>May<br>Change | rque: 160  mperatures:  Calce  ing: 160  gnet: 140  Thermal Settings | Jate Operating Point |                      |
| Variable                                                                                                    | Value                                                                                                    | Units                                                       | Variable                                                             | Value                | Units                |
| Shaft Speed                                                                                                    | 6000                                                                                                    | rpm                                                         | Total Loss                                                           | 2472                 | Watts                |
| Shaft Torque                                                                                                    | 160                                                                                                    | Nm                                                          | Stator Copper Loss                                                   | 1766                 | Watts                |
| Shaft Power                                                                                                    | 1.005E005                                                                                                 | Watts                                                       |                                                                      |                      |                      |
| Efficiency                                                                                                    | 97.6                                                                                                    |                                                             | Iron Loss                                                            | 609.3                | Watts                |
|                                                                                                    |                                                                                                    |                                                             | Magnet Loss                                                          | 7.11                 | Watts                |
| Stator Phase Current (peak)                                                                                                    | 320                                                                                                    | Amps                                                        | Mechanical Loss                                                      | 90                   | Watts                |
| Stator Line Current (peak)                                                                                                    | 320                                                                                                    | Amps                                                        | Windage Loss                                                         | 0                    | Watts                |
| Phase Voltage (peak)                                                                                                    | 216.5                                                                                                    | Volts                                                       | Friction Loss                                                        | 90                   | Watts                |
| Line Voltage (peak)                                                                                                    | 375                                                                                                    | Volts                                                       |                                                                      |                      |                      |
| Phase Advance                                                                                                    | 63.22                                                                                                    | EDeg                                                        | Electromagnetic Power                                                | 1.012E005            | Watts                |
|                                                                                                    |                                                                                                    |                                                             | Electromagnetic Torque                                               | 161.1                | Nm                   |
| Phase Current D (peak)                                                                                                    | -285.6                                                                                                    | Amps                                                        | Magnet Torque                                                        | 74.28                | Nm                   |
| Phase Current Q (peak)                                                                                                    | 144.2                                                                                                    | Amps                                                        | Reluctance Torque                                                    | 86.84                | Nm                   |
| Phase Voltage D (peak)                                                                                                    | -204.4                                                                                                    | Volts                                                       | Terminal Power                                                       | 1.03E005             | Watts                |
| Phase Voltage Q (peak)                                                                                                    | 71.26                                                                                                    | Volts                                                       | Power Factor                                                         | 0.9913               |                      |
| Flux Linkage D                                                                                                    | 27.7                                                                                                    | mVs                                                         |                                                                      |                      |                      |
| Flux Linkage Q                                                                                                    | 80.04                                                                                                    | mVs                                                         |                                                                      |                      |                      |
| J                                                                                                    |                                                                                                    |                                                             | Operating Point Found                                                |                      |                      |
|                                                                                                    |                                                                                                    |                                                             | Length (-40.67,108.20)                                               | mm 17 January 2018   | www.motor-design.com |

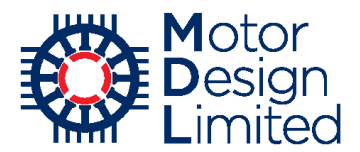

We can see that, with the MTPA (Maximum Torque per Amp) control strategy, the optimum point is found at 320 A supply current with a phase advance of 63.2 electrical degrees, giving a motor efficiency of 97.6%. Since we have selected the **Set Motor-CAD Emag Model** option, these operating conditions will be set automatically in the E-Magnetic module. We can now run the full transient FEA solution for this operating point to verify the results from the Lab model.

Return to the E-Magnetic context using **Model -> E-Magnetic** from the main menu (or **Ctrl+M**). In the **Calculation** tab, we can see that the current, shaft speed and phase advance from the Lab operating point have been set here.

| Motor-CAD v10.5.9 (Nissan_LEAF_4_Lab_Efficiency     | Map.mot)* DEVELOPMENT RELEA                                     | ASE                                       |                             |                    | -       |           | ×     |
|-----------------------------------------------------|-----------------------------------------------------------------|-------------------------------------------|-----------------------------|--------------------|---------|-----------|-------|
| <u>File Edit Model Motor Type Options D</u> efaults | Ed <u>i</u> tors <u>V</u> iew <u>R</u> esults Too               | <u>l</u> s Li <u>c</u> ence <u>P</u> rint | <u>H</u> elp                |                    |         |           |       |
| 🖸 Geometry 🛛 🌄 Winding 🗎 🗹 Input Data 👫 Calcula     | tion 🛛 🔗 E-Magnetics 🛛 🎫 Outpu                                  | ıt Data 🛛 🚧 Graphs                        | Scripting                   |                    |         |           |       |
| Drive:                                              | Temperatures:                                                   | P                                         | erformance Tests:           |                    |         |           |       |
| Shaft Speed [RPM]: 6000                             | Stator Winding Temperature: 65                                  |                                           | Single operating points:    |                    |         |           |       |
| Line Current Definition:                            | Magnet Temperature: 65                                          |                                           | Open Circuit                |                    |         |           |       |
| Peak                                                | Stator Lamination Temperature: 20                               |                                           | Q axis current only         |                    |         |           |       |
| O RMS                                               | Pater Lamination Temperature: 20                                |                                           | ✓ On Load                   |                    |         |           |       |
|                                                     | Rotor Lamination Temperature: 20                                |                                           | Open Circuit:               |                    |         |           |       |
| Peak Current: 320                                   | Stator Sleeve Temperature: 20                                   |                                           | Back EMF                    |                    |         |           |       |
| RMS Current: 226.2                                  | Rotor Banding Temperature: 20                                   |                                           | Cogging Torque              |                    |         |           |       |
| RMS Current Density: 11.25                          | Shaft Temperature: 20                                           |                                           | Electromagnetic Forces      |                    |         |           |       |
| DC Bus Voltage: 375                                 | Stator Wedge Temperature: 20                                    |                                           | On Load                     |                    |         |           |       |
| Phase Advance [elec deg]: 63.22                     | EMagnetics - Thermal Coupling:                                  |                                           | ✓ Torque                    |                    |         |           |       |
| Unve:                                               | Linkage Options:                                                |                                           | Torque Speed Curve          |                    |         |           |       |
| Drive Mode:                                         | No coupling (default)     E Magnetics Lasses                    |                                           | Demagnetization             |                    |         |           |       |
| O Square                                            | ○ E-Magnetics Losses → Thermal<br>○ E-Magnetics ← Thermal Tempe | ratures                                   | Electromagnetic Forces      |                    |         |           |       |
| OCustom                                             | Iterate to Converged Solution                                   |                                           | Parameters                  |                    |         |           |       |
|                                                     |                                                                 |                                           | Self and Mutual Inductances |                    |         |           |       |
| Winding Connection:                                 | Skew:                                                           |                                           |                             |                    |         |           |       |
| Star Connection (default)                           | Skew Type:<br>Stator Skew:                                      | 0                                         | Iransient:                  |                    |         |           |       |
| O Delta Connection                                  | Stator Botor elices                                             | 1                                         | Sudden short-circuit        |                    |         |           |       |
| Magnetisation:                                      | O Rotor                                                         |                                           |                             |                    |         |           |       |
| Parallel                                            |                                                                 |                                           | Solve E-Magnetic M          | odel               |         |           |       |
| ◯ Radial                                            |                                                                 | i                                         |                             |                    |         |           |       |
| O Halbach Continuous Ring Array                     |                                                                 |                                           | Cancel Solving              |                    |         |           |       |
| 🔿 Halbach Sinusoidal Array                          |                                                                 |                                           |                             |                    |         |           |       |
|                                                     |                                                                 |                                           |                             |                    |         |           |       |
|                                                     |                                                                 |                                           |                             |                    |         |           |       |
|                                                     |                                                                 |                                           |                             |                    |         |           |       |
|                                                     |                                                                 |                                           |                             |                    |         |           |       |
|                                                     |                                                                 | Length                                    | (-40.67,108.20)             | mm 17 January 2018 | www.mot | tor-desig | n.com |

Deselect all performance tests except for the **Torque** calculation and solve the model.

Under **Output Data -> E-Magnetics**, we see that the shaft torque and efficiency found from the transient FEA solution are within 1.5% of the values calculated from the Lab model. We can view other detailed results for this operating point, for example flux plots, torque waveforms, harmonic analysis, loss distribution, etc.

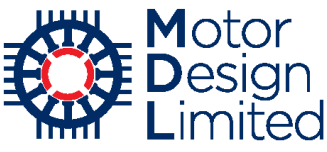

| Motor-CAD v10.5.9 (Nissan_LEAF_4_Lab_E                               | fficiencyMap.mot)* DEVE | LOPMENT RELEASE       |     | <b>5</b>                             |          | - 0                        | × |
|----------------------------------------------------------------------|-------------------------|-----------------------|-----|--------------------------------------|----------|----------------------------|---|
| le Edit Model Motor lype Options                                     | Defaults Editors View   | <u>Kesults lool</u> s | Lig | ence Print Help                      |          |                            |   |
| 🖸 Geometry 🛛 🛃 Winding 🛛 🖉 Input Data 🛉                              | Calculation   🔗 E-Mag   | netics 📰 Output Da    | ata | Graphs 22 Sensitivity Scripting      |          |                            |   |
| 🔨 Drive 🔗 E-Magnetics 🛛 🎝 Phasor Diagra                              | ım 🛛 🌞 Losses 🛛 🌄 Wind  | ding 🛛 🐣 Materials 🗎  |     |                                      |          |                            |   |
| Variable                                                             | Value                   | Units                 | ^   | Variable                             | Value    | Units                      | ^ |
| Maximum torque possible (DQ)<br>(For Phase Advance of 33.35 EDeg)    | 243.13                  | Nm                    |     | Flux linkage D (Q axis current)      | 85.9269  | mVs                        |   |
| Average torque (virtual work)                                        | 163.07                  | Nm                    |     | Flux linkage Q (Q axis current)      | 76.8138  | mVs                        |   |
| Average torque (loop torque)                                         | 161.95                  | Nm                    |     | Flux linkage D (On load)             | 27.4945  | mVs                        |   |
| Torque Ripple (MsVw)                                                 | 30.65                   | Nm                    |     | Flux linkage Q (On load)             | 81.3036  | mVs                        |   |
| Torque Ripple (MsVw) [%]                                             | 18.792                  | %                     |     |                                      |          |                            |   |
| Speed limit for constant torque<br>(For Phase Advance of 63.22 EDeg) | 6022.3                  | rpm                   |     | Torque Constant (Kt)                 | 0.509707 | Nm/A                       |   |
| Speed limit for zero torque                                          | INF                     | rpm                   |     | Motor Constant (Km)                  | 3.88093  | Nm/(Watts <sup>0.5</sup> ) |   |
|                                                                      |                         |                       |     | Stall Current                        | 16305.1  | Amps                       |   |
| Electromagnetic Power                                                | 1.0248E005              | Watts                 |     | Stall Torque                         | 8310.83  | Nm                         |   |
| Input Power                                                          | 1.0425E005              | Watts                 |     |                                      |          |                            |   |
| Output Power                                                         | 1.0188E005              | Watts                 |     | Cogging Period                       | 7.5      | MDeg                       |   |
| Total Lassas (on load)                                               | 2222.0                  | Wotto                 |     | Cogging Frequency                    | 4800     | Hz                         |   |
| System Efficiency                                                    | 97.723                  | %                     | Ш   | Fundamental Frequency                | 400      | Hz                         |   |
|                                                                      |                         |                       | Ш   | Mechanical Frequency                 | 100      | Hz                         |   |
| Shaft Torque                                                         | 162.14                  | Nm                    | Ш   | Optimum Skewing Angle                | 7.5      | MDeg                       |   |
|                                                                      | _                       |                       | -   |                                      |          |                            |   |
| Power Factor [Waveform] (lagging)                                    | 0.99011                 |                       |     | Magnetic symmetry factor             | 8        |                            |   |
| Power Factor Angle [Waveform]                                        | 8.0629                  | EDeg                  |     | Magnetic Axial Length (Slice1)       | 150      | mm                         |   |
| Power Factor [Phasor] (lagging)                                      | 0.46947                 |                       |     |                                      |          |                            |   |
| Power Factor Angle [Phasor]                                          | 62                      | EDeg                  |     | Airgap flux density (peak)           | 1.17518  | Tesla                      |   |
| Load Angle [Phasor]                                                  | 124.97                  | EDeg                  |     | Stator Tooth flux density (peak)     | 1.42106  | Tesla                      |   |
| Phase Terminal Voltage (rms) [Phasor]                                | 179.15                  | Volts                 |     | Stator Tooth Tip flux density (peak) | 1.70366  | Tesla                      |   |
|                                                                      |                         |                       |     | Stator Back Iron flux density (peak) | 1.16067  | Tesla                      |   |
| Rotor Inertia                                                        | 0.027254                | kg.m²                 |     | Rotor Back Iron flux density (peak)  | 0.763927 | Tesla                      |   |
| Shaft Inertia                                                        | 0.00052018              | kg.m²                 |     |                                      |          |                            |   |
| Total Inertia                                                        | 0.027774                | kg.m²                 |     |                                      |          |                            |   |
| Torque per rotor volume                                              | 81,922                  | k Nm/m <sup>3</sup>   | ¥   |                                      |          |                            | ~ |

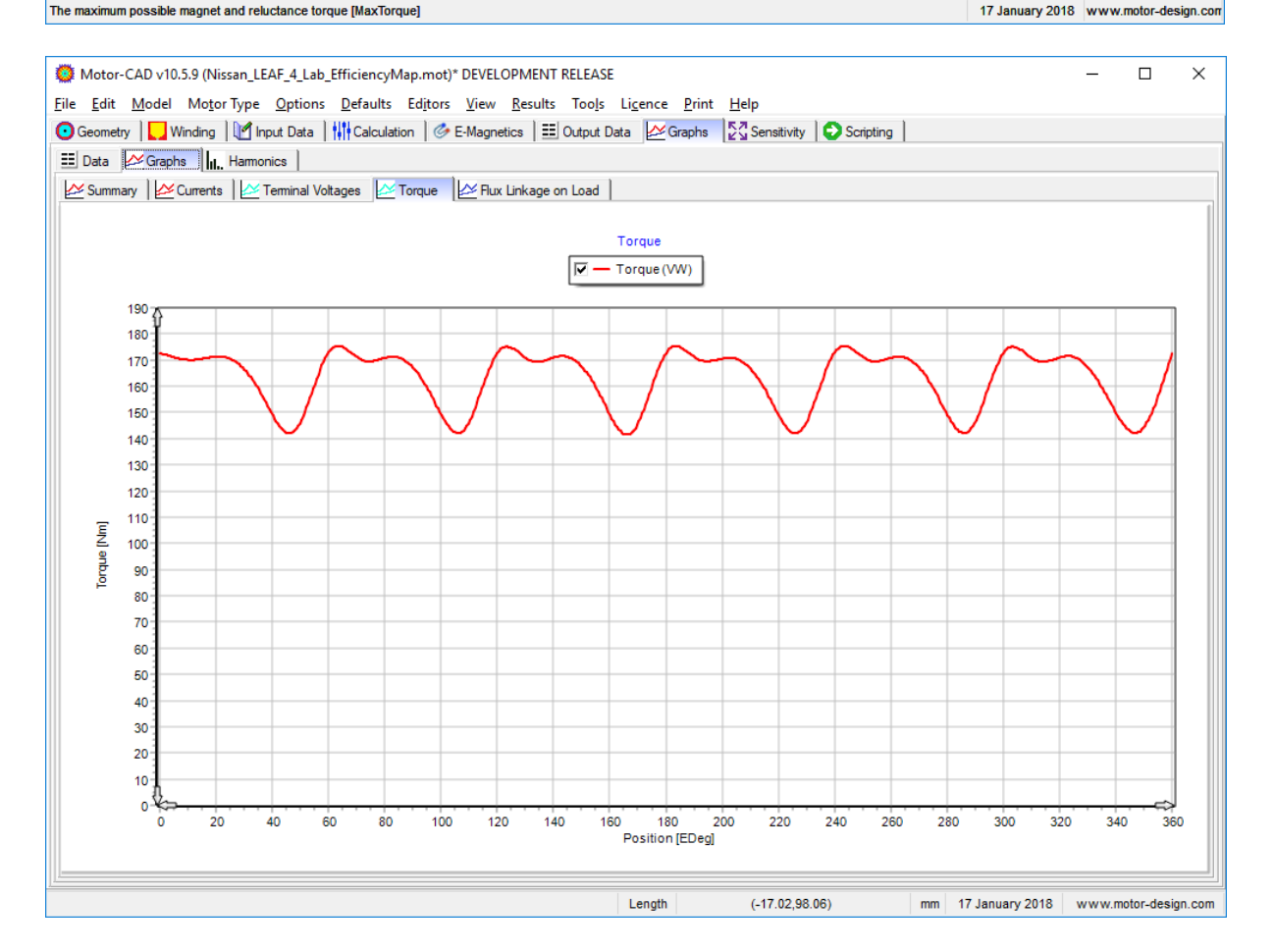

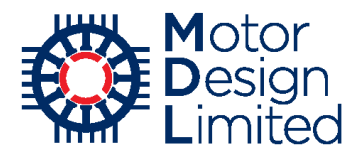

# 6. Thermal Model

The thermal model in Motor-CAD solves lumped parameter thermal networks in order to obtain the working temperatures of the machine. FEA thermal simulations can also be used in order to validate the lumped parameter model.

Switch to the thermal context with **Model -> Thermal** or **Ctrl+T** (*tip: a red background on the active tab indicates thermal context*). Save the file as **Nissan\_LEAF\_5\_Thermal.mot**.

| 🔯 Motor-CAD v10.5.9 (Nissan_LEAF_5_Thermal.mot) DEV |       |         |            |        |          |               |    |
|-----------------------------------------------------|-------|---------|------------|--------|----------|---------------|----|
| File                                                | Edit  | Mode    | Motor Typ  | oe Op  | tions    | Defaults      | Е  |
| 🖸 Ge                                                | ometr |         | E-Magnetic | Ctrl+I | м        | Calculation   | n  |
| OR                                                  | adial |         | Thermal    | Ctrl+  | т        |               |    |
| Housi                                               | ng:   |         | Lab        | Ctrl+  | в        | Flange        |    |
| Slot T                                              | ype:  |         | 0 10001    | 11010  | احررت    | Interior V (v | N  |
| Stator                                              | Duct  | s: None | •          | ~ Roto | or Ducts | : Circular Du | iC |

The following main tabs are available in the thermal context:

| Tab             | Description                                                                                                    |
|-----------------|----------------------------------------------------------------------------------------------------|
| Geometry        | Define & view the machine geometry (radial, axial, 3d)                                                             |
| Winding         | Define & view the stator winding                                                                                   |
| Input Data      | Specify materials used in the model, define losses, define cooling systems, adjust advanced settings               |
| Calculation     | Specify the calculation options & run the calculations                                                             |
| Temperatures    | View temperatures, lumped parameter thermal circuit, 2D thermal FEA, thermal model validation, design optimisation |
| Output Data     | View numerical results                                                                                             |
| Transient Graph | View temperature & power results from transient simulations (only available when running transient calculation)    |
| Sensitivity     | Sensitivity analysis - vary input parameters and analyse effect on machine performance                             |
| Scripting       | Create & run Visual Basic scripts in Motor-CAD                                                                     |

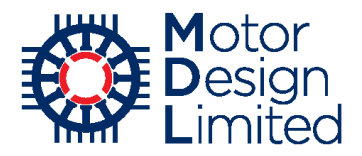

## i. Geometry

In the Thermal context, some additional geometry is now shown e.g. housing, mounting. This was hidden in the E-Magnetic context since it was not relevant to the electromagnetic model. We must now configure the thermal geometry parameters.

Under **Geometry -> Radial**, set the following:

| Stator Parameter  | Value                 | Units |
|-------------------|-----------------------|-------|
| Housing           | Water Jacket (Spiral) |       |
| Mounting          | Not Mounted           |       |
| Housing Dia       | 252                   | mm    |
| WJ Channel-Lam    | 10                    | mm    |
| WJ Channel Height | 5                     | mm    |

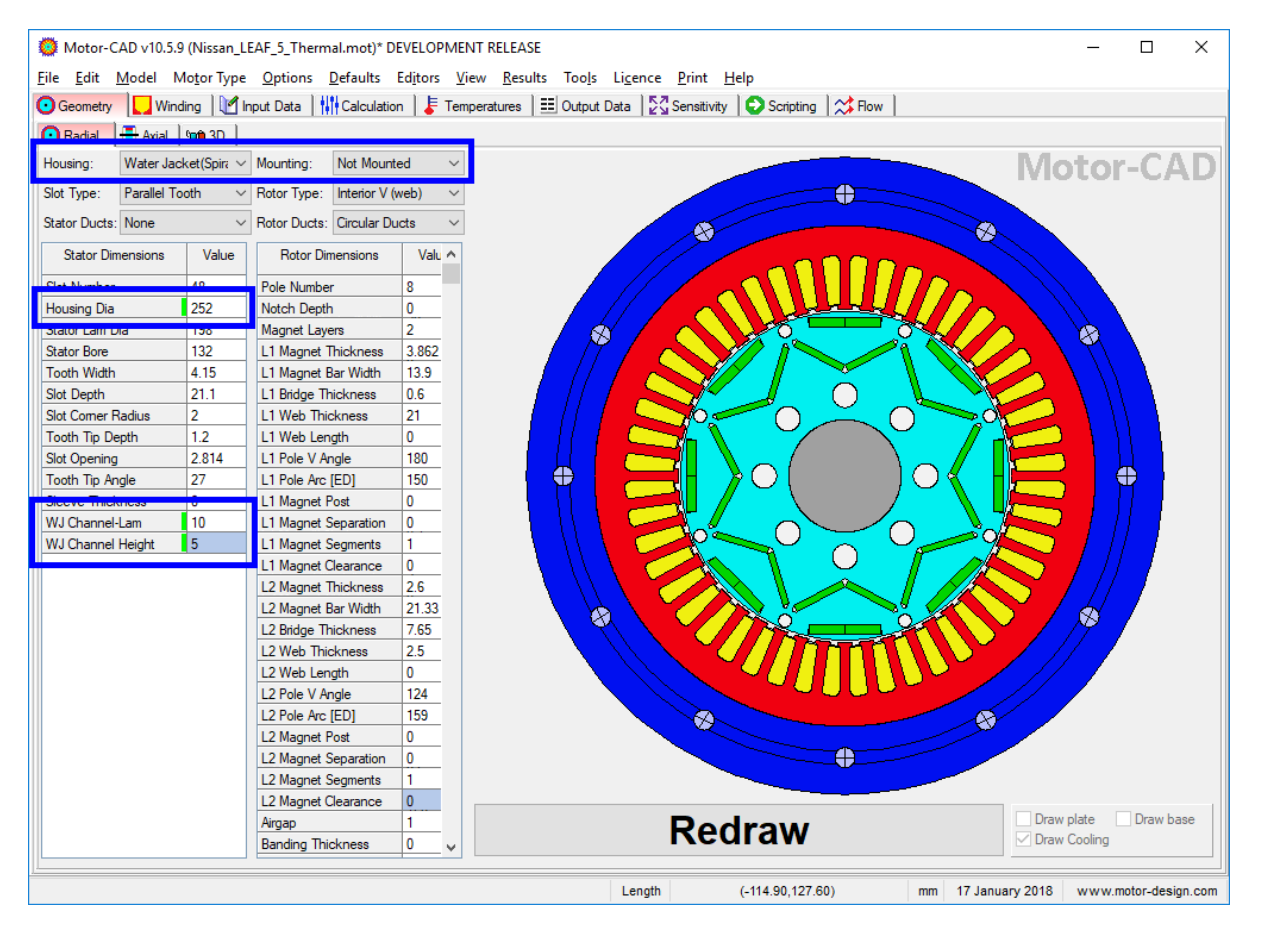

Recall: press Enter or click Redraw to update the drawing.

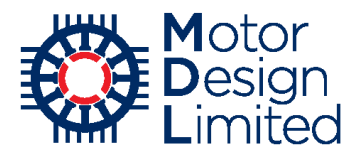

## Under Geometry -> Axial, set the following:

| Radial Parameter  | Value | Units |
|-------------------|-------|-------|
| Shaft Dia [F]     | 20    | mm    |
| Shaft Dia [R]     | 20    | mm    |
| Wdg Add [Outer F] | 3     | mm    |
| Wdg Add [Outer R] | 3     | mm    |

| Axial Parameter      | Value | Units |
|----------------------|-------|-------|
| Endcap Length [F]    | 30    | mm    |
| Endcap Length [R]    | 30    | mm    |
| Endcap Thickness [F] | 10    | mm    |
| Endcap Thickness [R] | 10    | mm    |
| WJ Channel Width     | 30    | mm    |
| WJ Channel Spacing   | 35    | mm    |

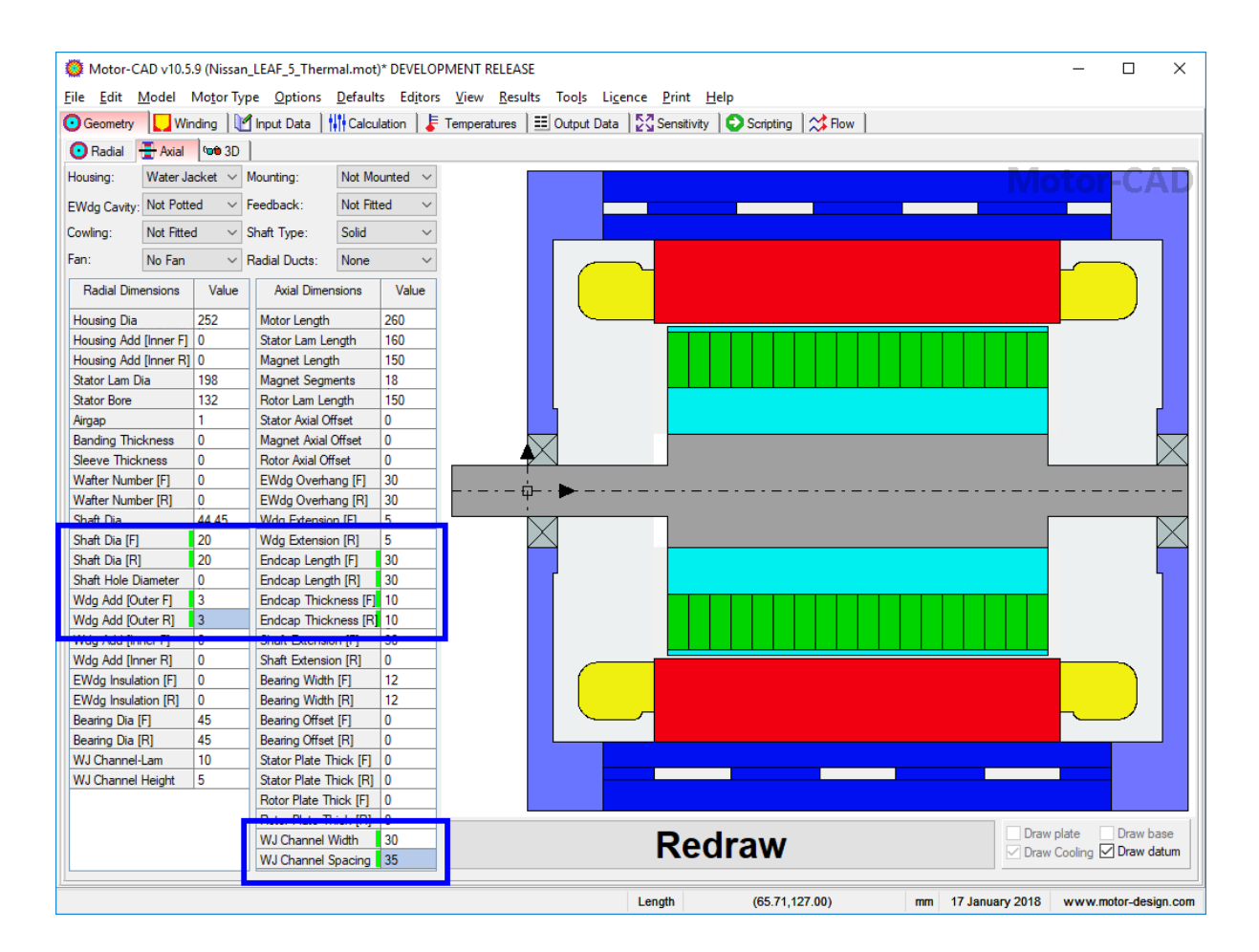

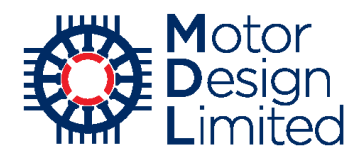

# ii. Winding Model

The Winding -> Definition tab allows the configuration of the winding.

The winding pattern is not shown since it is used in the electromagnetic model only and instead the individual position of the conductors can be customised under **Winding -> Positions**. Usually this is not necessary since Motor-CAD automatically places the conductors in the slot based on common manufacturing methods, but it can be useful for advanced users. The conductor positions are also used for thermal FEA simulations.

The Motor-CAD model uses cuboids to represent the thermal behaviour of the winding within the lumped parameter network. The effective thermal conductivity and capacitance of each cuboid is calculate from the areas of copper, wire enamel and impregnation together with the material thermal properties. This allows an accurate, computationally efficient approximation of the thermal behaviour of the coils. A higher number of cuboids will increase the resolution of the model and is useful for machines with a non-uniform distribution of conductors or losses in the slot, but will also increase computation time in the thermal model.

The cuboids used in the model are drawn on the cross-section when the **Winding View** is set to **Cuboids**. The number of cuboids and their dimensions can be customised by dragging the cuboid outlines using the mouse or under **Input Data -> Settings -> Winding**, for now we will use the default cuboid definition.

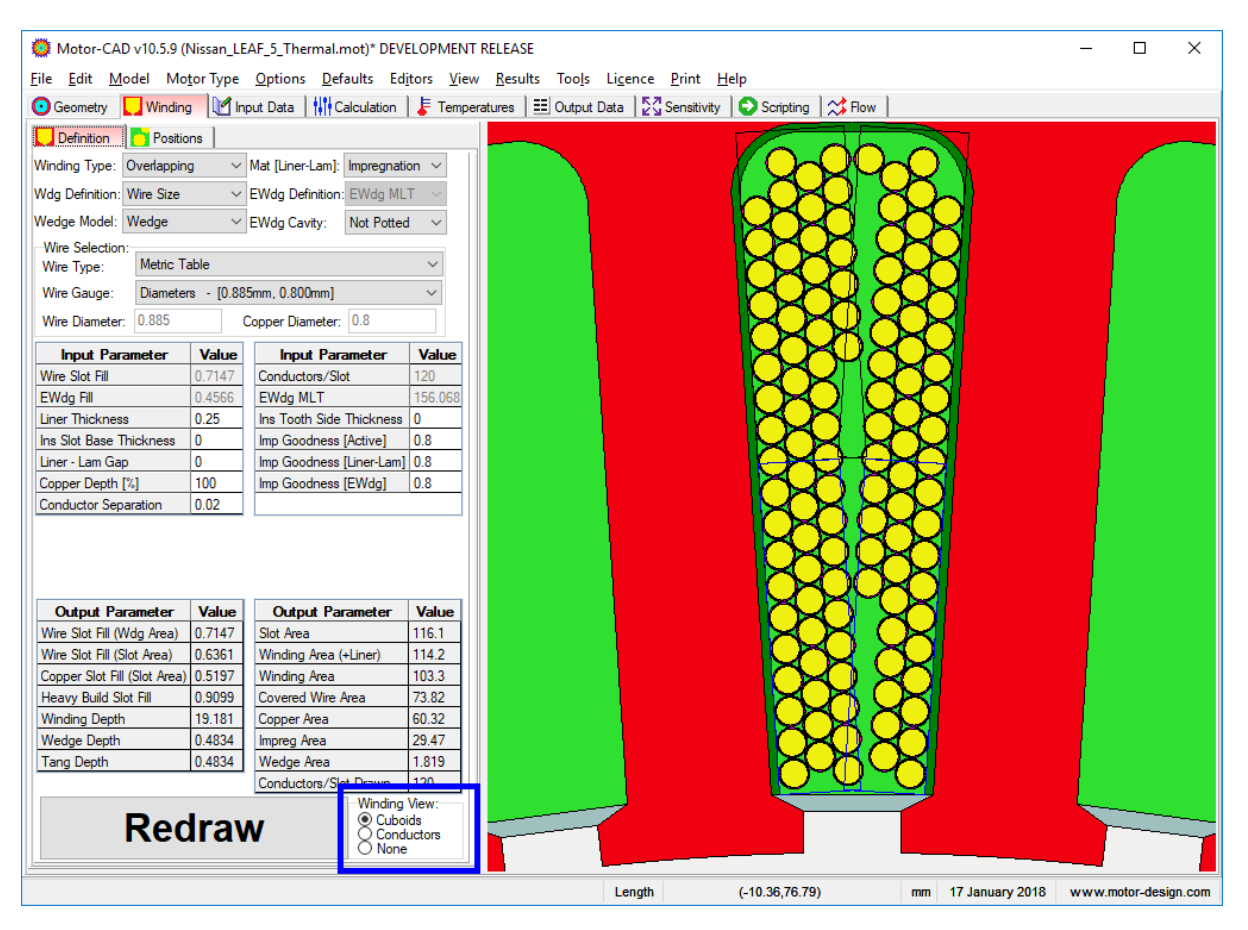

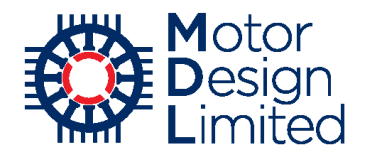

# iii. Cooling System Definition

The cooling setup is defined under **Input Data -> Cooling**, with options for individual cooling systems configured in separate tabs.

The water jacket is the main cooling path for this machine. We have already defined the geometry of the water jacket, and now we need to configure the options and fluid flow through the jacket.

Under **Input Data -> Cooling**, the **Housing Water Jacket** option is automatically enabled. This is required to provide the cooling through the water jacket. Here other cooling types can be enabled and general options for the motor environment are configured.

There are several tutorials providing details of other cooling systems in Motor-CAD, these are available at <u>https://www.motor-design.com/publications/tutorials/</u>.

We change the following:

| Parameter           | Value | Units |
|---------------------|-------|-------|
| Ambient Temperature | 65    | °C    |

All other parameters are left at their default values. Note that the shaft speed of 6000rpm has been inherited from the E-Magnetic model, based on the last simulation that we performed.

| Ö Motor-CAD v10.5.9 (Nissa     | n_LEAF_5_Thermal.mot)* D             | VELOPMENT RELEASE                                                                                       | - 🗆 X                |
|--------------------------------|--------------------------------------|----------------------------------------------------------------------------------------------------|----------------------|
| <u>File Edit Model Motor T</u> | ype <u>O</u> ptions <u>D</u> efaults | d <u>i</u> tors <u>V</u> iew <u>R</u> esults Too <u>l</u> s Li <u>c</u> ence <u>P</u> rint <u>H</u> elp |                      |
| 💽 Geometry 📘 Winding 👢         | Input Data Calculatio                | Fremperatures 🗄 Output Data 🚰 Sensitivity 🕞 Scripting 🔀 Flow                                            |                      |
| 🔆 Cooling 🏾 🌞 Losses 🛛 🔒       | Materials                            | 🖁 Radiation   👫 Natural Convection   🚰 Housing Water Jacket   💠 End Space   🎦 Duty Cycle   😭 Settings   | Aterial data 🔹       |
| Cooling Options:               |                                      | Cooling Options Notes:                                                                                  |                      |
| Housing Outer Cooling:         | Cooling Systems:                     | Type in user Cooling notes here                                                                         | ^                    |
| Natural Convection             | Ihrough Ventilated                   |                                                                                                    |                      |
| O Blown Over                   | Housing Water Jacket                 |                                                                                                    |                      |
|                                |                                      |                                                                                                    |                      |
| Motor Orientation:             | Wet Rotor                            |                                                                                                    |                      |
| Horizontal                     | Spray Cooling                        |                                                                                                    |                      |
| ◯ Vertical [Shaft Up]          | Rotor Water Jacket Slot Water Jacket |                                                                                                    |                      |
| O Vertical [Shaft Down]        | Submersible                          |                                                                                                    |                      |
|                                | Flooded                              |                                                                                                    |                      |
|                                | Heat Exchanger                       |                                                                                                    |                      |
| Miscellaneous Data:            |                                      |                                                                                                    |                      |
| Shaft Speed[rpm]               | 6000                                 |                                                                                                    |                      |
| Lamination Stacking Factor [S  | tator]: 0.97                         |                                                                                                    |                      |
| Lamination Stacking Factor [R  | lotor]: 0.97                         |                                                                                                    |                      |
| Altitude [m]                   | 0                                    |                                                                                                    |                      |
| Ambient Temperature            | 65                                   |                                                                                                    |                      |
|                                |                                      |                                                                                                    |                      |
| Radiation Emissivity:          | 0.9                                  |                                                                                                    |                      |
| Fixed Temperatures:            | Dista Tana astura 100                |                                                                                                    |                      |
| Fixed Plate Temperature        | Flate Temperature: 100               |                                                                                                    |                      |
| Fixed Base Temperature         | Base Temperature: 100                |                                                                                                    |                      |
| Fixed Shaft[F] Temperature     | Shaft[F] Temp: 100                   |                                                                                                    | ~                    |
| Fixed Shaft[R] Temperature     | Shaft[R] Temp: 100                   | ۲ <u>ــــــــــــــــــــــــــــــــــــ</u>                                                           | >                    |
| Fixed Endcap[F] Temp.          | Endcap[F] Temp: 100                  | Check Data                                                                                              |                      |
| Fixed Endcap[R] Temp.          | Endcap[R] Temp: 100                  | CHECK Data                                                                                              |                      |
|                                |                                      | Length (-5.26,65.47) mm 17 January 2018                                                                 | www.motor-design.com |

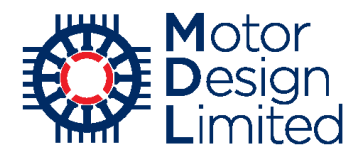

#### **Housing Water Jacket**

We will now configure the settings for the water jacket. The flow rate will be defined in litres per minute instead of the using the SI unit of m<sup>3</sup>/s, so first we need to change the default unit using **Defaults -> Units** from the main menu. In the **Units** dialog, navigate to the **Thermal** tab and set the **Volume Flow Rate** unit to **I/min**. Click **OK** to save the new units.

| 🔯 Motor-CAD v10.5.9 (Nissan_LEAR   | F_5_Therma  | al.mot)* DEVEL  | OPMENT         | RELEASE         |               |
|------------------------------------|-------------|-----------------|----------------|-----------------|---------------|
| File Edit Model Motor Type (       | Options C   | Defaults Edito  | ors View       | Results         | Tools Lic     |
| Geometry Winding Manual            | Data        | Simple Int      | erface         |                 | it Data       |
| 🕸 Cooling 🛛 🌞 Losses 🛛 📥 Materia   | als 🗋 🚺 I   | Interface L     | anguage        |                 | tion          |
| Flow Options Fluid Flow Heat Trans | sfer        | Use defaul      | t model s      | ettings         |               |
| Fluid Data:                        |             | Units           |                |                 | Coc           |
| Huid Volume How Rate: 0.3593       |             | Display Siz     | e              |                 |               |
| 40                                 |             | Motor Typ       | e              |                 | E             |
|                                    |             | File Locati     | ons            |                 | ξ             |
|                                    |             | Register fo     | or ActiveX     |                 |               |
|                                    |             | Motor-CA        | D Lab link     | c               | > (           |
|                                    |             | ynumic viacoary |                | 0.011           |               |
|                                    |             |                 |                |                 |               |
|                                    |             |                 |                |                 |               |
| Unite                              |             |                 |                |                 |               |
| General F-Magnetics Thermal        |             |                 |                |                 |               |
| Temperature:                       | C           | ~               | <b>x</b> (1    | + [             | ) = C         |
| Heat Transfer Coefficient:         | -<br>W/m2/C | ~               | × 1            |                 |               |
|                                    | W/III2/C    | ¥               | ^              | = ₩/            | m2/C          |
| Inermai Resistance:                | C/W         | ~               | <b>x</b> 1     | = C/            | ~             |
| Thermal Capacitance:               | J/C         | ~               | <b>x</b> 1     | = J/0           | >             |
| Thermal Conductivity:              | W/m/C       | ~               | <b>x</b> 1     | = W/            | m/C           |
| Pressure:                          | Pa          | ~               | <b>x</b> 1     | = Pa            |               |
| Volume Flow Rate:                  | 1/min       | ~               | <b>x</b> 1.67E | -5 = <b>m</b> 3 | i/s           |
| Specific Heat:                     | J/kg/C      | ~               | <b>x</b> 1     | = J/k           | cg/C          |
| Dynamic Viscosity:                 | kg/m/s      | ~               | <b>x</b> 1     | = kg            | /m/s          |
| Kinematic Viscosity:               | m2/s        | ~               | <b>x</b> 1     | = m2            | /s            |
| Density:                           | kg/m3       | ~               | <b>x</b> 1     | = kg            | /m3           |
| Volumetric Expansion Coefficient:  | 1/C         | ~               | <b>x</b> 1     | = kg            | /m3           |
|                                    |             |                 |                |                 |               |
|                                    |             |                 |                |                 |               |
|                                    |             |                 |                |                 |               |
| Cancel OK                          |             | Load Defaul     | t Units        | Save As         | Default Units |

Under Input Data -> Housing Water Jacket -> Flow Options, we set the basic flow options for the water jacket:

| Parameter              | Value              | Units |
|------------------------|--------------------|-------|
| Flow Definition        | Constant Flow Rate |       |
| Fluid Volume Flow Rate | 6.5                | l/min |

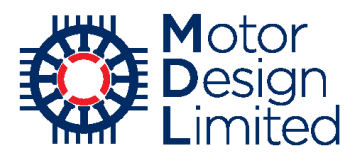

| Motor-CAD v10.5.9 (Nissan_LEAF_5_Thermal.mot)* DEVELOPMENT RELEASE                                                                                                    | -       |               | ×     |
|----------------------------------------------------------------------------------------------------|---------|---------------|-------|
| <u>F</u> ile <u>E</u> dit <u>M</u> odel MotorType <u>O</u> ptions <u>D</u> efaults Editors <u>V</u> iew <u>R</u> esults Tools Li <u>c</u> ence <u>P</u> rint <u>H</u> elp |         |               |       |
| 💿 Geometry 📘 Winding 📝 Input Data 🔢 Calculation 🗼 Temperatures 🔠 Output Data 💱 Sensitivity 🕞 Scripting 😹 Row                                                              |         |               |       |
| 🕸 Cooling   🌞 Losses   🏔 Materials   🝸 Interfaces   🕼 Radiation   🔛 Natural Convection 🛛 🔀 Housing Water Jacket   💠 End Space   🎦 Duty Cycle   🏠 Setting:                 | s 🛛 📥 M | Naterial data | 4 +   |
| Row Options Ruid Row Heat Transfer                                                                                                    |         |               |       |
| How Definition:                                                                                                    |         |               |       |
| Fan Definition:                                                                                                    |         |               |       |
| Constant Flow Rate                                                                                                    |         |               |       |
| Constant Row Rate from Fan Characteristic                                                                                                    |         |               |       |
| O How Rate Proportional to Speed                                                                                                    |         |               |       |
| User Specified How Rate Vanation with Speed                                                                                                    |         |               |       |
| Reference Shaft Sneed: 3000                                                                                                    |         |               |       |
|                                                                                                    |         |               |       |
| Huid Volume How Hate: 6.5                                                                                                    |         |               |       |
|                                                                                                    |         |               |       |
|                                                                                                    |         |               |       |
|                                                                                                    |         |               |       |
|                                                                                                    |         |               |       |
|                                                                                                    |         |               |       |
|                                                                                                    |         |               |       |
|                                                                                                    |         |               |       |
|                                                                                                    |         |               |       |
|                                                                                                    |         |               |       |
|                                                                                                    |         |               |       |
|                                                                                                    |         |               |       |
|                                                                                                    |         |               |       |
|                                                                                                    |         |               |       |
|                                                                                                    |         |               |       |
|                                                                                                    |         |               |       |
| Check Data                                                                                                    |         |               |       |
|                                                                                                    |         |               |       |
| Length (-5.26,65.47) mm 17 January 2018                                                                                                    | www.r   | notor-desig   | n.com |
|                                                                                                    |         |               |       |

Under Input Data -> Housing Water Jacket -> Fluid Flow, we define the fluid properties and other details of the flow through the water jacket:

| Parameter                               | Value             | Units |
|-----------------------------------------|-------------------|-------|
| Inlet Temperature                       | 65                | °C    |
| Fluid Properties                        | EGW 50/50         |       |
| Include Duct Wall Roughness             | Enabled           |       |
| Duct wall roughness                     | 0.0025            |       |
| Active Cooling Only                     | Enabled           |       |
| Non Spiral Ducts                        | Enabled           |       |
| Endcap Cooling                          | No Endcap Cooling |       |
| Flow Direction                          | Front -> Rear     |       |
| Calculate or Input Number Flow Channels | Calculate         |       |
| Parallel Flow Paths                     | 1                 |       |
| Duct Wall Thickness                     | 0                 | mm    |

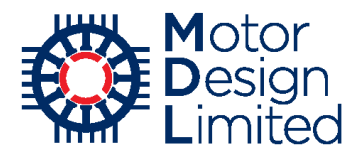

Here we have chosen define the fluid properties based on values from the database. The cooling fluid used is EGW50/50, a mix of ethylene glycol and water commonly used as a vehicle coolant. Motor-CAD has a default database of fluids which can be used. Custom fluids can be added or the database properties viewed and modified from the **Material Database** - **> Fluids** tab. For more information please refer to the Motor-CAD manual.

| Motor-CAD v11.1.8 (Ni              | ssan_LEAF_5_T    | hermal.mot)                            | Editore Vi                             | DII                      | - <b>T</b> l- 1                               | Diat                   | Usla           |            |           |            |                             | - 0           | ×          |  |  |
|------------------------------------|------------------|----------------------------------------|----------------------------------------|--------------------------|-----------------------------------------------|------------------------|----------------|------------|-----------|------------|-----------------------------|---------------|------------|--|--|
| Geometry Winding                   | Input Data       | ns <u>D</u> eraults                    |                                        | ew <u>R</u> esult        | s ioo <u>i</u> s Li<br>≣≣lOutout Dat          | a Sensitiv             | ity C Scri     | inting 🗠   | Flow      |            |                             |               |            |  |  |
|                                    | Materials        | 1 Interfaces                           | () Radiation                           | It Natur                 | al Convection                                 | Housing V              | Vater Jacket   | End        | Space 1   | Duty Cycle | Setting                     | s 🛛 🙈 Materia | ldata III  |  |  |
| Row Options Ruid Row Heat Transfer |                  |                                        |                                        |                          |                                               |                        |                |            |           |            |                             |               |            |  |  |
| Fluid Data:                        |                  | Fluid Prop                             | erties:                                |                          | Co                                            | oling Options          | :              |            |           | Chann      | el Data:                    |               |            |  |  |
| Fluid Volume Flow Rate:            | 6.5              | EGW 50/                                | 50                                     |                          | ~ H                                           | ousing Water           | Jacket Tv      | oe = Spira | al Groove | Durat      | Nall Thiskney               |               |            |  |  |
| Inlet Temperature:                 | 65               | Thermal Co                             | onductivity:                           | 0.411                    |                                               | Active Cooling         | Only 🗹         | Non Spira  | al ducts  | Duci       |                             | 55 U          |            |  |  |
| · · ·                              | 00               | Demeitur                               |                                        | 1051                     |                                               | No Endcap (            | Cooling (defau | ult)       |           | Cutou      | t Width (Aver               | age): 30      |            |  |  |
|                                    |                  | Density.                               |                                        | 2504                     |                                               | O Separate En          | dcap Cooling   | circuits   |           | Cutou      | t Height (Ave               | rage): 5      |            |  |  |
|                                    |                  | Up:                                    |                                        | 3504                     |                                               | C Endcap Coo           | ling in Series |            |           | Flow /     | Area (total):               | 450           |            |  |  |
|                                    |                  | Kinematic                              | Viscosity:                             | 1.305E-6                 |                                               | How Direction:         |                |            |           | Dow        | <br>Naa (aar abay           | nnol): 150    |            |  |  |
|                                    |                  | Dynamic V                              | iscosity:                              | 0.001372                 | 2                                             | Front -> Rear          |                |            |           |            | vea (per cria               | nnei). 150    |            |  |  |
|                                    |                  | Pr - Prandt                            | Number:                                | 11.7                     | 11.7 Calculate or Input Number Flow Channels: |                        |                |            |           |            | Channel Width (Average): 30 |               |            |  |  |
|                                    |                  | Duct Wall                              | Roughness:                             |                          |                                               | Calculate              |                |            |           |            | Channel Height (Average): 5 |               |            |  |  |
|                                    |                  |                                        | Duct Wall Pour                         | abaeee                   |                                               | ◯ Input                |                |            |           |            |                             |               |            |  |  |
|                                    |                  |                                        |                                        |                          |                                               | Parallel Flow Paths: 1 |                |            |           |            |                             |               |            |  |  |
|                                    |                  | Duct wall ro                           | Duct wall roughness [Active]: 0.0025   |                          |                                               |                        | nnels: 3       |            |           |            |                             |               |            |  |  |
|                                    |                  | Duct wall ro                           | ughness [Front]                        | : 0.0025                 |                                               |                        |                |            |           |            |                             |               |            |  |  |
|                                    |                  | Duct wall ro                           | ughness [Rear]                         | 0.0025                   |                                               |                        |                |            |           |            |                             |               |            |  |  |
| Flow Path Component                | <b>По</b> w Туре | Cross<br>Section<br>Area<br>Calculated | Cross<br>Section<br>Area<br>Adjustment | Cross<br>Section<br>Area | Length<br>Calculated                          | Length<br>Adjustment   | Length         | k          | R         | Q          | Р                           | Velocity      | Notes      |  |  |
| Units                              |                  | mm <sup>2</sup>                        | mm <sup>2</sup>                        | mm <sup>2</sup>          | mm                                            | mm                     | mm             |            | kg/m7     | 1/min      | Pa                          | m/s           |            |  |  |
| Housing [Active]                   | Transition       | 150                                    | 0                                      | 150                      | 2110.75                                       | 0                      | 2110.75        | 9.555      | 2.232E11  | 6.5        | 2630                        | 0.7237        |            |  |  |
|                                    |                  |                                        |                                        | C                        | chec                                          | k Dat                  | a              |            |           |            |                             |               |            |  |  |
| <u></u>                            |                  |                                        |                                        |                          |                                               |                        |                |            |           |            |                             |               |            |  |  |
|                                    |                  |                                        |                                        |                          |                                               | Length                 | (-159.20       | ,125.00)   | m         | m 13 Ma    | rch 2018                    | www.motor-o   | lesign.com |  |  |

The fluid flow table shows the calculated area, flow rate and pressure values for the housing water jacket as well as other thermal parameters. Under the **Heat Transfer** tab, a similar table gives the calculated heat transfer parameters.

The final configuration of the water jacket can be visualised using cross-sectional or 3d views under the **Geometry** tab.

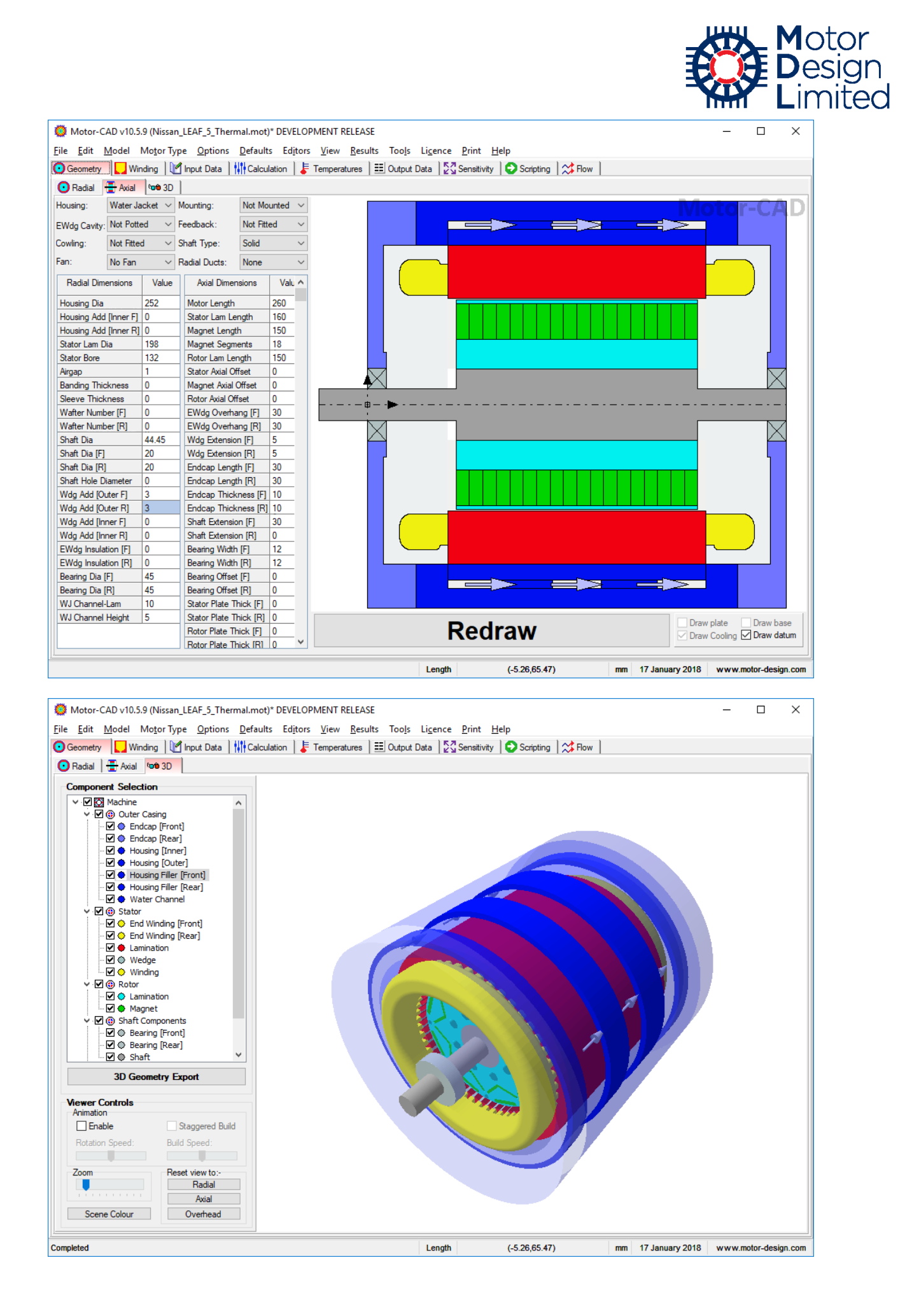

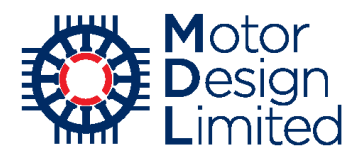

#### **Interface Gaps**

Depending on manufacturing tolerances and the materials used the interface gaps between components can vary significantly. A larger interface gap will increase the thermal resistance between components and reduce the effectiveness of the cooling, which can result in large temperature rises in the machine. It is therefore important to configure the interface gaps in the thermal model in order to match the real-world conditions as closely as possible.

Typical values of the air gaps between components are provided in Motor-CAD based on significant experience and real-world testing. This helps the user to set up the model accurately without an in-depth knowledge of manufacturing processes.

For the Nissan LEAF most of the interface gaps automatically estimated by Motor-CAD are accurate. The gap between the stator lamination and the housing is better than average due to the manufacturing processes and so for the **Stator Lam – Housing** component we select **Lamination-Metal – Good surface contact (0.01)**.

| 🧔 Motor-CAD v10.5.9 (Ni                               | ssan_LEAF_5_Ther       | mal.mot)* DEVELOPMENT RELEASE                  |                              |                |            |            | -       |            | ×    |
|-------------------------------------------------------|------------------------|------------------------------------------------|------------------------------|----------------|------------|------------|---------|------------|------|
| <u>F</u> ile <u>E</u> dit <u>M</u> odel Mo <u>t</u> o | r Type <u>O</u> ptions | Defaults Editors View Results Tools Licence    | e <u>P</u> rint <u>H</u> elp |                |            |            |         |            |      |
| Geometry Vinding                                      | MI Input Data          | Calculation 🛛 🖡 Temperatures 🛛 🎫 Output Data 📔 | Sensitivity 🔂 Sa             | ripting 🔀 Flow |            |            |         |            |      |
| 🔆 Cooling 🛛 🌞 Losses                                  | Materials 1            | nterfaces Radiation                            | Housing Water Jacket         | End Space      | Duty Cycle | Settings   | 🛛 🦂 Mat | erial data | • •  |
| Component                                             | Gap                    | Details                                        | Resistance                   | Conductance    |            | Notes      |         |            |      |
|                                                       |                        |                                                | @T=100.0C                    | @T=100.0C      |            |            |         |            |      |
| 11.7                                                  |                        |                                                | 20.41                        | W/ 2/C         | _          |            |         |            | - 11 |
| Stator Lam - Housing                                  | 0.01                   | Lamination-Metal - Good surface Contact (0.01) | 0.0003153                    | 3171           |            |            |         |            | - 11 |
| Thousing - Orlang [r]                                 | Ū                      | No dap - r ened surrace contact                | 2 0                          | ILUJ           |            |            |         |            |      |
| Housing - OHang [R]                                   | 0                      | No Gap - Perfect surface Contact               | / 0                          | 1E09           |            |            |         |            |      |
| Housing - Endcap [F]                                  | 0.005                  | Metal-Metal - Average surface Contact (0.005)  | 0.0001577                    | 6343           |            |            |         |            |      |
| Housing - Endcap [R]                                  | 0.005                  | Metal-Metal - Average surface Contact          | 0.0001577                    | 6343           |            |            |         |            |      |
| Magnet - Rotor Lam                                    | 0.005                  | Metal-Metal - Average surface Contact          | 0.0001577                    | 6343           |            |            |         |            |      |
| Magnet - Magnet                                       | 0.005                  | Metal-Metal - Average surface Contact          | 0.0001577                    | 6343           |            |            |         |            |      |
| Rotor Lam - Shaft                                     | 0.005                  | Metal-Metal - Average surface Contact          | 0.0001577                    | 6343           |            |            |         |            |      |
| Bearing Effective Gap [F]                             | 0.4                    | High Effective Gap [Torino Testing]            | 0.01261                      | 79.29          |            |            |         |            |      |
| Bearing Effective Gap [R]                             | 0.4                    | High Effective Gap [Torino Testing]            | 0.01261                      | 79.29          |            |            |         |            |      |
| Bearing - Endcap [F]                                  | 0.0073                 | Stainless-Aluminium - Medium surface Contact   | / 0.0002302                  | 4344           |            |            |         |            |      |
| Bearing - Endcap [R]                                  | 0.0073                 | Stainless-Aluminium - Medium surface Contact   | 0.0002302                    | 4344           |            |            |         |            |      |
| Bearing - Shaft [F]                                   | 0.0112                 | Stainless-Stainless - Medium surface Contact   | 0.0003531                    | 2832           |            |            |         |            |      |
| Bearing - Shaft [R]                                   | 0.0112                 | Stainless-Stainless - Medium surface Contact   | 0.0003531                    | 2832           |            |            |         |            |      |
|                                                       |                        |                                                |                              |                |            |            |         |            |      |
|                                                       |                        | Check                                          | Data                         |                |            |            |         |            |      |
|                                                       |                        | Lengt                                          | h (-5.26                     | ,65.47)        | mm 17 Ja   | nuary 2018 | www.mot | or-design  | .com |

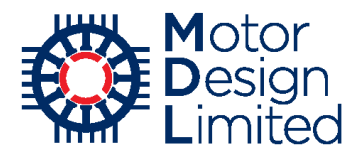

## End Space Cooling

The end space cooling can be configured under **Input Data -> End Space**. Several different endcap cooling options are available including ventilation and wafters. For this model we have no extra cooling in the end space so we leave the values at their defaults.

The internal convection cooling from inside the endcaps (from end winding, rotor, endcaps, housing etc) is calculated automatically using empirical correlations based on experience and real-world testing. The calculated parameters for heat dissipation are shown in the table here and can be modified, though this is not usually necessary to achieve a good result.

| O Motor-CAD v10.5.9 (Nis                 | san_LEAF_5_Tł       | nermal.mot)*        | DEVELOPME        | NT RELEASE          |                              |                   |                   |             |                                  |                       | ×   |
|------------------------------------------|---------------------|---------------------|------------------|---------------------|------------------------------|-------------------|-------------------|-------------|----------------------------------|-----------------------|-----|
| <u>File Edit Motor</u>                   | Type <u>O</u> ption | ns <u>D</u> efaults | Editors <u>V</u> | iew <u>R</u> esults | Too <u>l</u> s Li <u>c</u> e | nce <u>P</u> rint | <u>H</u> elp      |             |                                  |                       |     |
| 🖸 Geometry 🛛 🌄 Winding                   | 🛃 Input Data        | Calcula             | tion 🛛 🖡 Ter     | nperatures 🛛 🗮      | Output Data                  | Sensitiv          | rity 🛛 😳 Scriptir | ng 🛛 🗱 Flow |                                  |                       |     |
| 🔆 Cooling 🛛 🌞 Losses 🖌                   | Materials           | 1 Interfaces        | Radiation        | n 1 11 Natural (    | Convection                   | Housing V         | Vater Jacket      | End Space   | 🗾 🚹 Duty Cycle 🛛 🤷 Setting:      | s 🛛 📥 Material data 🔹 | F   |
| Front End Space:                         |                     |                     |                  | Rear End            | Space:                       |                   |                   |             |                                  |                       |     |
| End Space Velocity Multiplie             | r [Front]: Norr     | mal Rotor           | ~ 0.5            | End Space           | e Velocity Multip            | lier [Rear]:      | Normal Rotor      | ~ 0.5       | Shaft Speed [rpm]: 6000          |                       |     |
| End Space Reference Veloc                | ty [Front]: 20.4    | 2                   |                  | End Space           | e Reference Ve               | locity [Rear]:    | 20.42             |             |                                  |                       |     |
|                                          |                     |                     |                  |                     |                              |                   |                   |             |                                  |                       |     |
| End winding roughness [From              | nt]:                |                     |                  | End windir          | ng roughness [H              | (ear]:            | 1                 |             |                                  |                       |     |
| Endcap Ventilation [Front]:     O Closed | ed O Ful            | lv Open             |                  | Endcap \            | /entilation [Rea<br>d OVe    | r]:<br>nted (     | ) Fully Open      |             |                                  |                       |     |
| laternal Surface                         | L 1                 | L2                  | L2               | Air Valasitu        | Air Velecitu                 | L.                | Ama               | Di          | Natas                            |                       |     |
| Internal Surrace                         | KI                  | ĸz                  | кэ               | Air velocity        | AIF VEIOCITY                 | n                 | Area              | rst.        | Notes                            |                       |     |
|                                          |                     |                     |                  |                     |                              |                   |                   |             |                                  |                       |     |
| Units                                    |                     |                     |                  | pu                  | m/s                          | W/m2/C            | mm <sup>2</sup>   | C/W         |                                  |                       |     |
| Housing [Front]                          | 15                  | 0.4                 | 0.9              | 0.2                 | 4.084                        | 36.29             | 1.244E04          | 2.215       |                                  |                       |     |
| Housing [Rear]                           | 15                  | 0.4                 | 0.9              | 0.2                 | 4.084                        | 36.29             | 1.244E04          | 2.215       |                                  |                       |     |
| Endcap [Front]                           | 15                  | 0.4                 | 0.9              | 0.7                 | 14.29                        | 80.73             | 4.164E04          | 0.2975      |                                  |                       |     |
| Endcap [Rear]                            | 15                  | 0.4                 | 0.9              | 0.7                 | 14.29                        | 80.73             | 4.164E04          | 0.2975      |                                  |                       |     |
| Bearing [Front]                          | 15                  | 0.4                 | 0.9              | 1                   | 20.42                        | 105.6             | 1276              | 7.419       |                                  |                       |     |
| Bearing [Rear]                           | 15                  | 0.4                 | 0.9              | 1                   | 20.42                        | 105.6             | 1276              | 7.419       |                                  |                       |     |
| Shaft [Front]                            | 15                  | 0.4                 | 0.9              | 1                   | 6.283                        | 46.37             | 2702              | 7.982       |                                  |                       |     |
| Shaft [Rear]                             | 15                  | 0.4                 | 0.9              | 1                   | 6.283                        | 46.37             | 2702              | 7.982       |                                  |                       |     |
| Rotor [Front]                            | 15                  | 0.4                 | 0.9              | 1                   | 26.15                        | 128.2             | 1.138E04          | 0.6857      |                                  |                       |     |
| Rotor [Rear]                             | 15                  | 0.4                 | 0.9              | 1                   | 26.15                        | 128.2             | 1.138E04          | 0.6857      |                                  |                       |     |
| Magnet [Front]                           | 15                  | 0.4                 | 0.9              | 1                   | 39.58                        | 1/9.4             | 1583              | 3.52        |                                  |                       |     |
| Magnet [Rear]                            | 15                  | 0.4                 | 0.9              | 1                   | 39.58                        | 1/9.4             | 1583              | 3.52        |                                  |                       |     |
| EWdg Bore [Front]                        | 15                  | 0.4                 | 0.9              | 1                   | 20.42                        | 105.6             | 1.2/6E04          | 0.7423      |                                  |                       |     |
| EWdg Bore [Rear]                         | 15                  | 0.4                 | 0.9              | 1                   | 20.42                        | 105.6             | 1.2/6E04          | 0.7423      |                                  |                       |     |
| EWdg Outer [Front]                       | 15                  | 0.4                 | 0.9              | 0.2                 | 4.084                        | 36.29             | 1.698E04          | 1.623       |                                  |                       |     |
| Evvdg Outer [Rear]                       | 15                  | 0.4                 | 0.9              | 0.2                 | 4.084                        | 36.29             | 1.698E04          | 1.623       |                                  |                       |     |
| Evvag End [Front]                        | 15                  | 0.4                 | 0.9              | 0.5                 | 10.21                        | 63.56             | 1.112E04          | 1.415       |                                  |                       |     |
| Evvog End [Rear]                         | 15                  | 0.4                 | 0.9              | 0.5                 | 10.21                        | 63.56             | 1.112E04          | 1.415       | defends - blacked about -1.4.4   | 0                     |     |
| Evvag Ext [Front]                        | 0                   | 0.4                 | 0.9              | 0.5                 | 10.21                        | 0                 | 1.013E04          | 100         | default = blocked channel (k I = | 0)                    | ¥   |
|                                          |                     |                     | _                | _                   |                              |                   |                   |             | _                                |                       |     |
|                                          |                     | C                   | heck             | Data                | 1                            |                   |                   |             | Correlatio                       | on Help               |     |
| 1                                        |                     |                     |                  |                     | Ler                          | ngth              | (-5.26,65.        | 47)         | mm 17 January 2018               | www.motor-design.c    | com |

#### **Advanced Cooling Options**

The **Radiation** and **Natural Convection** tabs under **Input Data** provide further options for customising the model. As with the end space cooling, coefficients and settings here are calculated based on extensive experience and testing, and typically do not need to be modified to achieve a good result.

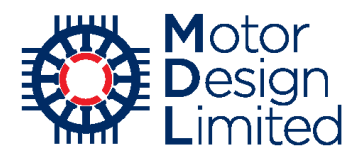

# iv. Materials Input

The thermal properties of the materials can be configured in the **Input Data -> Materials** tab. The interface is similar to the electromagnetic model but here there are more components to configure. The total motor weight now includes the thermal components (e.g. housing, mounting, etc).

| 👰 Motor-CAD v10.5.9 (Nissan_LEAF_5_Thermal.mot) DEVELOPMENT RELEASE – 🗆 X                 |                                                  |        |                         |                  |           |                    |                      |                    |                 |                                                    |           |       |
|-------------------------------------------------------------------------------------------|--------------------------------------------------|--------|-------------------------|------------------|-----------|--------------------|----------------------|--------------------|-----------------|----------------------------------------------------|-----------|-------|
| File Edit Model Motor Type Options Defaults Editors View Besults Tools Licence Print Help |                                                  |        |                         |                  |           |                    |                      |                    |                 |                                                    |           |       |
| 🖸 Geometry 📘 Winding 🖉                                                                    | Input Data                                       | ion    | 🗜 Temperature           | es 🛛 🖽 Ou        | tput Data | Sensitiv           | ity 🛛 😳 Scr          | ipting 🛛 😂         | Flow            |                                                    |           |       |
| 🔆 Cooling 🛛 🌞 Losses 🛛 📸 🛚                                                                | Materials 11 Interfaces                          | ((-))  | Radiation               | Natural Com      | vection   | Housing V          | Vater Jacket         | C End S            | pace            | Duty Cycle 🛛 🧙 Settings 🛛 🙈 Material database      |           |       |
| Component                                                                                 | Material from Databa                             | se     | Thermal<br>Conductivity | Specific<br>Heat | Density   | Weight<br>Internal | Weight<br>Multiplier | Weight<br>Addition | Weight<br>Total | Notes                                              |           |       |
| Linite                                                                                    |                                                  | _      | W/m/C                   | 14 a/C           | ka/m2     | ka                 |                      | ka                 | ka              |                                                    |           |       |
| Housing [Active]                                                                          | Aluminium (Alloy 195 Caet                        |        | 168                     | 833              | 2790      | 7 798              | 1                    | 0                  | 7 798           |                                                    |           |       |
| Housing [Front]                                                                           | Aluminium (Alloy 195 Cast                        | Ť      | 168                     | 833              | 2790      | 0.9747             | 1                    | 0                  | 0.9747          |                                                    |           |       |
| Housing [Rear]                                                                            | Aluminium (Alloy 195 Cast                        | V      | 168                     | 833              | 2790      | 0.9747             | 1                    | 0                  | 0.9747          |                                                    |           |       |
| Housing [Total]                                                                           |                                                  |        |                         |                  |           | 9 747              |                      |                    | 9 747           |                                                    |           |       |
| Endcap [Front]                                                                            | Aluminium (Alloy 195 Cast                        |        | 168                     | 833              | 2790      | 2 422              | 1                    | 0                  | 2 422           |                                                    |           |       |
| Endcap [Bear]                                                                             | Aluminium (Alloy 195 Cast                        | V      | 168                     | 833              | 2790      | 2 422              | 1                    | 0                  | 2 422           |                                                    |           |       |
| Stator Lam (Back Iron)                                                                    | 30DH                                             | V      | 30                      | 460              | 7650      | 8.26               | 1                    | 0                  | 8.26            |                                                    |           |       |
| Inter Lam (Back Iron)                                                                     |                                                  | ~      | 0.02723                 | 1007             | 1.127     | 3.764E-05          | 1                    | 0                  | 3.764E-05       | 5                                                  |           |       |
| Stator Lam (Tooth)                                                                        | 30DH                                             | ~      | 30                      | 460              | 7650      | 5.245              | 1                    | 0                  | 5.245           |                                                    |           |       |
| Inter Lam (Tooth)                                                                         | 00011                                            | V      | 0.02723                 | 1007             | 1.127     | 2.39E-05           | 1                    | 0                  | 2.39E-05        |                                                    |           |       |
| Stator Lamination [Total]                                                                 |                                                  |        | 01011110                |                  |           | 13.5               |                      |                    | 13.5            |                                                    |           |       |
| Stator Winding [Active]                                                                   | Copper (Pure)                                    | $\sim$ | 401                     | 385              | 8933      | 4,138              | 1                    | 0                  | 4,138           |                                                    |           |       |
| Stator EWdg [Front]                                                                       | Copper (Pure)                                    | $\sim$ | 401                     | 385              | 8933      | 1.009              | 1                    | 0                  | 1.009           |                                                    |           |       |
| Stator EWdg [Rear]                                                                        | Copper (Pure)                                    | $\sim$ | 401                     | 385              | 8933      | 1.009              | 1                    | 0                  | 1.009           |                                                    |           |       |
| Stator Winding [Total]                                                                    |                                                  |        |                         |                  |           | 6.156              |                      |                    | 6.156           |                                                    |           |       |
| Wire Ins. [Active]                                                                        |                                                  | $\sim$ | 0.21                    | 1000             | 1400      | 0.1451             | 1                    | 0                  | 0.1451          |                                                    |           |       |
| Wire Ins. [Front End-Wdg]                                                                 |                                                  | ~      | 0.21                    | 1000             | 1400      | 0.03026            | 1                    | 0                  | 0.03026         |                                                    |           |       |
| Wire Ins. [Rear End-Wdo]                                                                  |                                                  |        | 0.21                    | 1000             | 1400      | 0.03026            | 1                    | 0                  | 0.03026         |                                                    |           |       |
| Wire Ins. [Total]                                                                         |                                                  |        |                         |                  |           | 0.2057             |                      | -                  | 0.2057          |                                                    |           |       |
| Impreg. [Active]                                                                          |                                                  | $\sim$ | 0.2                     | 1700             | 1400      | 0.2535             | 1                    | 0                  | 0.2535          |                                                    |           |       |
| Impreg. [Front End-Wdg.]                                                                  |                                                  | $\sim$ | 0.2                     | 1700             | 1400      | 0.1771             | 1                    | 0                  | 0.1771          |                                                    |           |       |
| Impreg. [Rear End-Wdg.]                                                                   |                                                  | $\sim$ | 0.2                     | 1700             | 1400      | 0.1771             | 1                    | 0                  | 0.1771          |                                                    |           |       |
| Impreg. [Total]                                                                           |                                                  |        |                         |                  |           | 0.6076             |                      |                    | 0.6076          |                                                    |           |       |
| Slot Wedge                                                                                |                                                  | $\sim$ | 0.2                     | 1200             | 1000      | 0.01397            | 1                    | 0                  | 0.01397         |                                                    |           |       |
| Slot Liner                                                                                |                                                  | $\sim$ | 0.21                    | 1000             | 700       | 0.05885            | 1                    | 0                  | 0.05885         |                                                    |           |       |
| Housing WJ Duct Wall                                                                      |                                                  | $\sim$ | 0.2                     | 1700             | 1400      | 0                  | 1                    | 0                  | 0               |                                                    |           |       |
| Inter Magnet Gap                                                                          |                                                  | $\sim$ | 30                      | 460              | 7650      | 0.5501             | 1                    | 0                  | 0.5501          |                                                    |           |       |
| Rotor Lam (Back Iron)                                                                     | 30DH                                             | $\sim$ | 30                      | 460              | 7650      | 4.636              | 1                    | 0                  | 4.636           |                                                    |           |       |
| Rot Inter Lam (Back Iron)                                                                 |                                                  | ~      | 0.02723                 | 1007             | 1.127     | -2.758E-05         | 1                    | 0                  | -2.758E-05      | 5                                                  |           |       |
| IPM Magnet Pole                                                                           | 30DH                                             | <      | 30                      | 460              | 7650      | 4.95               | 1                    | 0                  | 4.95            |                                                    |           |       |
| Rotor Lamination [Total]                                                                  |                                                  |        |                         |                  |           | 10.14              |                      |                    | 10.14           |                                                    |           |       |
| Magnet                                                                                    | N30UH                                            | $\sim$ | 7.6                     | 460              | 7500      | 1.965              | 1                    | 0                  | 1.965           |                                                    |           |       |
| Shaft [Active]                                                                            |                                                  | $\sim$ | 52                      | 460              | 7800      | 1.937              | 1                    | 0                  | 1.937           |                                                    |           |       |
| Shaft [Front]                                                                             |                                                  | $\sim$ | 52                      | 460              | 7800      | 0.2083             | 1                    | 0                  | 0.2083          |                                                    |           |       |
| Shaft [Rear]                                                                              |                                                  | $\sim$ | 52                      | 460              | 7800      | 0.1348             | 1                    | 0                  | 0.1348          |                                                    |           |       |
| Shaft [Total]                                                                             |                                                  |        |                         |                  |           | 2.28               |                      |                    | 2.28            |                                                    |           |       |
| Bearing [Front]                                                                           |                                                  | $\sim$ | 30                      | 460              | 7800      | 0.1195             | 1                    | 0                  | 0.1195          |                                                    |           |       |
| Bearing [Rear]                                                                            |                                                  | $\sim$ | 30                      | 460              | 7800      | 0.1195             | 1                    | 0                  | 0.1195          |                                                    |           |       |
| Motor Weight [Total]                                                                      |                                                  |        |                         |                  |           | 49.76              |                      |                    | 49.76           | Weight [Total]                                     |           |       |
|                                                                                           | Update materials from the Database Material Help |        |                         |                  |           |                    |                      |                    |                 |                                                    |           |       |
|                                                                                           |                                                  |        |                         |                  |           |                    |                      |                    |                 | Length (-28.24,125.60) mm 17 January 2018 www.mote | or-design | n.com |

#### v. Losses

The machine losses are specified under the **Input Data -> Losses -> Loss Models** tab. The losses can be input directly for different components or the losses can be set automatically from the E-Magnetic or Lab modules based on the calculated values. There are several different loss models allowing for the losses to vary with speed and temperature. In this example we will use the results from the electromagnetic calculation to set the component losses.

We will start by simulating a low-speed operating point, using the Lab module to find the operating conditions. Switch to the Lab context using **Menu->Model -> Lab**.

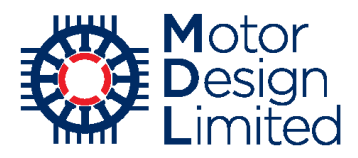

Navigate to the **Operating Point** tab and set the following parameters:

| Parameter                   | Value    | Units |
|-----------------------------|----------|-------|
| Definition                  | Torque   |       |
| Speed                       | 1000     | rpm   |
| Torque                      | 200      | Nm    |
| Set Motor-CAD Emag Model    | Enabled  |       |
| Set Motor-CAD Thermal Model | Disabled |       |

Click **Calculate Operating Point**. Once the calculation is complete, the results will be shown and the calculated current & phase advance values will be set in the E-Magnetic model. Note that we could directly set the losses into the Thermal model here by enabling the **Set Motor-CAD Thermal Model** checkbox, however here will demonstrate how the losses can be transferred from the E-Magnetic model.

| Motor-CAD v10.5.9 (Nissan_LEAF_5_Therma | I.mot)* DEVELOPMENT     | RELEASE          | icanca Drint Halp                  |                     | -      |            | ×      |
|-----------------------------------------|-------------------------|------------------|------------------------------------|---------------------|--------|------------|--------|
|                                         | actic I E Thermal I H   |                  | ting Reint Collinguing             |                     |        |            |        |
|                                         | neuc   🎸 mennai   🦺     | Duty Cycle Opera | ting Foint Graibration Graibration |                     |        |            | _      |
| Definition:                             |                         |                  |                                    |                     |        |            |        |
| Torque                                  | Speed: 1000             | Torque:          | Calcul                             | ate Operating Point |        |            |        |
| Maximum Current                         | Speed. 1000             | To               | rque: 200                          |                     |        |            |        |
| Maximum Temperature Max                 | imum Currents:          | New T            |                                    |                     |        |            |        |
| Stat                                    | or Current (Peak): 150  | Maximum re       | Ca                                 | ncel Calculation    |        |            |        |
| Set Model Operating Point:              | or Current (RMS): 106.1 | Stator Win       | ding: 160                          |                     |        |            |        |
| Motor-CAD Emag Model                    | or current (rivio).     | Ma               | gnet: 140                          |                     |        |            |        |
| Motor-CAD Thermal Model                 | Rotor Current: 6        | Change           | Thermal Settings                   |                     |        |            |        |
|                                         |                         |                  |                                    |                     |        |            |        |
|                                         |                         |                  |                                    |                     |        |            |        |
| Variable                                | Value                   | Units            | Variable                           | Value               | l      | Jnits      |        |
|                                         |                         |                  |                                    |                     |        |            |        |
| Shaft Speed                             | 1000                    | rpm              | Total Loss                         | 1897                | 1      | Natts      |        |
| Shaft Torque                            | 200                     | Nm               | Stator Copper Loss                 | 1797                | 1      | Natts      |        |
| Shaft Power                             | 2.094E004               | Watts            |                                    |                     |        |            |        |
| Efficiency                              | 91.7                    |                  | Iron Loss                          | 84.04               | 1      | Natts      |        |
|                                         |                         |                  | Magnet Loss                        | 0.2689              | 1      | Natts      |        |
| Stator Phase Current (peak)             | 322.8                   | Amps             | Mechanical Loss                    | 15                  | 1      | Natts      |        |
| Stator Line Current (peak)              | 322.8                   | Amps             | Windage Loss                       | 0                   | 1      | Natts      |        |
| Phase Voltage (peak)                    | 52.73                   | Volts            | Friction Loss                      | 15                  | 1      | Natts      |        |
| Line Voltage (peak)                     | 91.33                   | Volts            |                                    |                     |        |            |        |
| Phase Advance                           | 39.84                   | EDeg             | Electromagnetic Power              | 2.104E004           | 1      | Natts      |        |
|                                         |                         |                  | Electromagnetic Torque             | 200.9               |        | Nm         |        |
| Phase Current D (peak)                  | -206.8                  | Amps             | Magnet Torque                      | 118.1               |        | Nm         |        |
| Phase Current Q (peak)                  | 247.9                   | Amps             | Reluctance Torque                  | 82.86               |        | Nm         |        |
| Phase Voltage D (peak)                  | -48.31                  | Volts            | Terminal Power                     | 2.284E004           | 1      | Natts      |        |
| Phase Voltage Q (peak)                  | 21.13                   | Volts            | Power Factor                       | 0.8947              |        |            |        |
| Flux Linkage D                          | 43.64                   | mVs              |                                    |                     |        |            |        |
| Flux Linkage Q                          | 109.7                   | mVs              |                                    |                     |        |            |        |
| p                                       |                         |                  | Operating Point Found              |                     |        |            |        |
|                                         |                         |                  | Length (-60.32,84.74)              | mm 17 January 2018  | www.mc | otor-desig | jn.com |

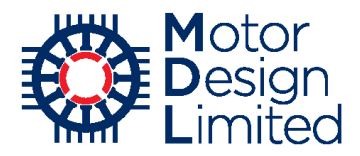

Switch to the electromagnetic module using **Menu->Model -> E-Magnetic**.

In the **Calculation** tab check that the operating conditions have been set correctly and ensure that the **Torque** calculation is selected to ensure an accurate loss calculation. Also set the **E-Magnetics - Thermal Coupling** option to **E-Magnetics Losses -> Thermal** so that the calculated loss values will be transferred automatically to the thermal model.

Here we can also import the temperatures from the solved thermal model or run a coupled solution where the electromagnetic and thermal models are solved iteratively to converge the loss and temperature values.

| 🙆 Motor-CAD v10.5.9 (Nissan_LEAF_5_Thermal.   | mot)* DEVELOPMENT RELEASE                            |                                 |                                      | -            |             | ×       |
|-----------------------------------------------|------------------------------------------------------|---------------------------------|--------------------------------------|--------------|-------------|---------|
| <u>File Edit Model Motor Type Options De</u>  | faults Ed <u>i</u> tors <u>V</u> iew <u>R</u> esults | Too <u>l</u> s Li <u>c</u> ence | <u>P</u> rint <u>H</u> elp           |              |             |         |
| 💽 Geometry 🛛 🌄 Winding 🕅 🕅 Input Data 👬 C     | alculation 🔗 E-Magnetics 🖽 🤇                         | Dutput Data 🛛 🛃                 | Graphs 🛛 🖉 Sensitivity 📄 🕞 Scripting |              |             |         |
| Dire.                                         | Temperatures:                                        |                                 | Performance Tests:                   |              |             |         |
| Shaft Speed [RPM]: 1000                       | Stator Winding Temperature:                          | 65                              | Single operating points.             |              |             |         |
| Line Current Definition:                      | Magnet Temperature:                                  | 65                              |                                      |              |             |         |
| ORMS                                          | Stator Lamination Temperature:                       | 20                              | ✓ On Load                            |              |             |         |
| RMS Current Density                           | Rotor Lamination Temperature:                        | 20                              | 0                                    |              |             |         |
| Peak Current: 322.8                           | Stator Sleeve Temperature:                           | 20                              | Back EMF                             |              |             |         |
| RMS Current: 228.3                            | Rotor Banding Temperature:                           | 20                              | Cogging Torque                       |              |             |         |
| RMS Current Density: 11.35                    | Shaft Temperature:                                   | 20                              | Electromagnetic Forces               |              |             |         |
| DC Bus Voltage: 375                           | Stator Wedge Temperature:                            | 20                              | On Load:                             |              |             |         |
| Phase Advance [elec deg]: 39.84               | EMagnetics - Thermal Coup                            | ling:                           | ✓ Torque                             |              |             |         |
| Drive Mode:                                   | Linkage Options:                                     |                                 | Torque Speed Curve                   |              |             |         |
| Sine                                          | <ul> <li>F-Magnetics Losses → The</li> </ul>         | mal                             | Demagnetization                      |              |             |         |
|                                               | ○ E-Magnetics ← Thermal Te                           | emperatures                     | Electromagnetic Forces               |              |             |         |
| Ocustom                                       | Iterate to Converged Solution                        | on                              |                                      |              |             |         |
|                                               |                                                      |                                 | Parameters:                          |              |             |         |
| Winding Connection:                           | CI.                                                  |                                 | Self and Mutual Inductances          |              |             |         |
| <ul> <li>Star Connection (default)</li> </ul> | Skew:<br>Skew Type:                                  |                                 | Transient:                           |              |             |         |
| Delta Connection                              | None (default)     Stator Ske                        | w: 0                            | Sudden short-circuit                 |              |             |         |
|                                               | O Stator Rotor slice                                 | es: 1                           |                                      |              |             |         |
| Magnetisation:                                | ORotor                                               |                                 |                                      |              |             |         |
| Parallel                                      |                                                      |                                 | Solve E-Magnetic Model               |              |             |         |
| ◯ Radial                                      |                                                      |                                 |                                      |              |             |         |
| O Halbach Continuous Ring Array               |                                                      |                                 | Cancel Solving                       |              |             |         |
| O Halbach Sinusoidal Array                    |                                                      |                                 |                                      |              |             |         |
|                                               |                                                      |                                 |                                      |              |             |         |
|                                               |                                                      |                                 |                                      |              |             |         |
|                                               |                                                      |                                 |                                      |              |             |         |
|                                               |                                                      |                                 |                                      |              |             |         |
| <u> </u>                                      |                                                      | Length                          | (-97.69,97.69) mm 17 Janua           | ary 2018 www | v.motor-des | ign.com |
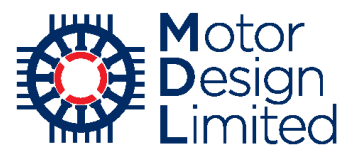

Now **Solve** the model. Once solving is completed, check the loss values under **Output Data** -> Losses.

| O Motor-CAD v10.5.9 (Nissan_LEAF_5_Therma            | Il.mot)* DEVELOPMENT                  | RELEASE                          |     |                                          |           |                 | - 🗆             | ×     |
|------------------------------------------------------|---------------------------------------|----------------------------------|-----|------------------------------------------|-----------|-----------------|-----------------|-------|
| <u>File Edit Model Motor Type Options D</u>          | efaults Ed <u>i</u> tors <u>V</u> iew | / <u>R</u> esults Too <u>l</u> s | Lig | <u>c</u> ence <u>P</u> rint <u>H</u> elp |           |                 |                 |       |
| 🖸 Geometry 🛛 🌄 Winding 🛛 🔟 Input Data 🗎 🚺            | Calculation 🛛 🔗 E-Magr                | netics 📃 Output Da               | ata | Graphs Sensitivity                       | Scripting |                 |                 |       |
| ∧ Drive Ø E-Magnetics A Phasor Diagram               | 🔆 Losses 🚺 Wind                       | ling 🛛 🐣 Materials 🗎             |     |                                          |           |                 |                 |       |
| Variable                                             | Value                                 | Units                            | ^   | Variable                                 |           | Value           | Units           | ^     |
| DC Stator Copper Loss (on load)                      | 1797                                  | Watte                            |     |                                          |           |                 |                 |       |
| Magnet Loss (on load)                                | 0 2797                                | Watts                            |     |                                          |           |                 |                 | - 11  |
| Stator iron Loss (total) (on load)                   | 82.54                                 | Watts                            |     |                                          |           |                 |                 | - 11  |
| Rotor iron Loss Itotal] (on load)                    | 1.499                                 | Watts                            |     |                                          |           |                 |                 | - 11  |
| Wedge Loss (on load)                                 | 0                                     | Watts                            |     |                                          |           |                 |                 | - 11  |
| Windage Loss (user input)                            | 0                                     | Watts                            |     |                                          |           |                 |                 |       |
| Shaft Loss [total] (on load)                         | 0                                     | Watts                            |     |                                          |           |                 |                 |       |
|                                                      |                                       |                                  |     |                                          |           |                 |                 |       |
| Total Losses (on load)                               | 1882                                  | Watts                            |     |                                          |           |                 |                 |       |
|                                                      |                                       |                                  |     |                                          |           |                 |                 |       |
| Magnet Loss Factor                                   | 0.1983                                |                                  |     |                                          |           |                 |                 |       |
| Magnet Loss (on load)                                | 0.2797                                | Watts                            |     |                                          |           |                 |                 |       |
|                                                      |                                       |                                  |     |                                          |           |                 |                 |       |
| Stator back iron Loss [hysteresis - fundamental] (on | 37.21                                 | Watts                            |     |                                          |           |                 |                 |       |
| Stator back iron Loss [hysteresis - minor loops] (on | 0.285                                 | Watts                            |     |                                          |           |                 |                 |       |
| Stator back iron Loss [hysteresis] (on load)         | 37.49                                 | Watts                            |     |                                          |           |                 |                 |       |
| Stator back iron Loss [eddy] (on load)               | 3.416                                 | Watts                            |     |                                          |           |                 |                 |       |
| Stator back iron Loss [excess] (on load)             | 0                                     | Watts                            |     |                                          |           |                 |                 |       |
| Stator back iron Loss [total] (on load)              | 40.91                                 | Watts                            |     |                                          |           |                 |                 |       |
|                                                      |                                       |                                  |     |                                          |           |                 |                 |       |
| Stator tooth Loss [hysteresis - fundamental] (on     | 33.83                                 | Watts                            |     |                                          |           |                 |                 |       |
| Stator tooth Loss [hysteresis - minor loops] (on     | 2.783                                 | Watts                            |     |                                          |           |                 |                 |       |
| Stator tooth Loss [hysteresis] (on load)             | 36.62                                 | Watts                            |     |                                          |           |                 |                 |       |
| Stator tooth Loss [eddy] (on load)                   | 5.013                                 | Watts                            |     |                                          |           |                 |                 |       |
| Stator tooth Loss [excess] (on load)                 | 0                                     | Watts                            |     |                                          |           |                 |                 |       |
| Stator tooth Loss [total] (on load)                  | 41.63                                 | Watts                            |     |                                          |           |                 |                 | _     |
|                                                      |                                       |                                  |     |                                          |           |                 |                 | _     |
| Stator iron Loss [total] (on load)                   | 82.54                                 | Watts                            |     |                                          |           |                 |                 | _     |
|                                                      |                                       |                                  |     |                                          |           |                 |                 |       |
| Rotor back iron Loss [hysteresis] (on load)          | 0.09596                               | Watts                            |     |                                          |           |                 |                 | _     |
| Rotor back iron Loss [eddy] (on load)                | 0.04704                               | Watts                            | Υ.  |                                          |           |                 |                 | Y     |
| 5                                                    |                                       |                                  | L   | _ength (-97.69,97.0                      | 69) mm    | 17 January 2018 | www.motor-desig | n.com |

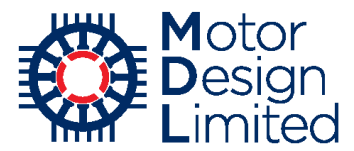

Return to the thermal model using **Menu->Model -> Thermal** and check the imported loss values under **Losses -> Loss Models**.

Here we also set the following loss model options:

| Parameter                                                  | Value    | Units |
|------------------------------------------------------------|----------|-------|
| Speed Dependent Losses                                     | Disabled |       |
| Single value of Speed [REF]                                | Disabled |       |
| Copper Loss Variation with Temperature                     | Enabled  |       |
| Winding Temperature at which Stator<br>Copper Losses Input | 65       | °C    |
| Losses Vary with Temperature & Load                        | Disabled |       |

| 👰 Motor-CAD v10.5.9 (Nissan_                    | LEAF_5_Ther       | mal.mot)* DEVE                 | LOPMENT RE       | LEASE        |                                          | -                                                              | - 🗆 X               |
|-------------------------------------------------|-------------------|--------------------------------|------------------|--------------|------------------------------------------|----------------------------------------------------------------|---------------------|
| <u>File</u> <u>Edit</u> <u>M</u> odel Motor Typ | e <u>O</u> ptions | <u>D</u> efaults Ed <u>i</u> t | ors <u>V</u> iew | Results To   | o <u>l</u> s Li <u>c</u> ence <u>P</u> i | rint <u>H</u> elp                                              |                     |
| Geometry Winding                                | Input Data        | Calculation                    | F Temperatu      | ures Ì ☷ Out | put Data 🛛 🚧 Tra                         | ansient Graph 53 Sensitivity 🕞 Scripting 😭 Flow                |                     |
| Athentic March 8                                |                   | 1111                           |                  |              |                                          |                                                                | A                   |
|                                                 | atenais   🚣       | Interfaces   WW F              | adiation   1     | Natural Conv | ection   Section                         | ing water Jacket   🌳 End Space   🖵 Duty Cycle   🖤 Settings   ( | Material data       |
| 🔆 Loss Models 🚺 Loss Distri                     | bution            |                                |                  |              |                                          |                                                                |                     |
| Loss Variation with Speed:                      |                   |                                |                  |              |                                          | Copper Loss Variation with Temperature:                        |                     |
| Shaft                                           | _coet             | f[A] Speed                     | Dependent Lo     | osses        |                                          | Copper Losses Vary with Temperature                            | ort                 |
| P[speed] = P[input] x Spee                      | d[REF]            | Shaft Spe                      | ed[rpm]          |              | 1000                                     | Winding Temperature at which Stator Copper Losses Input:       | 65                  |
|                                                 |                   | Single                         | value of Spee    | d[REF] [rpm] | 1000                                     |                                                                |                     |
| Component                                       | P[Input]          | Speed[REF]                     | coef[A]          | W/kg         | P[speed]                                 | Loss Variation with Temperature & Load:                        |                     |
| -                                               |                   |                                | • •              |              |                                          |                                                                |                     |
|                                                 |                   |                                |                  |              |                                          | Contant Torque or Constant Current                             |                     |
| Units                                           | Watts             | rpm                            |                  | W/kg         | Watts                                    | Constant Torque  Constant Current                              |                     |
| Loss [Stator Copper]                            | 1797              | 1000                           | 0                | 291.9        | 1797                                     | Winding Temperature - Twili/n):                                | 65                  |
| Loss [Stator Back Iron]                         | 40.91             | 1000                           | 0                | 4.953        | 40.91                                    | Manual Tana ant an Tart (a)                                    | 05<br>CF            |
| Loss [Stator Tooth]                             | 41.63             | 1000                           | 0                | 7.938        | 41.63                                    | Magnet Temperature - Tm(i/p):                                  | 60                  |
| Loss [Magnet]                                   | 1.250             | 1000                           | 0                | 0.1424       | 1.256                                    | Shaft Torque [Nm] (@Pcu defined):                              | 199.9               |
| Loss [Embedded Magnet Fole]                     | 0.142             | 1000                           | 0                | 0.2735       | 0.142                                    | Motor Current [Arms] (@Pcu defined):                           | 228.3               |
| Loss [Friction - E Bearing]                     | 0.145             | 3000                           | 0                | 0.05005      | 0.145                                    | Torque Constant [Nm/A]                                         | 0.8756              |
| Loss [Friction - B Bearing]                     | 0                 | 3000                           | 0                | 0            | 0                                        | Steady State Torque & Current Multiplier:                      | 1                   |
| Loss [Windage]                                  | 0                 | 3000                           | 0                | 0            | 0                                        | Roh @Tw(i/p):                                                  | 0.0115              |
| Loss [Windage] (Ext Fan)                        | 0                 | 3000                           | 0                | 0            | 0                                        | Magnet Temperature Coefficient Br:                             | .0.12               |
|                                                 |                   |                                |                  |              |                                          | Magner Temperature Coenticient br.                             | -0.12               |
|                                                 |                   |                                |                  |              |                                          | Phases:                                                        | 3                   |
|                                                 |                   |                                |                  |              |                                          | Losses Notes:                                                  |                     |
|                                                 |                   |                                |                  |              |                                          | Type in user Losses notes here                                 | ~                   |
|                                                 |                   |                                |                  |              |                                          |                                                                |                     |
|                                                 |                   |                                |                  |              |                                          |                                                                |                     |
|                                                 |                   |                                |                  |              |                                          |                                                                |                     |
|                                                 |                   |                                |                  |              |                                          |                                                                |                     |
|                                                 |                   |                                |                  |              |                                          |                                                                |                     |
|                                                 |                   |                                |                  |              |                                          |                                                                |                     |
|                                                 |                   |                                | -4-              |              |                                          |                                                                | ~                   |
|                                                 | Ch                | eck D                          | ata              |              |                                          | <                                                              | >                   |
|                                                 |                   |                                |                  |              |                                          |                                                                |                     |
|                                                 |                   |                                |                  |              | Length                                   | ( 14 04 74 59) mm 17 January 2019                              | uu motor design com |
|                                                 |                   |                                |                  |              | Length                                   | (-14.04,74.56) mm 17 January 2018 WV                           | /w.motor-design.com |

Note that there are no mechanical losses transferred as these are not currently calculated in the electromagnetic model. Friction losses can be input by the user, and windage losses can either be input directly or calculated automatically by Motor-CAD based on the fluid properties. For more details please refer to the Motor-CAD manual.

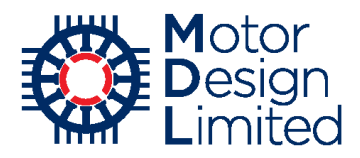

# 7. Thermal Analysis

Based on the input geometry, losses and model settings Motor-CAD creates a 3D lumped parameter circuit model to characterise the thermal behaviour of the machine. Each component is represented with a thermal resistance and capacitance. Losses are represented as power sources, and power is dissipated to the ambient node by the cooling systems. By solving this equivalent thermal circuit Motor-CAD can accurately estimate the temperatures in each part of the machine.

# i. Steady-State Calculation

Under the **Calculation** tab, we make sure the **Calculation Type** is set to **Steady State** and click **Solve Thermal Model** or press **Ctrl+R** to run the calculation.

| Eie Edit Model MotorType Options Defaults Editors View Besults Toojs Ligence Enint Help<br>© Generity ↓ Windrig ↓ Prod. Data ↓ Cacduden ↓ Temperatures Ⅲ Output Data ↓ Songtring ☆ Row ↓<br>Model State:<br>© Editadiation:<br>© Generity ↓ Model Options:<br>© Generity ↓ Model Options:<br>© Generity ↓ Output Data ↓ Model Options:<br>© Generity ↓ Output Data ↓ Model Options:<br>© Generity ↓ Output Data ↓ Model Options:<br>© Generity ↓ Output Data ↓ Data ↓ Output Data ↓ Output Data ↓ | Motor-CAD v10.5.9 (Nissan_LEAF_5_Thermal.mot)* DEVELOPMENT                                                                                                    | ELEASE                                                                                                    |                | _      |           | х     |
|----------------------------------------------------------------------------------------------------|----------------------------------------------------------------------------------------------------|----------------------------------------------------------------------------------------------------|----------------|--------|-----------|-------|
| ● Winding ● Winding ● Rout Data ● Calculation       ● Temperatures       ● Duty Data ● Calculation:       ● Calculation:                                                                                                    | <u>File Edit Model Motor Type Options Defaults Editors View</u>                                                                                                    | <u>R</u> esults Too <u>l</u> s Li <u>c</u> ence <u>P</u> rint <u>H</u> elp                                                                                                    |                |        |           |       |
| Calculation:       Model Options:         Image: State State                                                                                    | 🖸 Geometry 🛛 💭 Winding 🗎 🔐 Input Data 🛛 👫 Calculation 🛛 🖡 Tempe                                                                                                    | rures   🖽 Output Data   🌄 Sensitivity   🕞 Scripting   💢 Flow                                                                                                    |                |        |           |       |
| Length (-14.04,74.58) mm 17 January 2018 www.motor-design.com                                                                                                    | Calculation       Import Data       Model Options         Oraculation Type:       Import Data       Model Size:       Import Data         Import Data       Import Data       Model Options       Model Size:       Import Data         Import Data       Import Data       Import Data       Model Options       Model Size:       Import Data       Import Data       Model Size:       Import Data       Import Data       Import Data       Model Size:       Import Data       Import Data       Import Data       Model Size:       Import Data       Import Data       Im | uites → Oupur Data v Sensitivity Schung v How<br>ault)<br>emodel<br>ault)<br>EA calibration<br>emal Coupling:<br>iefault)<br>osses → Themal<br>← Themal Temperatures<br>rerged Solution |                |        |           |       |
|                                                                                                    | 7                                                                                                    | Length (-14.04,74.58) mm 17                                                                                                    | 7 January 2018 | www.mc | tor-desig | n.com |

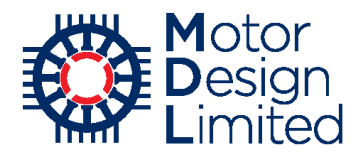

When solving is complete Motor-CAD will automatically show the results. Under the **Temperatures -> Radial** and **Temperatures -> Axial** tabs we can view the final machine temperatures on the radial/axial cross-section drawings.

Throughout the thermal module the colours used to represent components in the model match those used in the cross-section drawings.

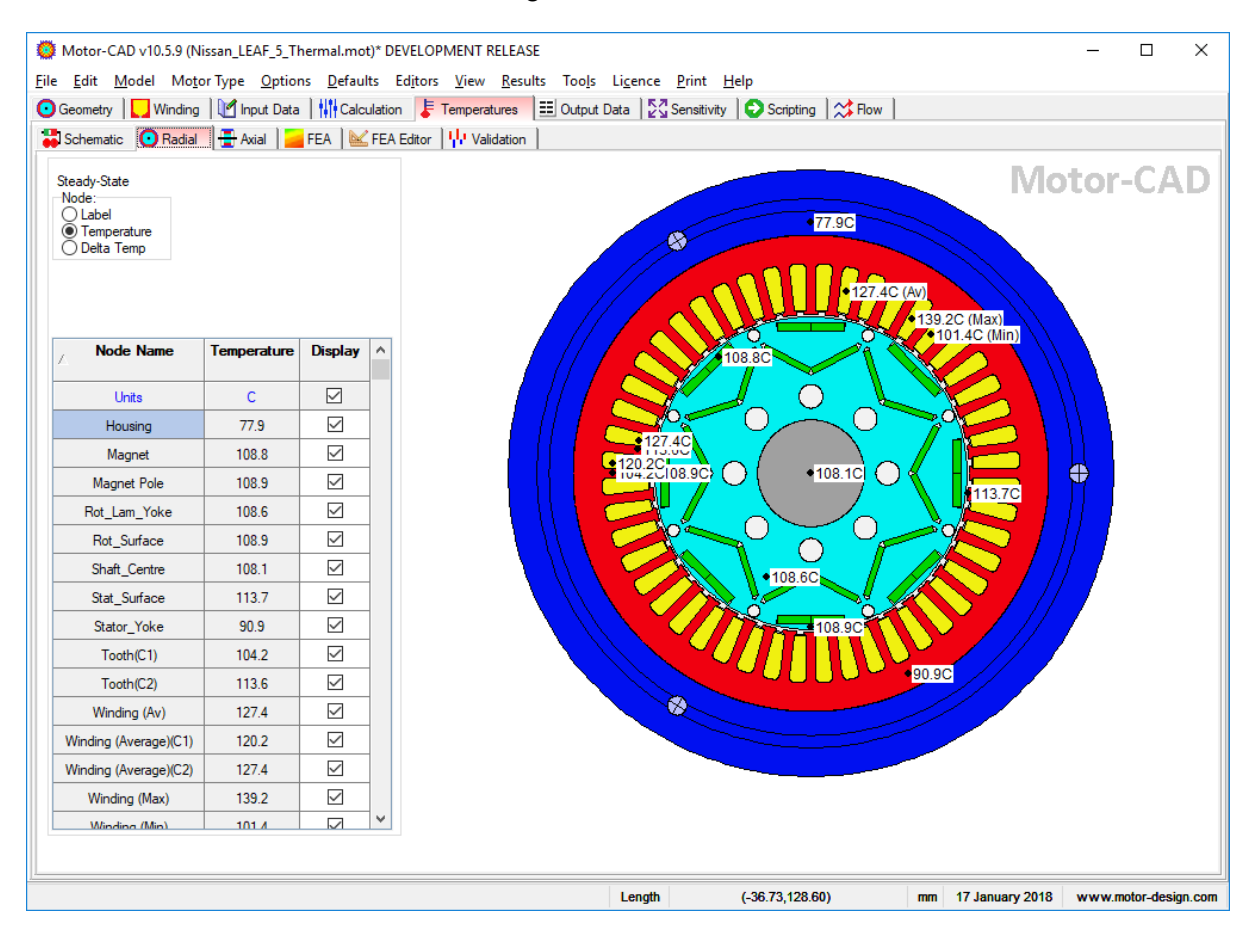

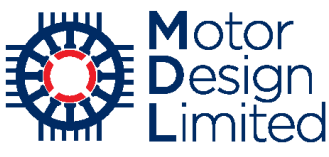

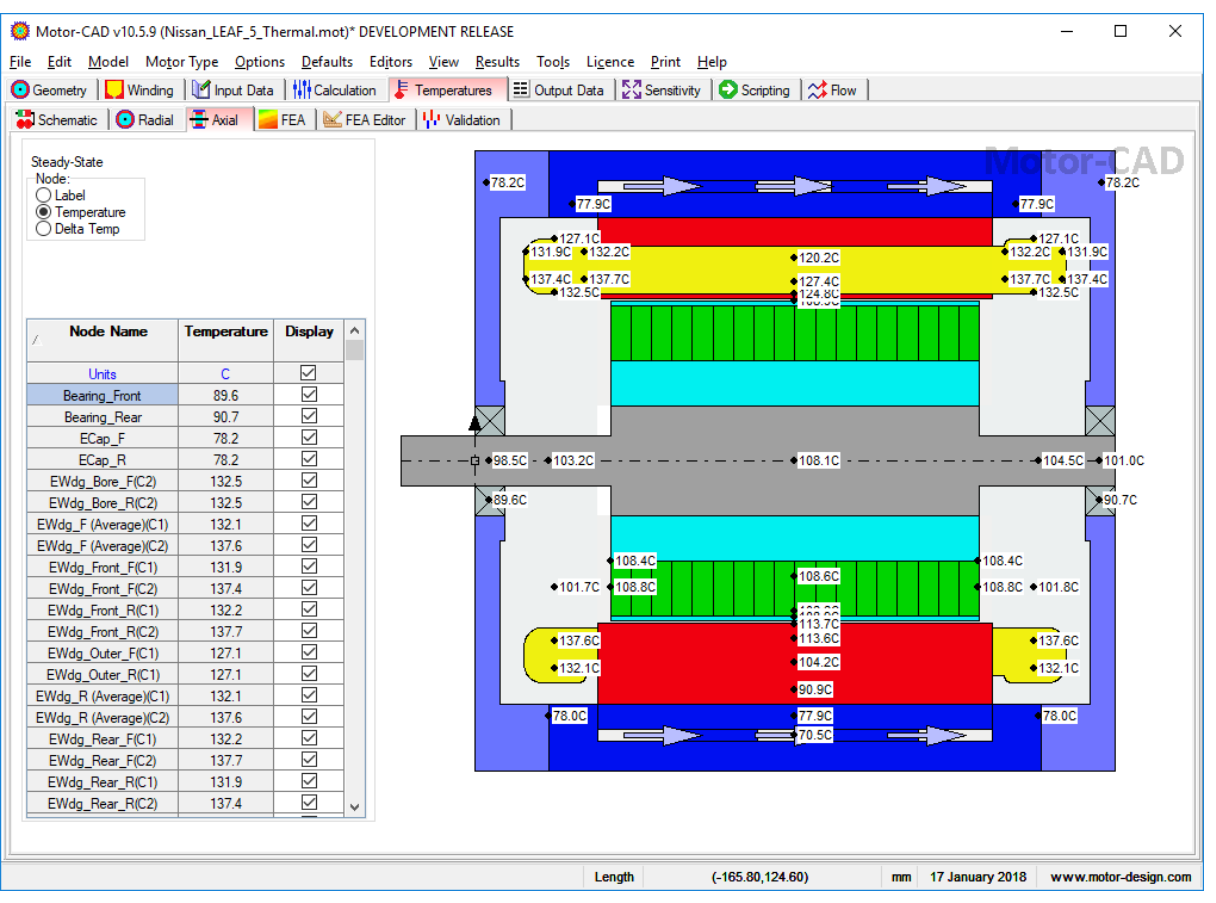

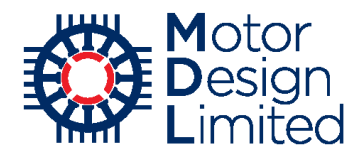

# ii. Lumped Parameter Thermal Model

As described above Motor-CAD's thermal model is based on creating and solving a lumped parameter thermal network. The **Temperatures -> Schematic -> Overview** tab shows a schematic overview of the solved network.

From top to bottom, the schematic is laid out as follows: the shaft at the bottom of the schematic with the bearings and the endcaps on both sides, left and right. Following in the centre of the schematic and connected to the shaft is the rotor lamination, the interior magnets, the rotor again, the airgap, the winding (with the active part and the end-windings), the stator lamination, the housing with the water jacket as a heat extractor and the ambient surrounding the model with natural convection and radiation.

The colours used in the schematic match those used in the cross-sectional and 3d drawings.

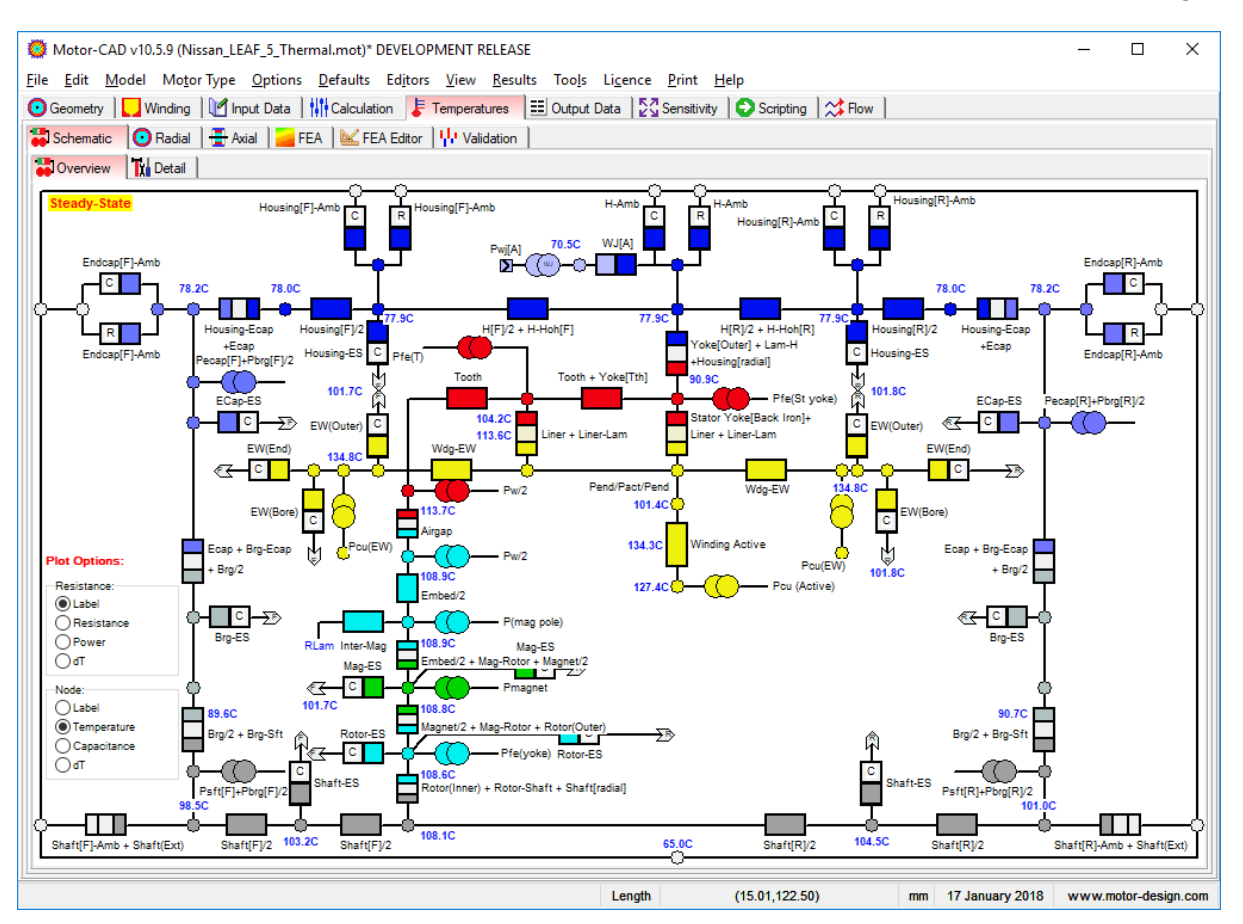

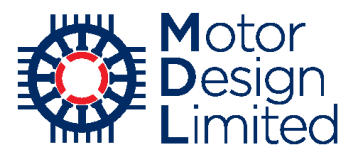

The complete thermal network can be viewed under **Temperatures -> Schematic -> Detail** -> **Circuit**. This is similar to the schematic view shown above but provides more detail on the complete thermal circuit, including all connections between the components.

The visualisation of the names and values of thermal resistances, temperatures, power sources and nodes can be customised using the **Plot Options** on the left hand side. Here we select the following options to simplify the view:

| Parameter    | Value      |
|--------------|------------|
| Resistance   | No Display |
| Power Source | No Display |
| Node         | Label      |
| Grid         | No Display |

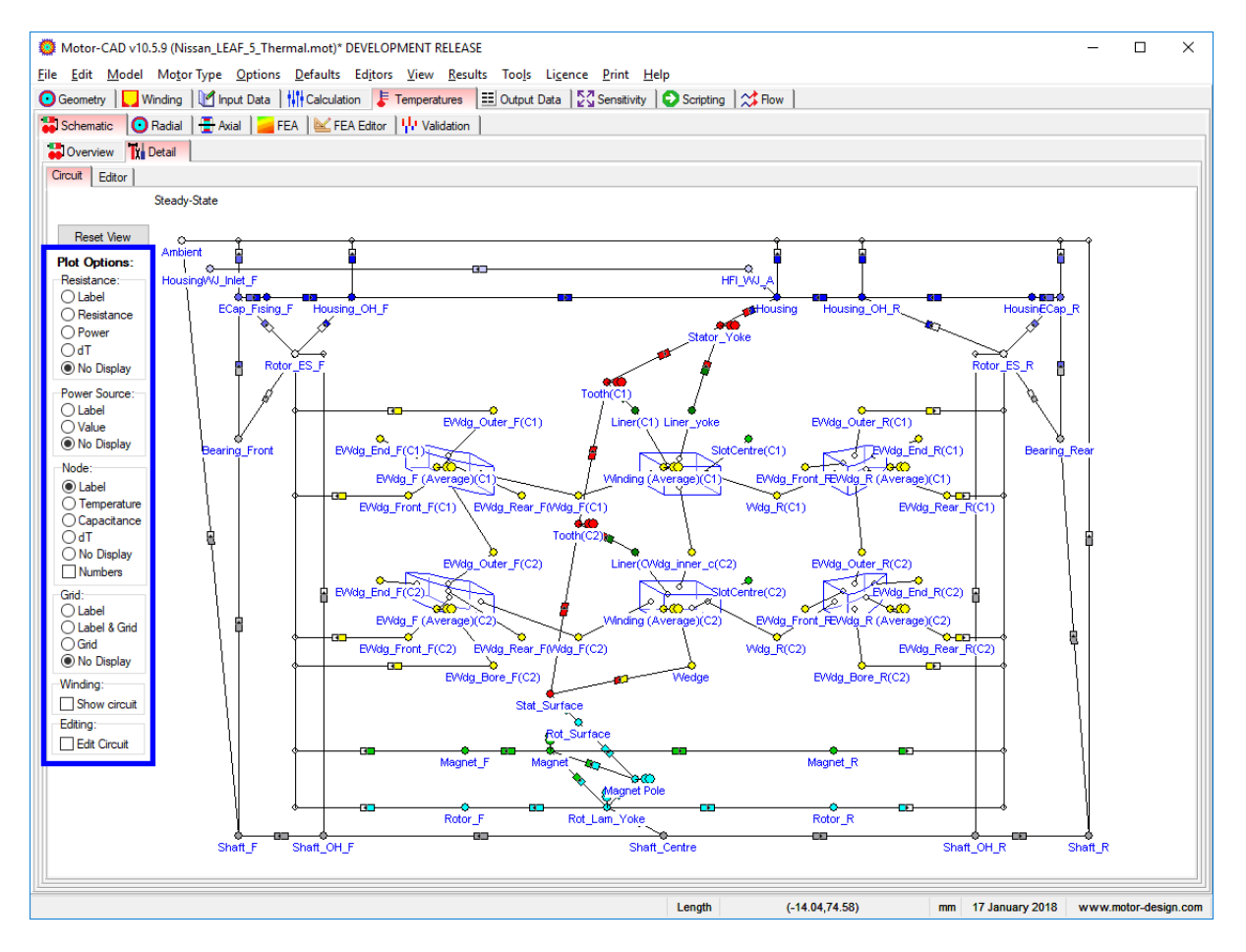

Here we can also understand the cuboidal model used for the stator windings, shown in yellow in the centre of the circuit. We have two rows of winding nodes, C1 (cuboid 1) and C2 (cuboid 2), with the front end winding nodes on the left and rear end winding nodes on the right.

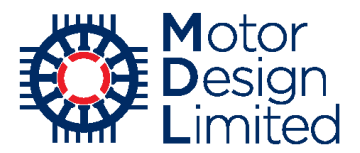

The **Output Data** sheets provide detailed results from the thermal simulation, including temperatures, heat transfer coefficients, thermal resistances, etc. For more information on any output parameters, please refer to the Motor-CAD manual.

| Motor-CAD v10.5.9 (Nissan_LEAF_5_Thermal.mot)* DEVELOPMENT RELEASE<br><u>File Edit M</u> odel Mo <u>t</u> or Type <u>O</u> ptions <u>D</u> efaults Editors <u>V</u> iew <u>R</u> esults Too <u>l</u> s Li <u>c</u> ence <u>P</u> rint <u>H</u> elp |           |                            |           |                            |           |  |  |  |
|----------------------------------------------------------------------------------------------------|-----------|----------------------------|-----------|----------------------------|-----------|--|--|--|
| 🖸 Geometry 📘 Winding 📔 Input Data 🛛 🚻 Calculation 🛛 🗦 Temperatures 🔠 Output Data 🛛 🚰 Sensitivity 💽 Scripting 🛛 😂 Flow                                                                                                    |           |                            |           |                            |           |  |  |  |
| 🗜 Temperatures 🛚 🌞 Losses 🛛 💾 Heat Transfer Coeff 🛛 🙀 Heat Transfer Coeff [2] 🛹 Themal Resistance 👌 📫 Thermal Capacitance 🛛 🏟 End Space 🗋 🌄 Winding 🛛 🔀 Housing Water J 🚺                                                                          |           |                            |           |                            |           |  |  |  |
| Main Axial Temperatures Axial Temperatures Graph Winding Temperatures Winding Temperatures Graph                                                                                                    |           |                            |           |                            |           |  |  |  |
| Temperature                                                                                                    | Value [C] | Temperature                | Value [C] | Temperature                | Value [C] |  |  |  |
| T [Housing - Overhang (F)]                                                                                                    | 77.929    | T [Ambient]                | 65        | T [Housing - Overhang (R)] | 77.93     |  |  |  |
| T [Housing - Front]                                                                                                    | 77.984    | T [Housing - Active]       | 77.863    | T [Housing - Rear]         | 77.99     |  |  |  |
| T [Endcap - Front]                                                                                                    | 78.242    | T [Stator Lam (back iron)] | 90.864    | T [Endcap - Rear]          | 78.25     |  |  |  |
| T [Bearing - Front]                                                                                                    | 89.574    | T [Stator Surface]         | 113.75    | T [Bearing - Rear]         | 90.7      |  |  |  |
| T [Shaft Ohang - Front]                                                                                                    | 103.24    | T [Rotor Surface]          | 108.9     | T [Shaft Ohang - Rear]     | 104.5     |  |  |  |
| T [Shaft - Front]                                                                                                    | 98.467    | T [Airgap Banding]         | 108.89    | T [Shaft - Rear]           | 101       |  |  |  |
| T[End Space - F]                                                                                                    | 101.75    | T [Magnet]                 | 108.79    | T[End Space - R]           | 101.8     |  |  |  |
| T [Magnet (F)]                                                                                                    | 108.78    | T [Airgap Banding]         | 108.89    | T [Magnet (R)]             | 108.8     |  |  |  |
| T [Rotor (F)]                                                                                                    | 108.39    | T [Rotor Lamination]       | 108.63    | T [Rotor (R)]              | 108.4     |  |  |  |
| T [EWdg (F) Maximum]                                                                                                    | 139.24    | T [Shaft - Center]         | 108.15    | T [EWdg (R) Maximum]       | 139.2     |  |  |  |
| T [EWdg (F) Average]                                                                                                    | 134.82    | T [WJ Fluid - Active]      | 70.519    | T [EWdg (R) Average]       | 134.8     |  |  |  |
| T [EWdg (F) Minimum]                                                                                                    | 127.06    | T [Active Winding Maximum] | 134.26    | T [EWdg (R) Minimum]       | 127.1     |  |  |  |
|                                                                                                    |           | T [Active Winding Average] | 123.82    |                            |           |  |  |  |
|                                                                                                    |           | T [Active Winding Minimum] | 101.44    |                            |           |  |  |  |
|                                                                                                    |           | T [Winding Maximum]        | 139.24    |                            |           |  |  |  |
|                                                                                                    |           | T [Winding Average]        | 127.43    |                            |           |  |  |  |
|                                                                                                    |           | T [Winding Minimum]        | 101.44    |                            |           |  |  |  |
|                                                                                                    |           | T [End Winding Average]    | 134.82    |                            |           |  |  |  |
|                                                                                                    |           | T [Model Maximum]          | 139.24    |                            |           |  |  |  |
|                                                                                                    |           | T [Model Minimum]          | 65        |                            |           |  |  |  |
|                                                                                                    |           |                            |           |                            |           |  |  |  |
|                                                                                                    |           | 1                          |           | ll.                        | _         |  |  |  |

| Motor-CAD v10.5.9 (Nissan_LEAF_5)                                                                                                    | _Thermal.mot)* DE\                                                                                                    | /ELOPMENT RELEASE<br>ditors View Results Tools Licence | e Print Help   |                              | - 🗆 X       |  |  |  |
|----------------------------------------------------------------------------------------------------|----------------------------------------------------------------------------------------------------|--------------------------------------------------------|----------------|------------------------------|-------------|--|--|--|
| O Geometry       Image: The second second sec |                                                                                                    |                                                        |                |                              |             |  |  |  |
| 🖡 Temperatures 🛛 🌞 Losses 🔢 Hea                                                                                                    | 🗜 Temperatures   🌞 Losses 📕 Heat Transfer Coeff 🛛 👫 Heat Transfer Coeff [2]   🖍 Thermal Resistance   ≑ Thermal Capacitance   💠 End Space   🌄 Winding   🛃 Hous 💶 |                                                        |                |                              |             |  |  |  |
| Heat Transfer Coefficient -<br>Natural Convection                                                                                                    | Value [W/m2/C]                                                                                                    | Heat Transfer Coefficient -<br>Radiation               | Value [W/m2/C] | Surface Area                 | Value [mm²] |  |  |  |
| hnc [Housing - Active]                                                                                                    | 3.489                                                                                                    | hr [Housing - Active]                                  | 8.355          | Area [Housing - Active]      | 1.267E005   |  |  |  |
| hnc [Housing - Front]                                                                                                    | 3.493                                                                                                    | hr [Housing - Front]                                   | 8.357          | Area [Housing - Front]       | 1.583E004   |  |  |  |
| hnc [Housing - Rear]                                                                                                    | 3.493                                                                                                    | hr [Housing - Rear]                                    | 8.357          | Area [Housing - Rear]        | 1.583E004   |  |  |  |
| hnc [Endcap - Front Radial]                                                                                                    | 3.514                                                                                                    | hr [Endcap - Front Radial]                             | 8.368          | Area [Endcap - Front Radial] | 2.375E004   |  |  |  |
| hnc [Endcap - Front Axial]                                                                                                    | 3.949                                                                                                    | hr [Endcap - Front Axial]                              | 8.368          | Area [Endcap - Front Axial]  | 4.956E004   |  |  |  |
| hnc [Endcap - Rear Radial]                                                                                                    | 3.514                                                                                                    | hr [Endcap - Rear Radial]                              | 8.369          | Area [Endcap - Rear Radial]  | 2.375E004   |  |  |  |
| hnc [Endcap - Rear Axial]                                                                                                    | 3.949                                                                                                    | hr [Endcap - Rear Axial]                               | 8.369          | Area [Endcap - Rear Axial]   | 4.988E004   |  |  |  |
|                                                                                                    |                                                                                                    |                                                        |                |                              |             |  |  |  |

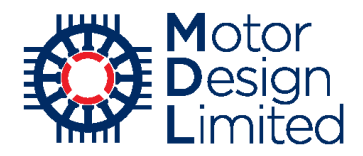

## iii. Simple Transient

We can also use the Motor-CAD model to simulate the machine temperatures during a thermal transient. There are two ways to simulate a transient in Motor-CAD – either with a simple transient, where the operating point is constant throughout the transient period or with a duty-cycle analysis where the operating conditions (e.g. torque, speed, losses) vary throughout the cycle. First we will simulate a simple transient case.

We define the transient under Input Data -> Duty Cycle -> Settings as follows:

| Parameter                      | Value                                  | Units   |
|--------------------------------|----------------------------------------|---------|
| Transient Calculation Type     | Simple Transient                       |         |
| Point Storage Reduction        | 1                                      |         |
| Transient Period               | 7200                                   | seconds |
| Number Points                  | 20                                     |         |
| Change in Tambient             | 0                                      | °C      |
| Initial Transient Temperatures | Whole machine at specified temperature |         |
| Machine Temperature            | 60                                     | °C      |

| Motor-CAD v10.5.9 (Nissan_LE<br>File Edit Model Motor Type                                                                                                    | EAF_5_Thermal.mot)* D                                            | EVELOPMENT<br>Editors View | RELEASE<br>Results Tools Licence Print | t Help       |            |          | -   |             | × |
|----------------------------------------------------------------------------------------------------|------------------------------------------------------------------|----------------------------|----------------------------------------|--------------|------------|----------|-----|-------------|---|
| Geometry Winding                                                                                                    | nut Data                                                         |                            | atures EEL Output Data 52 Sensit       |              | 1          |          |     |             |   |
| Cooling Losses                                                                                                    | erials                                                           | Badiation                  | H Natural Convection                   | Water Jacket | Duty Cycle | Settings | 🙈 м | aterial dat |   |
| Settings                                                                                                    |                                                                  |                            |                                        |              |            |          |     |             |   |
| Transient Calculation Data:                                                                                                    |                                                                  |                            | Transient Data Notes:                  |              |            |          |     |             |   |
| Transient Calculation Type:                                                                                                    | Transient Period:                                                | 7200                       | Type in user Duty Cycle notes here     |              |            |          |     |             | ~ |
| Simple Transient                                                                                                    | Number Points:                                                   | 20                         |                                        |              |            |          |     |             |   |
| O Duty-Cycle Analysis                                                                                                    | Change in Tambient:                                              | 0                          |                                        |              |            |          |     |             |   |
|                                                                                                    | Number of Cycles:                                                | 1                          |                                        |              |            |          |     |             |   |
| Point storage reduction: 1                                                                                                    | RMS Torque [Nm]                                                  | 424.5                      |                                        |              |            |          |     |             |   |
|                                                                                                    | RMS Torque [pu]:                                                 | 2.123                      |                                        |              |            |          |     |             |   |
|                                                                                                    | Average Speed:                                                   | 1000                       |                                        |              |            |          |     |             |   |
| Transient Start Point:                                                                                                    |                                                                  |                            |                                        |              |            |          |     |             |   |
| Initial Transient Temperatures:                                                                                                    |                                                                  |                            |                                        |              |            |          |     |             |   |
|                                                                                                    |                                                                  |                            |                                        |              |            |          |     |             |   |
| Ambient Temperature (default     Steady State Temperatures                                                                                                    | )                                                                |                            |                                        |              |            |          |     |             |   |
| Ambient Temperature (default     Steady State Temperatures     Previous Transient Temperatu                                                                                                    | )<br>ures (if same network)                                      |                            |                                        |              |            |          |     |             |   |
| Ambient Temperature (default     Steady State Temperatures     Previous Transient Temperatu     Whole machine at specified te                                                                                                    | )<br>ures (if same network)<br>emperature                        |                            |                                        |              |            |          |     |             |   |
| Ambient Temperature (default     Steady State Temperatures     Previous Transient Temperatu     Whole machine at specified te     Machine components at spece                                                                                                    | )<br>ures (if same network)<br>emperature<br>ified temperatures  |                            |                                        |              |            |          |     |             |   |
| Ambient Temperature (default     Steady State Temperatures     Previous Transient Temperatures     Whole machine at specified t     Machine components at spec     Initial Temperatures:                                                                                                    | )<br>ures (if same network)<br>emperature<br>ified temperatures  |                            |                                        |              |            |          |     |             |   |
| Ambient Temperature (default     Steady State Temperatures     Previous Transient Temperatures     Whole machine at specified t     Machine components at spec     Initial Temperatures:     Machine Temperature;     60                                                                                                    | )<br>ures (if same network)<br>emperature<br>ifiled temperatures |                            |                                        |              |            |          |     |             |   |
| Ambient Temperature (default     Steady State Temperatures     Previous Transient Temperatures     Whole machine at specofied t     Machine components at spec     Initial Temperatures:     Machine Temperature:     60     Range Temperature:     40                                                                                                    | )<br>ures (ff same network)<br>emperature<br>uffied temperatures |                            |                                        |              |            |          |     |             |   |
| Ambient Temperature (default     Steady State Temperatures     Previous Transient Temperatures     Whole machine a specified t     Machine components at spec     Initial Temperatures:     Machine Temperature:     60     Range Temperature:     40     Housing Temperature:                                                                                                    | )<br>ures (if same network)<br>emperature<br>uffied temperatures |                            |                                        |              |            |          |     |             |   |
| Ambient Temperature (default     Steady State Temperatures     Previous Transient Temperatures     Whole machine at specified t     Machine components at spec     Initial Temperatures:     Machine Temperature:     60     Range Temperature:     40     Housing Temperature:     40     Stator Temperature:                                                                                          | )<br>ures (if same network)<br>emperature<br>uffied temperatures |                            |                                        |              |            |          |     |             |   |
| Ambient Temperature (default     Steady State Temperatures     Previous Transient Temperatures     Whole machine at specified t     Machine components at spec     Initial Temperatures:     Machine Temperature:     60     Range Temperature:     40     Housing Temperature:     40     Stator Temperature:     40     Winding Temperature:     40                                                   | )<br>ures (if same network)<br>emperature<br>uffied temperatures |                            |                                        |              |            |          |     |             |   |
| Ambient Temperature (default     Steady State Temperatures     Previous Transient Temperatures     Whole machine at specified t     Machine components at spec     Initial Temperatures:     Machine Temperature:     Machine Temperature:     Machine Temperature:     40     Housing Temperature:     40     Stator Temperature:     40     Winding Temperature:     40                               | ) ures (if same network) emperature ified temperatures           |                            |                                        |              |            |          |     |             |   |
| Ambient Temperature (default     Steady State Temperatures     Previous Transient Temperatures     Whole machine a specified t     Machine components at spec     Initial Temperatures:     Machine Temperature:     Machine Temperature:     Machine Temperature:     Machine Temperature:     40     Housing Temperature:     40     Stator Temperature:     40     Winding Temperature:     40       | ) ures (if same network) emperature ified temperatures           |                            |                                        |              |            |          |     |             | ~ |
| Ambient Temperature (default     Steady State Temperatures     Previous Transient Temperatures     Whole machine at specified t     Machine components at spec     Initial Temperatures:     Machine Temperature:     Machine Temperature:     Machine Temperature:     40     Housing Temperature:     40     Stator Temperature:     40     Winding Temperature:     40     Kotor Temperature:     40 | ) ures (if same network) emperature ified temperatures           |                            | <                                      |              |            |          |     | >           | ~ |
| Ambient Temperature (default<br>Steady State Temperatures<br>Previous Transient Temperatures<br>Whole machine at specified t<br>Machine components at specified t<br>Machine Temperatures:<br>Machine Temperature:<br>Housing Temperature:<br>40<br>Stator Temperature:<br>40<br>Winding Temperature:<br>40<br>Rotor Temperature:<br>40                                                                 | ) ures (ff same network) emperature ified temperatures           |                            | <ul> <li>Check Date</li> </ul>         | ta           |            |          |     | >           | ÷ |
| Ambient Temperature (default     Steady State Temperatures     Previous Transient Temperatures     Whole machine at specified t     Machine components at spec     Initial Temperatures:     Machine Temperature:     40     Housing Temperature:     40     Stator Temperature:     40     Winding Temperature:     40     Rotor Temperature:     40                                                   | ) ures (f same network) emperature ified temperatures            |                            | Check Date                             | ta           |            |          |     | >           | × |
| Ambient Temperature (default     Steady State Temperatures     Previous Transient Temperatures     Previous Transient Temperature     Whole machine at specified t     Machine components at spec     Initial Temperatures:     Machine Temperature:     40     Housing Temperature:     40     Housing Temperature:     40     Winding Temperature:     40     Rotor Temperature:     40               | ) ures (f same network) emperature ified temperatures            |                            | <ul> <li>Check Date</li> </ul>         | ta           |            |          |     | >           | ~ |

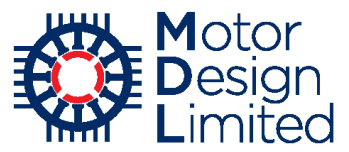

We then go to the **Calculation** tab, set the **Calculation Type** to **Transient** and then **Solve** the model.

| Motor-CAD v10.5.9 (Nissan_LEAF_5_Thermal.mot)                                           | * DEVELOPMENT RELEASE                                                                                                    | -      |            | ×     |
|-----------------------------------------------------------------------------------------|----------------------------------------------------------------------------------------------------|--------|------------|-------|
| Geometry Winding M Input Data                                                           | ation France Temperatures I III Outout Data   27 Transient Graph   57 Sensitivity   Scripting   12 Row                                                                                    |        |            |       |
| Calculation:<br>Calculation Type:<br>O Steady State<br>Transient<br>Solve Thermal Model | Model Options:<br>Model Size:<br>(a) Full model (default)<br>(b) Reduced node model<br>Model Type:<br>(a) 3D model (default)<br>(c) 2D model for FEA calibration                          |        |            |       |
|                                                                                         | EMagnetics - Thermal Coupling:<br>Unkage Options:<br>○ No coupling (default)<br>④ E-Magnetics Losses → Thermal<br>○ E-Magnetics ← Thermal Temperatures<br>○ Iterate to Converged Solution |        |            |       |
|                                                                                         |                                                                                                    |        |            |       |
|                                                                                         |                                                                                                    |        |            |       |
| <u> </u>                                                                                | Length (-14.04,74.58) mm 17 January 2018                                                                                                    | www.mo | otor-desig | n.com |

During solving, the transient progress bar shows the progress of the simulation. By default the results are not shown during the solution for speed, but can be displayed using the options here.

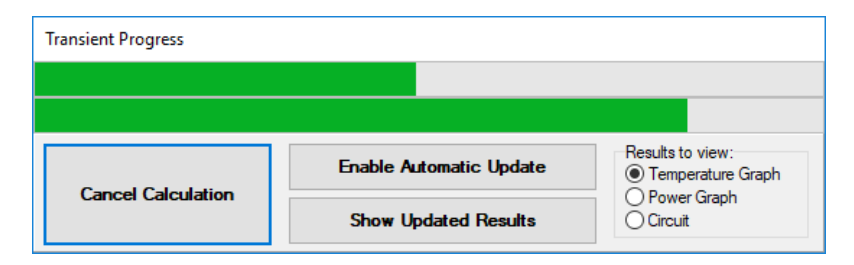

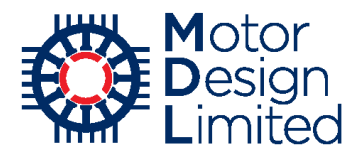

When solving is completed, the results are plotted against time in the **Transient Graph** tab. By default the temperature and power values are plotted for common nodes of interest. Using the **Setup** tab, the graphs can be customised to display the results for any nodes. The chart titles, axis limits and series options can also be changed. The **Data** tab provides the raw data for viewing or exporting, and the **Graphs** tab displays the plots.

In the **Temperatures** graph, we see the temperatures rapidly increase at the start of the transient and then converge towards their steady-state values. Note that the colours in the graph match those used in the cross-section drawings and the thermal network schematics.

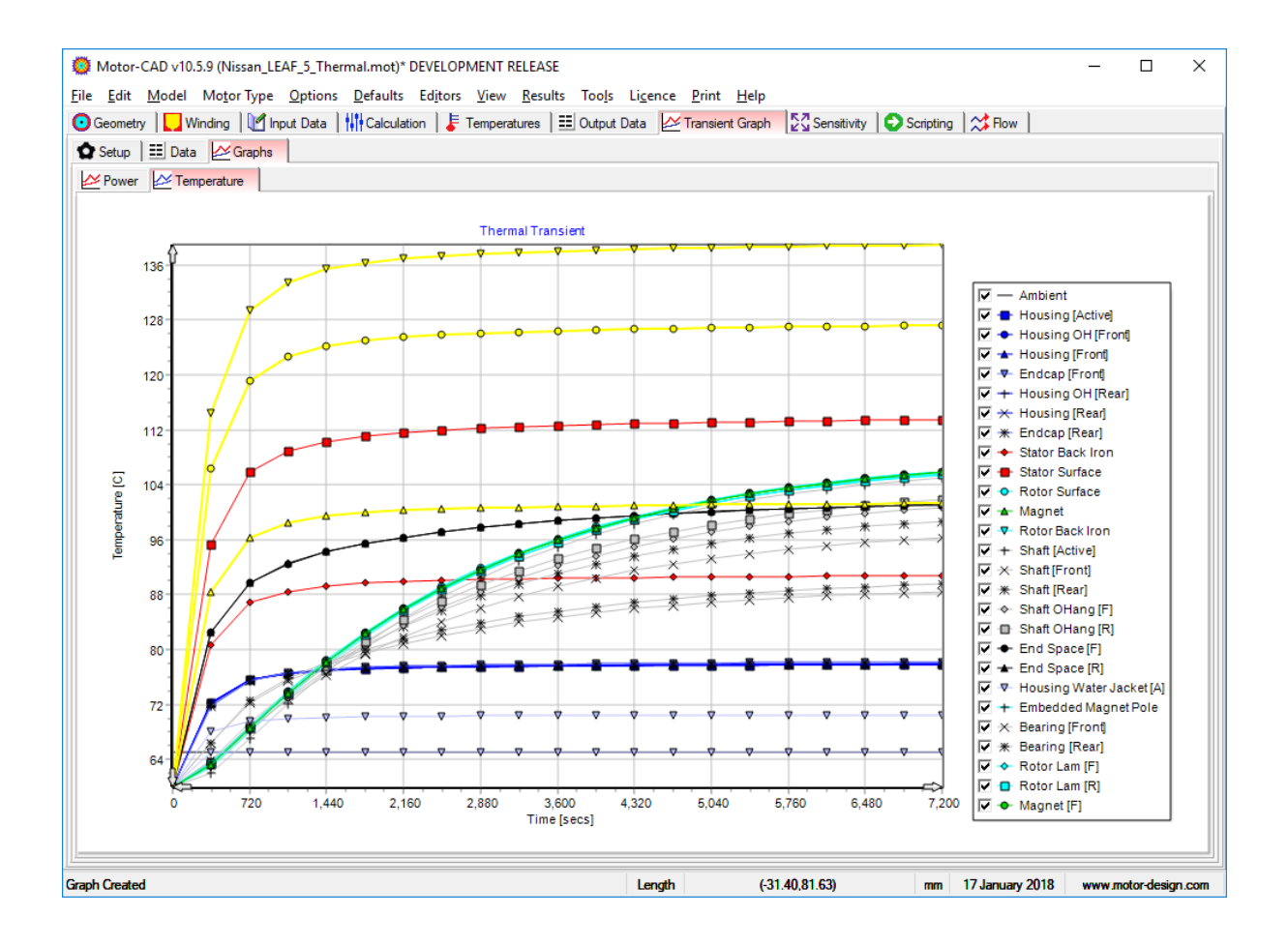

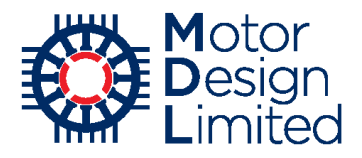

The **Power** graph shows the power dissipated in the motor over the transient period. We see that the losses in the stator copper increase over time due to the use of the **Copper Losses Vary with Temperature** model we enabled in the **Input Data -> Losses** tab (section 6.v.). The power dissipated in all other nodes is constant with temperature and so do not change over time.

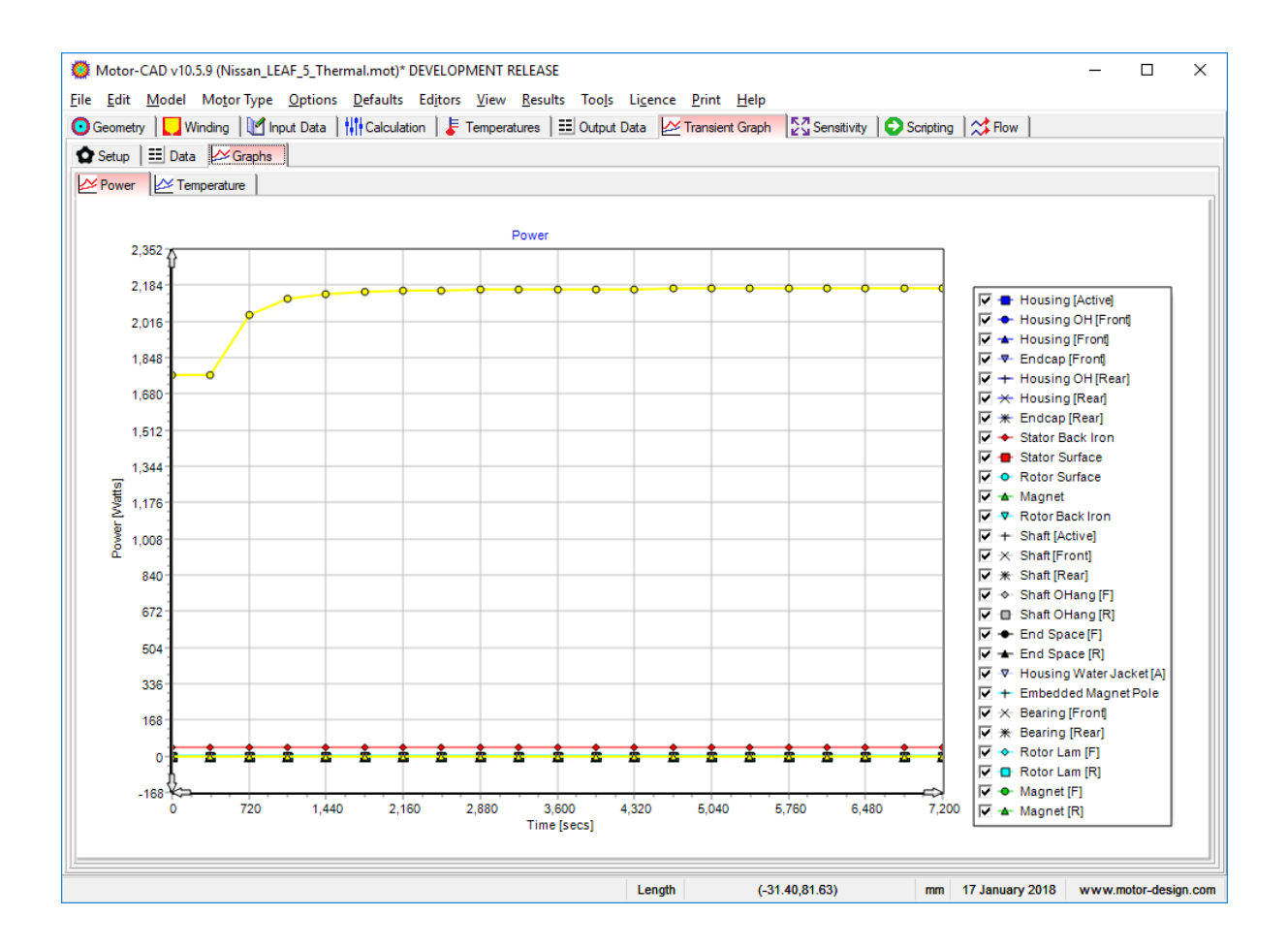

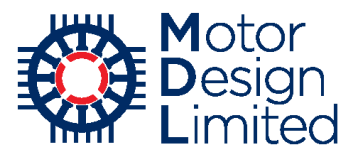

The **Temperatures -> Schematic/Radial/Axial** and **Output Data** tabs show the final values at the end of the transient calculation.

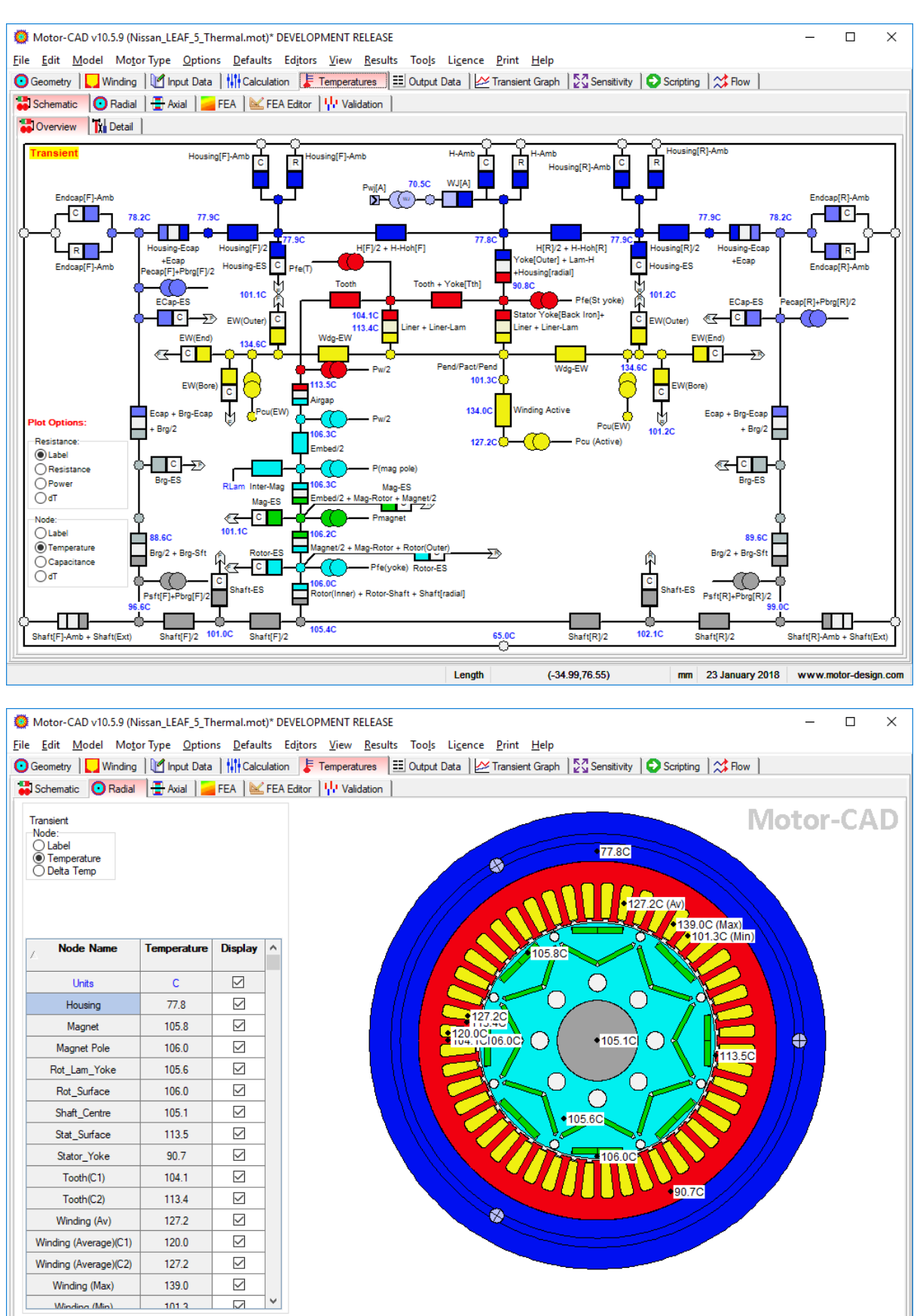

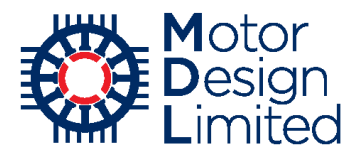

iv. Duty Cycle with LabWe will now simulate a more complex duty cycle. Under Input Data -> Duty Cycle -> Settings, we set the following:

| Parameter                      | Value               | Units |
|--------------------------------|---------------------|-------|
| Transient Calculation Type     | Duty-Cycle Analysis |       |
| Point Storage Reduction        | 1                   |       |
| Change in Tambient             | 0                   | °C    |
| Number of Cycles               | 1                   |       |
| Initial Transient Temperatures | Ambient Temperature |       |

| 虊 Motor-CAD v10.5.9 (Nissan_LEAF_5_Thermal.mot) DEVELOPMENT R     | ELEASE                                                                                  | - 🗆 X                |
|-------------------------------------------------------------------|-----------------------------------------------------------------------------------------|----------------------|
| <u>File Edit Model Motor Type Options Defaults Editors View</u>   | <u>R</u> esults Too <u>l</u> s Li <u>c</u> ence <u>P</u> rint <u>H</u> elp              |                      |
| 💽 Geometry 🛛 🌄 Winding 🛛 🕅 Input Data 🛛 👫 Calculation 🛛 🖡 Tempera | atures 🗄 Output Data 🛛 🚈 Transient Graph 🛛 🖓 Sensitivity 🛛 😜 Scripting 🛛 💥 Flow         |                      |
| 🛠 Cooling   🌞 Losses 🔒 Materials 🗊 Interfaces 🕅 Radiation 🗍       | 🗄 Natural Convection 🛛 🚰 Housing Water Jacket 🛛 🚸 End Space 🛛 🚹 Duty Cycle 🛛 🟠 Settings | Aterial data 🔹 🕨     |
| Settings                                                          |                                                                                         |                      |
| Transient Calculation Data:                                       | Transient Data Notes:                                                                   |                      |
| Transient Calculation Type: Transient Period: 140                 | Type in user Duty Cycle notes here                                                      | ~                    |
| O Simple Transient Number Points: 20                              |                                                                                         |                      |
| Duty-Cycle Analysis     Change in Tambient:                       |                                                                                         |                      |
| Number of Cycles: 1                                               |                                                                                         |                      |
| RMS Torque [Nm] 424.5                                             |                                                                                         |                      |
| RMS Torque [pu]: 2.123                                            |                                                                                         |                      |
| Average Speed: 3179                                               |                                                                                         |                      |
| -Transient Start Point:                                           |                                                                                         |                      |
| Initial Transient Temperatures:                                   |                                                                                         |                      |
|                                                                   |                                                                                         |                      |
| O Previous Transient Temperatures (if same network)               |                                                                                         |                      |
| O Whole machine at specified temperature                          |                                                                                         |                      |
| Machine components at specified temperatures                      |                                                                                         |                      |
| Initial Temperatures:                                             |                                                                                         |                      |
| Machine Temperature: 60                                           |                                                                                         |                      |
| Flange Temperature: 40                                            |                                                                                         |                      |
| Housing Temperature: 40                                           |                                                                                         |                      |
| Stator remperature: 40                                            |                                                                                         |                      |
| Refer Temperature: 40                                             |                                                                                         |                      |
| notor remperature. 40                                             |                                                                                         |                      |
|                                                                   | <                                                                                       | >                    |
|                                                                   | Check Data                                                                              |                      |
| Saving File Completed                                             | Length (-31.40,81.63) mm 17 January 2018                                                | www.motor-design.com |

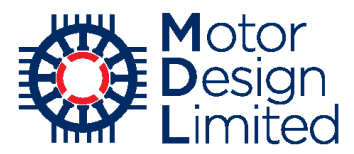

The duty cycle values (e.g. losses, shaft speed at each point) are defined under **Input Data** - > **Duty Cycle** -> **Definition**. In the thermal model, the duty cycle is typically defined by loss & shaft speed values vs time.

| 🧿 Motor-                  | CAD v10.5.9                | 9 (Nissan          | LEAF_5_T         | hermal.mo          | t)* DEVELOF            | MENT REL        | .EASE                        |                                |                             |                              |                             |            |                            |                         | _              |           | ×       |
|---------------------------|----------------------------|--------------------|------------------|--------------------|------------------------|-----------------|------------------------------|--------------------------------|-----------------------------|------------------------------|-----------------------------|------------|----------------------------|-------------------------|----------------|-----------|---------|
| <u>F</u> ile <u>E</u> dit | Model N                    | Mo <u>t</u> or Typ | oe <u>O</u> ptic | ons <u>D</u> efaul | lts Ed <u>i</u> tors   | <u>V</u> iew [  | Results Too                  | o <u>l</u> s Li <u>c</u> en    | ce <u>P</u> rint            | <u>H</u> elp                 |                             |            |                            |                         |                |           |         |
| 🖸 Geometry                | / 📘 Win                    | ding 🚺             | Input Data       | a Calc             | ulation 🛛 🖡            | Temperatur      | res 📃 🖽 Out                  | put Data                       | 🚈 Transient                 | Graph                        | Sensitivity                 | Scriptir   | ng 🛛 🗱 Flov                | v                       |                |           |         |
| 🛎 Losses                  | Materi                     | ials 1.1           | Interfaces       | Radiat             | tion 1 It Na           | tural Conve     | ction                        | Iousing Wat                    | er Jacket                   | End Space                    | e 📴 Dut                     | Cycle      | Settings                   | A Materia               | al database    |           | • •     |
| A Cotting                 |                            | attion             |                  |                    | 1000                   |                 |                              |                                |                             |                              | _                           |            |                            | ~                       |                |           | _       |
| Duty Cv                   | s <u>1</u> Dem             |                    |                  |                    |                        |                 |                              |                                |                             |                              |                             |            |                            |                         |                |           |         |
|                           |                            | Z o State          | Conner           | Lora 🗖             | - Stator Ba            | ak kan Lar      | ···· •• ••                   | ator Tooth                     | Iron Loro 🗸                 | í 🌢 Magnai                   | loss                        |            | Rotor Back Ir              | on Loss                 |                |           |         |
| Ξ                         | i.                         | $\sim$ Mag         | net Pole Ir      | on Loss 🗸          | * Front Be             | aring Loss      | v ♦ R                        | ear Bearing                    | Loss V                      | • Windag                     | je Loss                     | v - 1      | Vindage Ext                | Fan Loss                |                |           |         |
| ses [                     | 2                          |                    |                  |                    |                        |                 |                              |                                |                             |                              | -                           |            |                            |                         |                | *         |         |
| Los                       | 0                          | 5                  |                  | 10                 | 15                     | 20              | 25                           | 3<br>Time                      | 0<br>[secs]                 | 35                           | 40                          | 45         | 50                         |                         | 55             | 60        |         |
| Speed [rpm]               | E 3,000<br>2,000<br>0<br>0 |                    |                  |                    |                        |                 |                              |                                |                             |                              |                             |            |                            |                         |                |           |         |
|                           | Ó                          |                    | 5                | 10                 | 15                     | 20              | 25                           | Tim                            | 30<br>le [secs]             | 35                           | 40                          | 45         | 50                         |                         | 55             | 60        |         |
| Period                    | Elapsed<br>Time            | Time               | Points           | Stator<br>Copper   | Stator<br>Back<br>Iron | Stator<br>Tooth | Magnet                       | Rotor<br>Back<br>Iron          | Embedde<br>d Magnet<br>Pole | Friction<br>Front<br>Bearing | Friction<br>Rear<br>Bearing | Windage    | Windage<br>Exterior<br>Fan | Speed<br>[Start]        | Speed<br>[End] | Fau       | It      |
| Units                     | secs                       | secs *             | •                | pu 🗈               | pu 🖿                   | pu 🗈            | pu 🗈                         | pu 🗈                           | pu 🗈                        | pu 🗈                         | pu 🗈                        | pu 🗈       | pu 🗈                       | rpm 🗈                   | rpm 🔳          |           |         |
| 1                         | 20                         | 20                 | 4                | 0.5                | 0.7                    | 0               | 0                            | 0                              | 0                           | 0                            | 0                           | 0          | 0                          | 0                       | 3000           |           |         |
| 2                         | 40                         | 20                 | 4                | 2.5                | 1.5                    | 0               | 0                            | 0                              | 0                           | 0                            | 0                           | 0          | 0                          | 3000                    | 3000           |           |         |
| 3                         | 60                         | 20                 | 4                | 0.6                | 1                      | 0               | 0                            | 0                              | 0                           | 0                            | 0                           | 0          | 0                          | 3000                    | 0              |           |         |
| ۲                         |                            |                    |                  |                    |                        |                 |                              |                                |                             |                              |                             |            |                            |                         |                |           | >       |
| Duty Cy                   | cle Contro                 | d:                 |                  |                    |                        |                 |                              |                                | _                           |                              |                             | Estampl D  | the Corelia D-1            | -                       |                |           |         |
|                           | Add Peri                   | iod                |                  | Remo               | ve Period              |                 | Duty Cycle Da                | ata Definitior<br>xed) - Speed | n: Duty (<br>d              | Cycle pu or V                | alue Input:                 | File: No F | ile Selected               |                         | ~              | D :       |         |
|                           | (                          | Che                | ck               | Data               | 3                      |                 | ● Loss - Spe<br>○ Torque (Va | ed<br>ariable) - Sp            | eed O Va                    | lue                          |                             | Save E     | ixternal Duty              | Save Data<br>Cycle Data | in mot file    | ear Data  |         |
|                           |                            |                    |                  |                    |                        |                 |                              | Leng                           | ıth                         | (-31.40,8                    | (1.63)                      | mm         | 17 Janua                   | ry 2018                 | www.mo         | otor-desi | ign.com |

However, when designing a machine it is more usual to define the duty cycle with a torque/speed profile over time. From this an electromagnetic model is used to find the power losses over time, and then this defines the thermal duty cycle. Here the Lab module is a valuable tool since we can very quickly calculate losses over a duty cycle and export the values to the thermal model.

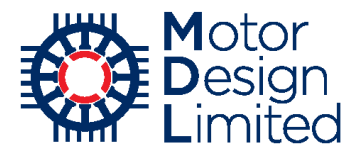

Switch to the Lab module using **Menu->Model -> Lab** and navigate to the **Duty Cycle** tab. Recall that we previously set up the vehicle model for the LEAF with the **US06** duty cycle. Check the settings are correct and click **Calculate Duty Cycle Performance** to run the calculation.

Once the calculation is complete, click **Export Duty Cycle To Thermal Model**. This will export the calculated loss data from the duty cycle to the thermal model. This will be confirmed by a message.

| Motor-CAD v10.5.9 (Nissan_LEAF_5_Thermal.mot)* D<br>File Edit Model Motor Type Ontions Defaults                           | EVELOPMENT RELEASE                                                                                                    | – 🗆 X                                                  |
|----------------------------------------------------------------------------------------------------|----------------------------------------------------------------------------------------------------|--------------------------------------------------------|
|                                                                                                    |                                                                                                    | Settings                                               |
| Vabicle Model:                                                                                                    |                                                                                                    |                                                        |
| Mass: 1521 Fro<br>Rolling Resistance Coefficient: 0.007 Dra<br>Air Density: 1.225 Fina<br>Generating Torque Ratio: 1 Max. | Ital Area (m <sup>2</sup> ):         2.29         Wheel Radius (m):         0.3           ag Coefficient:         0.28         Mass Correction Factor:         1.04           al Drive Ratio:         7.938         Motoring Torque Ratio:         1           Torque:         500         Max. Speed:         2E4 | 17-01-18 15:43:50: duty cycle calculation<br>completed |
| Drive Cycle:                                                                                                    |                                                                                                    | Calculate Duty Cycle Performance                       |
| Drive Cycle Data:    Standard Drive Cycle                                                                                 | Edward Data:                                                                                                    | Cancel Calculation                                     |
| US06 Div                                                                                                    | ata Type: Time(s), Torque(Nm), Speed (rpm)                                                                                                    | Export Duty Cycle To Thermal Model                     |
|                                                                                                    | Load Generate                                                                                                    | Load Results Viewer                                    |
|                                                                                                    | Calculation complete                                                                                                    |                                                        |
|                                                                                                    | Length (-31.40                                                                                                    | ,81.63) mm 17 January 2018 www.motor-design.com        |
|                                                                                                    |                                                                                                    |                                                        |
|                                                                                                    | Motor-CAD                                                                                                    | ×                                                      |
|                                                                                                    | Duty Cycle Successfully Importe                                                                                                    | ed                                                     |

OK

Show future messages in window

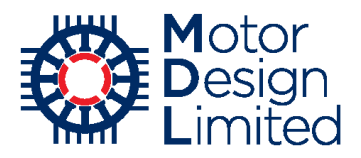

Now return to the thermal model and check the duty cycle data under **Input Data -> Duty** Cycle -> Definition.

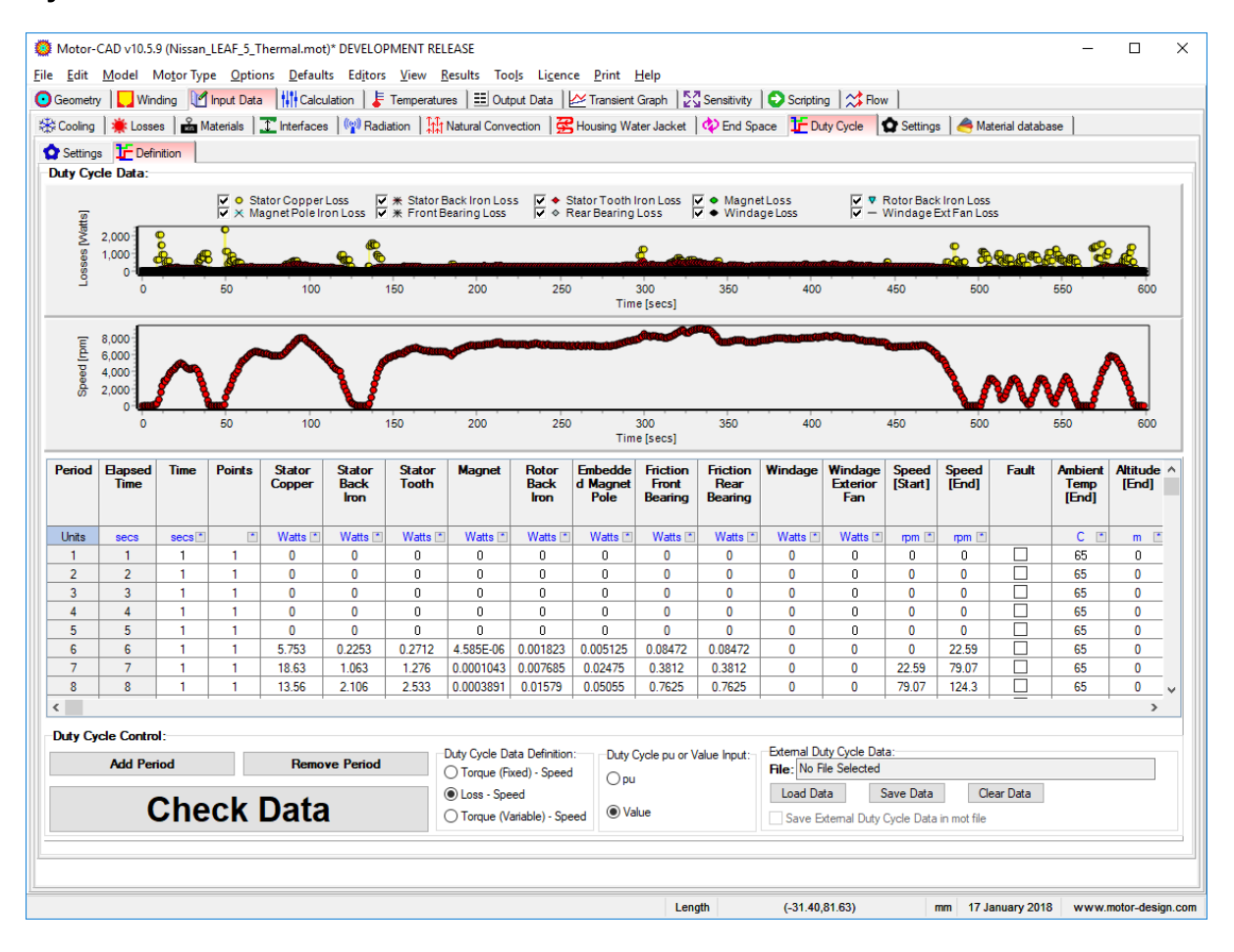

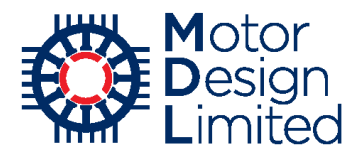

Go to the **Calculation** tab, check that the **Calculation Type** is set to **Transient** and **Solve** the thermal model.

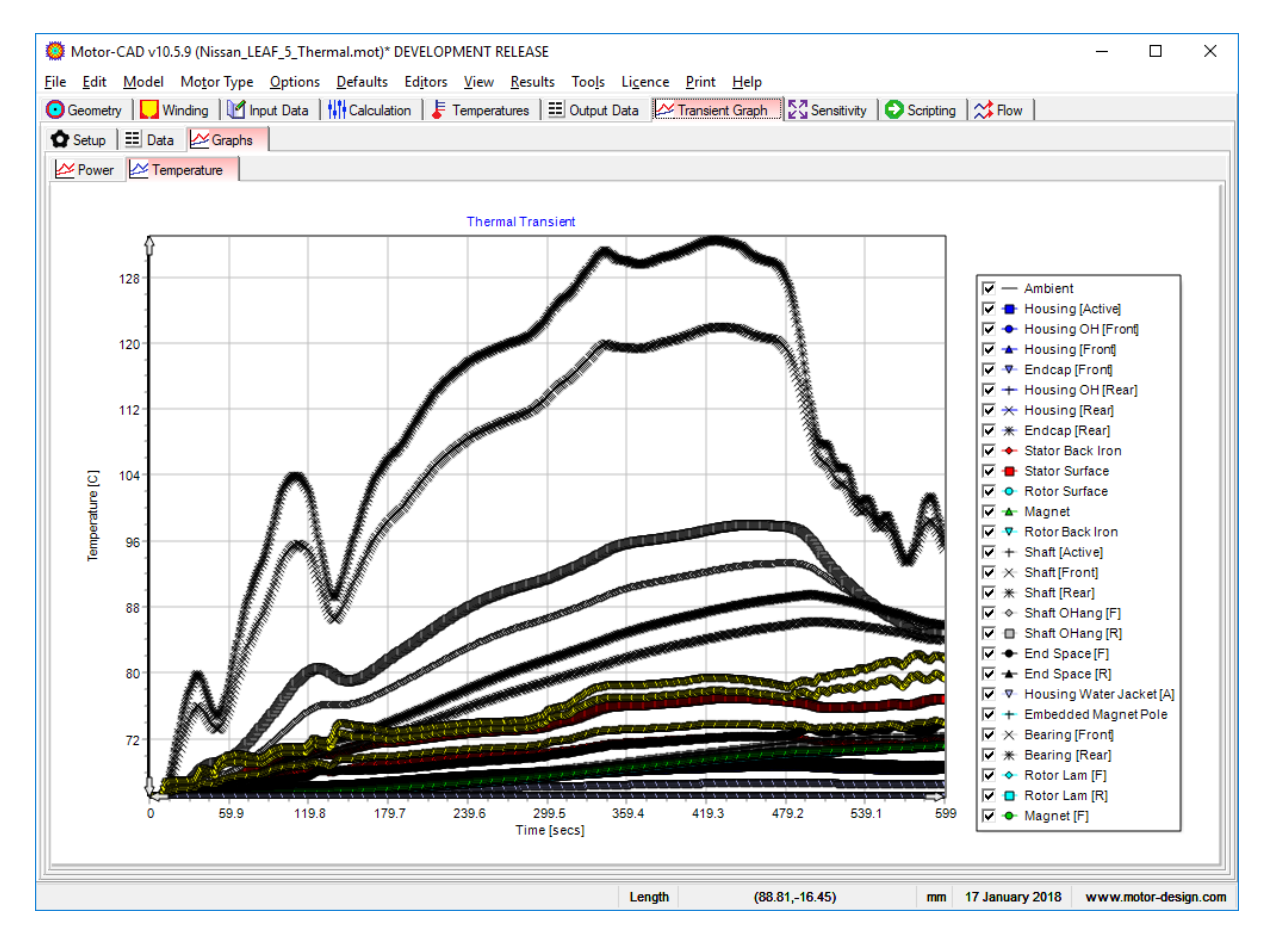

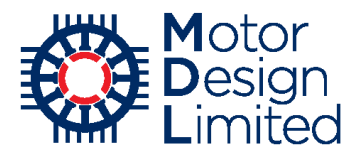

We are particularly interested in the stator winding and magnet temperatures. Under **Transient Graph -> Setup -> Temperature Graph Setup**, customise the transient graph to show only the **Ambient**, **Magnet**, **Winding (Average)** and **Winding (Hotspot)** nodes (the **Select/Deselect all nodes** checkbox can be useful here). Deselect the **Draw Points** option.

| Transient Co                  | ntrol 🛛 🏠 Po | wer Graph Setu | p 🏠 Temperatur | e Graph Setup        |                    |         |               |        |               |        |
|-------------------------------|--------------|----------------|----------------|----------------------|--------------------|---------|---------------|--------|---------------|--------|
| hart Titles                   |              |                | _              | Custom Graph Settin  | gs:                |         |               |        |               |        |
| Automatic                     | Titles       |                |                |                      |                    |         |               | - 1    | Drawing Optic | ons    |
| Chart Title: Themal Transient |              |                |                |                      |                    |         |               | -      | ✓ Draw Lin    | ies    |
| K-Axis Title:                 | Time [secs]  | 1              |                | Settings File.       | le Selecteu        |         |               | -      | Draw Po       | oints  |
|                               | -            |                |                | Load Settings        | Save Settings      |         |               |        | Show 1        | anand  |
| Y-Axis little:                | Temperatu    | re [C]         |                | Select /Decelect all | nodes              |         |               |        | U SHOW LC     | gena   |
| iraph Limite                  |              |                |                | Node Name            | Graph Legend       | Graphed | Point Type    |        | Line Color    | ur i   |
| ✓] Automatic<br>X-Axis Limit  | Scale        | Y-Axis Limit   | S              | 0.070.0.1            |                    |         |               | _      |               | _      |
|                               | 0            | Mar .          | CE             | Shaft [Active]       | Shaft [Active]     |         | Cross         | ~      | Silver        | $\sim$ |
| Min :                         | U            | MILL .         | 60             | Shaft [Front]        | Shaft [Front]      |         | DiagCross     | ~      | Silver        | ~      |
| Max :                         | 599          | Max :          | 133            | Shaft [Rear]         | Shart [Rear]       |         | Star          |        | Silver        |        |
| Inc :                         | 59.9         | Inc -          | 8              | SlotCentre (CT)      | SlotCentre (CT)    |         | Diamond       | ~      | LtGreen       | $\sim$ |
|                               |              |                |                | SlotCentre (C2)      | SlotCentre (C2)    |         | Inangle       | ~      | LtGreen       | ~      |
|                               |              |                |                | Stator Back Iron     | Stator Back Iron   |         | Diamond       | ~      | Red           | ~      |
|                               |              |                |                | Stator Surrace       | Stator Sulface     |         | Rectangle     | ~      | Red           | ~      |
|                               |              |                |                | Stator Tooth (C1)    | Stator Tooth (C1)  |         | DiagCross     | ~      | Red           |        |
|                               |              |                |                | Stator Tooth (C2)    | Stator Tooth (C2)  |         | Rectangle     | ~      | Hed           | ~      |
|                               |              |                |                | VVdg (Average) (C1)  | Wdg (Average) (C1) |         | Cross         | ~      | Tellow        |        |
|                               |              |                |                | Wdg (Average) (C2)   | Wdg (Average) (C2) |         | Triamond      | ×      | Tellow        |        |
|                               |              |                |                | Wdg_F(C1)            | Wdg_F(CI)          |         | DipeCreate    | ~      | Yellow        | ~      |
|                               |              |                |                |                      | Wdg_F (C2)         |         | Daum Triangle | ~      | Velleur       |        |
|                               |              |                |                | Wdg_R (C1)           | Wdg_R (C1)         |         | Star          | ~      | Vollow        | ~      |
|                               |              |                |                | Wdg_in(c2)           | Wdg_h (C2)         |         | Crose         | ~      | Yellow        |        |
|                               |              |                |                | Wedge (C1)           | Wedge (C1)         |         | Star          |        | Yellow        |        |
|                               |              |                |                | Winding (Average)    | Winding (Average)  |         | Circle        | ~      | Yellow        |        |
|                               |              |                |                | Winding (Average)    | Winding (Cooleast) |         | Triangle      | Ť.     | Yellow        | Ť      |
|                               |              |                |                | Winding (Coolspot)   | Winding (Hotepot)  |         | DownTriangle  | ~      | Yellow        |        |
|                               |              |                |                | winding (Hotspot)    | winuing (Hotspot)  |         | DownInangle   | $\sim$ | rellow        | $\sim$ |

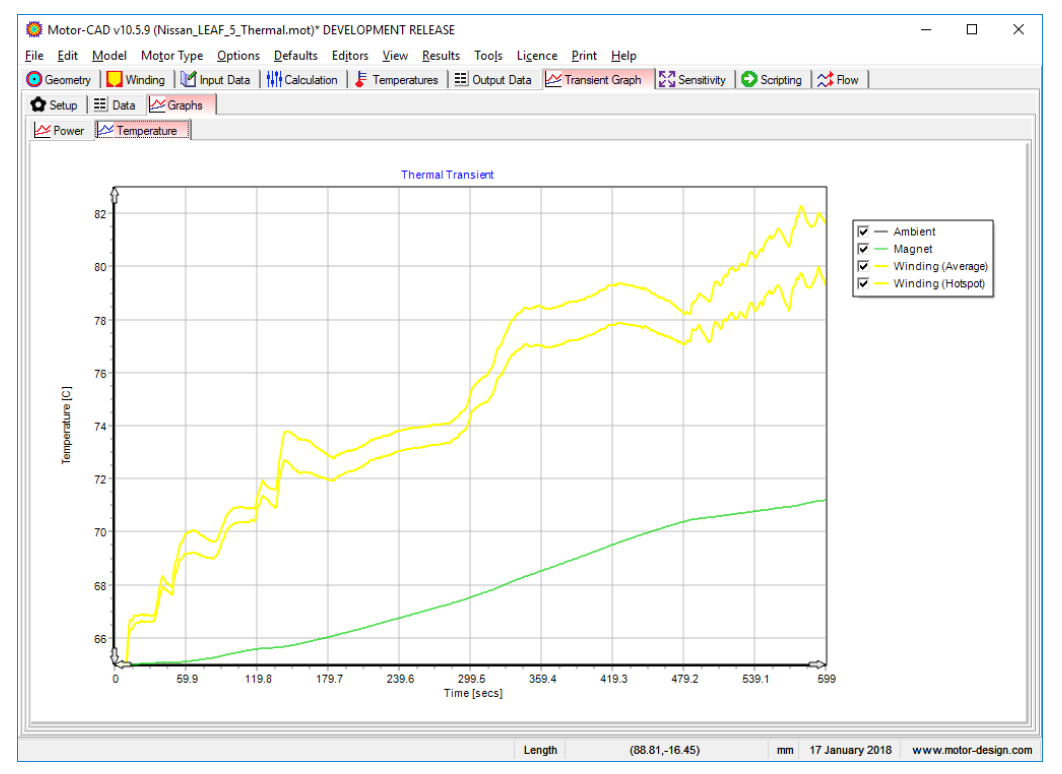

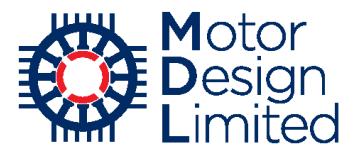

Furthermore, more than one cycle of the duty cycle can be simulated. Change the Number of Cycles to 5 under Input Data -> Duty Cycle -> Settings, and then run the calculation again from the Calculation tab.

| Motor-CAD v10.5.9 (Nissan_LEAF_5_Thermal.mot)* DEVELOPMENT RELEASE                                                                                      | _      |             | ×     |
|----------------------------------------------------------------------------------------------------|--------|-------------|-------|
| Eile Edit Model MotorType Options Defaults Editors View Results Tools Licence Print Help                                                                |        |             |       |
| 💿 Geometry 📘 Winding 🔣 Input Data 👫 calculation 👃 Temperatures 🖽 Output Data 🔛 ransient Graph 🔯 Sensitivity 💽 Scripting 💢 Row                           |        |             |       |
| 🛠 Cooling   🌞 Losses   🏯 Materials   🛨 Interfaces   🖗 Radiation   🔛 Natural Convection   😤 Housing Water Jacket   🚸 End Space 🚺 Duty Cycle   🏠 Settings | 🛛 🦂 Ma | terial data | • •   |
| Settings                                                                                                    |        |             |       |
| Transient Calculation Data: Transient Data Notes:                                                                                                    |        |             |       |
| Transient Calculation Type: Transient Period: 2995 Type in user Duty Cycle notes here                                                                   |        |             | ^     |
| Simple Transient Number Points: 2995                                                                                                    |        |             |       |
| Duty-Cycle Analysis     Change in Tambient                                                                                                    |        |             |       |
| Number of Cycles: 5                                                                                                    |        |             |       |
| roint storage reduction:                                                                                                    |        |             |       |
| RMS Torque [pu]: 0                                                                                                    |        |             |       |
| Average Speed: 5436                                                                                                    |        |             |       |
| Transient Start Point:                                                                                                    |        |             |       |
| Initial Transient Temperatures:                                                                                                    |        |             |       |
| Ambient Temperature (default)                                                                                                    |        |             |       |
| O Bready State Temperatures                                                                                                    |        |             |       |
| Previous transient temperatures     insertion temperatures                                                                                              |        |             |       |
| Machine components at specified temperatures                                                                                                    |        |             |       |
| Initial Temperatures:                                                                                                    |        |             |       |
| Machine Temperature: 60                                                                                                    |        |             |       |
| Hange Temperature: 40                                                                                                    |        |             |       |
| Housing Temperature: 40                                                                                                    |        |             |       |
| Stato Temperature: 40                                                                                                    |        |             |       |
| Winding Temperature: 40                                                                                                    |        |             |       |
| Rotor Temperature: 40                                                                                                    |        |             |       |
|                                                                                                    |        |             | ~     |
| <                                                                                                    |        | >           |       |
| Check Data                                                                                                    |        |             |       |
|                                                                                                    |        |             |       |
| Length (-147.90,128.10) mm 18 January 2018                                                                                                    | www.mo | tor-desig   | n.com |

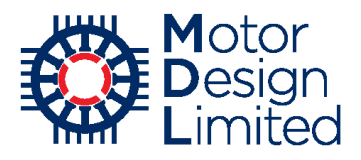

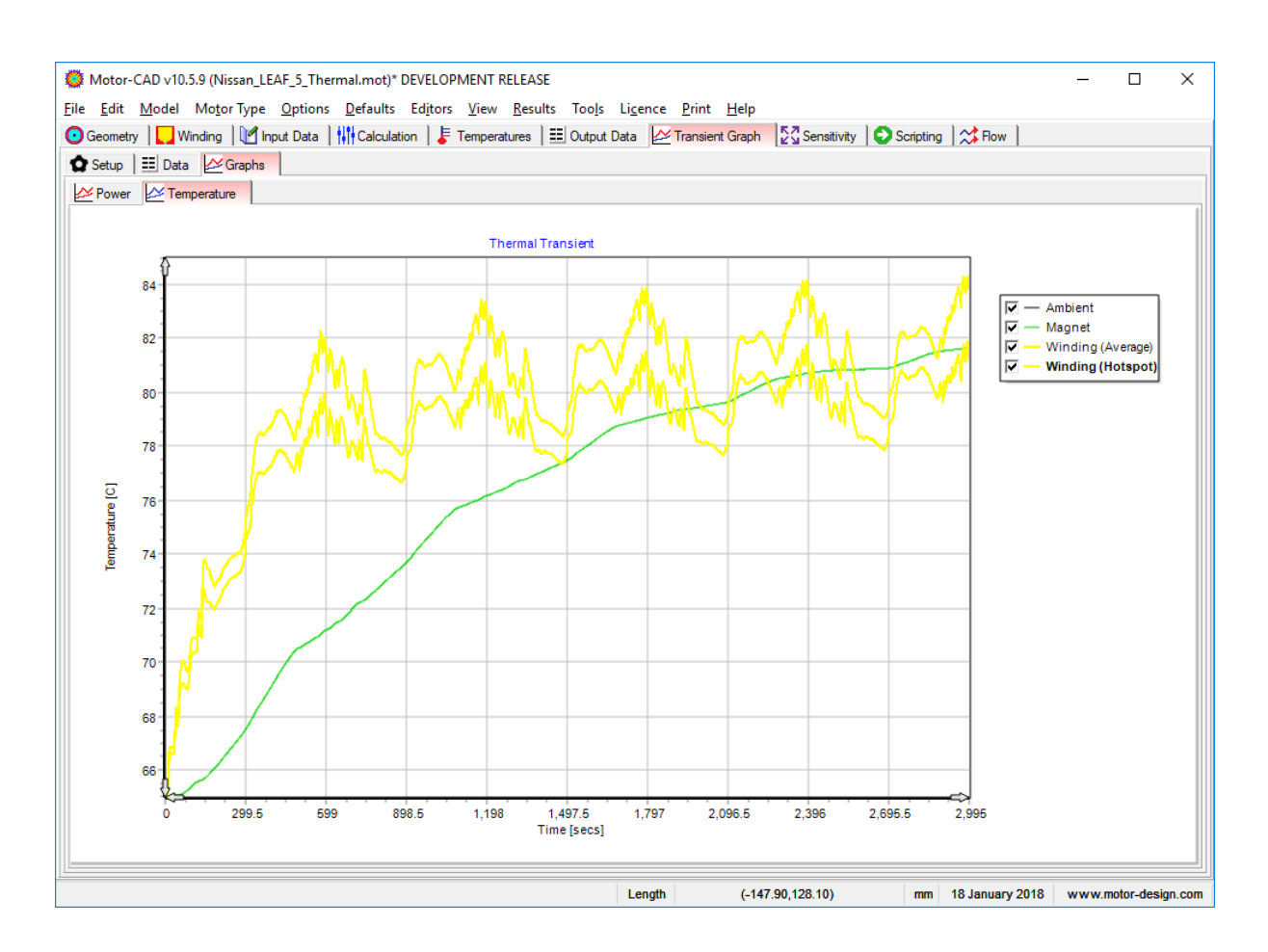

Note that, when saving the file, the following message appears:

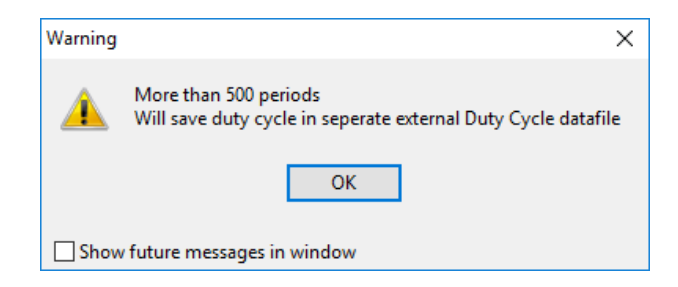

For duty cycles with fewer than 500 periods, Motor-CAD will save the duty cycle data in the .mot file. Otherwise, the data is automatically saved to a separate external file to prevent the size of the .mot file from growing too large. Here a location must be selected for saving the external file.

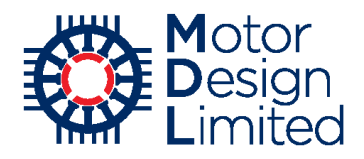

### v. Continuous Thermal Performance with Lab

The thermal envelope gives the torque and power that the machine can produce continuously at different rotating speeds for a given value of maximum working temperature. The Lab module calculates the power losses in the machine using the FEA map model that we have built, and then uses the thermal model to iteratively find the maximum electromagnetic performance at the specified temperatures.

Here we will calculate the continuous thermal envelope for steady-state conditions. Switch to the Lab model and go to the **Thermal** tab. Set the following:

| Parameter                              | Value                      | Units |
|----------------------------------------|----------------------------|-------|
| Thermal Map Type                       | Envelope                   |       |
| Thermal Calculation                    | Steady State               |       |
| Thermal Limit                          | Stator Winding +<br>Magnet |       |
| Maximum Winding Node                   | Average                    |       |
| Initial Current Estimate (Peak)        | 240                        | А     |
| Speed: Maximum                         | 10000                      | rpm   |
| Speed: Step                            | 500                        | rpm   |
| Speed: Minimum                         | 200                        | rpm   |
| Maximum Temperature: Stator<br>Winding | 160                        | °C    |
| Maximum Temperature: Magnet            | 140                        | °C    |
| Limit on Max. Current                  | Disabled                   |       |

| Nodel Build   👫 Calculation   🏈 Elec                                                                          | tromagnetic 📕 Thermal [ 🛨 Duty Cycle 🛛 📰 Operating                           | g Point   🔗 Calibration   🎧 Settings                                                                                                    |  |
|----------------------------------------------------------------------------------------------------|------------------------------------------------------------------------------|----------------------------------------------------------------------------------------------------|--|
| alculation;<br>Thermal Map Type:<br>Envelope<br>Full Map<br>Thermal Calculation:<br>Steady State<br>Transient | Speed:<br>Maximum: 1E4<br>Step: 500<br>Minimum: 200<br>Maximum Temperatures: | Calculation Status:<br>17-01-18 16:28:24: Thermai calculation<br>completed with maximum average stator winding<br>=160.0degC maximum magnet =140.0degC<br>maximum speed 10000.0pm<br>Calculate Thermal Performance |  |
| Themal Limit:<br>Stator Winding Only<br>Stator Winding + Magnet                                               | Stator Winding: 160<br>Magnet: 140                                           | Cancel Calculation                                                                                                    |  |
| Maximum Winding Node:<br>Average  Hotspot                                                                     | Max. Current:                                                                | Load Results Viewer                                                                                                    |  |
| Initial Current Estimate:<br>Stator Current (Peak): 240<br>Stator Current (RMS): 169.7                        | Maximum (RMS): 339.4                                                         |                                                                                                    |  |

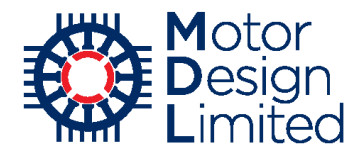

Click **Calculate Thermal Performance** to run the calculation. Note that, since the electromagnetic and thermal calculations must be iterated to find the optimum working point at maximum temperature, this calculation can take some time. The calculation can also be sensitive to the **Initial Current Estimate** so it is advised to ensure that a sensible value is used; typically ½ of the model build current is appropriate.

By comparing to the peak torque/speed curve calculated previously (see section 5), we can see that the machine cannot operate continuously at peak performance within the thermal limits.

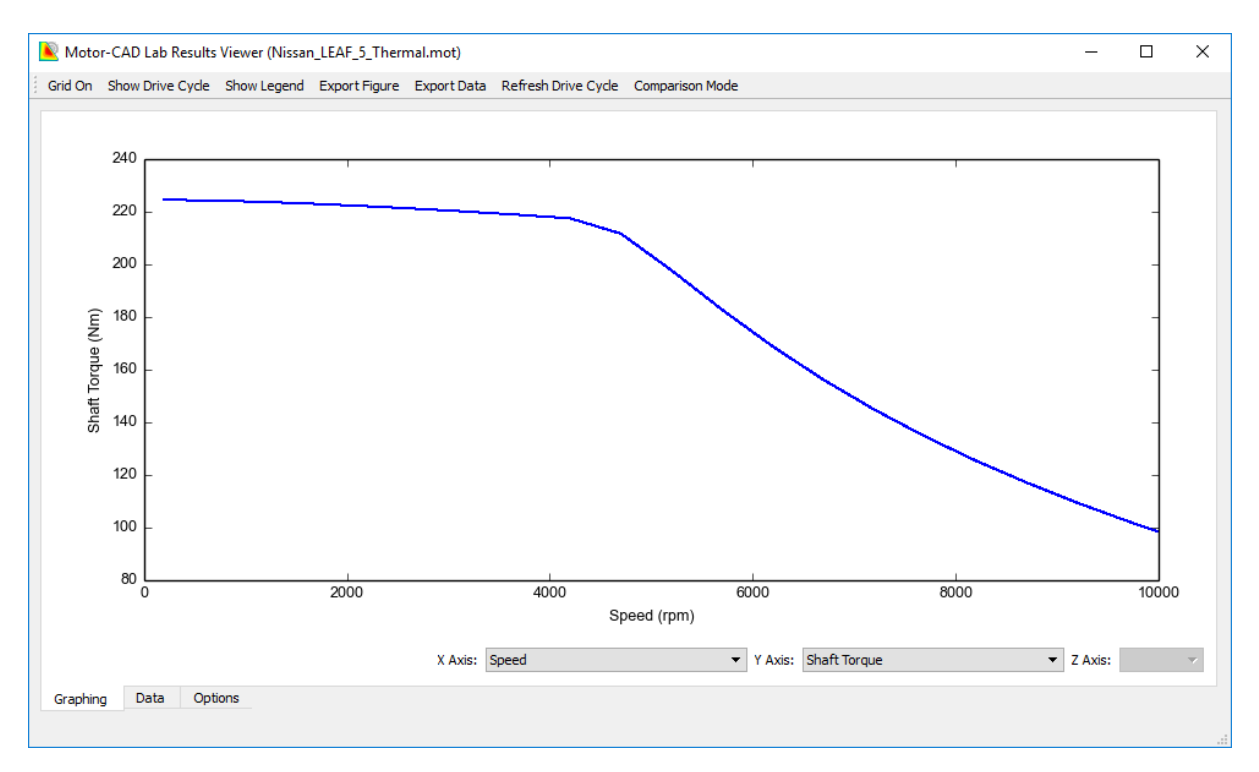

By plotting **Stator Winding Temp Average** and **Magnet Temp** on the **Y Axis**, we can see that the machine performance is constrained by the winding temperature at low speeds, and by the magnet temperature at high speeds.

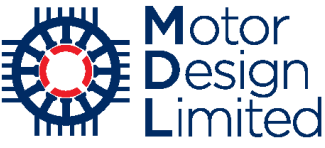

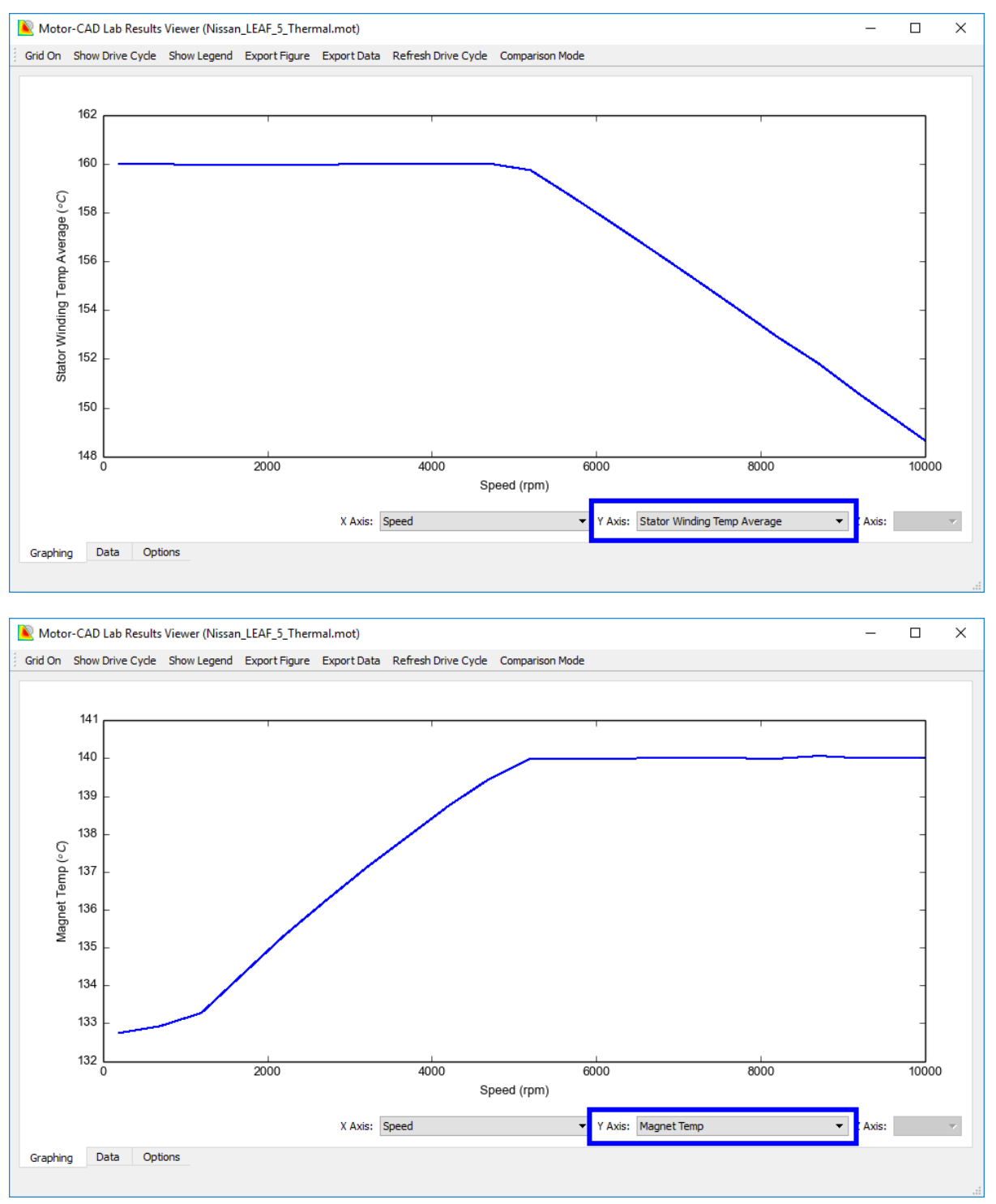

The thermal capability of the machine can also be calculated for a transient period, using either a simple transient or complex duty cycle. This is done by configuring the transient in the Thermal model and then setting the **Thermal Calculation** to **Transient**. It should be noted that this calculation can take a long time and may be infeasible if the transient thermal calculation takes too long. It is recommended to use the simplest transient calculation possible and optimise the number of points to maintain a reasonable calculation time.

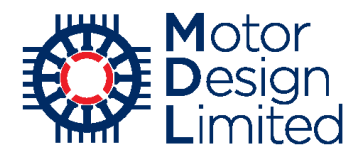

# 8. Advanced E-Magnetic Modelling

We will now demonstrate some of the more advanced features of Motor-CAD's electromagnetic model. Save the file as **Nissan\_LEAF\_6\_Advanced.mot** and switch to the **E-Magnetic** model.

## i. Custom DXF Geometry

The 2D FEA using Motor-CAD's parameterised geometric model gives a very fast estimation of the electromagnetic performance and generally gives accurate prediction of average torque and power loss. However, sometimes the precise machine geometry cannot be reproduced using the parameter model, and simulating the exact geometry including e.g. flux barriers can provide more accurate prediction of torque ripple.

For geometries which cannot be reproduced exactly with the parameter model, dxf files can be imported into Motor-CAD for simulation. There is a detailed tutorial which describes the requirements for an imported DXF and the procedure for importing the geometry, available at <a href="https://www.motor-design.com/publications/tutorials/">https://www.motor-design.com/publications/tutorials/</a>.

The Nissan LEAF motor has some minor differences to the model we have created in Motor-CAD, and we will now import the DXF geometry. We open the **DXF Import** dialog by selecting **File -> Geometry Import** from the main menu. Using the file open button, we select the attached file **leaf\_dxf.dxf** and select the following settings:

| Parameter   | Value    | Units |
|-------------|----------|-------|
| View        | Radial   |       |
| Scale       | 1.0      |       |
| Rotation    | 22.5     | 0     |
| Auto Centre | Disabled |       |
| x offset    | 0.0      | mm    |
| y offset    | 0.0      | mm    |

| Ӧ DXF Import                           |                                                                                                    |                                  | _ |       | × |
|----------------------------------------|----------------------------------------------------------------------------------------------------|----------------------------------|---|-------|---|
| View:<br>Radial<br>Axial<br>Winding    | Position and size:       Centre:         Scale:       1.0         Auto Centre         Rotation:       22.5         x offset:       y offset:         0       y offset: | DXF Size:<br>x: 99<br>y: 45.9619 |   |       |   |
| DXF File Selection<br>File: C:\Workspa | :<br>ace\Motor-CAD_tutorials\Nissan_Leaf_Tutorial\Ni                                                                                                    | Clear DXF Import                 |   | Close |   |

Click **Display** to show the DXF outline on the **Geometry -> Radial** cross-section, and then close the dialog.

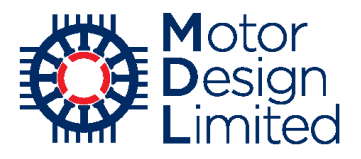

| Ø Motor-CAD v10.5.9                       | 9 (Nissan_L          | EAF_6_Advanced.mot)*     | DEVELOPMENT                   | RELEASE            |                               |               |                 |                             |            |              | _      |           | ×      |
|-------------------------------------------|----------------------|--------------------------|-------------------------------|--------------------|-------------------------------|---------------|-----------------|-----------------------------|------------|--------------|--------|-----------|--------|
| <u>F</u> ile <u>E</u> dit <u>M</u> odel N | /lo <u>t</u> or Type | Options Defaults         | Ed <u>i</u> tors <u>V</u> iew | <u>R</u> esults To | o <u>l</u> s Li <u>c</u> ence | <u>P</u> rint | <u>H</u> elp    |                             |            |              |        |           |        |
| 🖸 Geometry 📘 Wind                         | ding 🛛 🛃 lr          | nput Data 🛛 🚺 Calculatio | n 🛛 🌛 E-Magnei                | ics 🛛 🖽 Outp       | out Data 🛛 🗠                  | Graphs        | Sensitivity 🛛 🕤 | Scripting                   |            |              |        |           |        |
| 🖸 Radial 🗧 Axial                          | 🝽 3D                 |                          |                               |                    |                               |               |                 |                             |            |              |        |           |        |
| Slot Type: Parallel To                    | ooth ~               | Rotor Type: Interior V ( | web) 🗸                        |                    |                               |               |                 |                             |            | R/L          | stor   | 01        |        |
|                                           |                      |                          |                               |                    |                               | _             |                 |                             |            | IAIR         | JUUI   | -07       |        |
| Stator Ducts: None                        | ~                    | Rotor Ducts: Circular Du | icts 🗸                        |                    |                               |               | - 👝 🛑 📒         |                             | _          |              |        |           |        |
| Stator Dimensions                         | Value                | Rotor Dimensions         | Valu 🔨                        |                    |                               | 1             |                 |                             | 70         |              | _      |           |        |
| Slot Number                               | 48                   | Pole Number              | 8                             |                    |                               | $\sim$        |                 |                             |            |              |        |           |        |
| Stator Lam Dia                            | 198                  | Notch Depth              | 0                             |                    |                               |               |                 |                             | 5/         |              |        |           |        |
| Stator Bore                               | 132                  | Magnet Layers            | 2                             |                    |                               |               | C C             | 0                           | $\sim$     |              |        |           |        |
| Tooth Width                               | 4.15                 | L1 Magnet Thickness      | 3.862                         |                    |                               |               |                 |                             |            |              | $\sim$ |           |        |
| Slot Depth                                | 21.1                 | L1 Magnet Bar Width      | 13.9                          |                    |                               |               |                 |                             |            |              |        |           |        |
| Slot Comer Radius                         | 2                    | L1 Bridge Thickness      | 0.6                           |                    |                               | K/            |                 | $\gamma$ /                  | 1          |              | /      |           |        |
| Tooth Tip Depth                           | 1.2                  | L1 Web Thickness         | 21                            |                    |                               |               |                 | $\mathcal{I}_{\mathcal{L}}$ |            |              |        |           |        |
| Slot Opening                              | 2.814                | L1 Web Length            | 0                             |                    |                               |               |                 | $\rightarrow$               |            |              |        |           |        |
| Tooth Tip Angle                           | 27                   | L1 Pole V Angle          | 180                           |                    |                               |               |                 |                             | /          |              |        |           |        |
| Sleeve Thickness                          | 0                    | L1 Pole Arc [ED]         | 150                           |                    |                               |               | _ /             | 1 1                         |            |              |        |           |        |
|                                           |                      | L1 Magnet Post           | 0                             |                    |                               |               | $\bigcirc$      |                             | $\bigcirc$ |              |        |           |        |
|                                           |                      | L1 Magnet Separation     | 0                             |                    |                               |               | $\smile$        | /                           | $\bigcirc$ |              |        |           |        |
|                                           |                      | L1 Magnet Segments       | 1                             |                    |                               |               |                 |                             |            |              | _      |           |        |
|                                           |                      | L1 Magnet Clearance      | 0                             |                    |                               |               |                 | 10                          | >          |              |        |           |        |
|                                           |                      | L2 Magnet Thickness      | 2.6                           |                    |                               |               |                 |                             |            |              |        |           |        |
|                                           |                      | L2 Magnet Bar Width      | 21.33                         |                    |                               |               | <b>1</b> (      |                             | 1          |              | $\sim$ |           |        |
|                                           |                      | L2 Bridge Thickness      | 7.65                          |                    |                               |               |                 | ~                           | //         |              | $\sim$ |           |        |
|                                           |                      | L2 Web Thickness         | 2.5                           |                    |                               |               |                 |                             |            |              |        | /         |        |
|                                           |                      | L2 Web Length            | 0                             |                    |                               |               |                 |                             |            |              | ~ /    |           |        |
|                                           |                      | L2 Pole V Angle          | 124                           |                    |                               |               |                 |                             |            |              |        |           |        |
|                                           |                      | L2 Pole Arc [ED]         | 159                           |                    |                               |               |                 | - A                         |            |              |        |           |        |
|                                           |                      | L2 Magnet Post           | 0                             |                    |                               |               |                 |                             |            | $\smile$ ,   |        |           |        |
|                                           |                      | L2 Magnet Separation     | 0                             |                    |                               | <u> </u>      |                 |                             | 57         |              |        |           |        |
|                                           |                      | L2 Magnet Segments       | 1                             |                    |                               |               |                 |                             |            |              |        |           |        |
|                                           |                      | L2 Magnet Clearance      | 0                             |                    |                               |               |                 |                             |            |              |        |           |        |
|                                           |                      | Airgap                   | 1                             |                    |                               |               |                 |                             | -          |              |        |           |        |
|                                           |                      | Banding Thickness        | 0                             |                    |                               |               | Dee             |                             |            |              |        |           |        |
|                                           |                      | Shaft Dia                | 44.45                         |                    |                               |               | кес             | iraw                        |            |              |        |           |        |
|                                           |                      | Chaft Halo Diamator      |                               |                    |                               |               |                 |                             |            |              |        |           |        |
|                                           |                      |                          |                               |                    | Length                        |               | (25.16,99.91)   | r                           | nm 18 J    | lanuary 2018 | www.m  | otor-desi | gn.com |

When using imported DXF geometry, it is important that the parameterised Motor-CAD model matches the DXF geometry as closely as possible. This view can be used to modify the model parameters and check how well the geometry matches. The most important parameters are:

- Stator slot number, shape and dimensions
- Pole number, rotor type and dimensions
- Outer and bore diameter of the stator lamination
- Airgap thickness
- Shaft and shaft hole diameters (if any)
- Number, size and position of ducts in both stator and rotor
- Sleeve/banding definition

In particular, the airgap thickness and location simulated in the FEA model will be defined based on the Motor-CAD parameters rather than the DXF, so this must match as closely as possible for a good result.

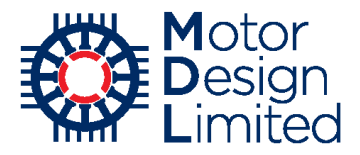

For the FEA simulation, the DXF geometry needs to be activated in the FEA Editor. Under the **E-Magnetics -> FEA Editor** tab, set the following geometry options:

| Parameter                 | Value    |
|---------------------------|----------|
| Use DXF E-Magnetic        | Enabled  |
| Use DXF as Entire Machine | Disabled |
| Show Airgap               | Enabled  |
| Display DXF Errors        | Enabled  |

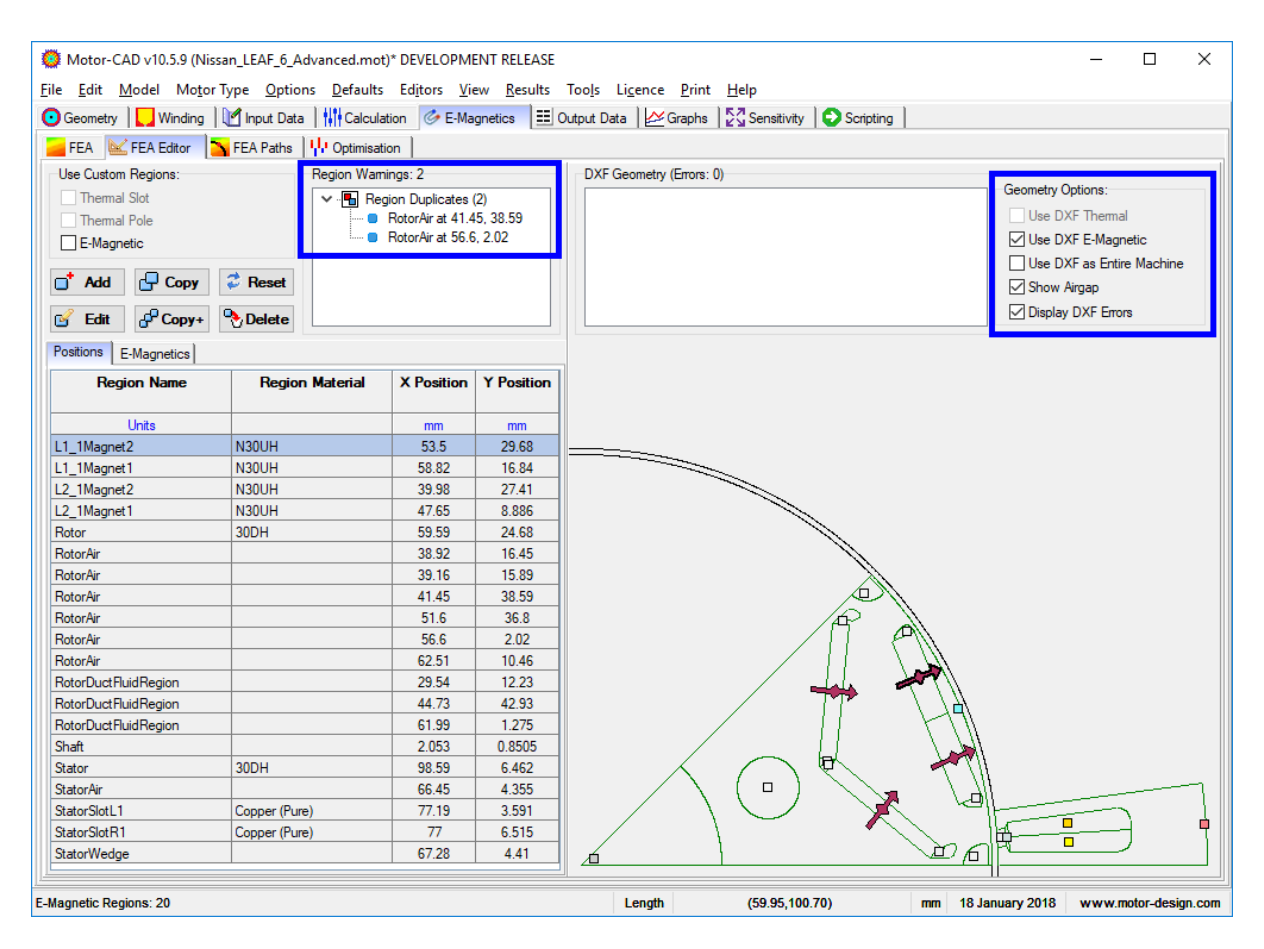

Note that the geometry shown is now based on the imported DXF rather than the Motor-CAD template geometry. We now need to match up the FEA regions to the imported DXF geometry. All regions which have a complete boundary should be defined by placing a region identifier within the boundary. The regions are indicated by coloured rectangles or, in the case of permanent magnets, by an arrow indicating the magnetisation direction. Clicking on a region selects it and highlights its entry in the region table, and vice versa.

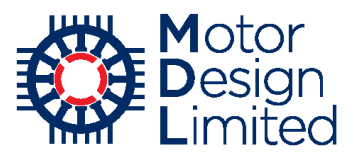

We notice immediately that there are some **Region Warnings** indicating that we have duplicate regions defined. For the first warning click on the warning text to highlight the problematic region in the table and the drawing.

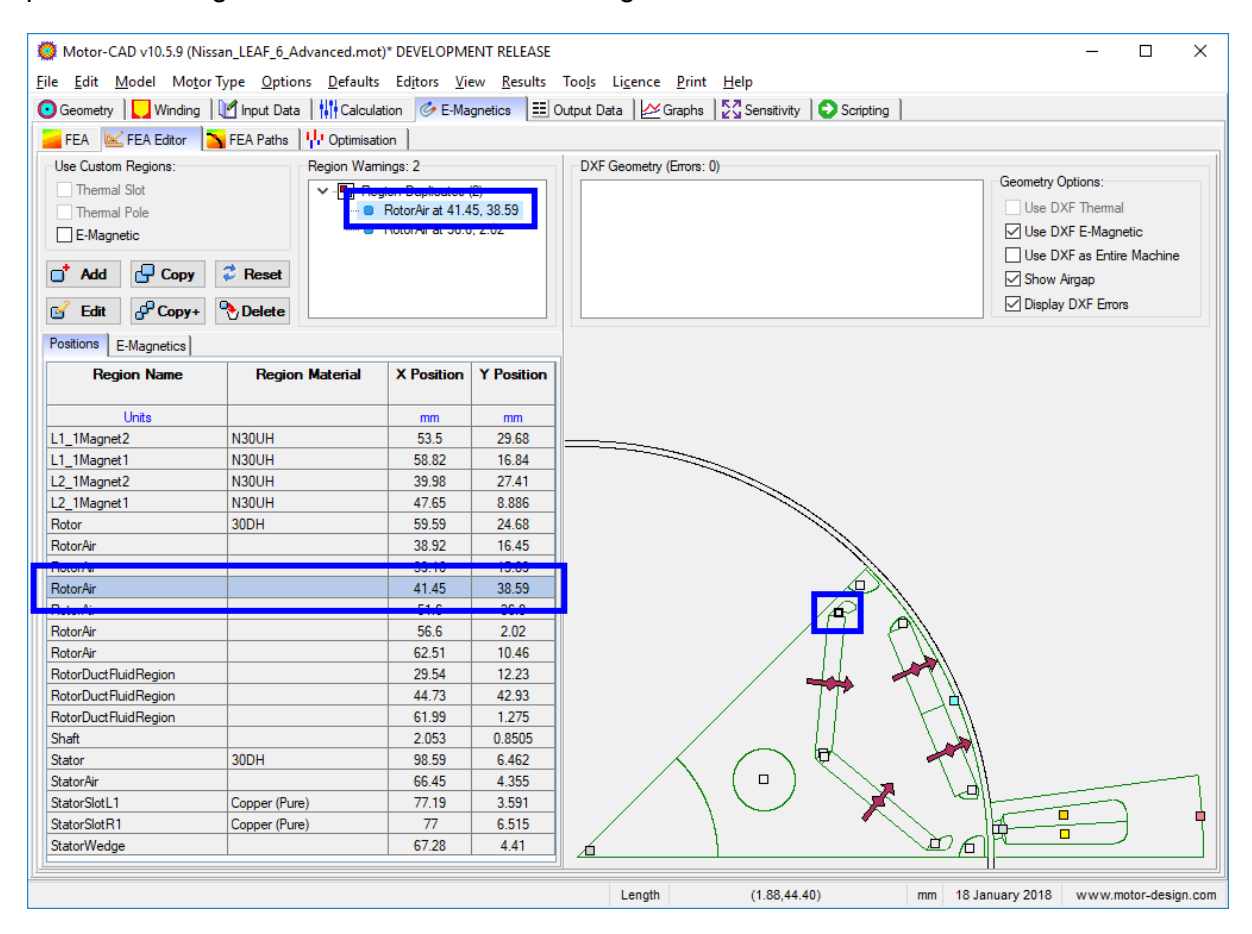

Now that we know where the problem is we can zoom in to inspect the region more closely. Zoom in by drawing a rectangle with the left mouse button over the area of interest or zoom out by clicking with the left mouse button on the drawing. We can pan the drawing by holding down the right mouse button and dragging the view.

By zooming in on the region, we see that the point defining the rotor air region at the end of the magnet is incorrectly placed in the rotor lamination. This is because the region markers have been placed based on the Motor-CAD parameterised geometry, and the custom shape of this region in the DXF does not quite match. We need to move this region marker inside the enclosed air region. We do this by selecting the region with the left mouse button and using drag and drop to place it in the correct location. It is generally recommended to place region markers in the centre of the region, as region markers placed too close to boundary lines may generate warnings or errors.

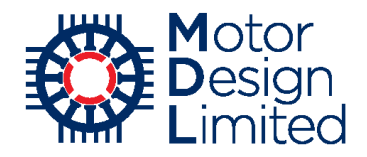

When we move the region, the following message appears:

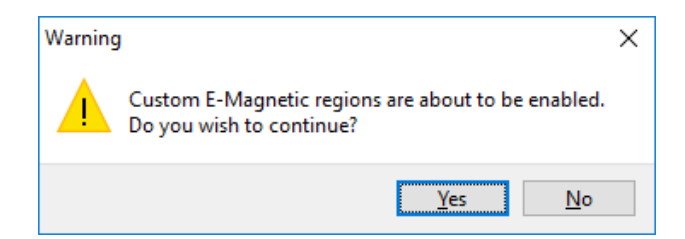

This is warning that we are about to start using custom regions for the FEA simulation instead of the default regions generated by Motor-CAD. We click **Yes** to continue with the region editing and notice that the **Use Custom E-Magnetic Regions** checkbox has been automatically enabled.

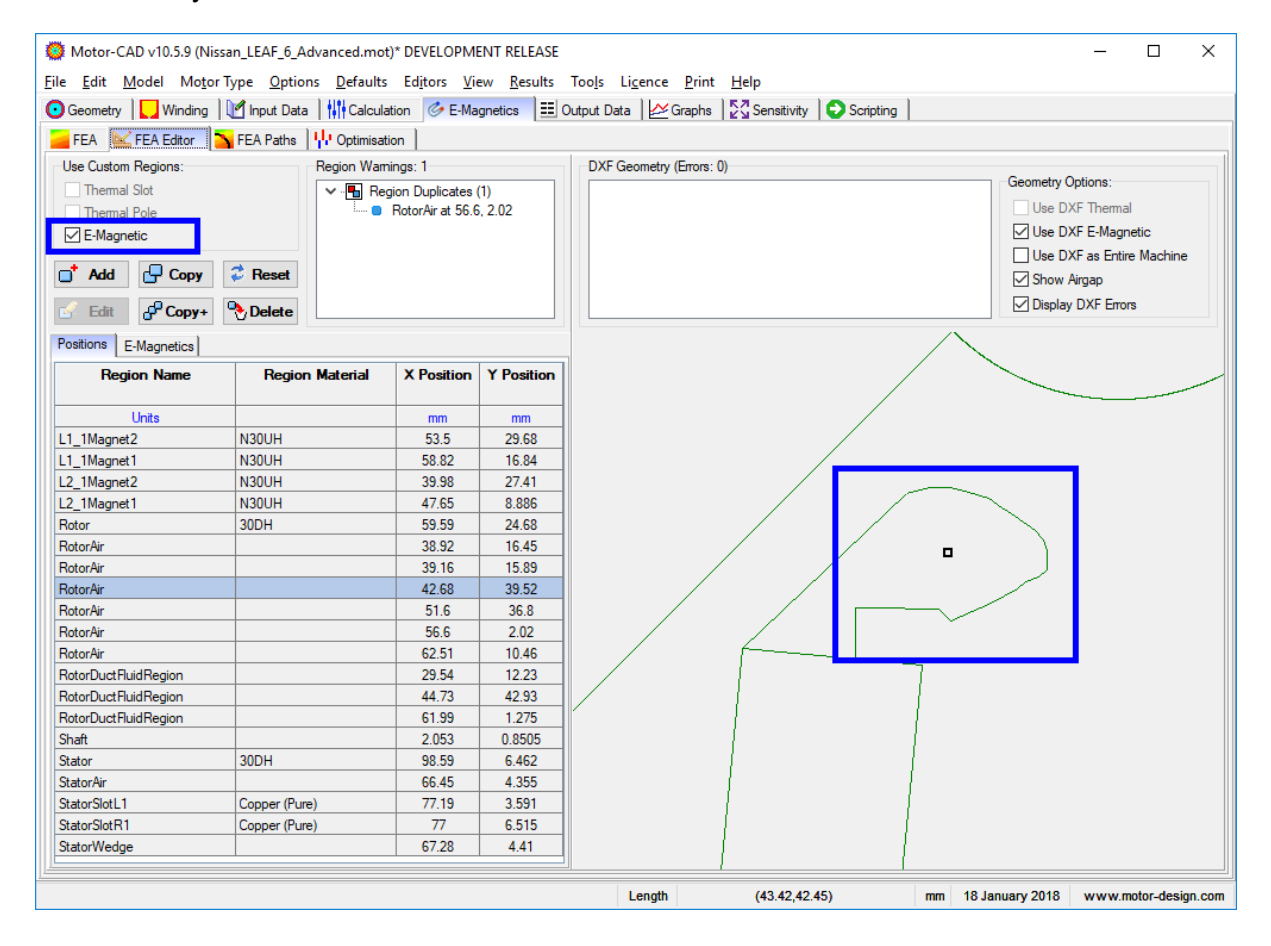

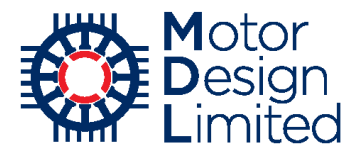

Now that the region has been moved to the correct position, the first warning has disappeared. We repeat the process for the second warning, which refers to the air region at the end of another magnet, so that there are no remaining warnings. We now visually check all regions to make sure they are correct.

| O Motor-CAD v10.5.9 (Nise | san_LEAF_6_Advanced.mo   | t)* DEVELOPMI | ENT RELEASE | :                                                           |
|---------------------------|--------------------------|---------------|-------------|-------------------------------------------------------------|
| File Edit Model Motor     | Type Options Defaults    | Editors Vie   | w Results   | Tools Licence Print Help                                    |
|                           | Manua Data di Macalad    | Par Ma        |             | O to a Data   Mounta   Mounta   O Contras                   |
|                           |                          | ation Greenia | gnetics     | Output Data   🗠 Graphs   🖉 Sensitivity   🕑 Sensitivity      |
| FEA 🔛 FEA Editor          | 🍾 FEA Paths 🛛 🕌 Optimisa | tion          |             |                                                             |
| Use Custom Regions:       | Region Wan               | nings: 0      |             | DXF Geometry (Errors: 0)                                    |
| Thermal Slot              |                          | _             |             | Geometry Options:                                           |
| Thermal Pole              |                          |               |             | Use DXF Thermal                                             |
| F-Magnetic                |                          |               |             | Use DXF E-Magnetic                                          |
|                           |                          |               |             | Use DXF as Entire Machine                                   |
| 📑 Add 🗗 Copy              |                          |               |             |                                                             |
|                           |                          |               |             |                                                             |
| 🗹 Edit 🔂 Copy+            | Delete                   |               |             |                                                             |
| Positions E-Magnetics     |                          |               |             |                                                             |
| Region Name               | Region Material          | X Position    | Y Position  |                                                             |
| Units                     |                          | mm            | mm          |                                                             |
| L1 1Magnet2               | N30UH                    | 53.5          | 29.68       |                                                             |
| L1 1Magnet1               | N30UH                    | 58.82         | 16.84       | 1 🔪                                                         |
| L2 1Magnet2               | N30UH                    | 39.98         | 27.41       | 1                                                           |
| L2 1Magnet1               | N30UH                    | 47.65         | 8.886       |                                                             |
| Rotor                     | 30DH                     | 59.59         | 24.68       |                                                             |
| RotorAir                  |                          | 38.92         | 16.45       |                                                             |
| RotorAir                  |                          | 39.16         | 15.89       |                                                             |
| RotorAir                  |                          | 42.6          | 39.54       |                                                             |
| RotorAir                  |                          | 51.6          | 36.8        |                                                             |
| BotorAir                  |                          | 58.1          | 2 217       |                                                             |
| RotorAir                  |                          | 62.51         | 10.46       |                                                             |
| RotorDuctFluidRegion      |                          | 29.54         | 12.23       |                                                             |
| RotorDuctFluidBegion      |                          | 44.73         | 42.93       |                                                             |
| RotorDuctFluidRegion      |                          | 61.99         | 1 275       |                                                             |
| Shaft                     |                          | 2 053         | 0.8505      |                                                             |
| Stator                    | 30DH                     | 98.59         | 6 462       |                                                             |
| StatorAir                 |                          | 66.45         | 4.355       |                                                             |
| StatorSlotL1              | Copper (Pure)            | 77.19         | 3.591       |                                                             |
| StatorSlotB1              | Copper (Pure)            | 77            | 6.515       |                                                             |
| StatorWedge               |                          | 67.28         | 4 41        |                                                             |
|                           |                          | 07.20         |             |                                                             |
|                           |                          |               |             |                                                             |
|                           |                          |               |             |                                                             |
|                           |                          |               |             |                                                             |
|                           |                          |               |             |                                                             |
|                           |                          |               |             |                                                             |
| <u></u>                   |                          |               |             |                                                             |
|                           |                          |               |             | Length (53.65,70.73) mm 18 January 2018 www.motor-design.cr |
|                           |                          |               |             |                                                             |

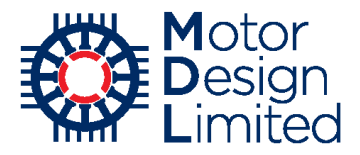

We now go to the **Calculation** page. In order to compare with the FEA calculations performed in section 4 without the DXF geometry, we set the following:

| Parameter     | Value | Units    |
|---------------|-------|----------|
| Shaft Speed   | 3000  | RPM      |
| Peak Current  | 480   | А        |
| Phase Advance | 45    | Elec deg |

We enable only the **Torque**, **Back EMF** and **Cogging Torque** calculations and **Solve** the model.

| Motor-CAD v10.5.9 (Nissan_LEAF_6_Advanced. | mot)* DEVELOPMENT RELEASE                         | T. I                    |                                   | _          |             | ×      |
|--------------------------------------------|---------------------------------------------------|-------------------------|-----------------------------------|------------|-------------|--------|
| File Edit Model Motor lype Options Dera    | ults Editors <u>V</u> iew <u>R</u> esults         | Tools Licence Prin      | IE 7                              |            |             |        |
| Geometry Winding I nput Data               | culation 🕜 E-Magnetics 💷 C                        | Output Data 🏼   🚧 Graph | s   🖓 🔂 Sensitivity   🕑 Scripting |            |             |        |
| Drive:                                     | Temperatures:                                     |                         | Performance Tests:                |            |             |        |
| Shaft Speed [RPM]: 3000                    | Stator Winding Temperature:                       | 65                      | Single operating points:          |            |             |        |
| Line Current Definition:                   | Magnet Temperature:                               | 65                      | Open Circuit                      |            |             |        |
| Peak     Duc                               | Stator Lamination Temperature                     | 20                      | Q axis current only               |            |             |        |
| O RMS                                      | Reter Leninetien Temperature:                     | 20                      | 🗹 On Load                         |            |             |        |
|                                            | Notor Lamination Temperature.                     | 20                      | Open Circuit:                     |            |             |        |
| Peak Current: 480                          | Stator Sleeve Temperature:                        | 20                      | Back EMF                          |            |             |        |
| RMS Current: 339.4                         | Rotor Banding Temperature:                        | 20                      | Cogging Torque                    |            |             |        |
| RMS Current Density: 16.88                 | Shaft Temperature:                                | 20                      | Electromagnetic Forces            |            |             |        |
| DC Bus Voltage: 375                        | Stator Wedge Temperature:                         | 20                      | On Load:                          |            |             |        |
| Phase Advance [elec deg]: 45               | - EMagnetics - Thermal Coup                       | lina:                   | ✓ Torque                          |            |             |        |
| Drive.                                     | Linkage Options:                                  |                         | Torque Speed Curve                |            |             |        |
| Drive Mode:                                | No coupling (default)                             |                         |                                   |            |             |        |
| Sine                                       | ○ E-Magnetics Losses → The                        | mal                     |                                   |            |             |        |
| OSquare                                    | ○ E-Magnetics ← Thermal Te                        | emperatures             | Electromagnetic Forces            |            |             |        |
| Custom                                     | <ul> <li>Iterate to Converged Solution</li> </ul> | n                       | Parameters:                       |            |             |        |
| Winding Connection:                        |                                                   |                         | Self and Mutual Inductances       |            |             |        |
| Star Connection (default)                  | Skew:<br>Skew.Type:                               |                         | Transient:                        |            |             |        |
|                                            | None (default)     Stator Ske                     | w: 0                    |                                   |            |             |        |
|                                            | O Stator Rotor slice                              | es: 1                   |                                   |            |             |        |
| Magnetisation:                             | Hotor                                             |                         | Salva E Magnetia Madal            |            |             |        |
| Parallel                                   |                                                   |                         | SUIVE E-MAGNELIC MODEL            |            |             |        |
| ○ Radial                                   |                                                   |                         |                                   |            |             |        |
| O Halbach Continuous Ring Array            |                                                   |                         | Cancel Solving                    |            |             |        |
| O Halbach Sinusoidal Array                 |                                                   |                         |                                   |            |             |        |
|                                            |                                                   |                         |                                   |            |             |        |
| 1                                          |                                                   | Length                  | (-1.58,86.91) mm 18 January       | 2018 www.n | notor-desig | gn.com |

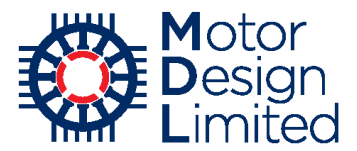

When solving is completed we can view the results. Under **E-Magnetics -> FEA**, we see that now the DXF geometry has been used for the simulation.

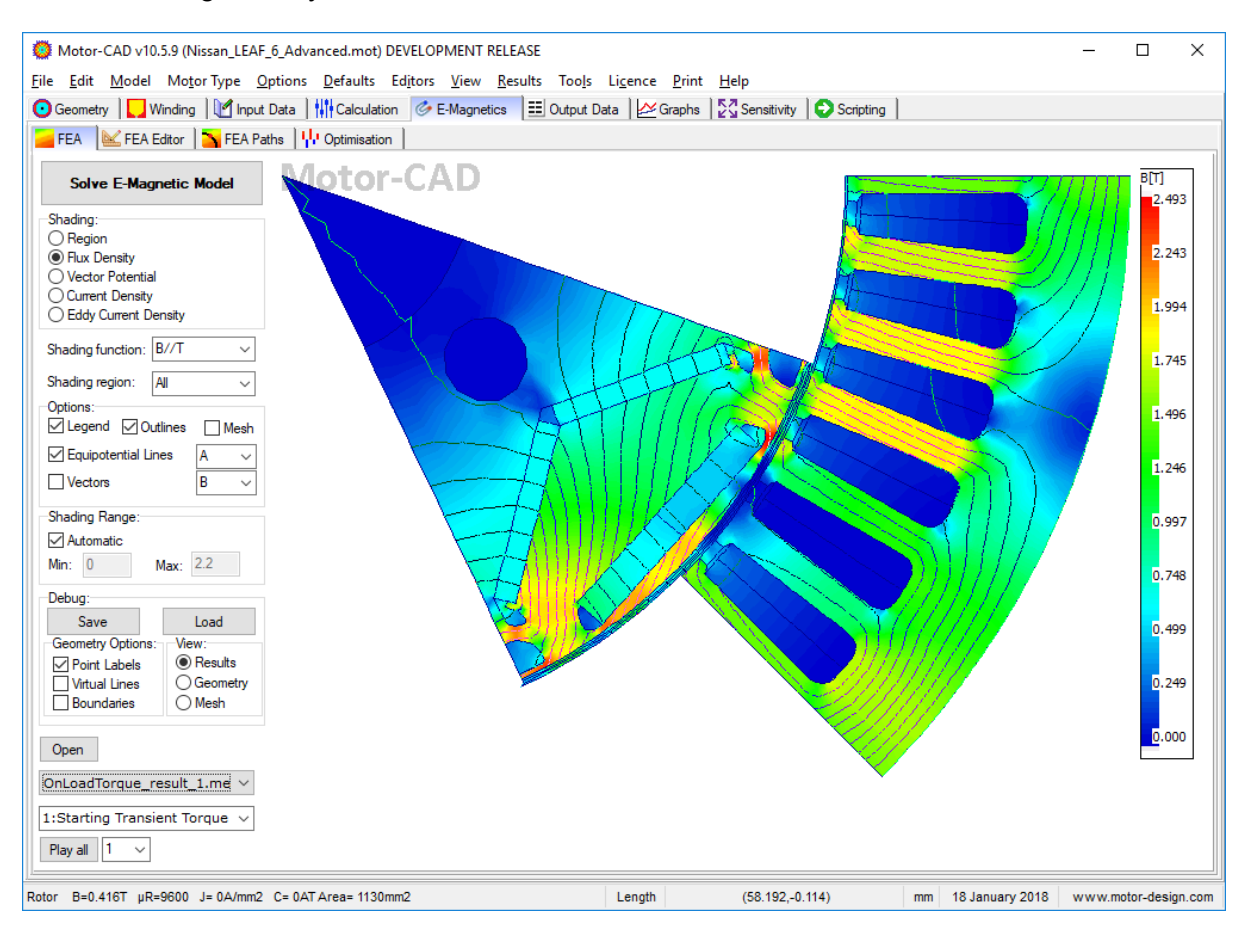

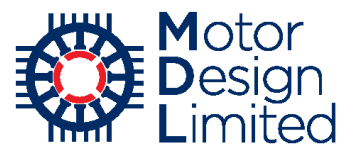

We can check the impact of the geometry customisation on the machine performance in the **Graphs**.

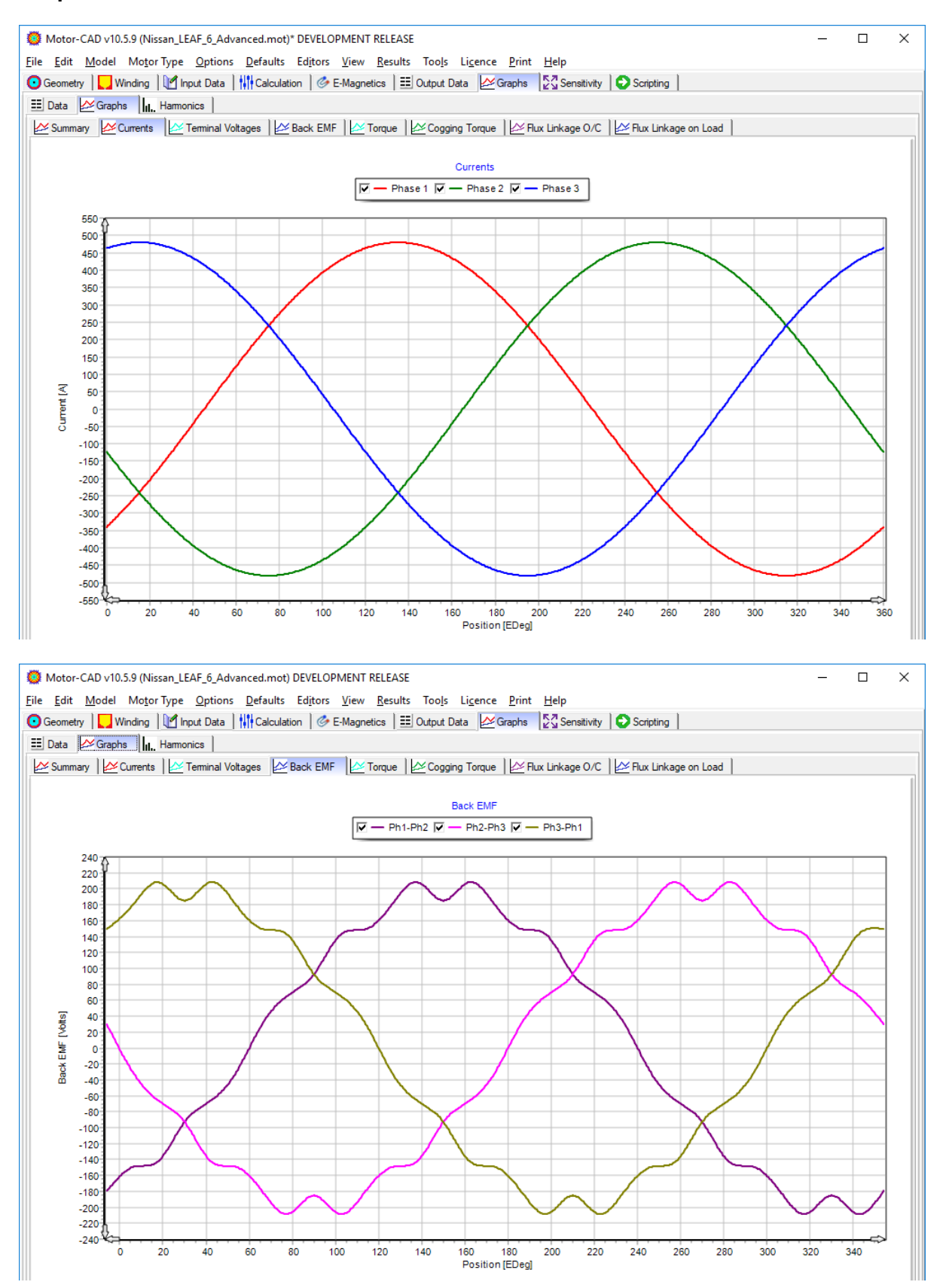

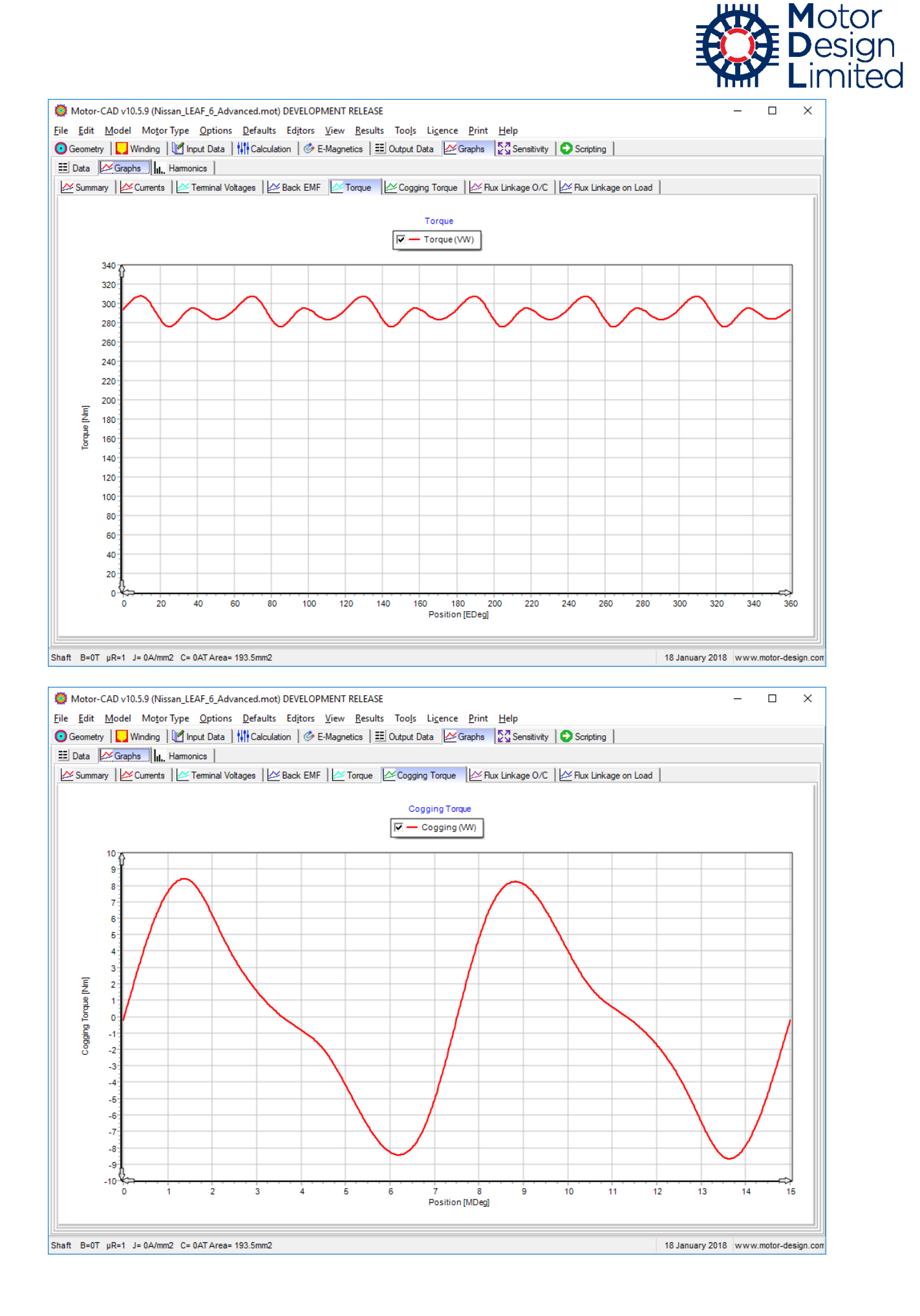

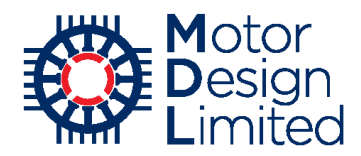

## ii. Calculation Settings

Motor-CAD provides advanced settings for the electromagnetic calculations including simulation options and manufacturing factors in **Input Data -> Settings**. Here we will use some of these settings to improve the accuracy of the LEAF model. Further information on all settings can be found in the Motor-CAD manual.

#### **Loss Build Factors**

The measured power loss in steel materials is often greater than the characterised loss density given in the datasheets due to the manufacturing processes used. These effects are considered in the model by the use of build factors. The required build factor will depend on many factors but typically will be between 1 to 3. Build factors are defined under the **Input Data -> Settings -> Losses -> General** tab.

For the 30DH steel used in the LEAF motor we will use:

| Parameter           | Value |
|---------------------|-------|
| Stator Build Factor | 1.5   |
| Rotor Build Factor  | 1.5   |

Build factors are also available for magnet and shaft losses but are not required for this model.

| 🔯 Motor-CAD v10.5.9 (Nissan_LEAF_6_Advanced.mot) DEVELOPMENT RELEASE — 🛛 |                                                                                                    |                     |                         | ×                  |          |             |        |
|--------------------------------------------------------------------------|----------------------------------------------------------------------------------------------------|---------------------|-------------------------|--------------------|----------|-------------|--------|
| <u>File Edit Model Motor Type Options Defi</u>                           | <u>File E</u> dit <u>M</u> odel MotorType <u>O</u> ptions <u>D</u> efaults Editors <u>V</u> iew <u>R</u> esults Too <u>l</u> s Li <u>c</u> ence <u>P</u> rint <u>H</u> elp |                     |                         |                    |          |             |        |
| 💽 Geometry 📘 Winding 🛛 Input Data 🚻 Ca                                   | alculation \mid 🌽 E-Magnetics 🗎 🎫 Output D                                                                                                    | )ata 🛛 🚈 Graphs 🛛 🔓 | Sensitivity 🕞 Scripting |                    |          |             |        |
| 🚵 Materials 😧 Settings 🖂 Material database                               |                                                                                                    |                     |                         |                    |          |             |        |
| 😡 Geometry 🛛 🔗 E-Magnetics 🛛 🌺 Drive 🗎 👫                                 | alculation 🛛 🖉 Graphs 🛛 🌞 Losses 📝                                                                                                    | Preferences 🛛 🌄 No  | tes                     |                    |          |             |        |
| 🔆 General 🔶 Proximity                                                    |                                                                                                    |                     |                         |                    |          |             |        |
| General Loss Settings:                                                   |                                                                                                    |                     |                         |                    |          |             |        |
| Windage Losses:                                                          | Rotor Hysterisis Loss Calculation:                                                                                                    |                     |                         |                    |          |             |        |
| Direct user input (default)                                              | Minor Loops only (default)                                                                                                    |                     |                         |                    |          |             |        |
| Automatic calculation                                                    | O Fundamental and Minor Loops                                                                                                    |                     |                         |                    |          |             |        |
| Calculation multiplier: 1                                                | Lamination Loss Calculation:                                                                                                    |                     |                         |                    |          |             |        |
|                                                                          | Vector Br. Bt (default)                                                                                                    |                     |                         |                    |          |             |        |
| Laminated Core Iron Loss Calculation:                                    | O Vector Bx, By                                                                                                    |                     |                         |                    |          |             |        |
| OBertotti                                                                | Converter Lesson                                                                                                    |                     |                         |                    |          |             |        |
| Steinmetz (default)                                                      | Converter Losses:                                                                                                    |                     |                         |                    |          |             |        |
| Build Factor Definition:                                                 | Conventer Losses.                                                                                                    |                     |                         |                    |          |             |        |
| Stator / Rotor (default)                                                 | Magnet Loss 3D Scaling:                                                                                                    |                     |                         |                    |          |             |        |
| O Hysteresis / Eddy                                                      | O None                                                                                                    |                     |                         |                    |          |             |        |
| Iron Loss Build Factors:                                                 | Preprocessing (default)                                                                                                    |                     |                         |                    |          |             |        |
| Stator 1.5 Rotor: 1.5                                                    |                                                                                                    |                     |                         |                    |          |             |        |
| Hustenseis: 1 Eddy: 1                                                    |                                                                                                    |                     |                         |                    |          |             |        |
| Ludy.                                                                    |                                                                                                    |                     |                         |                    |          |             |        |
| Loss Build Factors:                                                      |                                                                                                    |                     |                         |                    |          |             |        |
| Magnet Loss Build Factor: 1                                              |                                                                                                    |                     |                         |                    |          |             |        |
| Shaft Loss Build Factor: 1                                               |                                                                                                    |                     |                         |                    |          |             |        |
|                                                                          |                                                                                                    |                     |                         |                    |          |             |        |
|                                                                          |                                                                                                    |                     |                         |                    |          |             |        |
|                                                                          |                                                                                                    |                     |                         |                    |          |             |        |
|                                                                          |                                                                                                    |                     |                         |                    |          |             |        |
|                                                                          |                                                                                                    |                     |                         |                    |          |             |        |
| Saving File Completed                                                    |                                                                                                    | Length              | (463 39 81 03)          | mm 25 January 2019 |          | otor-desig  |        |
|                                                                          |                                                                                                    | Congui              | (00.00,01.00)           | La January 2010    | 11. WWWW | otor-uesigi | 1.5011 |

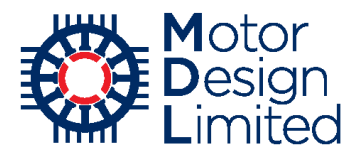

# **Manufacturing Factors**

In the case of complex geometries or external factors the resistance, inductance or flux densities may need to be adjusted. These factors are typically calibrated with experimental test data and can be found under **Input Data -> Settings -> E-Magnetics**.

| Dotor-CAD v10.5.9 (Nissan_LEAF_2_Electrom                                                                                                  | agnetic.mot)* DEVELOPMENT RELEASE                                                                                                    |                                          |  |  |
|----------------------------------------------------------------------------------------------------|----------------------------------------------------------------------------------------------------|------------------------------------------|--|--|
| <u>File Edit Model Motor Type Options De</u>                                                                                               | faults Ed <u>i</u> tors <u>V</u> iew <u>R</u> esults Too <u>l</u> s Li <u>c</u> e                                                                                                    | nce <u>P</u> rint <u>H</u> elp           |  |  |
| 🖸 Geometry 🛛 🌄 Winding 🕅 Input Data                                                                                                    | Calculation 🛛 🏈 E-Magnetics 🛛 🎫 Output Data 💧                                                                                                    | 🗠 Graphs 🛛 🖓 Sensitivity 🛛 🕤 Scripting 🗎 |  |  |
| 🚵 Materials 🔹 Settings 🦂 Material database                                                                                                 |                                                                                                    |                                          |  |  |
| 😳 Geometry 🔗 E-Magnetics 🗲 Drive                                                                                                    | G Geometry 🔗 E-Magnetics ➡ Drive 📊 Calculation 🖉 Graphs 🛊 Losses 📝 Preferences 🗋 № Notes                                                                                                    |                                          |  |  |
| Magnetics settings:                                                                                                    |                                                                                                    | •                                        |  |  |
| Cores:<br>Rotor Iron:<br>Solid<br>Non Magnetic<br>Lamination Stacking Factor [Rotor]: 0.97<br>Stator Iron:<br>Laminated (default)<br>Solid | Manufacturing Factors:<br>Stator EWdg length multiplier: 1<br>EWdg Inductance multiplier: 1<br>Magnet Br multiplier: 1<br>D axis flux linkage multiplier: 1<br>Q axis flux linkage multiplier: 1               | -End winding inductance Calculation:     |  |  |
| Non Magnetic     Lamination Stacking Factor [Stator]: 0.97     Stacking factor calculation:                                                | Eccentricity:<br>© None (default)<br>O Static<br>O Dynamic<br>O Static + Dynamic<br>Angle: 0<br>Rotor Centre Offset:<br>Distance: 0<br>Rotor Centre Offset:<br>Distance: 0<br>Angle: 0<br>Angle: 0<br>Angle: 0 |                                          |  |  |
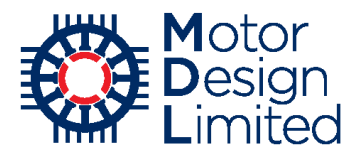

#### **Drive Settings**

Details of the drive control can be configured under **Input Data -> Settings -> Drive**. For sine wave driven machines, such as the LEAF, it is important to specify the correct **Sine Drive Modulation** strategy to enable Motor-CAD to calculate the voltage available from the inverter. For this model **Circle tracking** is used.

Here it is also possible to define an LC filter circuit at the input of the machine. For square wave driven machines or other machine types (e.g. SRM), this page also provides more sophisticated drive options.

| Motor-CAD v10.5.9 (Nissan_LEAF_2_Electrom                                                                                                    | agnetic.mot)* DEVELOPMENT RELEASE                                                                                                    |
|----------------------------------------------------------------------------------------------------|----------------------------------------------------------------------------------------------------|
| Eile Edit Model Motor Type Options De<br>Geometry Unding Manut Data                                                                                                    | :faults Editors <u>V</u> iew <u>R</u> esults Too <u>l</u> s Li <u>c</u> ence <u>P</u> rint <u>H</u> elp<br>Calculation   ⊘ E-Magnetics   ⊞ Output Data   ⊉ Graphs   ∑ Gensitivity   ⊋ Scripting |
| 🚵 Materials 😧 Settings 🦂 Material database                                                                                                    |                                                                                                    |
| Geometry                                                                                                    | Calculation 🛛 🛩 Graphs 🛛 🌞 Losses 🛛 🧪 Preferences 🛛 🌄 Notes 🗎                                                                                                    |
| Drive Settings:<br>Sine Drive Modulation:<br>© Circle tracking (default)<br>SixStep 180<br>Hexagon tracking - piecewise linear<br>Hexagon tracking - secant<br>Sixstep 120<br>Maximum linear range of sine/triangle<br>Sine/triangle with 3rd harmonic injection | Square Wave Current Calculation:         Drive Parameters:         Switch resistance:         0         Switch forward voltage:         0.6         Maximum drive duty cycle:                   |
| Circuit at input of machine:<br>Circuit:<br>None (default)                                                                                                    | Switching Frequency Definition:<br>Automatic (default)<br>User Defined                                                                                                    |
|                                                                                                    | Switching frequency: 100                                                                                                    |
|                                                                                                    | Inductance used for Current Calculation:<br>Average Over Cycle (default)<br>Varying With Position                                                                                               |
|                                                                                                    | Chopping Mode:<br>Soft Chopping (default)<br>Hard Chopping                                                                                                    |

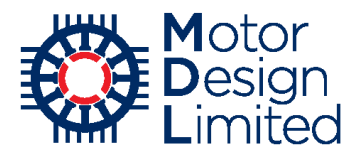

#### **Calculation Settings**

The **Input Data -> Settings -> Calculation** tab is used to configure the settings used in the FEA simulations.

The **Mesh Control** options allow the user to change the number of points used for the mesh in the airgap, as well as the maximum mesh element length in the stator, rotor or magnet. Normally the default values work well and these should only be changed if there are problems meshing the model.

Motor-CAD automatically uses symmetry to reduce the size of the model solved in the FEA, enabling a significant reduction in calculation time without loss of accuracy. The **Model Size** settings can be modified if the user wishes to simulate the full machine or to force Motor-CAD to use a particular symmetry factor. The time taken to simulate the model reduces with the square of the symmetry factor, so that simulating a <sup>1</sup>/<sub>2</sub> machine will take <sup>1</sup>/<sub>4</sub> of the time to solve compared to a full machine.

The **Magnetic Solver** option allows the user to perform multi-static FEA simulations instead of using the full transient solver to reduce the calculation time. This can be useful for optimisation routines however it should be noted that the full transient solver is required for an accurate estimation of losses.

| Motor-CAD v10.5.8 (Nissan_LEAF      | _2_Electromagnetic.mot) DEVELOPI                      | MENT RELEASE                                                  |                             | - 0                               | ×     |
|-------------------------------------|-------------------------------------------------------|---------------------------------------------------------------|-----------------------------|-----------------------------------|-------|
| <u>File Edit Model Motor Type O</u> | ptions <u>D</u> efaults Ed <u>i</u> tors <u>V</u> iew | <u>R</u> esults Too <u>l</u> s Li <u>c</u> ence <u>P</u> rint | <u>H</u> elp                |                                   |       |
| 💽 Geometry 📘 Winding 🕅 Input        | Data Calculation 🔗 E-Magne                            | etics 🛛 🧾 Output Data 🛛 🚧 Graphs                              | Sensitivity Scripting       |                                   |       |
| 🔓 Materials 🏠 Settings 🖂 Mater      | rial database                                         |                                                               |                             |                                   |       |
| 💿 Geometry 🛛 🏈 E-Magnetics 🛛 🖊      | Drive Calculation Araphs                              | 🛛 🌞 Losses 🖌 🧪 Preferences 📘 🗋                                | Notes                       |                                   |       |
| Calculation options:                |                                                       |                                                               |                             |                                   |       |
| Mesh Control:                       | Torque Calculation:                                   | Back EMF Calculation:                                         | Cogging Torque Calculation: | Inductance Calculation:           |       |
| Airgap internal points: 360         | Points per cycle: 30                                  | Points per cycle: 30                                          | Points per cycle: 10        | Points per cycle: 5               |       |
| Airgap surface points: 360          | Number of cycles: 1                                   | Number of cycles: 1                                           | Number of cycles: 2         | Number of cycles: 1               |       |
| Stator Lam mesh length: 0           | Open Circuit Calculation:                             |                                                               | Short Circuit Calculation:  | Calculation Method:               |       |
| Rotor Lam mesh length: 0            | Q axis current only (default)                         |                                                               | Points: 1E4                 | Small Signal                      |       |
| Min Point Separation: 0.005         | Threading Options                                     |                                                               | Duration: 0.1               | Small Signal Inductance Solver:   |       |
|                                     | Multiple threads:                                     |                                                               | Load inertia: 0             | ⊖ Full                            |       |
| Model Size:                         | Use Single Thread (default)                           |                                                               |                             | Half Cycle (default)              |       |
| Symmetry:<br>Use symmetry (default) | O Use Multiple Threads                                |                                                               |                             | <ul> <li>Sixth Cycle</li> </ul>   |       |
| O Full machine                      | Automatic Thread Number:                              |                                                               |                             | Forces Calculation:               |       |
| User Specified symmetry             | Number of threads: 8                                  |                                                               |                             | Number of points: 100             |       |
| Symmetry factor: 1                  | Lab Threading Enabled:                                |                                                               |                             |                                   |       |
| FEA Eddy Current Calculation:       | _                                                     |                                                               |                             |                                   |       |
| Calculation Method:                 | Clear Thread Cache                                    |                                                               |                             |                                   |       |
| Onginal                             |                                                       |                                                               |                             |                                   |       |
| Integral (default)                  |                                                       |                                                               |                             |                                   |       |
| Magnetic Solver:                    |                                                       |                                                               |                             |                                   |       |
| Transient (default)                 |                                                       |                                                               |                             |                                   |       |
| O Multi-static                      |                                                       |                                                               |                             |                                   |       |
| O Reduced multi-static              |                                                       |                                                               |                             |                                   |       |
|                                     |                                                       |                                                               |                             |                                   |       |
|                                     |                                                       | Lepath                                                        | (-76 04 4 13) mm            | n 15.January 2018 www.motor-desig | n com |

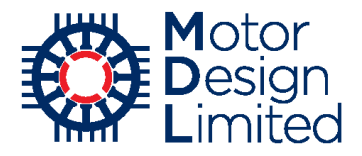

#### **Graph Display Settings**

The **Input Data -> Settings -> Graphs** tab is used to configure the display of graphs in Motor-CAD.

In Motor-CAD, for a sine wave driven BPM machine, we have 3 standard torque calculation methods: Maxwell Stress (MS), Virtual Work (VW) and DQ axis analytic torque (DQ). Details of the methods can be found in the Motor-CAD manual. As default Motor-CAD displays the torque values from the Virtual Work method, however it can be useful to compare the torque values calculated using the different methods.

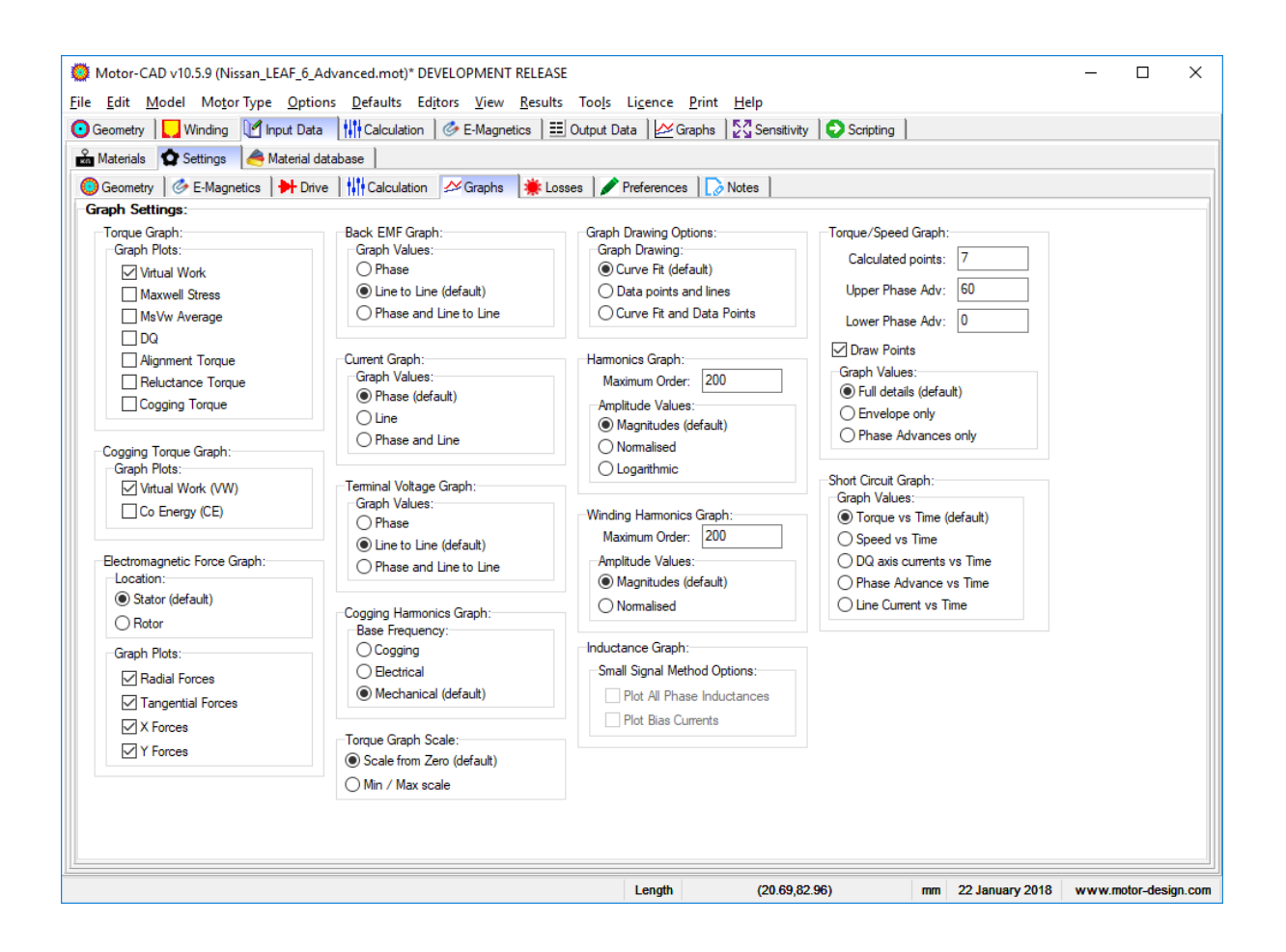

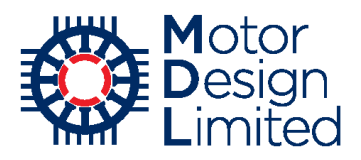

### iii. Proximity Losses

The losses in the stator winding due to proximity and skin effects (commonly known as AC losses) can be estimated in Motor-CAD using two different methods: Hybrid FEA or Full FEA.

The Hybrid FEA method uses the flux density levels in the slot to estimate the proximity losses. The flux densities are taken from the FEA simulation based on the cuboid positions, and proximity losses are calculated using analytic equations for each cuboid. It is not possible to account for skin depth effects using this method so particular care must be taken with machines operating at high speeds or with large conductors where these effects can be significant.

In the Full FEA method individual conductors are simulated in a single slot and the induced eddy currents are calculated. The Full FEA method is more accurate, but the calculations take longer, so the choice of method depends on whether the model accuracy or calculation speed is the higher priority.

There is a more detailed tutorial on AC loss calculations in Motor-CAD, available at <u>https://www.motor-design.com/publications/tutorials/</u>.

| Parameter             | Value               |
|-----------------------|---------------------|
| Proximity Loss Model  | Hybrid FEA          |
| Include Bundle Effect | Enabled             |
| Bundle Aspect Ratio   | 1                   |
| Cuboid Size           | Skewed distribution |
| Number of Cuboids     | 6                   |

Motor-CAD v10.5.9 (Nissan\_LEAF\_6\_Advanced.mot)\* DEVELOPMENT RELEASE × <u>File Edit Model Motor Type Options Defaults Editors View Results Tools Licence Print H</u>elp 🖸 Geometry 📘 Winding 🔰 Input Data 👫 Calculation 🛛 🛷 E-Magnetics 🛛 🏥 Output Data 🛛 💆 Graphs 🛛 💆 Sensitivity 🛛 😜 Scripting 🗎 📸 Materials 😧 Settings 🖂 Material database 🔕 Geometry | 🖉 E-Magnetics | 🌺 Drive | 👫 Calculation | 🖉 Graphs 🛛 🗰 Losses 📝 Preferences | 🗋 Notes | 🔆 General 🔶 Proximity Proximity Losses: Proximity Losses: Proximity Loss Model: Cuboid Sizes: Cuboid Size: Automatic (old method)
 Custom (user values) O None (default) Hybrid FEA Automatic (default) Skewed distribution O Full FEA (beta version) Bundle Dimensions Number of Cuboids: 6 Include Bundle Effect Bundle Aspect ratio: 1

Under Input Data -> Settings -> Losses -> Proximity, set the following:

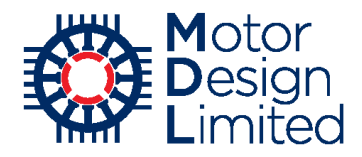

The proximity losses are typically larger towards the slot opening due to the magnetic field generated by the rotor. Selecting the **Skewed distribution** option allows Motor-CAD to increase the number of cuboids around the slot opening, increasing the resolution in this region and hence improving the accuracy of the proximity loss calculation.

Note that the bundle aspect ratio describes the height:width ratio of the conductor bundle. It is important to ensure that this value is accurate.

In the **Winding -> Definition** tab, set the **Winding View** to **Cuboids** in order to visualise the cuboids defined by Motor-CAD for calculation of the proximity losses. We can see that the cuboids placed at the slot opening are smaller than those at the bottom of the slot. Note that the cuboids are numbered from the bottom of the slot down towards the opening.

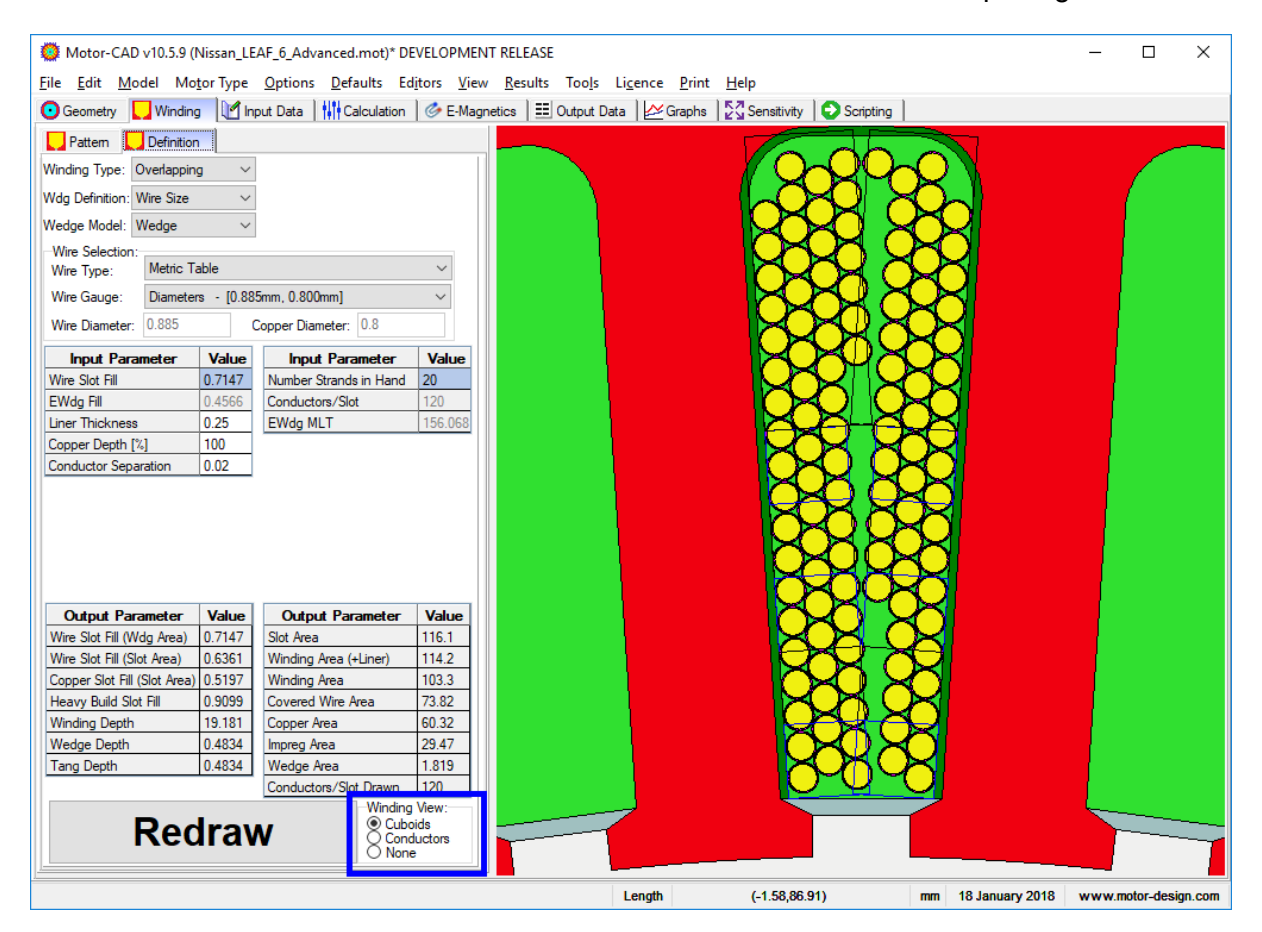

When using the electromagnetic model only, increasing the number of cuboids does not affect the calculation time and therefore it would be recommended to use 20 cuboids (same as the number of strands in hand) for increased accuracy. However, in the thermal model, increasing the number of cuboids will increase the complexity of the thermal circuit and therefore the amount of time taken to solve the model. We have therefore chosen 6 cuboids as a compromise between the accuracy and thermal calculation time.

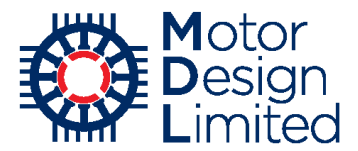

We will now solve the electromagnetic model to see the resulting losses. AC effects are more significant at higher speeds, so we therefore choose a high-speed operating point. We choose the following:

| Parameter     | Value | Units    |
|---------------|-------|----------|
| Shaft Speed   | 6000  | rpm      |
| Peak Current  | 200   | А        |
| Phase Advance | 65    | Elec deg |

#### Ensure that the **Torque** calculation is enabled and **Solve** the model.

| Motor-CAD v10.5.9 (Nissan_LEAF_6_Advanced<br>File Edit Model Motor Type Options Defa | .mot)* DEVELOPMENT RELEASE<br>aults Ed <u>i</u> tors <u>V</u> iew <u>R</u> esults | Too <u>l</u> s Li <u>c</u> ence | <u>Print H</u> elp                  | _        |            | ×       |
|--------------------------------------------------------------------------------------|-----------------------------------------------------------------------------------|---------------------------------|-------------------------------------|----------|------------|---------|
| 🖸 Geometry 🛛 🌄 Winding 🗎 🗹 Input Data 👫 Ca                                           | Iculation 🛛 🤣 E-Magnetics 🛛 🧮 C                                                   | Dutput Data 🛛 🚧 G               | raphs 🛛 🖓 Sensitivity 📄 🕤 Scripting |          |            |         |
| Drive:                                                                               | Temperatures:                                                                     |                                 | Performance Tests:                  |          |            |         |
| Shaft Speed [RPM]: 6000                                                              | Stator Winding Temperature:                                                       | 65                              | Single operating points:            |          |            |         |
| Line Current Definition:                                                             | Magnet Temperature:                                                               | 65                              | Open Circuit                        |          |            |         |
| Peak     RMS                                                                         | Stator Lamination Temperature:                                                    | 20                              | ✓ Q axis current only               |          |            |         |
| O RMS Current Density                                                                | Rotor Lamination Temperature:                                                     | 20                              | Of Eddu                             |          |            |         |
| Peak Current: 200                                                                    | Stator Sleeve Temperature:                                                        | 20                              | Open Circuit:                       |          |            |         |
| BMS Current: 141.4                                                                   | Rotor Banding Temperature:                                                        | 20                              |                                     |          |            |         |
| RMS Current Density: 7.034                                                           | Shaft Temperature:                                                                | 20                              |                                     |          |            |         |
| DC Bus Voltage: 375                                                                  | Stator Wedge Temperature:                                                         | 20                              | On Load:                            |          |            |         |
| Phase Advance [elec deg]: 65                                                         | - EMagnetics - Thermal Coup                                                       | lina.                           | ✓ Torque                            |          |            |         |
| Drive:                                                                               | Linkage Options:                                                                  | ing.                            | Torque Speed Curve                  |          |            |         |
| <ul> <li>Sine</li> </ul>                                                             | $\bigcirc$ E-Magnetics Losses $\rightarrow$ The                                   | rmal                            |                                     |          |            |         |
| ○ Square                                                                             | ○ E-Magnetics ← Thermal Te                                                        | emperatures                     | Electromagnetic Forces              |          |            |         |
| Custom                                                                               | Iterate to Converged Solution                                                     | n                               | Parameters:                         |          |            |         |
| Winding Connection:                                                                  | Skew                                                                              |                                 | Self and Mutual Inductances         |          |            |         |
| Star Connection (default)                                                            | Skew Type: Stator Ske                                                             | w: 0                            | Transient:                          |          |            |         |
| O Delta Connection                                                                   | Stator Botor slice                                                                | es: 1                           | Sudden short-circuit                |          |            |         |
| Magnetisation:<br>Parallel                                                           | ORotor                                                                            |                                 | Solve E-Magnetic Model              |          |            |         |
|                                                                                      |                                                                                   |                                 | Cancel Solving                      |          |            |         |
|                                                                                      |                                                                                   |                                 |                                     |          |            |         |
|                                                                                      |                                                                                   |                                 |                                     |          |            |         |
|                                                                                      |                                                                                   | Length                          | (-161.30,105.70) mm 19 January      | 2018 www | .motor-des | ign.com |

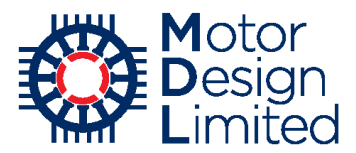

Once the solving is completed, we can see the calculated losses under the **Output Data -> Losses** tab. In the left-hand table, the total **AC Copper Loss** is reported at the top of the table. We can scroll down to see full details of the calculated AC losses, including a breakdown of the losses in individual cuboids.

| 🖸 Geometry 🛛 🌄 Winding 🗎 🛃 Input Data 💧 🚻            | Calculation 💧 🌝 E-Ma | gnetics 📃 Outpu   | t Data 🛛 🖉 Gra | phs 🛛 🔁 Sensitivity 🔂 Scripting | 1     |       |   |
|------------------------------------------------------|----------------------|-------------------|----------------|---------------------------------|-------|-------|---|
| 🔨 Drive 🛛 🏈 E-Magnetics 🗎 🎝 Phasor Diagram           | 🌞 Losses 📘 Wir       | nding 🛛 📥 Materia | ls             |                                 |       |       |   |
| Variable                                             | Value                | Units             | ^              | Variable                        | Value | Units | ^ |
| DC States Copper Less (on lead)                      | con                  | Watto.            |                |                                 |       |       | - |
| AC Copper Loss (Hybrid)(Total)                       | 374.2                | Watts             |                |                                 |       |       |   |
| Magnet Loss (on load)                                | 5,144                | vvatts            | -              |                                 |       |       |   |
| Stator iron Loss [total] (adjusted) (on load)        | 596.5                | Watts             |                |                                 |       |       |   |
| Rotor iron Loss [total] (adjusted) (on load)         | 21.72                | Watts             |                |                                 |       |       |   |
| Wedge Loss (on load)                                 | 0                    | Watts             |                |                                 |       |       |   |
| Windage Loss (user input)                            | 0                    | Watts             |                |                                 |       |       |   |
| Shaft Loss [total] (on load)                         | 0                    | Watts             |                |                                 |       |       |   |
|                                                      |                      |                   |                |                                 |       |       |   |
| Total Losses (on load)                               | 1688                 | Watts             |                |                                 |       |       | _ |
| Magnet Loss Factor                                   | 0.1983               |                   |                |                                 |       |       |   |
| Magnet Loss (on load)                                | 5.144                | Watts             |                |                                 |       |       |   |
| Stator back iron Loss [hysteresis - fundamental] (on | 74.94                | Watts             |                |                                 |       |       |   |
| Stator back iron Loss [hysteresis - minor loops] (on | 1.787                | Watts             |                |                                 |       |       |   |
| Stator back iron Loss [hysteresis] (on load)         | 76.73                | Watts             |                |                                 |       |       |   |
| Stator back iron Loss [eddy] (on load)               | 42.06                | Watts             |                |                                 |       |       |   |
| Stator back iron Loss [excess] (on load)             | 0                    | Watts             |                |                                 |       |       |   |
| Stator back iron Loss [total] (on load)              | 118.8                | Watts             |                |                                 |       |       |   |
| Stator back iron Loss [total] (adjusted) (on load)   | 178.2                | Watts             |                |                                 |       |       |   |
| Stator tooth Loss [hysteresis - fundamental] (on     | 132.9                | Watts             |                |                                 |       |       |   |
| Stator tooth Loss [hysteresis - minor loops] (on     | 29.09                | Watts             |                |                                 |       |       |   |
| Stator tooth Loss [hysteresis] (on load)             | 162                  | Watts             |                |                                 |       |       |   |
| Stator tooth Loss [eddy] (on load)                   | 116.9                | Watts             |                |                                 |       |       |   |
| Stator tooth Loss [excess] (on load)                 | 0                    | Watts             |                |                                 |       |       |   |
| Stator tooth Loss [total] (on load)                  | 278.9                | Watts             |                |                                 |       |       |   |
| Stator tooth Loss [total] (adjusted) (on load)       | 418.3                | Watts             |                |                                 |       |       |   |
| States inc. Loss Batall (on load)                    | 207.7                | Mana              |                |                                 |       |       |   |

| Geometry Winding Mont Data                   | Calculation Calculation | netice EE Output D             | ata | Graphe 57 Sensitivity Scripting        |       |       |   |
|----------------------------------------------|-------------------------|--------------------------------|-----|----------------------------------------|-------|-------|---|
|                                              |                         | dina 🖉 Materiala               | )   | E arabite   E 2 contentity   Contentia |       |       |   |
| Unive   Se E-Magnetics   25 Phasor Diagram   | TOSSES                  | aing   <del>er</del> Materiais |     |                                        | 1     |       | _ |
| Variable                                     | Value                   | Units                          | ^   | Variable                               | Value | Units | ^ |
| Rotor iron Loss [total] (on load)            | 14.48                   | Watts                          |     |                                        |       |       |   |
| Rotor Iron Loss Build Factor                 | 1.5                     |                                |     |                                        |       |       |   |
| Rotor iron Loss [total] (adjusted) (on load) | 21.72                   | Watts                          |     |                                        |       |       |   |
|                                              |                         |                                |     |                                        |       |       |   |
| Shaft Loss [eddy] (on load)                  | 0                       | Watts                          |     |                                        |       |       |   |
|                                              |                         |                                |     |                                        |       |       |   |
| AC Copper Loss (Hybrid)(Total)               | 374.2                   | Watts                          |     |                                        |       |       |   |
| AC Copper Loss (Hybrid)(Left Total)          | 170.3                   | Watts                          |     |                                        |       |       |   |
| AC Copper Loss (Hybrid)(Right Total)         | 203.9                   | Watts                          |     |                                        |       |       |   |
|                                              |                         |                                |     |                                        |       |       |   |
| AC Copper Loss (Hybrid method) (C1)          | 26.32                   | Watts                          |     |                                        |       |       |   |
| AC Copper Loss (Hybrid method) (C2)          | 27.35                   | Watts                          |     |                                        |       |       |   |
| AC Copper Loss (Hybrid method) (C3)          | 43.34                   | Watts                          |     |                                        |       |       |   |
| AC Copper Loss (Hybrid method) (C4)          | 63.65                   | Watts                          |     |                                        |       |       |   |
| AC Copper Loss (Hybrid method) (C5)          | 90.24                   | Watts                          |     |                                        |       |       |   |
| AC Copper Loss (Hybrid method) (C6)          | 123.3                   | Watts                          |     |                                        |       |       |   |
|                                              |                         |                                |     |                                        |       |       |   |
| AC Copper Loss (flux density) (C1)           | 0.01867                 | Tesla                          |     |                                        |       |       |   |
| AC Copper Loss (flux density) (C2)           | 0.0448                  | Tesla                          |     |                                        |       |       |   |
| AC Copper Loss (flux density) (C3)           | 0.0564                  | Tesla                          |     |                                        |       |       |   |
| AC Copper Loss (flux density) (C4)           | 0.06834                 | Tesla                          |     |                                        |       |       |   |
| AC Copper Loss (flux density) (C5)           | 0.08145                 | Tesla                          |     |                                        |       |       |   |
| AC Copper Loss (flux density) (C6)           | 0.09505                 | Tesla                          |     |                                        |       |       |   |
|                                              |                         |                                |     |                                        |       |       |   |
| AC Copper Loss proportion (C1)               | 0.5161                  |                                |     |                                        |       |       |   |
| AC Copper Loss proportion (C2)               | 0.09677                 |                                |     |                                        |       |       |   |
| AC Copper Loss proportion (C3)               | 0.09677                 |                                |     |                                        |       |       |   |
| AC Copper Loss proportion (C4)               | 0.09677                 |                                |     |                                        |       |       |   |
| AC Copper Loss proportion (C5)               | 0.09677                 |                                |     |                                        |       |       |   |
| AC Copper Loss proportion (C6)               | 0.09677                 |                                |     |                                        |       |       |   |

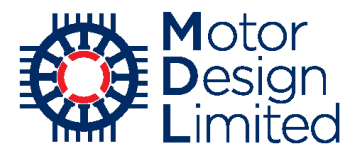

We can see the impact of the AC losses, including the distribution across the cuboids, on the machine temperatures by solving the thermal model for this operating point. In the **Calculation** tab, we set **EMagnetics - Thermal Coupling** to **E-Magnetics Losses -> Thermal**. This transfers the calculated losses into the thermal model – note that we do not need to solve the e-magnetic model again.

| O Motor-CAD v10.5.9 (Nissan_LEAF_6_Advanced.r    | not)* DEVELOPMENT RELEASE                                      |                                 |                            |                    |                 | -     |            | ×      |
|--------------------------------------------------|----------------------------------------------------------------|---------------------------------|----------------------------|--------------------|-----------------|-------|------------|--------|
| <u>File Edit Model Motor Type Options D</u> efau | ults Ed <u>i</u> tors <u>V</u> iew <u>R</u> esults             | Too <u>l</u> s Li <u>c</u> ence | <u>P</u> rint <u>H</u> elp |                    |                 |       |            |        |
| 💽 Geometry 🛛 🌄 Winding 🗎 🕼 Input Data 👫 Calc     | culation 🛛 🔗 E-Magnetics 🛛 🇮 🕻                                 | Output Data 🛛 🔛 🛛               | àraphs 🛛 🚰 Sensitivity     | Scripting          |                 |       |            |        |
| Drive:                                           | Temperatures:                                                  |                                 | Performance To             | ests:              |                 |       |            |        |
| Shaft Speed [RPM]: 6000                          | Stator Winding Temperature:                                    | 65                              | Single operating           | points.            |                 |       |            |        |
| Line Current Definition:                         | Magnet Temperature:                                            | 65                              |                            | rt oply            |                 |       |            |        |
|                                                  | Stator Lamination Temperature:                                 | 20                              | ✓ Q axis current           | it only            |                 |       |            |        |
| O RMS Current Density                            | Rotor Lamination Temperature:                                  | 20                              |                            |                    |                 |       |            |        |
| Peak Current: 200                                | Stator Sleeve Temperature:                                     | 20                              | Open Circuit:              |                    |                 |       |            |        |
| RMS Current: 141.4                               | Rotor Banding Temperature:                                     | 20                              |                            | que                |                 |       |            |        |
| RMS Current Density: 7.034                       | Shaft Temperature:                                             | 20                              | Electromagn                | etic Forces        |                 |       |            |        |
| DC Bus Voltage: 375                              | Stator Wedge Temperature:                                      | 20                              | On Load:                   |                    |                 |       |            |        |
| Phase Advance [elec deg]: 65                     | EMagnetics - Thermal Coup                                      | ling:                           | ✓ Torque                   |                    |                 |       |            |        |
| Drive:                                           | Linkage Options:                                               |                                 | Torque Spee                | ed Curve           |                 |       |            |        |
| Drive Mode:                                      | O No coupling (default)                                        |                                 | Demagnetiza                | ation              |                 |       |            |        |
| Sausa                                            | ● E-Magnetics Losses → The<br>O E Magnetics ( Thermal T        | emal                            | Electromagn                | etic Forces        |                 |       |            |        |
|                                                  | O E-Magnetics ← Thermain in<br>O Iterate to Converged Solution | on                              |                            |                    |                 |       |            |        |
| Caston                                           |                                                                |                                 | Parameters:                |                    |                 |       |            |        |
| Winding Connection:                              | Glamm                                                          |                                 | Self and Mut               | tual Inductances   |                 |       |            |        |
| Star Connection (default)                        | Skew Type:                                                     | 0                               | Transient:                 |                    |                 |       |            |        |
| O Delta Connection                               | None (default)     Stator Ske                                  | ew: U                           | Sudden shore               | t-circuit          |                 |       |            |        |
|                                                  | O Stator<br>O Rotor                                            | es: 1                           |                            |                    |                 |       |            |        |
| Magnetisation:<br>Parallel                       |                                                                |                                 | Solve                      | e E-Magnetic Model |                 |       |            |        |
| ◯ Radial                                         |                                                                |                                 |                            |                    |                 |       |            |        |
| O Halbach Continuous Ring Array                  |                                                                |                                 | (                          | Cancel Solving     |                 |       |            |        |
| 🔿 Halbach Sinusoidal Array                       |                                                                |                                 |                            |                    |                 |       |            |        |
|                                                  |                                                                |                                 |                            |                    |                 |       |            |        |
|                                                  |                                                                |                                 |                            |                    |                 |       |            |        |
|                                                  |                                                                |                                 |                            |                    |                 |       |            |        |
|                                                  |                                                                |                                 |                            |                    |                 |       |            |        |
|                                                  |                                                                | Length                          | (-161.30,10                | 5.70) mm           | 19 January 2018 | www.m | otor-desig | gn.com |

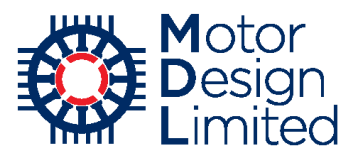

Now switch to the thermal model and view the losses under **Input Data -> Losses -> Loss Models**. The AC losses are labelled as **Loss [Stator Copper Freq Comp]**.

| Motor-CAD v10.5.9 (Nissan      | LEAE 6 Adva       | anced.mot)* DEV  | FLOPMENT F    | RELEASE         |                   |                                                              | — п                      | ×       |
|--------------------------------|-------------------|------------------|---------------|-----------------|-------------------|--------------------------------------------------------------|--------------------------|---------|
| File Fulls Mandal Master Tor   | . Outions         | Defender Edia    |               | Decultor To     | -la Liana D       | int Hala                                                     |                          |         |
|                                | e <u>o</u> ptions | Defaults Edit    | E –           | Nesults 10      | ois Licence P     |                                                              |                          |         |
| Geometry Winding               | Input Data        | Calculation      | F Temperatu   | ires   🎫 Out    | iput Data   🖄 Tra | insient Graph   2 Sensitivity   2 Scripting   💢 Flow         |                          |         |
| 🔆 Cooling 🌞 Losses  🔬 M        | laterials 🛛 🚺     | Interfaces 🛛 😭 F | Radiation 🛛 👬 | Natural Conv    | rection 🛛 🚰 Housi | ing Water Jacket 🛛 💠 End Space 🛛 🎦 Duty Cycle 🛛 🏠 Settings 🗍 | i 🐣 Material da          | ata 🔸 🕨 |
| Loss Models                    | ibution           |                  |               |                 |                   |                                                              |                          |         |
| Loss Variation with Speed:     |                   |                  |               |                 |                   | Copper Loss Variation with Temperature:                      |                          |         |
|                                | _coe              | f[A] Speed       | Dependent Lo  | osses           |                   | Copper Losses Vary with Temperature                          |                          |         |
| P[speed] = P[input] x Shaf     | t Speed           | Shaft Spe        | ed[mm]        |                 | 6000              | Winding Temperature at which Stator Copper Losses Input:     | 65                       |         |
| L oper                         | aluci 1           | Single           | value of Spee | d[REE] [mm]     | 6000              |                                                              |                          |         |
|                                |                   |                  |               | aft in 1 fibrid |                   |                                                              |                          |         |
| Component                      | P[Input]          | Speed[REF]       | coef[A]       | W/kg            | P[speed]          | Loss Variation with Temperature & Load:                      |                          |         |
|                                |                   |                  |               |                 |                   | Losses Vary with Temperature & Load                          |                          |         |
| Units                          | Watts             | rpm              |               | W/kg            | Watts             | Contant Torque or Constant Current                           |                          |         |
| Loss [Stator Copper]           | 690               | 6000             | 0             | 112.1           | 690               | Constant Torque                                              |                          |         |
| Loss [Stator Copper Freq Comp] | 374.2             | 6000             | 0             | 60.79           | 374.2             | Winding Temperature - Tw(i/p):                               | 65                       |         |
| Loss [Stator Back Iron]        | 178.2             | 6000             | 0             | 21.57           | 178.2             | Magnet Temperature - Tm(i/p):                                | 65                       |         |
| Loss [Stator Tooth]            | 418.3             | 6000             | 0             | 79.77           | 418.3             | Shaft Torque [Nm] (@Pcu defined):                            | 78.02                    |         |
| Loss [Magnet]                  | 5.144             | 6000             | 0             | 2.618           | 5.144             | Motor Current [Arms] (@Pcu defined);                         | 141.4                    |         |
| Loss [Embedded Magnet Pole]    | 19.57             | 6000             | 0             | 3.954           | 19.57             | Torque Constant [Nm/A]                                       | 0 5517                   |         |
| Loss [Rotor Back Iron]         | 2.146             | 6000             | 0             | 0.4628          | 2.146             | Charle Constant (Minoria)                                    | 1                        |         |
| Loss [Friction - F Bearing]    | 0                 | 3000             | 0             | 0               | 0                 | Steady State Torque & Current Multiplier.                    | 1                        |         |
| Loss [Friction - R Bearing]    | 0                 | 3000             | 0             | 0               | 0                 | Rph @Tw(i/p):                                                | 0.0115                   |         |
| Loss [Windage]                 | 0                 | 3000             | 0             | 0               | 0                 | Magnet Temperature Coefficient Br:                           | -0.12                    |         |
| Loss (windage) (Ext Fan)       | 0                 | 3000             | U             | U               | U                 | Phases:                                                      | 3                        |         |
|                                |                   |                  |               |                 |                   | Losses Notes:                                                |                          |         |
|                                |                   |                  |               |                 |                   | Type in user Losses notes here                               |                          | ~       |
|                                |                   |                  |               |                 |                   |                                                              |                          |         |
|                                |                   |                  |               |                 |                   |                                                              |                          |         |
|                                |                   |                  |               |                 |                   |                                                              |                          |         |
|                                |                   |                  |               |                 |                   |                                                              |                          |         |
|                                |                   |                  |               |                 |                   |                                                              |                          |         |
|                                |                   |                  |               |                 |                   |                                                              |                          |         |
|                                |                   |                  |               |                 |                   |                                                              |                          |         |
|                                | Ch                | eck D            | ata           |                 |                   | <                                                            |                          | >       |
|                                |                   |                  |               |                 |                   |                                                              |                          | _       |
| [*                             |                   |                  |               |                 | Length            | ( C2 30 01 02) 25 J 2010                                     | and an also of the state |         |

We can see the AC loss distribution over the cuboids under **Input Data -> Settings -> Losses** -> **Proximity**. This distribution is taken from the e-magnetic results.

| <ul> <li>Motor-CAD v10.5.9 (Nissan_LEAF_6_Adva<br/>File Edit Model Motor Type Options</li> <li>Geometry Winding Input Data</li> <li>Cooling Losses Advantata</li> <li>Models Geometry Winding Search</li> <li>Winding Proximity Losses:</li> </ul> | Inced.mot)* D<br>Defaults E<br>Calculation<br>Interfaces | DEVELOPMEN<br>idjtors Viev<br>V Tempe<br>Radiation | NT RELEASE<br>v <u>R</u> esults<br>ratures 1 | Tools Li <u>c</u> ence Pri<br>Dutput Data   ⊉ Trar<br>nvection   ∰ Housin<br>  � End Space   € | nt <u>H</u> elp<br>Isient Graph   🚰<br>g Water Jacket   C<br>; Convergence   a | Sensitivity   🖸 | Scripting   😂 Fli<br>  🚰 Duty Cycle<br>🛦 Miscellaneous | ow<br>Settings | M | laterial da | × |
|----------------------------------------------------------------------------------------------------|----------------------------------------------------------|----------------------------------------------------|----------------------------------------------|------------------------------------------------------------------------------------------------|--------------------------------------------------------------------------------|-----------------|--------------------------------------------------------|----------------|---|-------------|---|
| Proximity Losses:                                                                                                    | Cuboid Size                                              | s:                                                 |                                              | Proximity Losses:                                                                              |                                                                                |                 |                                                        |                |   |             |   |
| Proximity Loss Model:<br>O None (default)                                                                                                    |                                                          | e:<br>tic (old method<br>(upor upluop)             | i)                                           | Cuboid No.                                                                                     | AC Loss<br>Proportion                                                          | 1               |                                                        |                |   |             |   |
| Hybrid FEA                                                                                                    | Automat                                                  | tic (default)                                      |                                              | 1                                                                                              | 0.0703425                                                                      |                 |                                                        |                |   |             |   |
| O Full FEA (beta version)                                                                                                    | Skewed                                                   | distribution                                       |                                              | 2                                                                                              | 0.0730798                                                                      | 1               |                                                        |                |   |             |   |
| Bundle Dimensions:                                                                                                    | Number of                                                | Cuboids: 6                                         |                                              | 3                                                                                              | 0.115816                                                                       |                 |                                                        |                |   |             |   |
| Include Bundle Effect                                                                                                    |                                                          |                                                    |                                              | 4                                                                                              | 0.170074                                                                       | -               |                                                        |                |   |             |   |
| Bundle Aspect ratio: 1                                                                                                    | Cuboid                                                   | Width                                              | Height                                       | 6                                                                                              | 0.329537                                                                       |                 |                                                        |                |   |             |   |
| Variation with temperature                                                                                                    | 1                                                        | 3.13516                                            | 8.52515                                      |                                                                                                |                                                                                | 1               |                                                        |                |   |             |   |
|                                                                                                    | 2                                                        | 2.35137                                            | 2.13129                                      |                                                                                                |                                                                                |                 |                                                        |                |   |             |   |
| Temperature Exponent: 0.5                                                                                                    | 3                                                        | 2.35137                                            | 2.13129                                      |                                                                                                |                                                                                |                 |                                                        |                |   |             |   |
|                                                                                                    | 4                                                        | 2.35137                                            | 2.13129                                      |                                                                                                |                                                                                |                 |                                                        |                |   |             |   |
|                                                                                                    | 5                                                        | 2.35137                                            | 2.13129                                      |                                                                                                |                                                                                |                 |                                                        |                |   |             |   |
|                                                                                                    | 6                                                        | 2.35137                                            | 2.13129                                      |                                                                                                |                                                                                |                 |                                                        |                |   |             |   |
|                                                                                                    |                                                          |                                                    |                                              |                                                                                                |                                                                                |                 |                                                        |                |   |             |   |

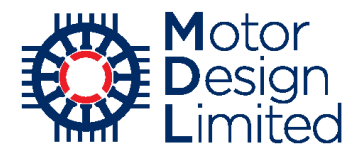

We now go to the **Calculation** tab, set the **Calculation Type** to **Steady State** and solve the thermal model.

| 💭 Motor-CAD v10.5.9 (Nissan_LEAF_6_Advanced   | .mot)* DEVELOPMENT RELEASE                                                                                                    | - | $\times$ |
|-----------------------------------------------|----------------------------------------------------------------------------------------------------|---|----------|
| <u>File Edit Model Motor Type Options Def</u> | aults Ed <u>i</u> tors <u>V</u> iew <u>R</u> esults Too <u>l</u> s Li <u>c</u> ence <u>P</u> rint <u>H</u> elp                                                                             |   |          |
| 💽 Geometry 🛛 🌄 Winding 🛛 🕼 Input Data 🛛 👫 Ca  | Iculation 🗜 Temperatures 🗄 Output Data 🔯 Sensitivity 🕞 Scripting 🖾 Flow                                                                                                    |   |          |
| - Calculation:                                | Model Options:                                                                                                    |   |          |
| Calculation Type:                             | Model Size:                                                                                                    |   |          |
| Steady State                                  | Full model (default)                                                                                                    |   |          |
| ⊖ Transient                                   | O Reduced node model                                                                                                    |   |          |
| Solve Thermal Model                           | Model Type:<br>③ 3D model (default)<br>〇 2D model for FEA calibration                                                                                                    |   |          |
|                                               | EMagnetics - Thermal Coupling:<br>Linkage Options:<br>○ No coupling (default)<br>④ E-Magnetics Losses → Thermal<br>○ E-Magnetics ← Thermal Temperatures<br>○ Iterate to Converged Solution |   |          |

In the OutputData->**Temperatures -> Winding Temperature Graph** tab we can see the temperature distribution from the slot opening to slot bottom. For each cuboid we have the temperature in the winding and in the stator tooth. We can see the temperature increasing towards the slot opening.

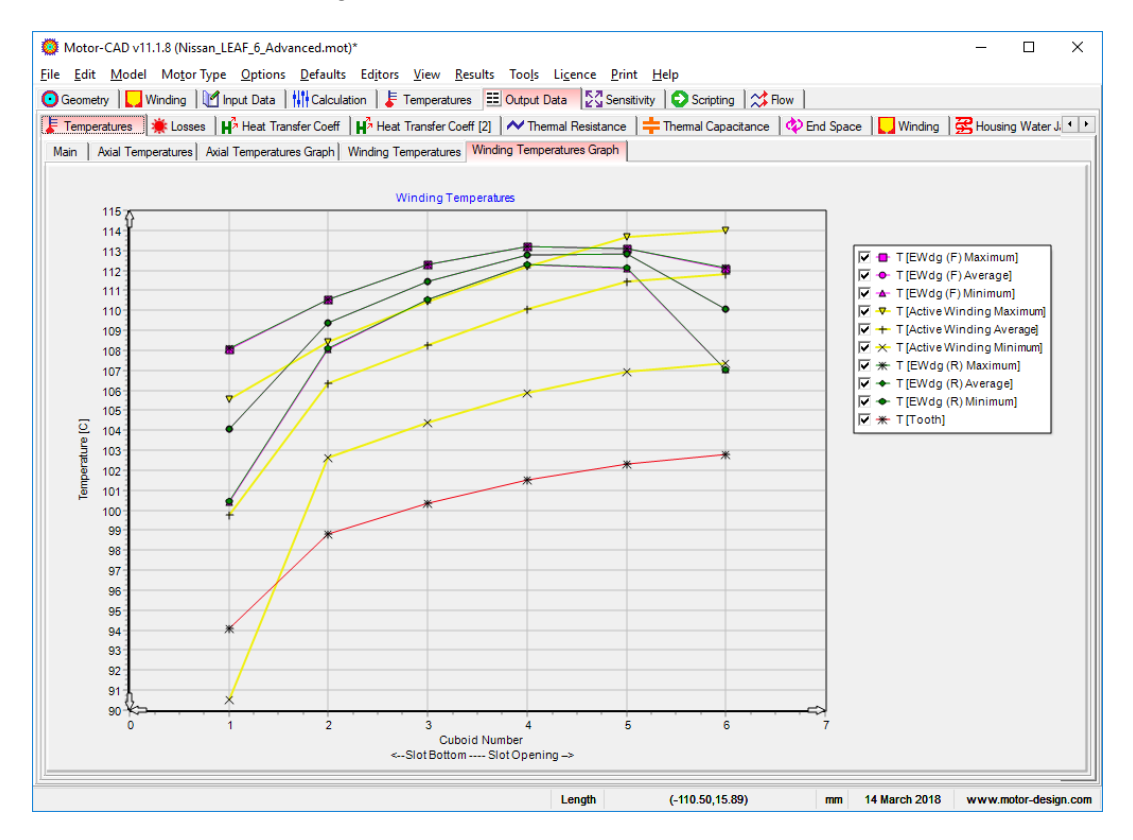

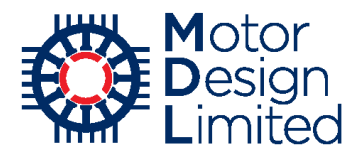

In the **Temperatures -> Schematic -> Detail -> Circuit** tab, we can see the distribution of the losses in the thermal network. Note that we have used the **Plot Options** to display only the **Power Source Value** on the drawing.

| Motor-CAD v10.5.9 (Nissan_LEAF_6_Advanced.mot)* DEVELOPMENT RELEASE                                                                                                    |
|----------------------------------------------------------------------------------------------------|
| Eile Edit Model Motor Type Options Defaults Editors View Results Tools Ligence Print Help                                                                                                    |
| 🖸 Geometry   🚰 Winding   🖉 Input Data   🎼 Calculation   🖡 Temperatures 📑 Output Data   🖓 Sensitivity   🖸 Scripting   💥 Flow                                                                                                    |
| Schematic O Radial 🖶 Axial Axial FEA Kitor Vi Validation                                                                                                    |
|                                                                                                    |
| Circuit Editor                                                                                                    |
|                                                                                                    |
| Seady-State<br>Feet Vew<br>Power<br>Debted<br>Power<br>Debted |
|                                                                                                    |
|                                                                                                    |
| 5.14/                                                                                                    |
|                                                                                                    |
|                                                                                                    |
|                                                                                                    |
|                                                                                                    |
| 1                                                                                                    |

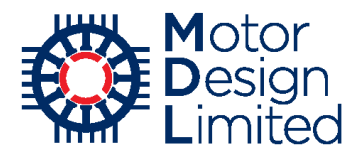

Note: now that we have included the proximity losses in the model, the thermal duty cycle data previously saved to an external file is no longer valid since it will not contain the proximity loss data. We therefore need to remove the external duty cycle data file that we saved in section 7.iv. Under **Input Data -> Duty Cycle -> Definition**, use the **Clear Data** button to clear the external duty cycle data.

| <b>0</b> N   | lotor-(                                                                                                    | CAD v10        | .5.9 (Nissa                     | n_LEAF_6_4                            | Advanced.m        | not)* DEVELC                     | OPMENT RE                                | ELEASE                     |                               |                                    |                                              |                              |                             |                                   |                            | -                |                |
|--------------|----------------------------------------------------------------------------------------------------|----------------|---------------------------------|---------------------------------------|-------------------|----------------------------------|------------------------------------------|----------------------------|-------------------------------|------------------------------------|----------------------------------------------|------------------------------|-----------------------------|-----------------------------------|----------------------------|------------------|----------------|
| <u>F</u> ile | <u>E</u> dit                                                                                                    | Model          | Motor T                         | /pe <u>O</u> ptio                     | ons <u>D</u> efau | Its Editors                      | <u>V</u> iew <u>R</u>                    | esults To                  | o <u>l</u> s Li <u>c</u> ence | e <u>P</u> rint                    | <u>H</u> elp                                 |                              |                             |                                   |                            |                  |                |
| 🖸 G          | eometry                                                                                                    | / 🗌 🗸          | Vinding                         | 🖞 Input Data                          | a Calc            | ulation 🛛 よ                      | Temperatur                               | es 🛛 🖽 Ou                  | tput Data 🛛 🛃                 | Transient                          | t Graph 🛛 🔀                                  | Sensitivity                  | 🔁 Scriptir                  | ng 🛛 💙 Flov                       | v                          |                  |                |
| ₩0           | ooling                                                                                                    | 🔆 La           | sses                            | Materials                             | 1 Interface       | es 🛛 🍘 Radia                     | ation                                    | Natural Conv               | vection 🛛 🛃                   | Housing W                          | ater Jacket                                  | 💠 End Sp                     | ace [ Du                    | ity Cycle                         | Settings                   | Aate             | erial data 🔸 🕨 |
| 0            | Settinas                                                                                                    | ; <b>1</b> F ( | efinition                       |                                       |                   |                                  |                                          |                            |                               |                                    |                                              |                              |                             |                                   |                            |                  |                |
| Du           | ty Cyc                                                                                                    | le Data        | . '                             |                                       |                   |                                  |                                          |                            |                               |                                    |                                              |                              |                             |                                   |                            |                  |                |
|              | s [Watts]                                                                                                    | 0-1            | ▼ ● State<br>▼ ● Mag<br>▼ ◆ Rea | or Copper L<br>net Loss<br>Bearing Lo | 055<br>55         | I ▲ St<br>V R<br>V ♦ W           | ator Coppe<br>otor Back In<br>indage Los | r Freq Com<br>on Loss<br>s | p Loss V *                    | Stator Bac<br>Magnet Po<br>Windage | k Iron Loss<br>ble Iron Loss<br>Ext Fan Loss | 22                           | ◆ Stator 1<br>★ Front B     | Footh Iron L<br>earing Loss       | .088                       |                  | -              |
|              | Losse                                                                                                    | 0              | 0.05                            | 0.1 0.1                               | 5 0.2             | 0.25 0                           | .3 0.35                                  | 0.4                        | 0.45 0.5<br>Time[s            | 0.55<br>ecs]                       | 0.6 0                                        | .65 0.7                      | 0.75                        | 0.8 0.6                           | 35 0.9                     | 0.95             | 1              |
|              | Speed [rpm]                                                                                                    | 0-             |                                 |                                       |                   |                                  |                                          |                            |                               |                                    |                                              |                              |                             |                                   |                            |                  | •              |
|              | Cennery       Wridrag       Wridrag |                |                                 |                                       |                   |                                  |                                          |                            |                               |                                    |                                              |                              |                             |                                   |                            |                  |                |
| P            | eriod                                                                                                    | Bapse<br>Time  | d Time                          | Points                                | Stator<br>Copper  | Stator<br>Copper<br>Freq<br>Comp | Stator<br>Back<br>Iron                   | Stator<br>Tooth            | Magnet                        | Rotor<br>Back<br>Iron              | Embedde<br>d Magnet<br>Pole                  | Friction<br>Front<br>Bearing | Friction<br>Rear<br>Bearing | Windage                           | Windage<br>Exterior<br>Fan | Speed<br>[Start] | Speed<br>[End] |
| l            | Jnits                                                                                                    | secs           | secs                            | •                                     | Watts 🖿           | Watts 🖿                          | Watts 🗈                                  | Watts 🔺                    | Watts 🗈                       | Watts 🗈                            | Watts 🗶                                      | Watts 🔳                      | Watts 🗶                     | Watts 🔳                           | Watts 🖿                    | rpm 🗈            | rpm 🖿          |
|              | 1                                                                                                    | 1              | 1                               | 1                                     | 0                 | 0                                | 0                                        | 0                          | 0                             | 0                                  | 0                                            | 0                            | 0                           | 0                                 | 0                          | 0                | 0              |
| <<br>- Di    | ıty Cy                                                                                                    | cle Cor        | trol:                           |                                       |                   |                                  |                                          | Duty Cycle D               | Data Definition:              | Duty                               | Cycle pu or V                                | alue Input:                  | - External Di               | uty Cycle Dat                     | a:                         |                  | >              |
|              | Motor-CAD V10.59 (Nissan_LEAF_6_Advanced.mot)* DEVELOPMENT RELEAS       - □ >         le Edit Model Motor Type Options Refaults Editors View Besults Tools Ligence Print Help         Become Winding       Proot Data         Scoleng Winding       Proot Data         Scoleng Winding       Proot Data         Scoleng Winding       Proot Data         Winding       Materials         Timed Composition       Proot Data         Winding       Scoleng Winding         V Scoleng Winding       Materials         V Scoleng Winding       Winding         V Scoleng Winding       Materials         V Scoleng Winding       Materials         V Scoleng Winding       V Scoleng         V Scoleng       Winding         V Scoleng       V Scoleng         V Scoleng       V Scoleng         V Scoleng       V Scoleng         V Scoleng       V Scoleng         V Scoleng       V Scoleng         V Scoleng       V Scoleng         V Scoleng       V Scoleng         V Scoleng       V Scoleng         V Scoleng       V Scoleng         V Scoleng       V Scoleng         V Scoleng       V Scoleng         V Scoleng       V Scoleng                                                                                                    |                |                                 |                                       |                   |                                  |                                          |                            |                               |                                    |                                              |                              |                             |                                   |                            |                  |                |
|              | Add Period     Remove Period     Duty Cycle Data Definition:<br>O Torque (Fixed) - Speed<br>@ Loss - Speed<br>O Torque (Variable) - Speed     Duty Cycle Data Definition:<br>O Torque (Variable) - Speed                                                                                                    |                |                                 |                                       |                   |                                  |                                          |                            |                               |                                    |                                              | Load Da                      | ita S                       | <b>Save Data</b><br>Cycle Data ir | Clea                       | ar Data          |                |
|              |                                                                                                    |                |                                 |                                       |                   |                                  |                                          |                            | Lengt                         | 1                                  | (-146.90,6                                   | 56.88)                       | mm                          | 19 Janua                          | ry 2018                    | www.moto         | r-design.com   |

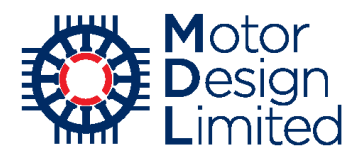

### iv. Lab Model with Advanced E-Magnetic Model

Now we need to re-build the Lab model taking into account the new geometry. Switch to the Lab context and go to the **Model Build -> Model Options** tab. Note that, by using the **FEA Map** option for the **Loss Model**, the AC losses are automatically included if they are enabled in the electromagnetic model.

Check the settings, ensure that both the **Saturation Model** and **Loss Model** build options are enabled, and click **Build Model**.

| Motor-CAD v10.5.9 (Nissan_LEAF_6_Advanced<br>File Edit Model Motor Type Options Def                                                                                                    | l.mot)* DEVELOPMENT RELEASE<br>aults Editors <u>V</u> iew <u>R</u> esults Tools Li <u>c</u> ence                                                                                                    | e <u>P</u> rint <u>H</u> elp |          |                                                                                                    | - 0                                                 | ×         |
|----------------------------------------------------------------------------------------------------|----------------------------------------------------------------------------------------------------|------------------------------|----------|----------------------------------------------------------------------------------------------------|-----------------------------------------------------|-----------|
| File Edit Model Motor Type Options Def<br>Model Build H Calculation @ Electromagne<br>Model Options Loss Model<br>Saturation Model:<br>Model Type:<br>Fixed Inductance Model<br>Saturation Model (Single Step)<br>Saturation Model (Full Cycle)<br>Model Resolution:<br>Coarse (15 points)<br>Fine (30 points)<br>Loss Model:<br>Model Type:<br>Neglect<br>Et Map (recommended)<br>Custom | aults Editors View Results Tools Ligence<br>tic F Thermal Parameters:<br>Pole Number: 8<br>Slot Number: 8<br>Winding Connection:<br>● Star Connection (default)<br>○ Delta Connection<br>Fixed Inductance Model:<br>Magnet Flux Linkage (vn): 73.34<br>D-Avis Inductance (Ld): 0.1592<br>Q-Avis Inductance (Ld): 0.3605<br>Short-Circuit Current (Isc): 402.6 | e Print Help                 | Settings | Method<br>30 points full<br>cycle<br>FEA Map<br>FEA Map<br>FEA Map<br>Addel<br>Method<br>Satu<br>Satu | Max Current<br>A (peak)<br>480<br>480<br>480<br>480 |           |
|                                                                                                    | Mot                                                                                                    | or-CAD Model Loaded Succe    | essfully |                                                                                                    |                                                     |           |
|                                                                                                    | Lengt                                                                                                    | n (0.671,1.418               | B) mm    | 19 January 201                                                                                                    | 8 www.motor-de                                      | esign.com |

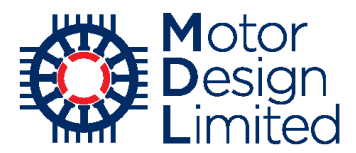

Under the **Calculation** tab, set the **Operating Mode** to **Motor** and check the other settings. Notice that the **Iron Loss Build Factors** specified in the E-Magnetic model are also used here

| Motor-CAD v10.5.9 (Nissan_LEAF_6_Advanced                                                                                                    | mot)* DEVELOPMENT RELEASE                                                                                                    | D:                                                                                                    | - 🗆 X |
|----------------------------------------------------------------------------------------------------|----------------------------------------------------------------------------------------------------|----------------------------------------------------------------------------------------------------|-------|
| File Edit Model Motor lype Options Def<br>Model Build                                                                                                    | aults Editors <u>V</u> iew <u>R</u> esults Tools Li <u>c</u> ence<br>ic ] <b>F</b> Thermal ] <mark>11:</mark> Duty Cycle ] ⊞ Operating Poi                                                                                                    | Print Help                                                                                                    |       |
| Drive:       DC Bus Voltage: 375         Maximum Modulation Index:       1         Operating Mode:       Image: 1         Operating Mode:       Image: 1         Operating Mode:       Image: 1         Operating Mode:       Image: 1         Operating Mode:       Image: 1         Operating Mode:       Image: 1         Image: 1       Image: 1         Operating Mode:       Image: 1         Image: 1       Image: 1         Image: 2       Image: 1         Image: 2       Image: 2         Image: 2       Image: 2         Imag | Losses:<br>Iron Loss Build Factors:<br>Stator [1.5 Rotor: [1.5<br>Hysteresis: 1 Eddy: 1<br>Magnet Loss Build Factor: 1<br>Mechanical Loss:<br>Calculation Type:<br>Neglect<br>(a) User Defined<br>Friction Loss: 150<br>Friction Loss Exponent: 1<br>Windage Loss Exponent: 2<br>Reference Speed: 1E4 | Scaling:         Tums / Coll:         Model build reference:         Resistance reference:         Calculation:         Calculation:         Stator Winding Temperature:         Reference temperature:         Reference temperature:         65         Calculation temperature:         Reference temperature:         Reference temperature:         Reference temperature:         Reference temperature:         Reference temperature:         Reference temperature:         Reference temperature:         65         Calculation temperature:         65         Calculation temperature:         65         Magnet Temperature:         65         Magnet Rux Coefficient:         -0.1345 |       |

Under the **Electromagnetic** tab, we check the settings and click **Calculate Emagnetic Performance** to generate the efficiency map.

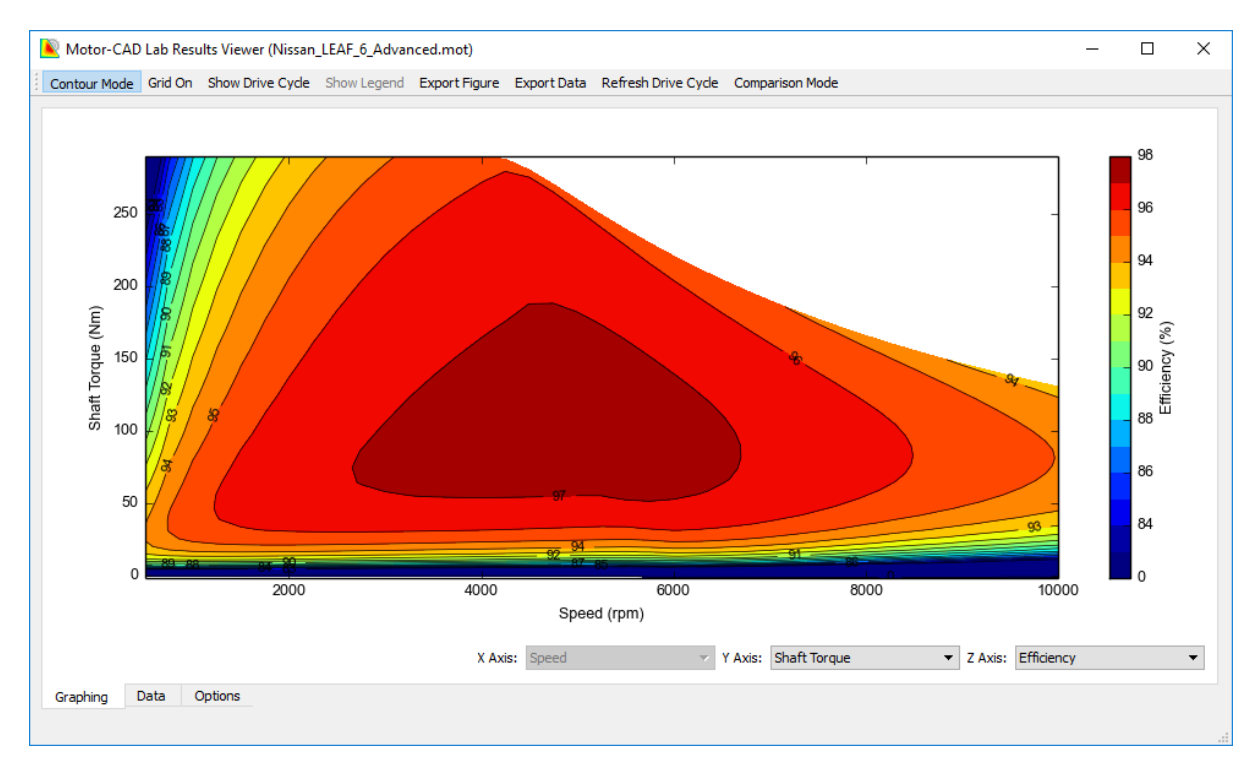

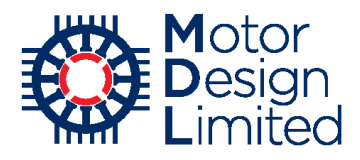

# 9. Advanced Thermal Modelling

We will now demonstrate some of the more advanced features of Motor-CAD's thermal model. Save the file with **Menu->File -> Save** and switch to the thermal model **Menu -> Model -> Thermal**.

## i. Slot Conduction and Winding Model Validation

The cuboidal model used in Motor-CAD for the heat transfer calculation within the slot can be calibrated with FEA simulations. The calibration of the cuboidal model consists in isolating the active winding from the end-effects, configuring power loss only in the active winding and comparing the thermal results of the model to the FEA results.

Under Input Data -> Losses -> Loss Models, we set losses only in the stator copper:

| Component            | Loss | Units |
|----------------------|------|-------|
| Loss [Stator Copper] | 5000 | W     |
| All other components | 0    | W     |

We also disable all loss variation with speed, temperature and load. This enables accurate calibration of the model at a single operating point.

| OMOTORIA MATERIA MATER | _LEAF_6_Advar      | nced.mot)*                     |                  |                    |                                        | ×                                                                             |
|----------------------------------------------------------------------------------------------------|--------------------|--------------------------------|------------------|--------------------|----------------------------------------|-------------------------------------------------------------------------------|
| <u>File Edit Motel Motor Typ</u>                                                                                                    | oe <u>O</u> ptions | <u>D</u> efaults Ed <u>i</u> t | ors <u>V</u> iew | <u>R</u> esults To | o <u>l</u> s Li <u>c</u> ence <u>P</u> | 2rint <u>H</u> elp                                                            |
| 🖸 Geometry 📘 Winding 📗                                                                                                    | Input Data         | Calculation                    | F Temperatu      | ures 🔠 Out         | put Data                               | ensitivity 🔁 Scripting 🛛 🗱 Flow                                               |
| 🗱 Cooling 🏾 🜞 Losses 🔹 M                                                                                                    | laterials          | terfaces 🛛 🍘 F                 | Radiation        | Natural Conv       | ection                                 | sing Water Jacket 🛛 💠 End Space 🛛 🏪 Duty Cycle 🗎 🏠 Settings 🗋 🐣 Material data |
| Loss Models                                                                                                    | ibution            |                                |                  |                    |                                        |                                                                               |
| Loss Variation with Speed:                                                                                                    |                    | _                              |                  |                    |                                        | Copper Loss Variation with Temperature.                                       |
|                                                                                                    | coef[              | A] Speed                       | Dependent Lo     | osses              |                                        | Copper Losses Vary with Temperature                                           |
| P[speed] = P[input] x Shat                                                                                                    | t Speed            | Shaft Spe                      | ed[mm]           |                    | 6000                                   | Winding Temperature at which Stator Copper Losses Input: 65                   |
|                                                                                                    |                    | Single                         | value of Spee    | d[REF] [rpm]       | 6000                                   |                                                                               |
| Component                                                                                                    | P[Input]           | Speed[REF]                     | coef[A]          | W/kg               | P[speed]                               | Loss Variation with Temperature & Load                                        |
|                                                                                                    |                    |                                |                  |                    |                                        | Losses Vary with Temperature & Load                                           |
| 11-3-                                                                                                    | Matta              |                                |                  | 101.4              | 10/-11-                                | Contant Torque or Constant Current                                            |
| Units                                                                                                    | 5000               | rpm<br>6000                    | 0                | 912.2              | 5000                                   | Constant Torque Constant Current                                              |
| Loss [Stator Copper]                                                                                                    | 0                  | 6000                           | 0                | 0                  | 0                                      | Winding Temperature - Tw(i/p): 65                                             |
| Loss [Stator Back Iron]                                                                                                    | 0                  | 6000                           | 0                | 0                  | 0                                      | Magnet Temperature - Tm(i/p): 65                                              |
| Loss [Stator Tooth]                                                                                                    | 0                  | 6000                           | 0                | 0                  | 0                                      | Shaft Torque [Nm] (@Pcu defined); 78.02                                       |
| Loss [Magnet]                                                                                                    | 0                  | 6000                           | 0                | 0                  | 0                                      | Motor Current [Ams] (@Pcu defined): 141.4                                     |
| Loss [Embedded Magnet Pole]                                                                                                    | 0                  | 6000                           | 0                | 0                  | 0                                      | Torque Constant [Nm/A]                                                        |
| Loss [Rotor Back Iron]                                                                                                    | 0                  | 6000                           | 0                | 0                  | 0                                      | Chandre Constante [Vinit/A]                                                   |
| Loss [Friction - F Bearing]                                                                                                    | 0                  | 3000                           | 0                | 0                  | 0                                      | Steady State Torque & Current Multiplier:                                     |
| Loss [Finction - K Bearing]                                                                                                    | 0                  | 3000                           | 0                | 0                  | 0                                      | Rph @1w(i/p): 0.0115                                                          |
| Loss [Windage]                                                                                                    | 0                  | 3000                           | 0                | 0                  | 0                                      | Magnet Temperature Coefficient Br: -0.12                                      |
| Loss (windage) (Lkt ran)                                                                                                    | 0                  | 3000                           | 0                | 0                  | 0                                      | Phases: 3                                                                     |
|                                                                                                    |                    |                                |                  |                    |                                        | Losses Notes:                                                                 |
|                                                                                                    |                    |                                |                  |                    |                                        | Type in user Losses notes here                                                |
|                                                                                                    |                    |                                |                  |                    |                                        |                                                                               |
|                                                                                                    |                    |                                |                  |                    |                                        |                                                                               |
|                                                                                                    |                    |                                |                  |                    |                                        |                                                                               |
|                                                                                                    |                    |                                |                  |                    |                                        |                                                                               |
|                                                                                                    |                    |                                |                  |                    |                                        |                                                                               |
|                                                                                                    |                    |                                |                  |                    |                                        |                                                                               |
|                                                                                                    |                    |                                | ata              |                    |                                        | · · · · · · · · · · · · · · · · · · ·                                         |
|                                                                                                    |                    | eck D                          | ala              |                    |                                        | < > >                                                                         |
|                                                                                                    |                    |                                |                  |                    |                                        |                                                                               |
|                                                                                                    |                    |                                |                  |                    | Length                                 | mm 14 March 2018 www.motor-design.cr                                          |
|                                                                                                    |                    |                                |                  |                    |                                        |                                                                               |

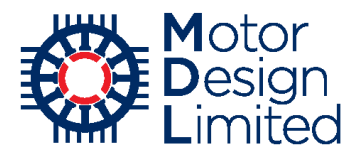

In the **Calculation** tab, we set the following:

| Parameter                      | Value                        |  |  |  |  |  |
|--------------------------------|------------------------------|--|--|--|--|--|
| Calculation Type               | Steady State                 |  |  |  |  |  |
| Model Size                     | Full Model                   |  |  |  |  |  |
| Model Type                     | 2d model for FEA calibration |  |  |  |  |  |
| E-Magnetics - Thermal Coupling | No coupling                  |  |  |  |  |  |

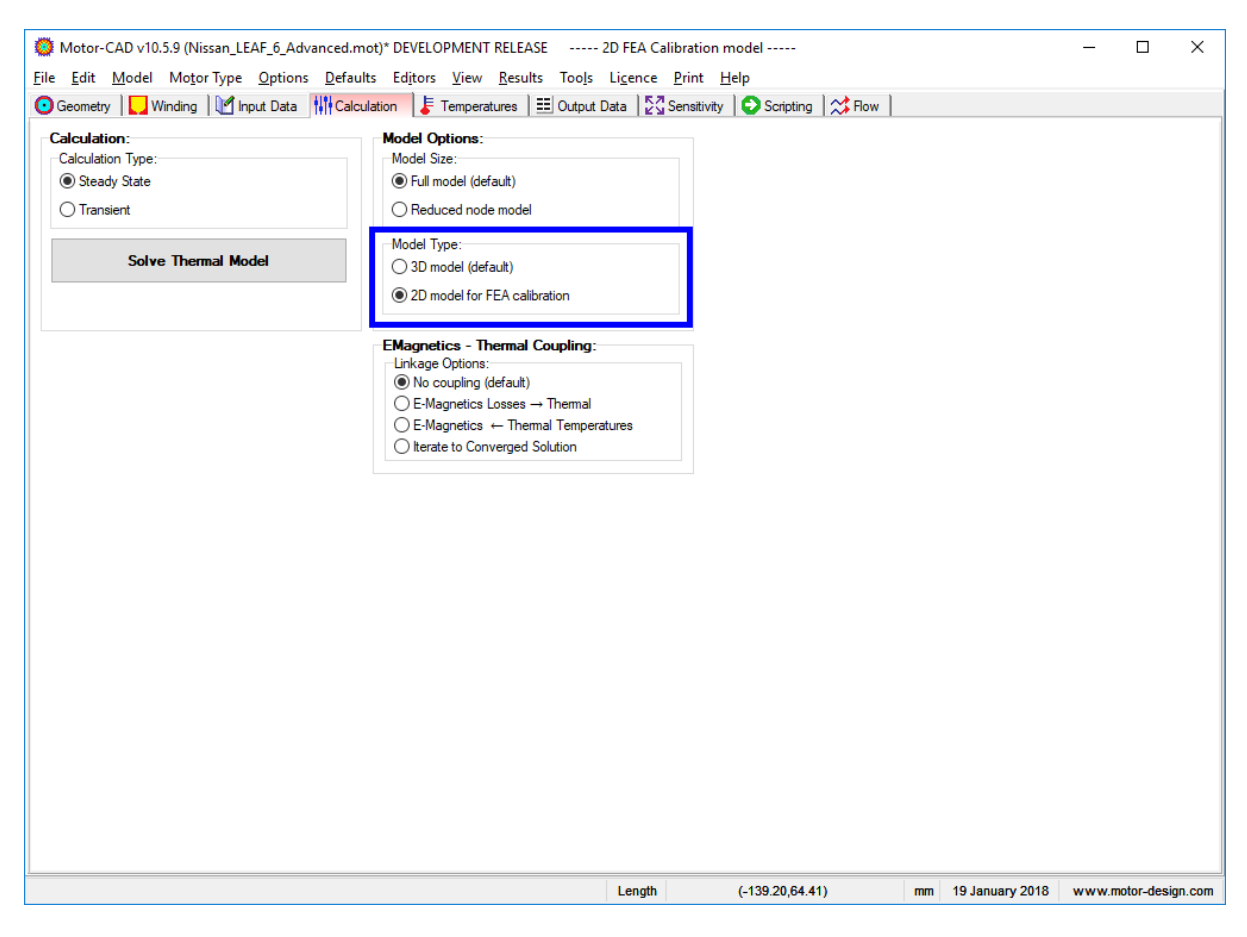

Now solve the model. We notice that the Motor-CAD window caption has been changed to indicate the model is in 2D FEA calibration mode.

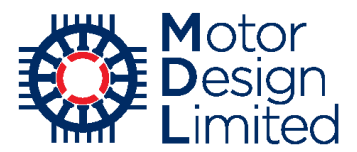

By using the 2D model Motor-CAD neglects thermal connections along the axial length of the machine between the windings, stator and rotor. We can see in the **Temperatures -> Schematic -> Detail -> Circuit** tab that the cuboidal elements that represent the active winding are only connected to the rotor and the stator, therefore neglecting the end space effects.

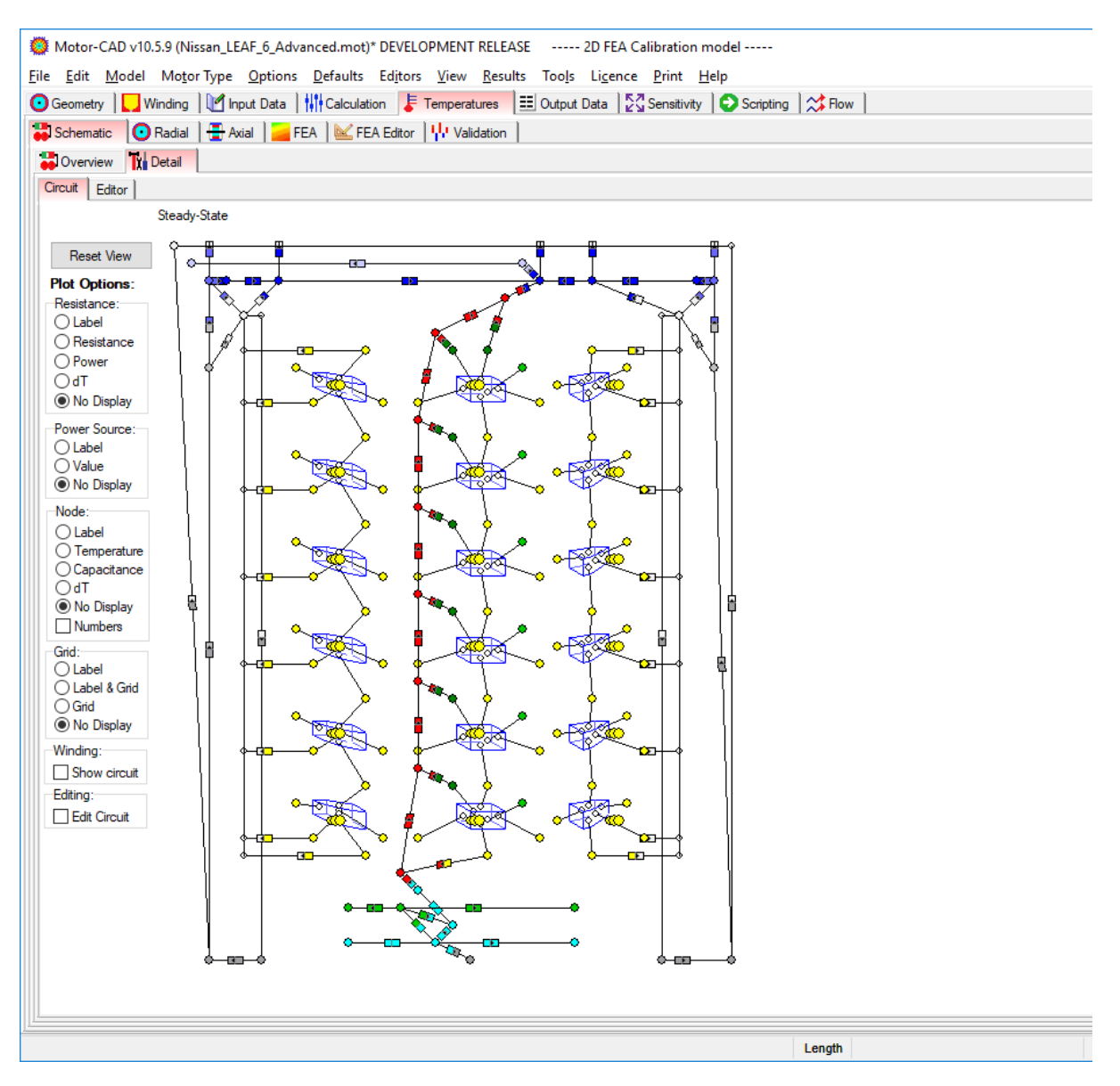

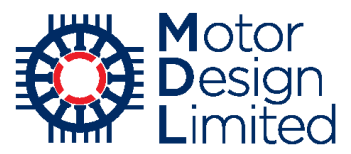

Now we have solved the full thermal circuit using the 2D Fea calibration model we can perform a thermal simulation using thermal FEA. This is solved in the **Temperatures -> FEA** tab. Set the **Area Select** to **Stator** and click **Solve Slot FEA**.

The plot can be customised using the options in the left hand panel, and a comparison is reported between the FEA and analytic model for the minimum, average and maximum winding temperatures. When the mouse is hovered over the plot, the status bar displays detailed information about the point under the mouse cursor, including region name, temperature and losses.

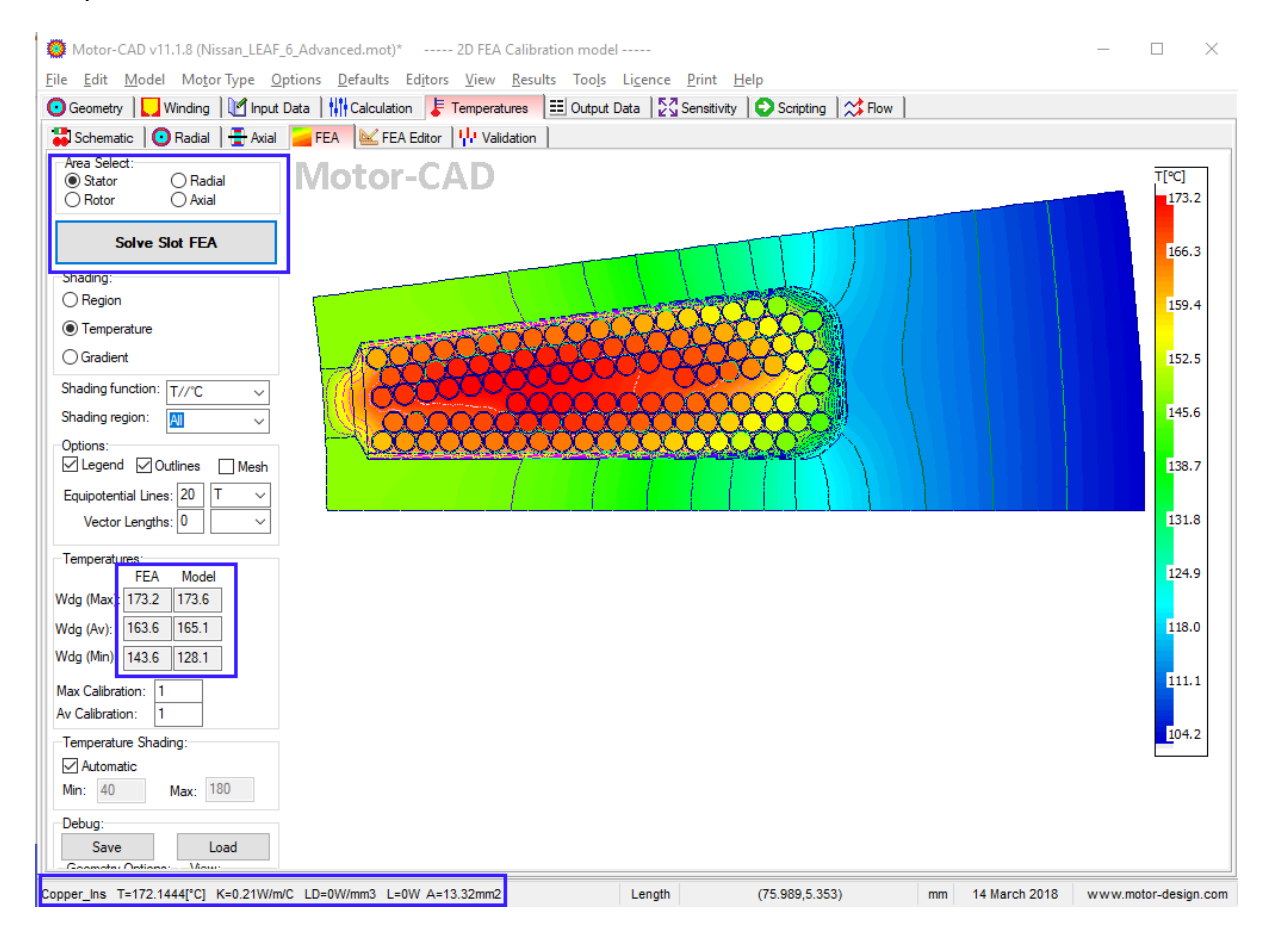

The results usually are well matched between the FEA results and the analytic model. In this example, the difference in the average temperatures is less than 2°C.

Sometimes the predicted temperature can be different due to the random position of the conductors inside the slot. In this case the size of the cuboids could be updated in order to modify the ratio of copper and impregnation. This would change the thermal conductivity of the winding. However this FEA solution is only valid for the position of the conductors shown and often the conductor positions are not exactly known.

After the 2D calibration has been performed and we are happy with the results, we restore the full 3D model by setting the **Model Type** to **3D model** under the **Calculation** tab.

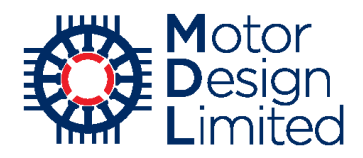

### ii. Custom Thermal Tests

As well as simulating standard testing cycles, Lab can calculate the machine performance over custom duty cycles based on external data files provided by the user. Once the electromagnetic performance has been calculated in Lab, we can then export the calculated loss values to the thermal model to simulate the thermal behaviour over the cycle. We can use this functionality to simulate a thermal test carried out on the LEAF motor.

The graph below shows the results from a thermal test performed under laboratory conditions on the Nissan LEAF machine. The test lasted for 3 hours and the machine was operated with different loads while rotating at 7000rpm.

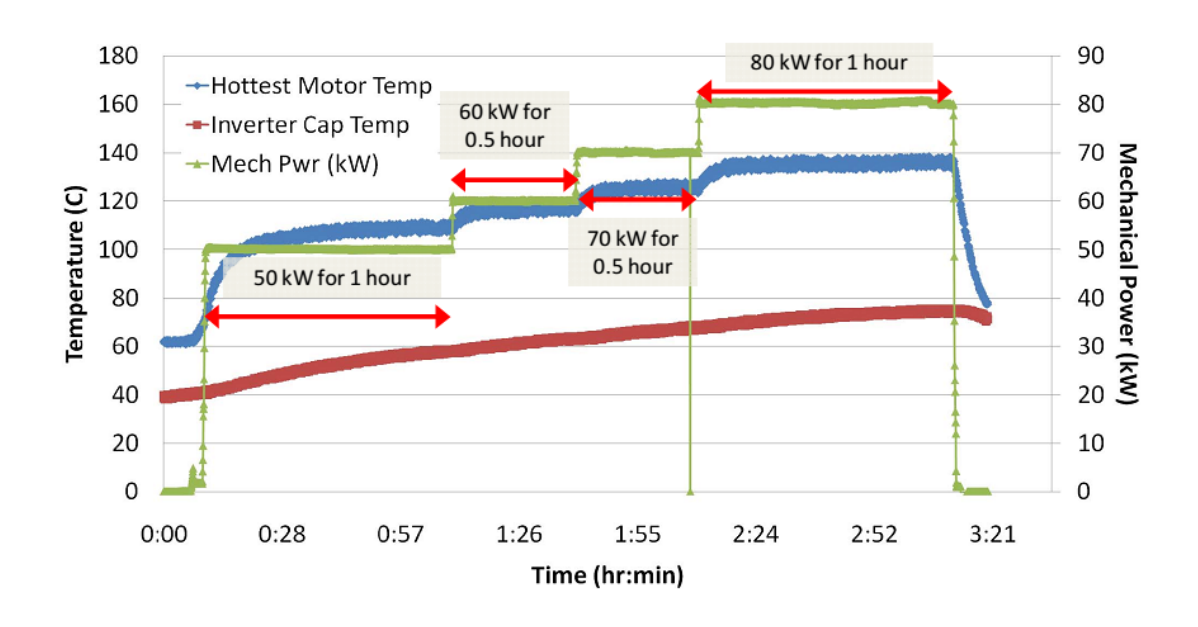

To simulate this test in Motor-CAD, we generate a text file containing the time, torque and speed values for the test. The values must be in SI units (seconds, Nm, rpm) and the file must contain only the numerical values.

- Start at 0 Nm (0 kW)
- 1 hour at 68.2 Nm (50 kW)
- 30 mins at 81.85 Nm (60 kW)
- 30 mins at 95.49 Nm (70 kW)
- 1 hour at 109.1 Nm (80 kW)
- Finish at 0 Nm (0 kW)

| /// I        | Vissan       | LEAF Cus        | tom Tra      | nsient.d     | at |
|--------------|--------------|-----------------|--------------|--------------|----|
| <u>F</u> ile | <u>E</u> dit | F <u>o</u> rmat | <u>V</u> iew | <u>H</u> elp |    |
| 0            |              | 0               | 700          | 0            |    |
| 1            |              | 68.20           | 700          | 0            |    |
| 3600         | )            | 68.20           | 700          | 0            |    |
| 3601         | L            | 81.85           | 700          | 0            |    |
| 5400         | )            | 81.85           | 700          | 0            |    |
| 5401         | L            | 95.49           | 700          | 0            |    |
| 7200         | )            | 95.49           | 700          | 0            |    |
| 7201         | L            | 109.1           | 700          | 0            |    |
| 1080         | 00           | 109.1           | 700          | 0            |    |
| 1080         | )1           | 0               | 700          | 0            |    |
|              |              |                 |              |              |    |

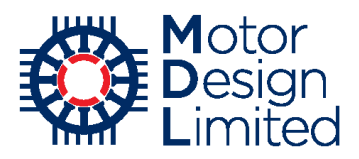

Go to the **Duty Cycle** tab in the Lab context and set the following:

| Parameter<br>Drive Cycle Data<br>Data Type | Value                            |  |  |  |  |  |  |
|--------------------------------------------|----------------------------------|--|--|--|--|--|--|
| Drive Cycle Data                           | External Data                    |  |  |  |  |  |  |
| Data Type                                  | Time(s), Torque(Nm), Speed (rpm) |  |  |  |  |  |  |

Notice that the vehicle model input is now disabled since the vehicle model is not used in this calculation. Use the **Load** button to select the custom duty cycle file, and then click **Calculate Duty Cycle Performance**.

| Eile       Edit       Model       Model       Model       Ligence       Print       Help         Model Build       Mass:       Calculation       Electromagnetic       Thermal       Duty Cycle       Deparating Point       Calibration       Settings         Vehicle       Model       Mass:       1521       Frontal Area (m?):       2.29       Wheel Radius (m):       0.3       Image: Calculation       Settings         Rolling Resistance Coefficient:       0.007       Drag Coefficient:       0.28       Mass Correction Factor:       1.04       Image: Calculation       Calculation       Calculation       Completed       Completed       Completed       Completed       Completed       Calculate       Calculate </th |
|----------------------------------------------------------------------------------------------------|
| ✓ Model Buld       M Calculation       Image: Bectromagnetic       Image: Themal       Image: Duty Cycle       Image: Operating Point       Image: Calculation       Image: Calculation         Vehicle Model:       Mass:       1521       Frontal Area (m?):       2.29       Wheel Radius (m):       0.3         Rolling Resistance Coefficient:       0.007       Drag Coefficient:       0.28       Mass Correction Factor:       1.04         Air Density:       1.225       Final Drive Ratio:       7.938       Motoring Torque Ratio:       1         Generating Torque Ratio:       1       Max.       Torque:       500       Max.       2E4                                                                                                    |
| Vehicle Model:       Mass:       1521       Frontal Area (m <sup>2</sup> ):       2.29       Wheel Radius (m):       0.3         Rolling Resistance Coefficient:       0.007       Drag Coefficient:       0.28       Mass Correction Factor:       1.04         Air Density:       1.225       Final Drive Ratio:       7.938       Motoring Torque Ratio:       1         Generating Torque Ratio:       1       Max. Torque:       500       Max. Speed:       2E4                                                                                                    |
| Mass:       1521       Frontal Area (m <sup>2</sup> ):       2.29       Wheel Radius (m):       0.3         Rolling Resistance Coefficient:       0.007       Drag Coefficient::       0.28       Mass Correction Factor:       1.04         Air Density:       1.225       Final Drive Ratio:       7.938       Motoring Torque Ratio:       1         Generating Torque Ratio:       1       Max. Torque:       500       Max. Speed:       2E4                                                                                                    |
| Rolling Resistance Coefficient:       0.007       Drag Coefficient:       0.28       Mass Correction Factor:       1.04         Air Density:       1.225       Final Drive Ratio:       7.938       Motoring Torque Ratio:       1         Generating Torque Ratio:       1       Max. Torque:       500       Max. Speed:       2E4                                                                                                    |
| Air Density:       1.225       Final Drive Ratio:       7.938       Motoring Torque Ratio:       1         Generating Torque Ratio:       1       Max. Torque:       500       Max. Speed:       2E4                                                                                                    |
| Generating Torque Ratio: 1 Max. Torque: 500 Max. Speed: 2E4                                                                                                    |
| Drive Cude: Calculate Duty Cycle Performance                                                                                                    |
| Drive Cycle Data:<br>Standard Drive Cycle  External Data Cancel Calculation                                                                                                    |
| Standard Drive Cycle:     Import External Data:       US06     Data Type:       Time(s), Torque(Nm), Speed (rpm)       File:         Nissan LEAF data Viissan LEAF Custom Transient.dat                                                                                                    |
| Load Generate Load Results Viewer                                                                                                    |
|                                                                                                    |

The resulting torque profile matches the values we have requested.

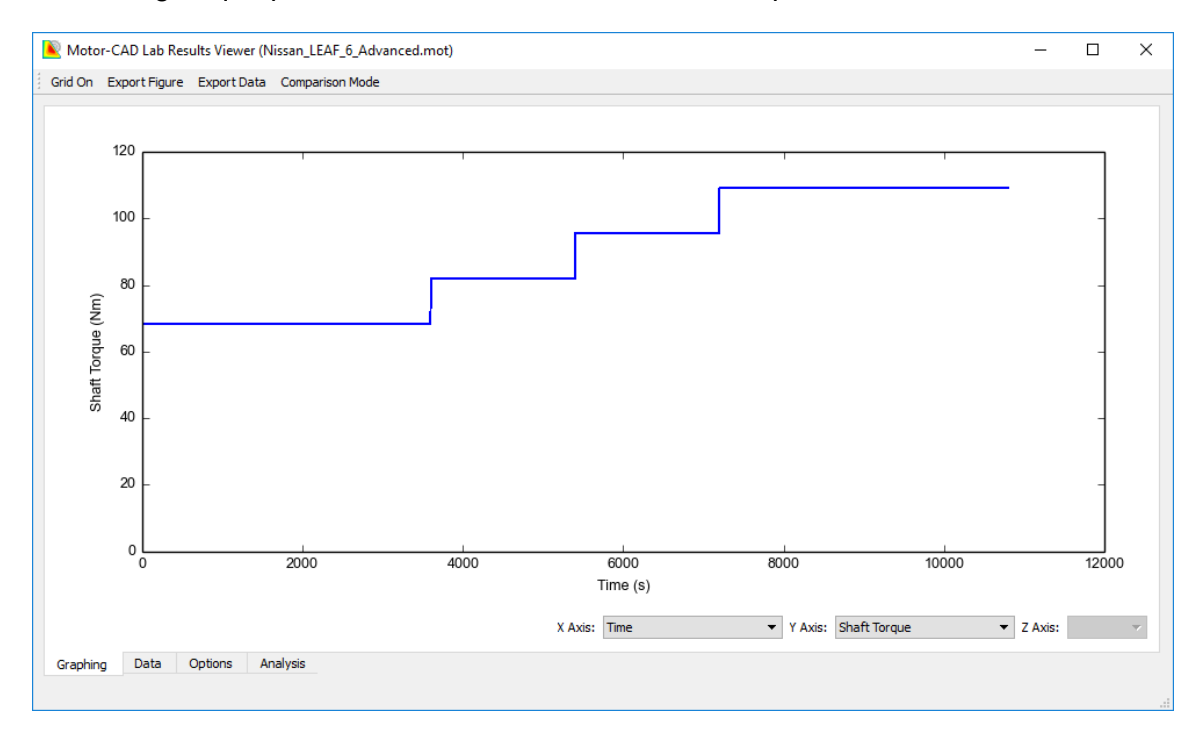

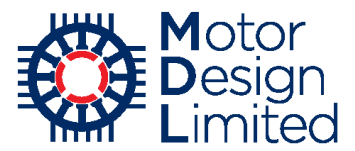

We now close the viewer and click **Export Duty to Thermal Model** to export the power loss, speed and time values to the thermal model.

We now return to the thermal model **Menu -> Model - > Thermal** and check the imported duty cycle under **Input Data -> Duty Cycle -> Definition**.

| Dotor-(                                                                                                    | CAD v10.5.9<br><u>M</u> odel N | ) (Nissan<br>Ao <u>t</u> or Tyj                                                                                                    | _LEAF_6_A  | Advanced.m<br>ons <u>D</u> efaul | iot)* DEVELO                     | DPMENT RI<br>View F    | ELEASE<br>Sesults To                                 | o <u>l</u> s Li <u>c</u> ence    | <u>P</u> rint         | Help                        |                                                                                                    |                             |                              |                            |                  |                | -        | · 🗆                      | ×            |
|----------------------------------------------------------------------------------------------------|--------------------------------|----------------------------------------------------------------------------------------------------|------------|----------------------------------|----------------------------------|------------------------|------------------------------------------------------|----------------------------------|-----------------------|-----------------------------|----------------------------------------------------------------------------------------------------|-----------------------------|------------------------------|----------------------------|------------------|----------------|----------|--------------------------|--------------|
| • Geometry                                                                                                    | / 🚺 Wind                       | ding [                                                                                                    | Input Data | a tit Calci                      | ulation 🛛 よ                      | Temperatur             | es 🔠 Our                                             | tput Data                        | Sensitivit            | y 🔁 Scrip                   | ting 🛛 🗱 Fl                                                                                                    | ow                          |                              |                            |                  |                |          |                          |              |
| 🕸 Cooling                                                                                                    | 🔆 Losse                        | s ka l                                                                                                    | Materials  | 1 Interface                      | s 🛛 😭 Radi                       | ation                  | Natural Conv                                         | vection                          | ousing W              | ater Jacket                 | 💠 End Sp                                                                                                    | ace 🚹 Du                    | ity Cycle                    | Settings                   | Ante             | rial databas   | e        |                          |              |
| Motor-CAD v10.5.9 (Nissan_LEAF_6_Advanced.mol)* DEVELOPMENT RELEASE         Eile       Edit       Model       Motor Type       Options       Defaults       Editors       Yiew       Results       Tools       Ligence       Print       Help         Image: Cooling       Image: Cooling <thimage: cooling<="" th=""></thimage:> |                                |                                                                                                    |            |                                  |                                  |                        |                                                      |                                  |                       |                             |                                                                                                    |                             |                              |                            |                  |                |          |                          |              |
| Duty Cyc                                                                                                    | de Data:                       |                                                                                                    |            |                                  |                                  |                        |                                                      |                                  |                       |                             |                                                                                                    |                             |                              |                            |                  |                |          |                          |              |
| atts]                                                                                                    |                                | ✓ • Stator Copper Loss       ✓ • Stator Copper Loss       ✓ • Stator Copper Loss       ✓ • Stator Stator Tooth Iron Loss         ✓ • Magnet Loss       ✓ • Rore Back Iron Loss       ✓ • Magnet Pole Iron Loss       ✓ • Stator Tooth Iron Loss         ✓ • Rear Bearing Loss       ✓ • Windage Loss       ✓ • Windage Loss       ✓ • Stator Tooth Iron Loss |            |                                  |                                  |                        |                                                      |                                  |                       |                             |                                                                                                    |                             |                              |                            |                  |                |          |                          |              |
| N S                                                                                                    | 1,000                          |                                                                                                    |            |                                  |                                  |                        | 8                                                    |                                  |                       | -                           |                                                                                                    |                             |                              |                            |                  |                |          | •                        |              |
| Losse                                                                                                    | 0                              | · ·                                                                                                    | 1,000      | 2                                | 2,000                            | 3,000                  |                                                      | 4,000                            | 5,000<br>Time [secs]  |                             | 6,000                                                                                                    | 7,000                       |                              | 8,000 9,0                  |                  | 0              | 10,000   | <u> </u>                 |              |
| Speed [rpm]                                                                                                    | 7,000-                         |                                                                                                    |            |                                  |                                  |                        | •                                                    |                                  |                       | •                           |                                                                                                    |                             | •                            |                            |                  |                |          | •                        |              |
|                                                                                                    | 0                              |                                                                                                    | 1,000      | 2                                | 2,000                            | 3,000                  |                                                      | 4,000                            | 5,000<br>T            | ime [secs]                  | 6,000                                                                                                    | 7,000                       |                              | 8,000                      | 9,00             | 0              | 10,000   | J                        |              |
| Period                                                                                                    | Bapsed<br>Time                 | Time                                                                                                    | Points     | Stator<br>Copper                 | Stator<br>Copper<br>Freq<br>Comp | Stator<br>Back<br>Iron | Stator<br>Tooth                                      | Magnet                           | Rotor<br>Back<br>Iron | Embedde<br>d Magnet<br>Pole | Friction<br>Front<br>Bearing                                                                                                    | Friction<br>Rear<br>Bearing | Windage                      | Windage<br>Exterior<br>Fan | Speed<br>[Start] | Speed<br>[End] | Fault    | Ambient<br>Temp<br>[End] | Altii<br>[Ei |
| Units                                                                                                    | secs                           | secs *                                                                                                    | •          | Watts 🗈                          | Watts 🔳                          | Watts 📩                | Watts 🖿                                              | Watts 🖿                          | Watts 🗈               | Watts 🖿                     | Watts 🗈                                                                                                    | Watts 🗶                     | Watts 🔺                      | Watts 👛                    | rpm 🗈            | rpm 🔳          |          | C 🗈                      | 1 1          |
| 1                                                                                                    | 1                              | 1                                                                                                    | 1          | 113.7                            | 56.14                            | 211.1                  | 370.4                                                | 1.42                             | 0.9897                | 18.69                       | 52.5                                                                                                    | 52.5                        | 0                            | 0                          | 7000             | 7000           |          | 65                       |              |
| 2                                                                                                    | 3600                           | 3599                                                                                                    | 360        | 538.6                            | 266                              | 219.7                  | 489.6                                                | 5.274                            | 2.169                 | 23.22                       | 52.5                                                                                                    | 52.5                        | 0                            | 0                          | 7000             | 7000           | <u> </u> | 65                       |              |
| 3                                                                                                    | 3601                           | 1700                                                                                                    | 100        | 538.6                            | 266                              | 219.7                  | 489.6                                                | 5.274<br>c 700                   | 2.169                 | 23.22                       | 52.5                                                                                                    | 52.5                        | 0                            | 0                          | 7000             | 7000           |          | 65                       | +            |
| 5                                                                                                    | 5401                           | 1/33                                                                                                    | 100        | 712.6                            | 351.5                            | 222.3                  | 519.4                                                | 6.708                            | 2.41                  | 26.22                       | 52.5                                                                                                    | 52.5                        | 0                            | 0                          | 7000             | 7000           |          | 65                       | +            |
| 6                                                                                                    | 7200                           | 1799                                                                                                    | 180        | 917.6                            | 453.2                            | 221.7                  | 545.7                                                | 8.955                            | 2.817                 | 30.07                       | 52.5                                                                                                    | 52.5                        | 0                            | 0                          | 7000             | 7000           |          | 65                       |              |
| 7                                                                                                    | 7201                           | 1                                                                                                    | 1          | 917.6                            | 453.2                            | 221.7                  | 545.7                                                | 8.955                            | 2.817                 | 30.07                       | 52.5                                                                                                    | 52.5                        | 0                            | 0                          | 7000             | 7000           |          | 65                       |              |
| 8                                                                                                    | 1.08E04                        | 3599                                                                                                    | 360        | 1156                             | 571                              | 222.2                  | 573.7                                                | 11.43                            | 3.3                   | 34.7                        | 52.5                                                                                                    | 52.5                        | 0                            | 0                          | 7000             | 7000           |          | 65                       |              |
| <                                                                                                    |                                |                                                                                                    |            |                                  |                                  |                        |                                                      |                                  |                       |                             |                                                                                                    |                             |                              |                            |                  |                |          |                          | >            |
|                                                                                                    | cle Contro                     |                                                                                                    |            |                                  |                                  |                        |                                                      |                                  |                       |                             |                                                                                                    |                             |                              |                            |                  |                |          |                          |              |
|                                                                                                    | Add Peri                       | iod                                                                                                    |            | Remo                             | ve Period                        |                        | Duty Cycle D<br>O Torque (F                          | ata Definition:<br>ixed) - Speed |                       | Cycle pu or \               | alue Input:                                                                                                    | External Du<br>File: No F   | ity Cycle Da<br>ile Selected | ta:                        |                  |                |          |                          |              |
| Ch                                                                                                    |                                |                                                                                                    | eck        | Data                             | 1                                | (                      | Loss - Speed     Torque (Variable) - Speed     Value |                                  |                       |                             | Load Data         Save Data         Clear Data           Save External Duty Cycle Data in mot file         Save External Duty Cycle Data in mot file         Save External Duty Cycle Data in mot file |                             |                              |                            |                  |                |          |                          |              |
|                                                                                                    |                                |                                                                                                    |            |                                  |                                  |                        |                                                      |                                  |                       |                             | ength                                                                                                    | ( 00                        | 60 77 67                     |                            | mm 26            | January 20     | 19       | uu motor da              | aeign co     |

Under Input Data -> Duty Cycle -> Settings, we reset the Number of Cycles back to 1, since the cycle is only run once for the test.

| Motor-CAD v10.5.9 (Nissan LEAE      | 6 Advanced mot)* [    |                               | T REI EASE                                                                              | _      |             | ×      |
|-------------------------------------|-----------------------|-------------------------------|-----------------------------------------------------------------------------------------|--------|-------------|--------|
| WINCOL-CAD VI0.3.9 (MISSBILLEAR)    | _o_Advanced.mot) 1    |                               |                                                                                         |        |             | ~      |
| <u>File Edit Model Motor Type O</u> | <u>Defaults</u>       | Ed <u>i</u> tors <u>V</u> iew | <u>R</u> esults Too <u>l</u> s Li <u>c</u> ence <u>P</u> rint <u>H</u> elp              |        |             |        |
| 🖸 Geometry 📘 Winding 🕅 Input        | Data Calculation      | n 🛛 🖡 Tempera                 | atures 🛛 🎫 Output Data 🛛 🖉 Sensitivity 🗋 😜 Scripting 🛛 😂 Flow 🗍                         |        |             |        |
| 🗱 Cooling 🛛 🌞 Losses 🛛 🍰 Material   | ls 🚺 🚺 Interfaces 🛛 🕅 | Radiation                     | 🙀 Natural Convection   🔀 Housing Water Jacket   🏟 End Space 🛛 🚺 Duty Cycle 🕅 🏠 Settings | ) 🦂 Ma | aterial dat | (i + ) |
| Settings                            |                       |                               |                                                                                         |        |             |        |
| Transient Calculation Data:         |                       |                               | Transient Data Notes:                                                                   |        |             |        |
| Transient Calculation Type:         | Transient Period:     | 1.08E4                        | Type in user Duty Cycle notes here                                                      |        |             | $\sim$ |
| O Simple Transient                  | Number Points:        | 1084                          |                                                                                         |        |             |        |
| Duty-Cycle Analysis                 | Change in Tambient:   | 0                             |                                                                                         |        |             |        |
| Point storage reduction: 1          | Number of Cycles:     | 1                             |                                                                                         |        |             |        |
|                                     | RMS Torque [Nm]       | <u> </u>                      |                                                                                         |        |             |        |
|                                     | RMS Torque [pu]:      | 0.01293                       |                                                                                         |        |             |        |
|                                     | Average Speed:        | 7000                          |                                                                                         |        |             |        |
| Transient Start Point:              |                       |                               |                                                                                         |        |             |        |
| Initial Transient Temperatures:     |                       |                               |                                                                                         |        |             |        |
| Ambient Temperature (default)       |                       |                               |                                                                                         |        |             |        |
| Steady State Temperatures           |                       |                               |                                                                                         |        |             |        |
| O Previous Transient Temperatures   | (if same network)     |                               |                                                                                         |        |             |        |
| Whole machine at specified temp     | perature              |                               |                                                                                         |        |             |        |
| Machine components at specified     | d temperatures        |                               |                                                                                         |        |             |        |

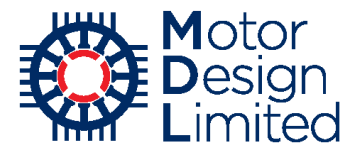

Under the **Calculation** tab, we set the **Calculation Type** to **Transient** and **Solve** the thermal model.

When solving is completed, we customise the graph under **Transient Graph -> Setup -> Temperature Graph Setup** to hide the shaft nodes and disable the **Draw Points** option, and then view the resulting temperature graph.

| Motor-CAD v<br><u>E</u> dit <u>M</u> ode | 10.5.9 (Nissa<br>el Mo <u>t</u> or Tj | n_LEAF_6_Adv<br>ype <u>O</u> ptions | anced.mot)* DEVI<br><u>D</u> efaults Ed <u>i</u> to | ELOPMENT RELEASE<br>ors <u>V</u> iew <u>R</u> esults Too <u>l</u> s | Li <u>c</u> ence <u>P</u> rint <u>H</u> elp |                     |                                                              | -          |           | ;   |
|------------------------------------------|---------------------------------------|-------------------------------------|-----------------------------------------------------|---------------------------------------------------------------------|---------------------------------------------|---------------------|--------------------------------------------------------------|------------|-----------|-----|
| Geometry                                 | Winding                               | 🖞 Input Data 🛛                      | Calculation                                         | 🖡 Temperatures 🛛 🔣 Output                                           | Data 🖉 Transient Graph 💈                    | 🕻 Sensitivity 🗎 🕑 S | Scripting 🛛 <table-cell-columns> Flow 🗎</table-cell-columns> |            |           |     |
| Setup 📰 D                                | ata 🛛 🚧 Gra                           | phs                                 |                                                     |                                                                     |                                             |                     |                                                              |            |           |     |
| Transient Con                            | trol 🛛 🔷 Pov                          | ver Graph Setur                     | Temperature                                         | Graph Setup                                                         |                                             |                     |                                                              |            |           |     |
| Chart Titles                             |                                       | in an april o o tap                 |                                                     | Custom Graph Settings                                               |                                             |                     |                                                              |            |           | _   |
| Automatic                                | Titles                                |                                     |                                                     | controll araph continge                                             | -                                           |                     |                                                              | Drawing Op | tions     |     |
| Chart Title:                             | Thermal Tra                           | Insient                             |                                                     |                                                                     |                                             |                     |                                                              | Draw L     | ines      |     |
| V Auto Talou                             |                                       |                                     |                                                     | Settings File: No File                                              | Selected                                    |                     |                                                              |            | lointo    |     |
| A-AXIS TILLE:                            | Time [secs]                           |                                     |                                                     | Load Settings                                                       | Save Settings                               |                     |                                                              |            |           |     |
| Y-Axis Title:                            | Temperatur                            | e [C]                               |                                                     |                                                                     | ouro oottiingo                              |                     |                                                              | ✓ Show I   | legend    |     |
|                                          |                                       |                                     |                                                     | Select/Deselect all no                                              | des                                         |                     |                                                              |            |           |     |
| G <b>raph Limits</b><br>☑ Automatic      | :<br>Scale                            |                                     |                                                     | A Node Name                                                         | Graph Legend                                | Graphed             | Point Type                                                   | Line Cold  | JUI       | ^   |
| X-Axis Limits                            |                                       | Y-Axis Limit                        |                                                     | Magnet [F]                                                          | Magnet [F]                                  | $\checkmark$        | Circle 🗸                                                     | LtGreen    | $\sim$    |     |
| Min :                                    | 0                                     | Min :                               | 64                                                  | Magnet [R]                                                          | Magnet [R]                                  |                     | Triangle 🗸                                                   | LtGreen    | $\sim$    |     |
| Max ·                                    | 10800                                 | Max                                 | 137                                                 | Rotor Back Iron                                                     | Rotor Back Iron                             | $\checkmark$        | DownTriangle 🗸                                               | Aqua       | $\sim$    |     |
|                                          |                                       | max .                               |                                                     | Rotor Lam [F]                                                       | Rotor Lam [F]                               |                     | Diamond 🗸                                                    | Aqua       | $\sim$    |     |
| Inc :                                    | 1080                                  | Inc :                               | 8                                                   | Rotor Lam [R]                                                       | Rotor Lam [R]                               | $\checkmark$        | Rectangle 🗸                                                  | Aqua       | $\sim$    |     |
|                                          |                                       |                                     |                                                     | Rotor Surface                                                       | Rotor Surface                               |                     | Circle 🗸                                                     | Aqua       | $\sim$    |     |
|                                          |                                       |                                     |                                                     | Shaft OHang [F]                                                     | Shaft OHang [F]                             |                     | Diamond 🗸                                                    | Silver     | $\sim$    |     |
|                                          |                                       |                                     |                                                     | Shaft OHang [R]                                                     | Shaft OHang [R]                             |                     | Rectangle 🗸                                                  | Silver     | $\sim$    |     |
|                                          |                                       |                                     |                                                     | Shaft [Active]                                                      | Shaft [Active]                              |                     | Cross 🗸                                                      | Silver     | $\sim$    |     |
|                                          |                                       |                                     |                                                     | Shaft [Front]                                                       | Shaft [Front]                               |                     | DiagCross 🗸                                                  | Silver     | $\sim$    |     |
|                                          |                                       |                                     |                                                     | Shaft [Rear]                                                        | Shaft [Rear]                                |                     | Star 🗸                                                       | Silver     | $\sim$    |     |
|                                          |                                       |                                     |                                                     | SlotCentre (CT)                                                     | SlotCentre (CT)                             |                     | Diamond 🗸                                                    | LtGreen    | $\sim$    |     |
|                                          |                                       |                                     |                                                     | SlotCentre (C2)                                                     | SlotCentre (C2)                             |                     | Rectangle 🗸                                                  | LtGreen    | $\sim$    |     |
|                                          |                                       |                                     |                                                     | SlotCentre (C3)                                                     | SlotCentre (C3)                             |                     | Circle 🗸                                                     | LtGreen    | $\sim$    |     |
|                                          |                                       |                                     |                                                     | SlotCentre (C4)                                                     | SlotCentre (C4)                             |                     | Triangle 🗸                                                   | LtGreen    | $\sim$    |     |
|                                          |                                       |                                     |                                                     | SlotCentre (C5)                                                     | SlotCentre (C5)                             |                     | DownTriangle 🗸                                               | LtGreen    | $\sim$    |     |
|                                          |                                       |                                     |                                                     | SlotCentre (C6)                                                     | SlotCentre (C6)                             |                     | Star 🗸                                                       | LtGreen    | $\sim$    |     |
|                                          |                                       |                                     |                                                     | Stator Back Iron                                                    | Stator Back Iron                            |                     | Diamond 🗸                                                    | Red        | $\sim$    |     |
|                                          |                                       |                                     |                                                     | Stator Surface                                                      | Stator Surface                              |                     | Rectangle 🗸                                                  | Red        | $\sim$    |     |
|                                          |                                       |                                     |                                                     | Stator Tooth (C1)                                                   | Stator Tooth (C1)                           |                     | DiagCross 🗸                                                  | Red        | $\sim$    |     |
|                                          |                                       |                                     |                                                     | Stator Tooth (C2)                                                   | Stator Tooth (C2)                           |                     | Star 🗸                                                       | Red        | $\sim$    | ¥   |
|                                          |                                       |                                     |                                                     |                                                                     | Length (-156.20                             | 125 60)             | mm 19 January 201                                            | 8 www.m    | otor_desi | ior |

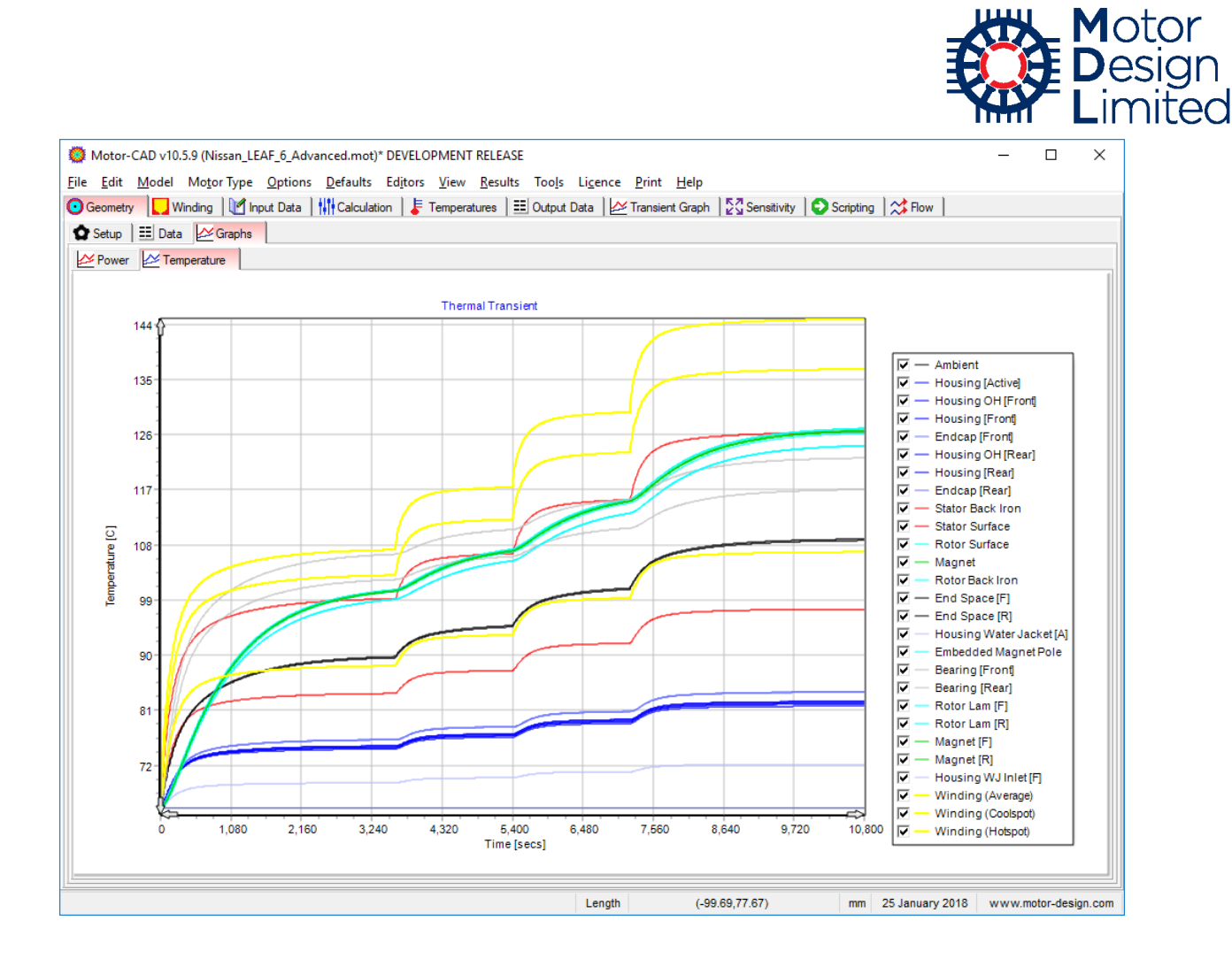

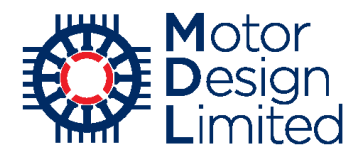

## 10. Conclusions

We have modelled the brushless permanent magnet (BPM) machine of the 2012 Nissan LEAF using Motor-CAD's E-Magnetic, Thermal and Lab modules. We have obtained detailed electromagnetic and thermal performance results for a single operating point, efficiency maps showing the performance across the full operating range and combined electromagnetic and thermal performance for a complex drive cycle.

For further information on using Motor-CAD, please refer to the Motor-CAD manual under **Help -> Manual** in Motor-CAD, or see other software tutorials at <u>https://www.motor-design.com/publications/tutorials/</u>.